# HP LaserJet M5025/M5035 MFP ユーザーズ ガイド

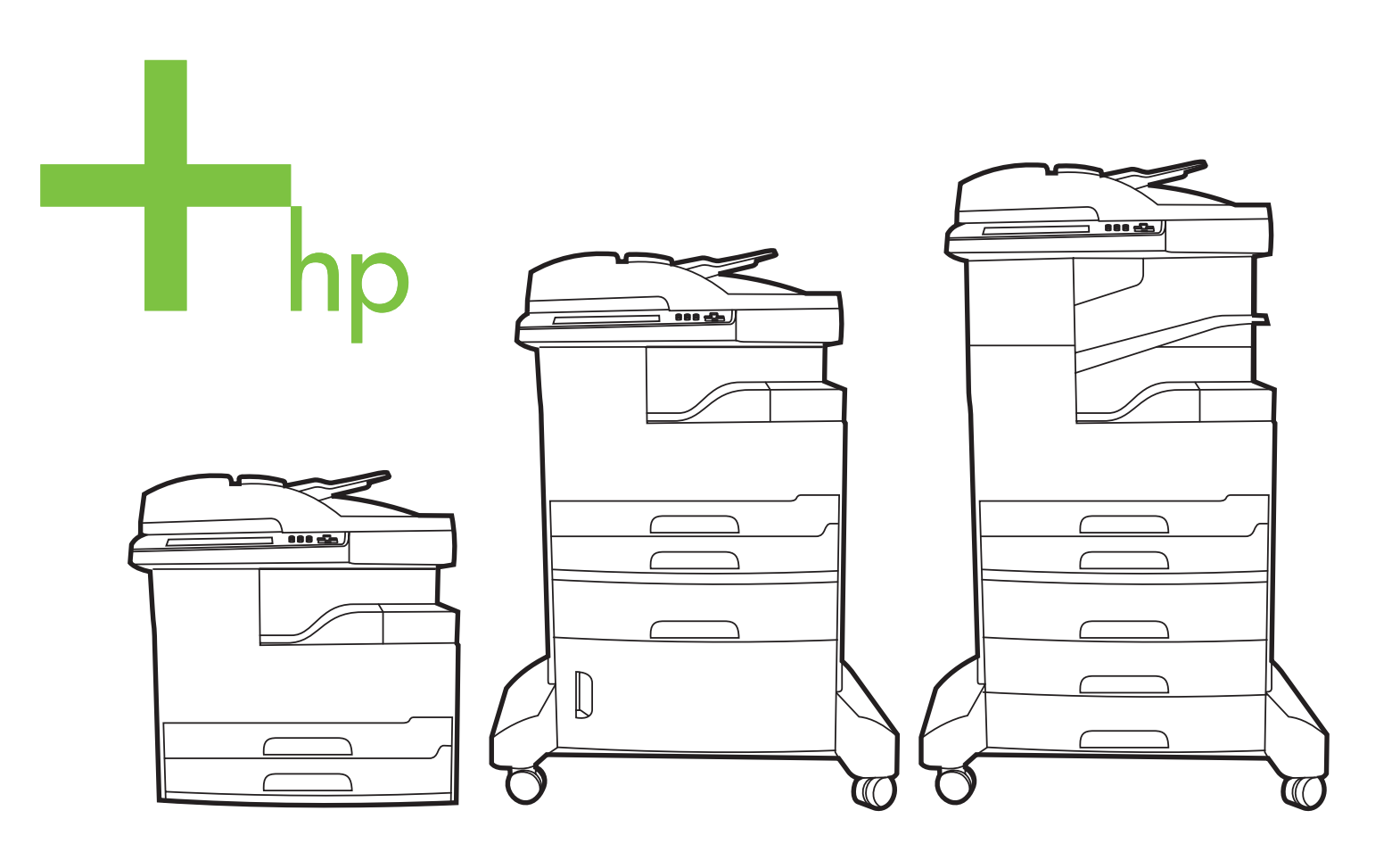

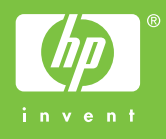

# HP LaserJet M5025/HP LaserJet M5035 シ リーズ MFP

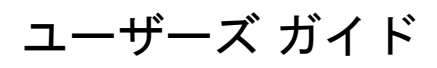

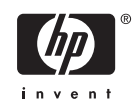

#### 著作権およびライセンス

© 2006 Copyright Hewlett-Packard Development Company, L.P.

事前の書面による許可なく複製、改変、変 換することは、著作権法で許可されていな い限り禁じられています。

本文書の内容は、事前の通知なく変更され る可能性があります。

HP の製品およびサービスに対する唯一の保 証は、当該製品またはサービスに付属の明 示的な保証条項で規定されます。本文書の いかなる部分も、追加の保証を構成すると は見なされません。HP は、本文書に含まれ る技術的または表記上の誤記や欠落につい て、一切の責任を負わないものとします。

パーツ番号: Q7829-90944

Edition 1, 10/2006

#### 商標に関して

Adobe<sup>®</sup>、Acrobat<sup>®</sup>、および PostScript<sup>®</sup> は、 Adobe Systems Incorporated の商標です。

Linux は、Linus Torvalds の米国登録商標で す。

Microsoft<sup>®</sup>、Windows<sup>®</sup>、および Windows NT<sup>®</sup> は、Microsoft Corporation の米国登録商 標です。

UNIX<sup>®</sup>は、The Open Group の登録商標で す。

ENERGY STAR<sup>®</sup> および ENERGY STAR ロ ゴ<sup>®</sup>は、米国環境保護庁の米国登録商標で す。

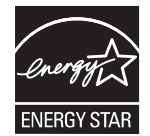

# 目次

## 1 基本

| デバイスの主な仕様                                         | 2  |
|---------------------------------------------------|----|
| 機能の比較                                             | 3  |
| 各部品の位置                                            | 5  |
| デバイスの各部名称                                         | 5  |
| インタフェース ポート                                       | 8  |
| デバイス ソフトウェア                                       | 9  |
| 対応オペレーティング システム                                   | 9  |
| 対応プリンタ ドライバ                                       | 9  |
| 正しいプリンタ ドライバの選択                                   | 9  |
| ユニバーサル プリンタ ドライバ                                  | 10 |
| ドライバの自動設定                                         | 10 |
| 今すぐ更新                                             | 11 |
| HP ドライバの事前設定                                      | 11 |
| 印刷設定の優先度                                          | 11 |
| プリンタ ドライバを開く                                      | 12 |
| Macintosh コンピュータ用ソフトウェア                           | 12 |
| Macintosh オペレーティング システムからのソフトウェアの削除               | 13 |
| ユーティリティ                                           | 13 |
| HP Web Jetadmin                                   | 13 |
| 内蔵 Web サーバ                                        | 13 |
| HP Easy Printer Care Software (HP 簡易プリンタ管理ソフトウェア) | 14 |
| 対応オペレーティング システム                                   | 14 |
| 対応ブラウザ                                            | 14 |
| その他のコンポーネントおよびユーティリティ                             | 14 |

### 2 コントロール パネル

| コントロール パネルの使用          |    |
|------------------------|----|
| コントロール パネルのレイアウト       |    |
| [ホーム] 画面               |    |
|                        | 17 |
| コントロール パネルのヘルプ システム    |    |
| [管理] メニューの使用           |    |
| [管理] メニューの操作           |    |
| [情報] メニュー              |    |
| [デフォルト ジョブ オプション] メニュー |    |
| 原稿のデフォルト オプション         |    |
| デフォルト コピー オプション        |    |
| デフォルト ファックス オプション      |    |
|                        |    |

| デフォルト電子メール オプション     | 23 |
|----------------------|----|
| デフォルトでフォルダに送信するオプション | 23 |
| デフォルト印刷オプション         | 24 |
| [時刻/スケジューリング] メニュー   | 25 |
| [管理] メニュー            |    |
| [初期セットアップ] メニュー      | 27 |
| ネットワークおよび I/O        | 27 |
| ファックス セットアップ         | 35 |
| 電子メール セットアップ         | 37 |
| [送信設定] メニュー          | 37 |
| [デバイス動作] メニュー        | 38 |
| [印刷品質] メニュー          | 41 |
| [トラブルシューティング] メニュー   | 43 |
| [リセット]メニュー           | 47 |
| サービス メニュー            | 47 |
|                      |    |

#### 3 I/O 設定

| USB 構成                     | 50 |
|----------------------------|----|
| ネットワークの設定                  | 51 |
| TCP/IPv4 パラメータの設定          |    |
| IP アドレスの設定                 |    |
| サブネット マスクの設定               |    |
| デフォルト ゲートウェイの設定            |    |
| TCP/IPv6 パラメータの設定          | 53 |
| ネットワーク プロトコルの無効化 (オプション)   |    |
| IPX/SPX の無効化               | 53 |
| AppleTalk の無効化             |    |
| DLC/LLC の無効化               |    |
| HP Jetdirect EIO プリント サーバー |    |

## 4 メディアとトレイ

| メディアの一般的なガイドライン                    | 56 |
|------------------------------------|----|
| 使用対象外の用紙                           | 56 |
| デバイスに損傷を与える可能性がある用紙                | 56 |
| 一般的なメディアの仕様                        | 57 |
| 特殊メディアに関する考慮事項                     | 58 |
| 正しいフューザ モードの選択                     | 60 |
| 印刷メディアの選択                          | 62 |
| 自動サイズ感知機能                          | 62 |
| サポートしているメディアの重量とサイズ                | 62 |
| 印刷環境および用紙の保管環境                     | 66 |
| 給紙トレイへのメディアのセット                    | 67 |
| トレイ1(多目的トレイ) への用紙のセット              | 67 |
| トレイ 1 操作のカスタマイズ                    | 69 |
| トレイ2と3(およびオプション トレイ4、5、6) への用紙のセット | 69 |
| 特殊メディアのセット                         | 70 |
| ファックス、コピー、およびスキャン時の原稿のセット          |    |
| 原稿台ガラスへの原稿のセット                     |    |
| 自動文書フィーダ (ADF) への原稿のセット            | 74 |
|                                    |    |

| 方向を回転させるメディアの印刷                                 | . 76 |
|-------------------------------------------------|------|
| フルブリード イメージの印刷                                  | . 78 |
| カスタム サイズのメディアの印刷                                | 79   |
| カスタム サイズの用紙の印刷に関するガイドライン                        | . 79 |
| カスタム用紙サイズの設定                                    | . 79 |
| トレイ1へのカスタム サイズのメディアのセット                         | . 79 |
| トレイ 2 とトレイ 3 (およびオプションのトレイ 4、5、6) へのカスタム サイズのメデ |      |
| ィアのセット                                          | . 80 |
| 印刷ジョブの制御                                        | . 82 |

## 5 デバイスの機能

| ステイプラの使用                 | 84 |
|--------------------------|----|
| ステイプラの針のセット              | 84 |
| メディアのステイプル留め             | 85 |
| ジョブ保存機能の使用               | 88 |
| ジョブ保存機能にアクセスする           | 88 |
| 試し刷り後に保留機能の使用            | 88 |
| 試し刷り後に保留ジョブの作成           | 88 |
| 試し刷り後に保留ジョブの残りの部数を印刷する   | 89 |
| 試し刷り後に保留ジョブの削除           | 89 |
| プライベート ジョブ機能の使用          | 89 |
| プライベート ジョブの作成            | 89 |
| プライベート ジョブの印刷            | 89 |
| プライベート ジョブの削除            | 90 |
| クイック コピー機能の使用            | 90 |
| クイック コピー ジョブの作成          | 90 |
| クイック コピー ジョブの部数を追加して印刷する | 91 |
| クイック コピー ジョブの削除          | 91 |
| 保存ジョブ機能の使用               | 91 |
| コピー ジョブの保存               | 91 |
| 印刷ジョブの保存                 | 92 |
| 保存したジョブの印刷               | 92 |
| 保存ジョブの削除                 | 92 |
|                          |    |

## 6 印刷タスク

| ١ | Windows プリンタ ドライバでの機能の使用   |     |
|---|----------------------------|-----|
|   | クイック設定の作成および使用             |     |
|   | 透かしの使用                     |     |
|   | 文書サイズの変更                   |     |
|   | プリンタ ドライバからのユーザー定義用紙サイズの設定 |     |
|   | 別の用紙および印刷表紙の使用             |     |
|   | 最初のページの白紙印刷                |     |
|   | 1 枚の用紙への複数ページの印刷           |     |
|   | 用紙の両面印刷                    |     |
|   | 自動両面印刷の使用                  | 100 |
|   | 手動両面印刷                     | 100 |
|   | 両面印刷のレイアウト オプション           | 100 |
|   | [サービス] タブの使用               | 101 |
| ľ | Macintosh プリンタ ドライバでの機能の使用 | 102 |
|   |                            |     |

| プリセットの作成および使用               | 102 |
|-----------------------------|-----|
| 表紙の印刷                       |     |
| 1 枚の用紙への複数ページの印刷            | 103 |
| 用紙の両面印刷                     |     |
| 印刷ジョブのキャンセル                 |     |
| コントロール パネルからの現在の印刷ジョブの取り消し  | 105 |
| ソフトウェア プログラムから現在の印刷ジョブの取り消し | 105 |

### 7 コピー

| コピー画面の使用               |     |
|------------------------|-----|
| デフォルトのコピー オプションの設定     |     |
| 基本的なコピー方法              |     |
| スキャナ ガラスからのコピー         |     |
| 文書フィーダからのコピー           |     |
| コピー設定の調整               |     |
| コピーの丁合い設定の変更           | 112 |
| 両面文書のコピー               |     |
| 両面文書の手動コピー             |     |
| 両面文書の自動コピー (両面印刷モデルのみ) |     |
| 混合サイズの原稿のコピー           | 115 |
| 写真や本のコピー               |     |
| ジョブ作成を使用したコピー ジョブの結合   |     |
| コピー ジョブのキャンセル          |     |

### 8 スキャンして電子メールで送信

| 電子メールの設定                         |     |
|----------------------------------|-----|
| 対応プロトコル                          |     |
| 電子メール サーバの設定                     | 120 |
| ゲートウェイの検索                        | 121 |
| デバイスのコントロール パネルから SMTP ゲートウェイの検索 | 121 |
| 電子メール プログラムから SMTP ゲートウェイを検索     | 121 |
| [電子メール送信] 画面の使用                  | 123 |
| 基本的な電子メール機能の実行                   |     |
| 文書のセット                           | 124 |
| 文書の送信                            |     |
| 文書の送信                            | 124 |
| 自動入力機能の使用                        | 125 |
| アドレス帳の使用                         | 126 |
| 受信者リストの作成                        | 126 |
| ローカルのアドレス帳の使用                    | 126 |
| ローカルのアドレス帳に電子メール アドレスを追加する       | 127 |
| ローカルのアドレス帳から電子メール アドレスを削除する      | 127 |
| 現在のジョブの電子メール設定を変更                | 128 |
| フォルダにスキャン                        |     |
| ワークフローの排紙先にスキャン                  | 130 |
|                                  |     |

### 9 ファックス

| ナログ ファックス        | . 132 |
|------------------|-------|
| ファックス アクセサリの取り付け | . 132 |

| 7      | ファックス アクセサリを電話線に接続する | 135 |
|--------|----------------------|-----|
| -      | ファックス機能を設定および使用する    | 136 |
| デジタル フ | <sup>1</sup> ァックス    | 137 |

## 10 デバイスの管理とメンテナンス

| [情報ページ] の使用                                              | . 140 |
|----------------------------------------------------------|-------|
| 電子メール警告の設定                                               | 142   |
| HP Easy Printer Care Software (HP 簡易プリンタ管理ソフトウェア)の使用     | 143   |
| HP Easy Printer Care Software (HP 簡易プリンタ管理ソフトウェア) を開く    | . 143 |
| HP Easy Printer Care Software (HP 簡易プリンタ管理ソフトウェア) のセクション | . 143 |
| 内蔵 Web サーバの使用                                            | 145   |
| ネットワーク接続を使用して、内蔵 Web サーバを開きます。                           | 145   |
| 内蔵 Web サーバのセクション                                         | . 145 |
| HP Web Jetadmin ソフトウェアの使用                                | 148   |
| Macintosh 用 HP Printer ユーティリティの使用                        | . 149 |
| HP Printer ユーティリティを開く                                    | 149   |
| HP Printer ユーティリティ機能                                     | . 149 |
| サプライ品の管理                                                 | . 151 |
| サプライ品の寿命                                                 | 151   |
| プリント カートリッジのおおよその交換間隔                                    | . 151 |
| プリント カートリッジの管理                                           | 151   |
| プリント カートリッジの保管                                           | 151   |
| HP 純正プリント カートリッジの使用                                      | 151   |
| HP 製以外のプリント カートリッジに関する規定                                 | 151   |
| プリント カートリッジの認証                                           | 152   |
| HP の不正品ホットラインと Web サイト                                   | 152   |
| サプライ品と部品の交換                                              | . 153 |
| サプライ品交換のガイドライン                                           | 153   |
| プリント カートリッジの交換                                           | 153   |
| 定期メンテナンスの実施                                              | 155   |
| プリント エンジンの定期メンテナンス                                       | 155   |
| 自動文書フィーダ (ADF) の保守キット                                    | 156   |
| デバイスのクリーニング                                              | . 157 |
| 外装のクリーニング                                                | 157   |
| スキャナのガラス面のクリーニング                                         | 157   |
| スキャナ カバーの原稿押さえのクリーニング                                    | . 158 |
| 自動文書フィーダ (ADF) のクリーニング                                   | 159   |
| 用紙経路のクリーニング                                              | 160   |
| スキャナの校正                                                  | 161   |

#### 11 問題の解決

| 問題解決のチェックリスト         |     |
|----------------------|-----|
| パフォーマンスに影響する要因       | 164 |
| 問題解決のフローチャート         | 165 |
| 印刷に関する一般的な問題の解決      | 171 |
| コントロール パネルのメッセージのタイプ | 174 |
| コントロール パネルのメッセージ     | 175 |
| 紙詰まりの一般的な原因          | 185 |
| 紙詰まりの場所              | 186 |

| 紙詰まりの除去                     | 188 |
|-----------------------------|-----|
| 紙詰まりの解消                     | 189 |
| 自動文書フィーダ (ADF) からの紙詰まりの解除   | 189 |
| ステイプラ/スタッカからの紙詰まりの解除        | 192 |
| 排紙経路からの紙詰まりの解除              | 194 |
| オプションの両面印刷ユニットからの紙詰まりの解除    | 196 |
| プリント カートリッジ付近からの紙詰まりの解除     | 197 |
| 給紙トレイ付近からの紙詰まりの解除           | 199 |
| トレイ 1 付近からの紙詰まりの解除          | 199 |
| トレイ 2 およびトレイ 3 付近からの紙詰まりの解除 | 199 |
| オプションのトレイの給紙付近からの紙詰まりの解除    | 201 |
| 頻繁に発生する紙詰まりの対策              | 202 |
| ステイプル詰まりの解決                 | 204 |
| 印刷品質の問題の解決                  | 207 |
| メディアに関連する印刷品質の問題            | 207 |
| 環境に関連する印刷品質の問題              | 207 |
| 紙詰まりに関連する印刷品質の問題            | 207 |
| 不良イメージの例                    | 207 |
| 薄い印字 (ページの一部分)              | 209 |
| 薄い印字 (ページ全体)                | 210 |
| 斑点                          | 210 |
| 文字等が欠落する                    | 211 |
| 線が印刷される                     | 211 |
| 背景が灰色になる                    | 211 |
| トナーのにじみ                     | 212 |
| トナーが落ちやすい                   | 212 |
| 不正な印刷が繰り返される                | 213 |
| イメージが繰り返し印刷される              | 213 |
| 文字が歪んで印刷される                 | 213 |
| ページの歪み                      | 214 |
| 用紙が丸まったり波打つ                 | 214 |
| しわや折れ目が入る                   | 215 |
| 縦に白い線が入る                    | 215 |
| タイヤの跡のような模様が印刷される           | 215 |
| 黒い部分に白い点が入る                 | 216 |
| トナーが飛び散って線が印刷される            | 216 |
| ぼやけて印刷される                   | 217 |
| ランダムなイメージが繰り返し印刷される         | 217 |
| ネットワーク印刷に関するトラブルの解決         | 219 |
| ファックスの問題の対策                 | 220 |
| 送信の問題の対策                    | 220 |
| 受信の問題の対策                    | 221 |
| コピーの問題の対策                   | 223 |
| コピーに関する問題の防止                | 223 |
| イメージの問題                     | 223 |
| メディアの処理の問題                  | 224 |
| 性能に関する問題                    | 226 |
| 電子メールの問題の対策                 | 227 |
| SMTP ゲートウェイ アドレスの検証         | 227 |
| LDAP ゲートウェイ アドレスの検証         | 227 |

| Windows に関する一般的なトラブルの解決   | 228 |
|---------------------------|-----|
| Macintosh に関する一般的なトラブルの解決 | 229 |
| Linux に関する問題の解決           | 232 |
| PostScript に関する問題の解決      | 233 |
| 一般的な問題                    | 233 |

### 付録 A サプライ品とアクセサリ

| パーツ、アクセサリ、サプライ品の注文                        | 236 |
|-------------------------------------------|-----|
| HP から直接注文                                 | 236 |
| サービス プロバイダまたはサポート プロバイダを通じて注文             | 236 |
| 埋め込み Web サーバーを通じて直接注文 (ネットワーク接続されたプリンタ向け) | 236 |
| HP Easy Printer Care ソフトウェアを使って直接注文します。   | 236 |
| 製品番号                                      | 237 |
| アクセサリ                                     | 237 |
| サプライ品と保守キット                               | 237 |
| メモリ                                       | 237 |
| ケーブルおよびインタフェース                            | 238 |
| 印刷メディア                                    | 238 |

#### 付録 B サービスおよびサポート

| Hewlett-Packard 社製品限定保証                           |     |
|---------------------------------------------------|-----|
| カスタマ自己修理の保証サービス                                   | 242 |
| プリント カートリッジの限定保証書条項                               |     |
| HP カスタマ ケア                                        |     |
| オンライン サービス                                        | 244 |
| 電話サポート                                            | 244 |
| ソフトウェア ユーティリティ、ドライバ、およびオンライン情報                    | 244 |
| アクセサリおよびサプライ品の HP へのご注文                           | 244 |
| HP サービス情報                                         | 244 |
| HP サービス契約                                         | 245 |
| HP Easy Printer Care Software (HP 簡易プリンタ管理ソフトウェア) | 245 |
| Macintosh コンピュータに関する HP のサポートおよび情報                | 245 |
| HP 保守契約                                           |     |
| オンサイト サービス契約                                      | 246 |
| 翌日オンサイト サービス                                      |     |
| 週間 (ボリューム) オンサイト サービス                             | 246 |
| デバイスの再梱包                                          |     |
| 保証期間の延長                                           |     |

## 付録 C 仕様

| 物理的仕様                                    | . 250 |
|------------------------------------------|-------|
| 電気的仕様                                    | . 251 |
| AE (acoustic emissions: アコースティック エミッション) | 252   |
| 動作環境                                     | 253   |
|                                          |       |

### 付録 D 規制に関する情報

| CC 規格                       | 256 |
|-----------------------------|-----|
| 景境に関するプロダクト スチュワードシップ プログラム | 257 |

|      | 環境の保護                                 |     |
|------|---------------------------------------|-----|
|      | オゾン放出                                 | 257 |
|      | 消費電力                                  | 257 |
|      | トナーの消費                                | 257 |
|      | 用紙の使用                                 | 257 |
|      | プラスチック                                | 257 |
|      | HP LaserJet 用サプライ品                    | 257 |
|      | HP 印刷サプライ品回収およびリサイクル プログラムの説明         | 258 |
|      | 用紙                                    | 258 |
|      | 材料の制限                                 | 258 |
|      | EU (欧州連合) が定める一般家庭の使用済み機器の廃棄          | 259 |
|      | 化学物質安全データシート (MSDS)                   | 259 |
|      | 詳細について                                | 260 |
| 電気通信 | に関する宣言                                |     |
| 適合宣言 | 書                                     |     |
| 安全規定 |                                       | 263 |
|      | レーザー製品の安全性                            | 263 |
|      | Canadian DOC regulations (カナダ DOC 規格) | 263 |
|      | VCCI 規格(日本)                           | 263 |
|      | 電源コード規格 (日本)                          |     |
|      | EMI 規格 (韓国)                           | 263 |
|      | EMI 規格 (台湾)                           |     |
|      | レーザー製品に関する規定 (フィンランド)                 |     |

## 付録 E メモリ カードとプリント サーバ カードの取り扱い

| 概要                             |  |
|--------------------------------|--|
| プリンタ メモリのインストール                |  |
| プリンタ メモリをインストールするには            |  |
| DIMM の取り付けの確認                  |  |
| リソースの保存 (常駐リソース)               |  |
| メモリを Windows に認識させる            |  |
| HP Jetdirect プリント サーバ カードの使用   |  |
| HP Jetdirect プリント サーバ カードの取り付け |  |
| HP Jetdirect プリント サーバ カードの取り外し |  |
|                                |  |
| 用語集                            |  |

| 索引 | <br> | <br> | 279 |
|----|------|------|-----|

# 1 基本

- <u>デバイスの主な仕様</u>
- <u>機能の比較</u>
- <u>各部品の位置</u>
- <u>デバイス ソフトウェア</u>

# デバイスの主な仕様

#### HP LaserJet M5025 MFP

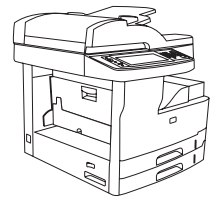

- HP LaserJet M5025 MFP の最高印刷速度は 25 枚/分 (ppm)
- 256MB のランダム アクセス メモリ (RAM)、最大 512MB
   まで拡張可能
- 100 枚多目的トレイ (トレイ 1) および 250 枚給紙トレイ 2 個 (トレイ 2 とトレイ 3)
- 250 枚排紙ビン
- 高速ユニバーサル シリアス バス (USB) 2.0 ポートおよび拡張 I/O (EIO) スロット
- 10Base-T/100Base-TX ネットワークに接続可能な HP Jetdirect フル機能内蔵プリント サーバ
- 基本的なデジタル送信
- フラットベッドスキャナと 50 ページ自動文書フィーダ (ADF)

#### HP LaserJet M5035 MFP

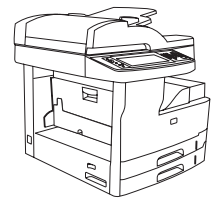

- HP LaserJet M5035 MFP の最高印刷速度は 35 枚/分 (ppm)
- 256MB のランダム アクセス メモリ (RAM)、最大 512MB まで拡張可能
- 100 枚多目的トレイ (トレイ 1) および 250 枚給紙トレイ 2 個 (トレイ 2 とトレイ 3)
- 250 枚排紙ビン
- 高速 USB 2.0 ポートおよび EIO スロット
- 10Base-T/100Base-TX ネットワークに接続可能な HP Jetdirect フル機能内蔵プリント サーバ
- 拡張デジタル送信
- フラットベッドスキャナと 50 ページ自動文書フィー ダ (ADF)

#### HP LaserJet M5035X MFP

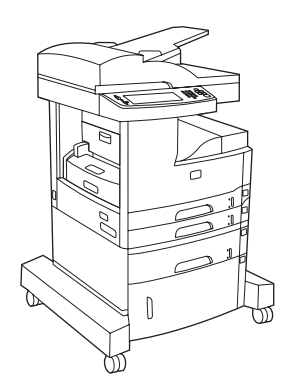

HP LaserJet M5035XS MFP

HP LaserJet M5035 MFP に以下の構成を追加:

- 自動両面印刷、ファックス受信、およびコピー
- V.34 ファックス モデムと 4MB ファックス記憶用フラッシュ メモリ
- 500 枚給紙トレイ (トレイ 4)
- 保管キャビネット

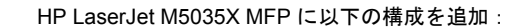

- HP LaserJet M5035X MFP の保管キャビネットの代わり に2つの500枚給紙トレイ(トレイ5および6)
- 30ページ対応自動ステイプラと 500 枚排紙ビン

# 機能の比較

| 機能         | 説明                                                                                                    |
|------------|----------------------------------------------------------------------------------------------------|
| 性能         | • 460MHz プロセッサ                                                                                                    |
| ユーザー インタフェ | <ul> <li>グラフィカル タッチスクリーン コントロール パネル (コントロール パネル ヘルプ付き)</li> </ul>                                                                 |
| -*         | <ul> <li>HP Easy Printer Care Software (HP 簡易プリンタ管理ソフトウェア) (Web 対応のステータスおよびトラブル<br/>シューティング ツール)</li> </ul>                       |
|            | ● Windows® および Macintosh 用プリンタ ドライバ                                                                                               |
|            | <ul> <li>サポートへのアクセスおよびサプライ品の注文を行う内蔵 Web サーバ (ネットワーク接続モデルの管理ツー<br/>ルのみ)</li> </ul>                                                 |
| プリンタ ドライバ  | • HP PCL 5                                                                                                    |
|            | • HP PCL 6                                                                                                    |
|            | ● PostScript® 3 エミュレーション                                                                                                    |
| 解像度        | ● FastRes 1200 : ビジネス文書やグラフィックスの高速・高画質印刷に適した 1200dpi 印刷品質を実現                                                                      |
|            | • ProRes 1200: ラインアートやグラフィック イメージを最高画質で表現する 1200dpi 印刷品質を実現                                                                       |
| ューザーのデータ保  | • 40GB ハード ディスク                                                                                                    |
| 17         | • フォント、フォーム、およびその他のマクロ                                                                                                    |
|            | ● ジョブ保持                                                                                                    |
| フォント       | ● 80 種類の内蔵フォントを PCL と PostScript 3 エミュレーションの両方で使用できます。                                                                            |
|            | ● 80 種類の TrueType 書体プリンタ対応スクリーン フォントをソフトウェア ソリューションで使用できます。                                                                       |
|            | ● USB フォント カードをインストールすることによって、フォントを追加することができます。                                                                                   |
| アクセサリ      | ● オプションのファックス機能 (HP LaserJet M5035X MFP および HP LaserJet M5035XS MFP での標準仕様)                                                       |
|            | <ul> <li>1 つの 500 枚給紙トレイと保管キャビネット (HP LaserJet M5035X MFP のみ) または 3 つの 500 枚給紙トレイ (HP LaserJet M5035XS MFP のみ) の統合スタンド</li> </ul> |
|            | ● オプションの両面印刷ユニット (HP LaserJet M5035X MFP および HP LaserJet M5035XS MFP での標準仕<br>様)                                                  |
|            | ● 30 ページ対応自動ステイプラと 500 枚排紙ビン (HP LaserJet M5035XS MFP のみ)                                                                         |
|            | ・ 100 ピン 133MHz DIMM                                                                                                    |
| コピーおよび送信機  | <ul> <li>テキスト、グラフィックス、テキストとグラフィックスの混在フォーマット用のモード</li> </ul>                                                                       |
| FE         | ● ジョブ割り込み機能 (コピー セットの区切りで割り込み)                                                                                                    |
|            | ● 1枚の用紙に印刷する複数ページ                                                                                                    |
|            | ● コントロール パネルのアニメーション (紙詰まり解除など)                                                                                                   |
|            | ● 電子メールの互換性                                                                                                    |
|            | • 省エネルギーのスリープ機能                                                                                                    |
|            | ● 自動両面スキャン                                                                                                    |

| 機能     | 説明                                                                                                  |
|--------|----------------------------------------------------------------------------------------------------|
|        | (***)<br>注記 両面コピーを行うには、自動両面印刷ユニットが必要。<br>                                                           |
| 接続性    | <ul> <li>高速 USB 2.0 接続 (外部ホスト USB-A コネクタ 1 個、外部デバイス USB-B コネクタ 1 個、内部ホスト USB-A コネクタ 2 個)</li> </ul> |
|        | ● HP Jetdirect フル機能内蔵プリント サーバ                                                                       |
|        | ・ HP Web Jetadmin ソフトウェア                                                                            |
|        | ● 拡張 I/O (EIO) スロット                                                                                 |
|        | • FIH コネクタ                                                                                          |
| 環境への配慮 | ● スリープ遅延設定                                                                                          |
|        | ● ENERGY STAR® 認定                                                                                   |
| サプライ品  | <ul> <li>サプライ品ステータスページには、トナー残量、ページ数、および印刷可能なページ数の予測に関する情報<br/>が表示されます。</li> </ul>                   |
|        | ● デバイスはカートリッジの装着時に HP プリント カートリッジの信頼性をチェックします。                                                      |
|        | <ul> <li>インターネット対応のサプライ品注文機能 (HP Easy Printer Care Software (HP 簡易プリンタ管理ソフトウェア)を使用)</li> </ul>      |
| アクセス   | <ul> <li>オンライン ユーザーズ ガイドは画面にテキストで表示されます。</li> </ul>                                                 |
|        | • プリント カートリッジは片手で取り付け・取り外しができます。                                                                    |
|        | <ul> <li>ドアとカバーはすべて片手で開くことができます。</li> </ul>                                                         |
|        | <ul> <li>片手で給紙トレイにメディアをセット可能。</li> </ul>                                                            |

# 各部品の位置

# デバイスの各部名称

デバイスを使用する前に、デバイスの各部について理解します。

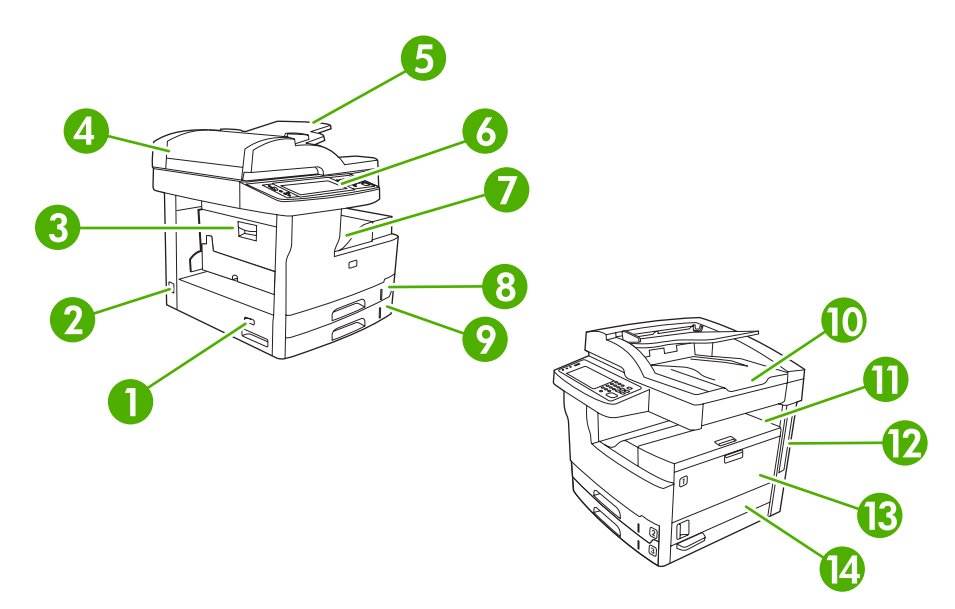

#### Z 1-1 HP LaserJet M5025 MFP/HP LaserJet M5035 MFP

| 1  | オン/オフ スイッチ                                           |
|----|------------------------------------------------------|
| 2  | 電源接続                                                 |
| 3  | 紙詰まりアクセス ドア (プリンタの紙詰まり位置へのアクセス用)                     |
| 4  | 自動文書フィーダ (ADF) 上部カバー (自動文書フィーダ (ADF) の紙詰まり位置へのアクセス用) |
| 5  | 自動文書フィーダ (ADF) 給紙トレイ (原稿のファックス/コピー/スキャン用)            |
| 6  | コントロール パネル                                           |
| 7  | 排紙ビン                                                 |
| 8  | トレイ 2                                                |
| 9  | トレイ 3                                                |
| 10 | 自動文書フィーダ (ADF) 排紙ビン                                  |
| 11 | 右上のドア (プリント カートリッジへのアクセス用)                           |
| 12 | インタフェース ポート (「 <u>インタフェース ポート</u> 」を参照)              |
| 13 | トレイ 1 (引いて開く)                                        |
| 14 | 右側のアクセス ドア                                           |

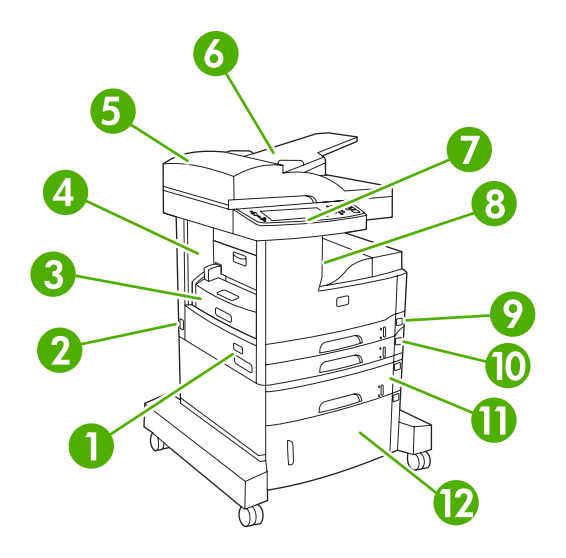

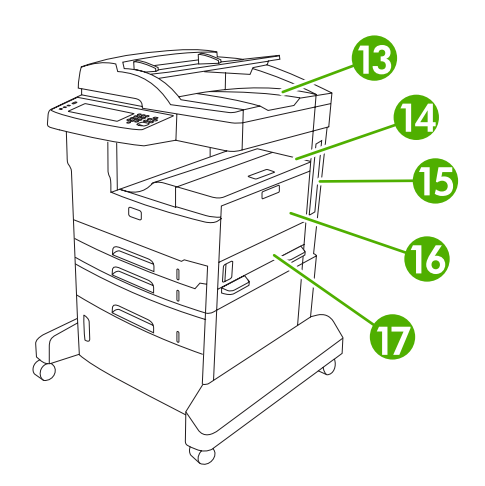

#### **I-2** HP LaserJet M5035X MFP

| 1  | オン/オフ スイッチ                                           |
|----|------------------------------------------------------|
| 2  | 電源接続                                                 |
| 3  | 自動両面印刷ユニット                                           |
| 4  | 紙詰まりアクセス ドア (プリンタの紙詰まり位置へのアクセス用)                     |
| 5  | 自動文書フィーダ (ADF) 上部カバー (自動文書フィーダ (ADF) の紙詰まり位置へのアクセス用) |
| 6  | 自動文書フィーダ (ADF) 給紙トレイ (原稿のファックス/コピー/スキャン用)            |
| 7  | コントロール パネル                                           |
| 8  | 排紙ビン                                                 |
| 9  | トレイ 2                                                |
| 10 | トレイ 3                                                |
| 11 | トレイ 4                                                |
| 12 | 保管キャビネット                                             |
| 13 | 自動文書フィーダ (ADF) 排紙ビン                                  |
| 14 | 右上のドア (プリント カートリッジへのアクセス用)                           |
| 15 | インタフェース ポート (「 <u>インタフェース ポート</u> 」を参照)              |
| 16 | トレイ 1 (引いて開く)                                        |
| 17 | 右側のアクセス ドア                                           |

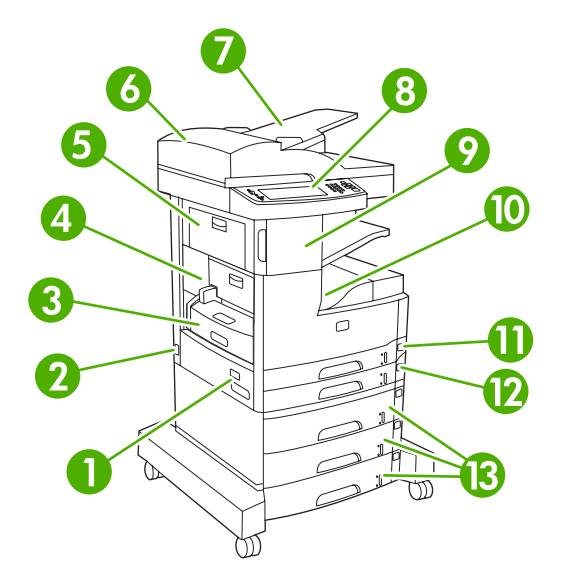

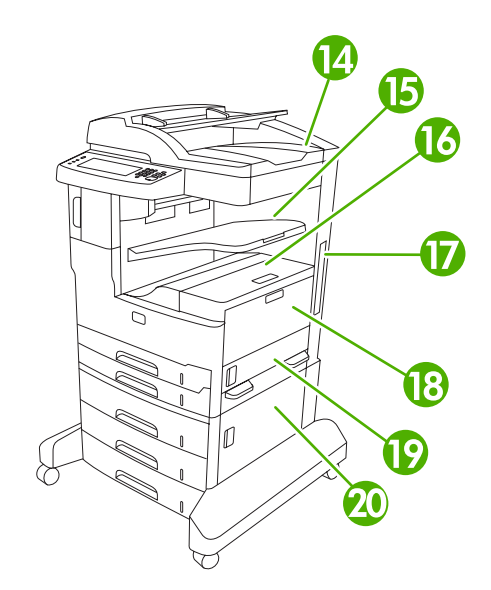

### X 1-3 HP LaserJet M5035XS MFP

| 1  | オン/オフ スイッチ                                           |
|----|------------------------------------------------------|
| 2  | 電源接続                                                 |
| 3  | 自動両面印刷ユニット                                           |
| 4  | 紙詰まりアクセス ドア (プリンタの紙詰まり位置へのアクセス用)                     |
| 5  | 左上のドア                                                |
| 6  | 自動文書フィーダ (ADF) 上部カバー (自動文書フィーダ (ADF) の紙詰まり位置へのアクセス用) |
| 7  | 自動文書フィーダ (ADF) 給紙トレイ (原稿のファックス/コピー/スキャン用)            |
| 8  | コントロール パネル                                           |
| 9  | 自動ステイプラ                                              |
| 10 | 排紙ビン                                                 |
| 11 | トレイ 2                                                |
| 12 | トレイ 3                                                |
| 13 | トレイ 4、5、6                                            |
| 14 | 自動文書フィーダ (ADF) 排紙ビン                                  |
| 15 | ステイプラ排紙ビン                                            |
| 16 | 右上のドア (プリント カートリッジへのアクセス用)                           |
| 17 | インタフェース ポート (「 <u>インタフェース ポート</u> 」を参照)              |
| 18 | トレイ 1 (引いて開く)                                        |
| 19 | 右側のアクセス ドア                                           |
| 20 | 右下のアクセス ドア                                           |

# インタフェース ポート

デバイスには、コンピュータまたはネットワークに接続するための 1 基の EIO スロットと 3 つのポ ートがあります。

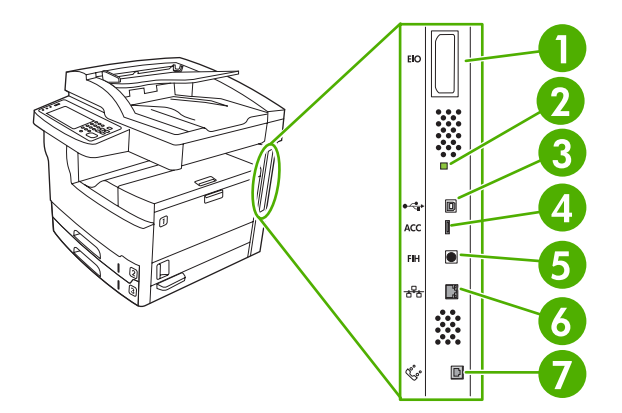

| 1 | EIOスロット                             |
|---|-------------------------------------|
| 2 | ハートビート LED                          |
| 3 | 高速 USB 2.0 接続                       |
| 4 | USB アクセサリ接続                         |
| 5 | FIH (Foreign interface harness) ポート |
| 6 | ネットワーク接続                            |
| 7 | ファックス接続 (オプションのアナログ アクセサリの接続用)      |

# デバイス ソフトウェア

印刷システム ソフトウェアは、デバイスに付属しています。インストール手順については、『セット アップガイド』を参照してください。

印刷システムには、エンド ユーザーおよびネットワーク管理者向けのソフトウェアと、機能の使用や コンピュータとの通信に必要なプリンタ ドライバが収録されています。

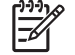

注記 プリンタ ドライバの一覧およびソフトウェアのアップデートについては、www.hp.com/ go/M5025 software または www.hp.com/go/M5035 software を参照してください。

# 対応オペレーティング システム

デバイスは、次のオペレーティングシステムに対応します。

ソフトウェアのフルインストール

- Windows XP (32 ビットおよび 64 ビット)
- Windows Server 2003 (32 ビットおよび 64 ビット) UNIX モデル スクリプト (Web 専用)
- Windows 2000
- Mac OS X V10.2.8、V10.3、V10.4 以降

プリンタ ドライバ専用

- Linux (Web 専用)

注記 Mac OS V10.4 以降では、PPC および Intel Core Processor Macs に対応しています。

# 対応プリンタ ドライバ

| オペレーティング システム                   | PCL 5        | PCL 6 | PostScript Level 3 エ<br>ミュレーション |
|---------------------------------|--------------|-------|---------------------------------|
| Windows                         | $\checkmark$ | V     | ~                               |
| Mac OS X V10.2.8、V10.3、V10.4 以降 |              |       | $\checkmark$                    |
| Linux <sup>1</sup>              |              |       | $\checkmark$                    |

<sup>1</sup> Linux については、www.hp.com/go/linuxprinting から PostScript Level 3 エミュレーション ドライ バをダウンロードしてください。

プリンタ ドライバには、一般的な印刷タスクの操作手順と、プリンタ ドライバ内のボタン、チェッ クボックス、およびドロップダウン リストに関するオンライン ヘルプが含まれています。

## 正しいプリンタ ドライバの選択

プリンタ ドライバによって、デバイスの機能へのアクセスと、コンピュータとデバイス間の (プリン タ言語による)通信が可能になります。その他のソフトウェアや言語については、CD に収録されてい るインストール ノートと Readme ファイルを参照してください。

このデバイスは、PCL 5、PCL 6、および PostScript 3 エミュレーションの各プリンタ記述言語 (PDL) ドライバを使用します。

- 全体的なパフォーマンスを最大限に引き出すには、PCL 6 プリンタ ドライバを使用してください。
- 一般的なオフィス印刷には、PCL 5 プリンタ ドライバを使用してください。
- PostScript ベースのプログラムから印刷する場合、PostScript Level 3 との互換性が必要である場合、または PS フラッシュ フォントに対応する場合は、PS ドライバを使用してください。

| オペレーティング システム 1                  | PCL 5        | PCL 6        | PS3エミュレーション  |
|----------------------------------|--------------|--------------|--------------|
| Windows 2000 <sup>2</sup>        | $\checkmark$ | $\checkmark$ | $\checkmark$ |
| Windows XP (32 ビット) <sup>3</sup> | $\checkmark$ | ~            | $\checkmark$ |
| Windows Server 2003 (32 ビット)     | $\checkmark$ | ~            | $\checkmark$ |
| Windows Server 2003 (64 ビット)     | $\checkmark$ | ~            | $\checkmark$ |
| Mac OS X V10.2 以降                |              |              | $\checkmark$ |

<sup>1</sup> ドライバまたはオペレーティング システムによっては、使用できない機能があります。

- <sup>2</sup> Windows 2000 と Windows XP (32 ビットおよび 64 ビット)の場合は、<u>www.hp.com/go/</u> <u>M5025\_software</u> または <u>www.hp.com/go/M5035\_software</u> から PCL 5 ドライバをダウンロードしてください。
- <sup>3</sup> Windows XP (64 ビット) の場合は、<u>www.hp.com/go/M5025\_software</u> または <u>www.hp.com/go/M5035\_software</u> から PCL 6 ドライバをダウンロードしてください。

プリンタ ドライバには、一般的な印刷タスクの操作手順と、プリンタ ドライバ内のボタン、チェックボックス、およびドロップダウン リストに関するオンライン ヘルプが含まれています。

#### ユニバーサル プリンタ ドライバ

Windows 用 HP ユニバーサル プリンタ ドライバ シリーズには、シングル ドライバの HP PostScript Level 3 エミュレーションおよび HP PCL 5 バージョンが用意されています。シングル ドライバを使 用すると、ほぼすべての HP デバイスにアクセスでき、システム管理者にデバイスをさらに効率的に 管理するためのツールも用意されます。 ユニバーサル プリンタ ドライバは、デバイスに同梱の CD の Optional Software セクションに収録されています。 詳細については、<u>www.hp.com/go/</u> <u>universalprintdriver</u> を参照してください。

### ドライバの自動設定

HP LaserJet PCL 5、PCL 6、および PS レベル 3 エミュレーション ドライバ (Windows 2000 および Windows XP 用)の特徴として、インストール中のデバイス アクセサリの自動検出やドライバの自動設定を行う機能が挙げられます。 ドライバの自動設定に対応しているアクセサリには、両面印刷ユニット、オプションの用紙トレイ、および DIMM があります。

## 今すぐ更新

インストール時のデバイスの設定を変更した場合、ドライバを自動的に新しい設定に更新できま す。 [プロパティ] ダイアログ ボックス (「<u>プリンタ ドライバを開く</u>」を参照) の [デバイスの設定] タ ブで、[今すぐ更新] ボタンをクリックして、ドライバを更新します。

#### HP ドライバの事前設定

HP ドライバの事前設定は、ソフトウェア アーキテクチャであり、企業で管理されている印刷環境に おいて、HP ソフトウェアのカスタマイズや配布に使用可能なツール セットです。HP ドライバの事 前設定を使用すると、情報技術 (IT) 管理者は、ネットワーク環境にドライバをインストールする前 に、HP プリンタ ドライバの印刷と初期値をあらかじめ設定することができます。詳細については、 www.hp.com/go/hpdpc\_sw から入手できる『『HP Driver Preconfiguration Support Guide (HP ドライ バ事前設定サポート ガイド)』」を参照してください。

#### 印刷設定の優先度

印刷設定の変更は、変更が行われた場所によって優先度が決まります。

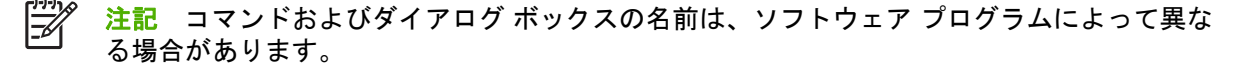

- [ページ設定]ダイアログボックス:ご使用のプログラムの[ファイル]メニューで[ページ設定] またはそれと同様のコマンドをクリックすると、このダイアログボックスが開きます。このダ イアログボックスで変更された設定は、他のどの場所で変更された設定よりも優先されます。
- [印刷] ダイアログ ボックス: ご使用のプログラムの [ファイル] メニューで [印刷]、[ページ設定]、またはそれと同様のコマンドをクリックすると、このダイアログ ボックスが開きます。 [印刷] ダイアログ ボックスで変更された設定は優先度が低いため、[ページ設定] ダイアログ ボックスで変更した設定より 優先されることはありません。
- [プリンタのプロパティ]ダイアログボックス (プリンタドライバ): [印刷] ダイアログボックスの [プロパティ] をクリックすると、プリンタドライバが開きます。 [プリンタのプロパティ] ダイアログボックスで変更された設定は、印刷を行うソフトウェアの他の場所で変更された設定に置き換えられます。
- プリンタドライバのデフォルト設定: プリンタドライバのデフォルト設定は、[ページ設定]、 [印刷]、または[プリンタのプロパティ]ダイアログボックスで設定が変更されない限り、すべての印刷ジョブで使用されます。
- プリンタのコントロールパネルの設定: プリンタのコントロールパネルで変更した設定は、他の場所で行った変更よりも優先度が低くなります。

# プリンタ ドライバを開く

| オペレーティング シ<br>ステム                                                                                                    | すべ<br>更す<br>ムか                                                                                                    | ての印刷ジョブの設定を変<br>「る (ソフトウェア プログラ<br>「終了するまで有効)        | すべての印刷ジョブの設定を変<br>更するには                                                    |                                                              | デバイスの構成設定を変更する<br>には                                                       |                                                                |                                                           |  |  |  |  |  |  |  |  |  |  |  |                                                           |  |    |
|----------------------------------------------------------------------------------------------------|----------------------------------------------------------------------------------------------------|------------------------------------------------------|----------------------------------------------------------------------------|--------------------------------------------------------------|----------------------------------------------------------------------------|----------------------------------------------------------------|-----------------------------------------------------------|--|--|--|--|--|--|--|--|--|--|--|-----------------------------------------------------------|--|----|
| Windows 2000、       1. ソフトウェア この         XP、および Server       の[ファイル] ク         2003       [印刷] をクリッ         2003       「二人ごち 翌相 | ソフトウェア プログラム<br>の [ <b>ファイル]</b> メニューで、<br>[印刷] をクリックします。<br>ドライバを選択し、[ <b>プロパ</b>                                                                                                    | 1.                                                   | [スタート] をクリックし、<br>[設定] をポイントし、[プリ<br>ンタ] または[ プリンタとフ<br>ァックス] をクリックしま<br>す | 1.                                                           | [スタート] をクリックし、<br>[設定] をポイントし、[プリ<br>ンタ] または[プリンタとフ<br>ァックス] をクリックしま<br>す。 |                                                                |                                                           |  |  |  |  |  |  |  |  |  |  |  |                                                           |  |    |
|                                                                                                    | 手順                                                                                                    | <b>ティ]</b> または [基本設定] を<br>クリックします。<br>ほは変わることがあり、共通 | 2.                                                                         | 、。<br>ドライバ アイコンを右クリ<br>ックし、 <b>[印刷設定]</b> を選択<br>します。        | 2.                                                                         | ドライバアイコンを右クリ<br>ックし、[ <b>プロパティ ]</b> を選<br>択します。               |                                                           |  |  |  |  |  |  |  |  |  |  |  |                                                           |  |    |
|                                                                                                    | Cla                                                                                                    | いのりません。                                              |                                                                            |                                                              | 3.                                                                         | [ <b>デバイスの設定]</b> タブをク<br>リックします。                              |                                                           |  |  |  |  |  |  |  |  |  |  |  |                                                           |  |    |
| Mac OS X V10.2.8、<br>V10.3、V10.4 以降                                                                                             | 1.                                                                                                    | [ <b>ファイル]</b> メニューで、[印<br>刷] をクリックします。              | 1.                                                                         | <b>[ファイル]</b> メニューで、 <b>[印</b><br>刷] をクリックします。               | 1.                                                                         | Finder の <b>[移動]</b> メニュー<br>で、 <b>[アプリケーション]</b> を<br>クリックレます |                                                           |  |  |  |  |  |  |  |  |  |  |  |                                                           |  |    |
|                                                                                                    | <ol> <li>2. さまざまなポップアップメ</li> <li>2. さまざまなポップアップメ</li> <li>ニューで設定を変更します。</li> <li>3. [プリセット]ポップアップメ</li> <li>メニューで[別名で保存] そのりックし、プリセットの名前を入力します。</li> <li>これらの設定が[プリセット] スクリックし、プリセットの名前を入力します。</li> <li>これらの設定が[プリセット] スクラムを起動して印刷するたびに、</li> <li>保存したプリセットオプション</li> </ol> | <ol> <li>さまざまなポップアップメ<br/>ニューで設定を変更します。</li> </ol>   | 2.                                                                         | さまざまなポップアップ メ<br>ニューで設定を変更します。                               | 2.                                                                         | 「ユーティリティ]を開き、<br>「プリントセンター1 (OS X                              |                                                           |  |  |  |  |  |  |  |  |  |  |  |                                                           |  |    |
|                                                                                                    |                                                                                                    |                                                      |                                                                            | 3.                                                           | [プリセット]ポップアップ<br>メニューで[別名で保存]を<br>クリックし、プリセットの<br>名前を入力」ます                 |                                                                | V10.2.8) または <b>[プリンタ</b><br><b>設定ユーティリティ]</b> を開<br>きます。 |  |  |  |  |  |  |  |  |  |  |  |                                                           |  |    |
|                                                                                                    |                                                                                                    |                                                      |                                                                            |                                                              |                                                                            |                                                                |                                                           |  |  |  |  |  |  |  |  |  |  |  | る前をヘガします。<br>これらの設定が [ <b>プリセット]</b> メ<br>ニューに追加されます。 新しい |  | 3. |
|                                                                                                    |                                                                                                    | きを使用するには、プログラ<br>記動して印刷するたびに、<br>したプリセット オプション       | 4.                                                                         | <b>[プリンタ]</b> メニューから <b>[情</b><br><b>報を見る]</b> をクリックしま<br>す。 |                                                                            |                                                                |                                                           |  |  |  |  |  |  |  |  |  |  |  |                                                           |  |    |
|                                                                                                    |                                                                                                    |                                                      | で迅                                                                         | 「抗りる必安かのりまり。                                                 | 5.                                                                         | <b>[インストール可能なオプシ<br/>ヨン]</b> メニューをクリック<br>します。                 |                                                           |  |  |  |  |  |  |  |  |  |  |  |                                                           |  |    |
|                                                                                                    |                                                                                                    |                                                      |                                                                            |                                                              | 111                                                                        | 2 注記 Classic モードで<br>は構成設定を変更できな<br>い場合があります。                  |                                                           |  |  |  |  |  |  |  |  |  |  |  |                                                           |  |    |

# Macintosh コンピュータ用ソフトウェア

HP のインストーラには、Macintosh コンピュータ対応の PostScript<sup>®</sup> プリンタ記述 (PPD) ファイル、 Printer Dialog Extensions (PDE)、および HP Printer ユーティリティが含まれています。

ネットワーク接続の場合は、内蔵 Web サーバ (EWS) を使ってデバイスを設定します。「<u>内蔵 Web サ</u> <u>ーバ</u>」を参照してください。

印刷システム ソフトウェアには次のコンポーネントが含まれています。

• [PostScript プリンタ記述 (PPD) ファイル]

PPD を Apple PostScript プリンタ ドライバと併せて使用することで、デバイス機能を利用でき るようになります。コンピュータに付属の Apple PostScript プリンタ ドライバを使用してくださ い。

• [HP Printer ユーティリティ]

HP Printer ユーティリティは、プリンタ ドライバで設定できない、以下のようなデバイス機能を 設定する場合に使用します。

- デバイス名の指定。
- ネットワーク上のゾーンへのデバイスの割り当て。
- 内部プロトコル (IP) アドレスのデバイスへの割り当て。
- ファイルおよびフォントのダウンロード
- IP または AppleTalk 経由の印刷用のデバイスの設定。

HP Printer ユーティリティは、デバイスが USB ケーブルで接続されているとき、または TCP/IP ベースのネットワークに接続されているときに使用することができます。詳細については、 「<u>Macintosh 用 HP Printer ユーティリティの使用</u>」を参照してください。

📆 注記 HP Printer ユーティリティは、Mac OS X V10.2 以降に対応しています。

#### Macintosh オペレーティング システムからのソフトウェアの削除

Macintosh コンピュータからソフトウェアを削除するには、PPD ファイルをゴミ箱にドラッグします。

## ユーティリティ

デバイスには、ネットワーク上のデバイスを簡単に監視・管理できるユーティリティが付属しています。

#### **HP Web Jetadmin**

HP Web Jetadmin は、イントラネット上の HP Jetdirect に接続されたプリンタをブラウザで管理する ツールです。このツールは、ネットワーク管理者のコンピュータにのみインストールしてください。

最新版の HP Web Jetadmin をダウンロードしたり、対応ホストシステムの最新のリストを参照したりするには、www.hp.com/go/webjetadmin にアクセスしてください。

HP Web Jetadmin をホスト サーバにインストールすると、サポートされている Web ブラウザ (Microsoft Internet Explorer 4.*x* または Netscape Navigator 4.*x* 以降など) から HP Web Jetadmin ホストを参照することによって、どのクライアントからでも HP Web Jetadmin にアクセスすることができます。

#### 内蔵 Web サーバ

デバイスには、デバイスおよびネットワークのアクティビティに関する情報にアクセスできる内蔵 Web サーバが装備されています。 この情報は、Microsoft Internet Explorer または Netscape Navigator などの Web ブラウザで表示できます。

内蔵 Web サーバはデバイスに組み込まれています。 ネットワーク サーバにはロードされません。

内蔵 Web サーバが提供するインタフェースは、ネットワークに接続されている任意のコンピュータ から標準の Web ブラウザを使用してそれにアクセスできます。特別なソフトウェアがインストール または設定されることはありませんが、サポートされている Web ブラウザがコンピュータにインス トールされている必要があります。内蔵 Web サーバにアクセスするには、ブラウザのアドレス行に デバイスの IP アドレスを入力します (IP アドレスを確認するには、設定ページを印刷します。設定 ページの印刷方法については、「[情報ページ]の使用」を参照してください)。 内蔵 Web サーバの機能の詳しい説明については、「内蔵 Web サーバの使用」を参照してください。

### HP Easy Printer Care Software (HP 簡易プリンタ管理ソフトウェア)

HP Easy Printer Care Software (HP 簡易プリンタ管理ソフトウェア) は、次の作業を行うときに使用 するプログラムです。

- デバイス ステータスのチェック
- サプライ品ステータスのチェック
- 警告のセットアップ
- デバイスのマニュアルの表示
- トラブルの解決および保守ツールの使用

HP Easy Printer Care Software (HP 簡易プリンタ管理ソフトウェア) は、デバイスをコンピュータに 直接接続している場合、またはネットワークに接続している場合のみ表示できます。HP Easy Printer Care Software (HP 簡易プリンタ管理ソフトウェア) をダウンロードするには、<u>www.hp.com/go/</u> <u>easyprintercare</u> にアクセスしてください。

#### 対応オペレーティング システム

対応オペレーティング システムの詳細については、<u>www.hp.com/go/easyprintercare</u> を参照してくだ さい。

#### 対応ブラウザ

HP Easy Printer Care Software (HP 簡易プリンタ管理ソフトウェア)を使用するには、次のブラウザのいずれかが必要です。

- Microsoft Internet Explorer 5.5 以降
- Netscape Navigator 7.0 以降
- Opera Software ASA Opera 6.05 以降

すべてのページはブラウザから印刷できます。

### その他のコンポーネントおよびユーティリティ

| Windows |                                           | Macintosh OS |                                                                                                    |  |
|---------|-------------------------------------------|--------------|----------------------------------------------------------------------------------------------------|--|
| •       | ソフトウェア インストーラ - 印刷システムのインストー<br>ルを自動化します。 | •            | PostScript プリンタ記述ファイル (PPD) : Mac OS に付<br>属の Apple PostScript ドライバと共に使用します。                                              |  |
| •       | オンライン Web 登録                              | •            | HP Printer ユーティリティ:デバイス設定の変更、ステ<br>ータスの表示、Mac からのプリンタのイベント通知のセ<br>ットアップなどを行います。 このユーティリティは、<br>Mac OS X V10.2 以降に対応しています。 |  |

# 2 コントロール パネル

- <u>コントロール パネルの使用</u>
- [管理] メニューの使用

# コントロール パネルの使用

コントロール パネルには、すべてのデバイス機能にアクセスできる VGA タッチスクリーンがありま す。 ボタンと数値キーパッドを使用して、ジョブとデバイスのステータスを制御します。 LED は全 体のデバイス ステータスを示します。

## コントロール パネルのレイアウト

コントロール パネルには、タッチスクリーンのディスプレイ、ジョブ制御ボタン、数値キーパッド、 3 つの発光ダイオード (LED) のステータス ランプが表示されます。

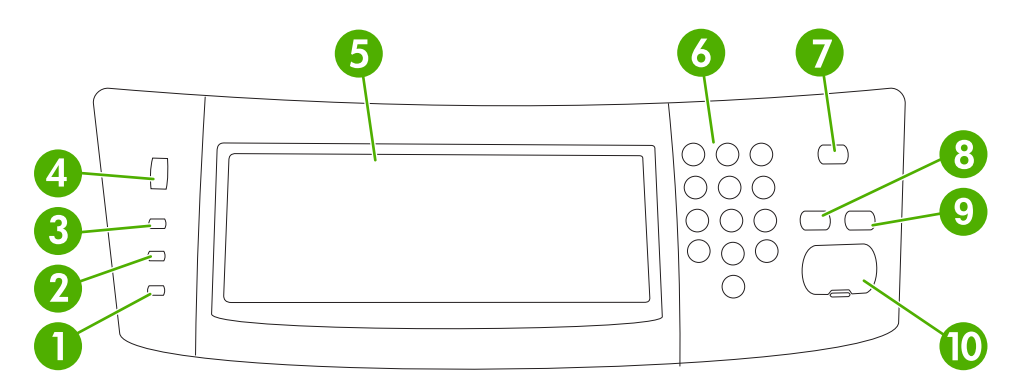

| 1  | <b>[注意]</b> ランプ            | 注意 ランプは、ユーザー操作が必要な状況であることを示します。 たと<br>えば、用紙トレイが空の場合やタッチスクリーンにエラー メッセージが<br>表示される場合です。                                                                |
|----|----------------------------|----------------------------------------------------------------------------------------------------|
| 2  | [ <b>データ]</b> ランプ          | データ ランプは、デバイスがデータを受信中であることを示します。                                                                                                    |
| 3  | [印字可] ランプ                  | <mark>印字可</mark> ランプは、ジョブの処理を開始する準備が整っていることを示し<br>ます。                                                                                                |
| 4  | 輝度調整ダイアル                   | タッチスクリーンの輝度を調整するには、このダイヤルを回します。                                                                                                    |
| 5  | タッチスクリーン グラフィック デ<br>ィスプレイ | このタッチスクリーンを使用して、デバイス機能を開いてセットアップし<br>ます。                                                                                                    |
| 6  | 数字キーパッド                    | 必要なコピー部数やその他の数値を入力できます。                                                                                                    |
| 7  | スリープ時 ボタン                  | デバイスが長期間操作されなかった場合、自動的にスリープ モードに移<br>行します。 デバイスをスリープモードにする場合、またはスリープ モー<br>ドから復帰する場合、スリープ時 ボタンを押します。                                                 |
| 8  | リセット ボタン                   | ジョブ設定を工場出荷時のデフォルト値またはユーザー定義のデフォルト<br>値にリセットします。                                                                                                    |
| 9  | 停止 ボタン                     | アクティブなジョブを停止します。 停止中に、コントロール パネルには<br>停止したジョブのオプションが表示されます (たとえば、印刷ジョブの処<br>理中に [停止] ボタンを押すと、コントロール パネルにその印刷ジョブを<br>キャンセルするか再開するかを確認するメッセージが表示されます)。 |
| 10 | スタート ボタン                   | コピー ジョブやデジタル送信を開始したり、中断したジョブを継続した<br>りします。                                                                                                    |

## [ホーム] 画面

[ホーム] 画面からデバイス機能にアクセスできます。また、デバイスの現在のステータスが表示されます。

注記 システム管理者の設定方法によって、[ホーム] 画面に表示される機能は変わります。

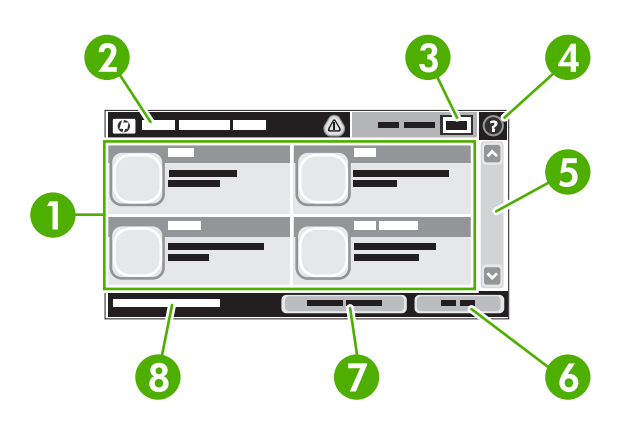

[<del>]}</del>

1

機能

システム管理者の設定方法によって、ここに表示される項目は変わります。たとえば次の項 目が表示されます。

- コピー
- ファックス
- 電子メール
- セカンダリ電子メール
- ネットワーク フォルダ
- ジョブ保存
- ワークフロー
- サプライ品のステータス
- 管理

| 2 | デバイスのステータス<br>行 | ステータス行には、全体的なデバイスのステータスに関する情報が表示されます。 現在のス<br>テータスに応じて、さまざまなボタンが表示されます。 ステータス行に表示できるボタンの<br>説明については、「 <u>タッチスクリーンのボタン</u> 」を参照してください。 |
|---|-----------------|----------------------------------------------------------------------------------------------------|
| 3 | コピー数            | コピー数のボックスには、デバイスに設定された作成コピー数が表示されます。                                                                                                  |
| 4 | [ヘルプ] ボタン       | [ヘルプ] ボタンにタッチすると、内蔵のヘルプ システムが表示されます。                                                                                                  |
| 5 | スクロール バー        | 使用できる機能リストをすべて確認するには、スクロール バーの上矢印または下矢印にタッ<br>チします。                                                                                   |
| 6 | サインアウト          | 制限付きの機能にアクセスするためにデバイスにサイン インしている場合、サイン アウトす<br>るには、 <mark>サインアウト</mark> にタッチします。 サイン アウトすると、すべてのオプションがデフ<br>ォルト設定に戻ります。               |
| 7 | ネットワーク アドレス     | ネットワーク接続に関する情報を検索するには、ネットワーク アドレス にタッチします。                                                                                            |
| 8 | 日付と時刻           | 現在の日付と時刻がここに表示されます。 システム管理者は、日時の表示に使用する書式 (12<br>時間形式または 24 時間形式など) を選択できます。                                                          |

## タッチスクリーンのボタン

タッチスクリーンのステータス行には、デバイスのステータスに関する情報が表示されます。ここに はさまざまなボタンが表示されます。次の表で各ボタンを説明します。

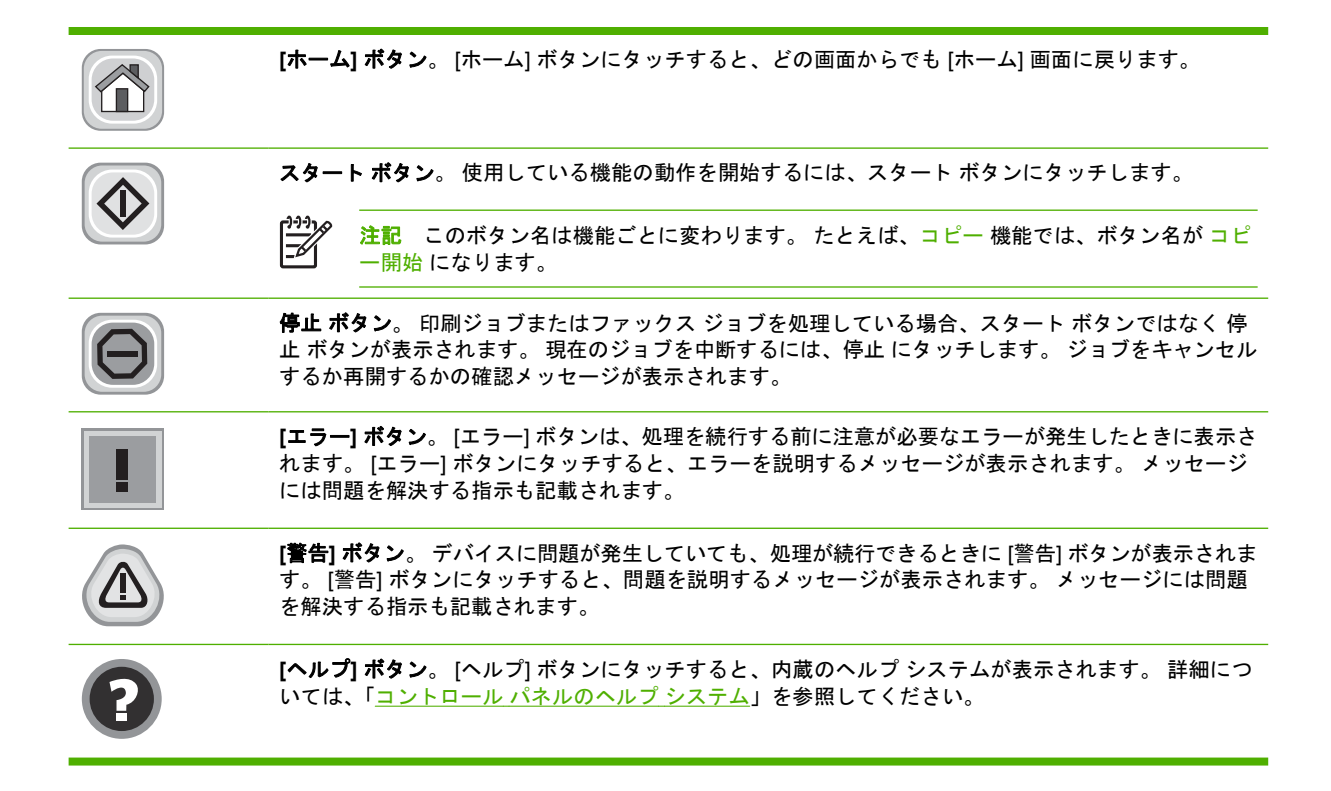

# コントロール パネルのヘルプ システム

このデバイスには、各画面の使用方法を説明した内蔵のヘルプ システムがあります。 ヘルプ システムを開くには、画面の右上隅にある [ヘルプ] ボタン (?) にタッチします。

ー部の画面では、[ヘルプ] にタッチすると、特定のトピックを検索できるグローバル メニューが表示 されることがあります。 メニューのボタンにタッチして、メニュー構造を参照できます。

個々のジョブの設定が含まれた画面では、[ヘルプ] にタッチすると、その画面のオプションについて 説明するトピックが表示されます。

エラーまたは警告が通知された場合、[エラー] ボタン (III) または [警告] (<sup>(a)</sup>) ボタンにタッチすると、 問題を説明するメッセージが表示されます。 また、問題を解決するための指示が記載されている場合 もあります。

# [管理] メニューの使用

[管理] メニューを使用して、デバイスのデフォルトの動作を設定したり、言語や日付/時刻形式などの その他のグローバル設定を行います。

### [管理] メニューの操作

[ホーム] 画面の 管理 をタッチしてメニュー構造を開きます。 この機能を表示するには、[ホーム] 画 面の下部にスクロールが必要な場合があります。

管理 メニューには、いくつかのサブメニューがあり、画面の左側に表示されます。 メニュー名にタ ッチすると、メニュー構造が展開されます。 メニュー名の横にあるプラス記号 (+) は、サブメニュー があることを示します。 前のレベルに戻るには、後方 にタッチします。

[管理] メニューを終了するには、画面の左上隅にある [ホーム] ボタン (@) にタッチします。

メニューで使用できる各機能については、デバイスのヘルプで説明しています。 ヘルプは、タッチス クリーンの右側にあるメニューの多くに使用できます。 また、グローバル ヘルプ システムを開くに は、画面の右上隅にある [ヘルプ] ボタン (<sup>2</sup>) にタッチします。

以下の表に、各メニューの全体構造を示します。

#### [情報] メニュー

このメニューを使用して、デバイス内に保存されている情報ページとレポートを印刷します。

表 2-1 [情報] メニュー

| メニュー項目                                    | サブメニュー項目           | サブメニュー項目 | 値        | 説明                                                                              |
|-------------------------------------------|--------------------|----------|----------|---------------------------------------------------------------------------------|
| 設定/ステータス ペー<br>ジ<br>-<br>-<br>-<br>-<br>- | 管理メニュー マップ         |          | 印刷 (ボタン) | 管理メニューの基本構造と現在の管理設定を<br>示します。                                                   |
|                                           | 設定ページ              |          | 印刷 (ボタン) | 現在のデバイスの設定を示す一連の設定ペー<br>ジです。                                                    |
|                                           | サプライ品ステータ<br>ス ページ |          | 印刷 (ボタン) | カートリッジ、保守キット、およびステイプ<br>ルなどのサプライ品のステータスを示しま<br>す。                               |
|                                           | 使用状況ページ            |          | 印刷 (ボタン) | 各用紙タイプとサイズに印刷したページ数に<br>関する情報を示します。                                             |
|                                           | ファイル ディレクト<br>リ    |          | 印刷 (ボタン) | このデバイスに装着された大容量記憶装置<br>(フラッシュ ドライブ、メモリ カード、ハー<br>ドディスクなど)の情報を含むディレクトリ<br>ページです。 |

| メニュー項目            | サブメニュー項目            | サブメニュー項目           | 値           | 説明                                                                         |
|-------------------|---------------------|--------------------|-------------|----------------------------------------------------------------------------|
| ファックス レポート        | ファックス使用状況<br>ログ     |                    | 印刷 (ボタン)    | このデバイスから送受信されたファックスの<br>リストを含むページです。                                       |
|                   | ファックス コール レ<br>ポート  | ファックス コール レ<br>ポート | 印刷 (ボタン)    | 最後に送信または受信したファックスに関す<br>る詳細レポートです。                                         |
|                   |                     | レポート上のサムネ<br>イル    | はい          | レポートにファックスの最初のページのサム<br>ネイルを含めるかどうかを指定します。                                 |
|                   |                     | 170                | 不可 (デフォルト)  |                                                                            |
|                   |                     | レポート印刷時間           | 自動印刷しない     |                                                                            |
|                   |                     |                    | ファックス ジョブ後に | こ印刷                                                                        |
|                   |                     |                    | ファックス送信ジョブ  | 後に印刷                                                                       |
|                   |                     |                    | ファックス エラー後に | こ印刷                                                                        |
|                   |                     | 送信エラー後にのみ印         | 刷           |                                                                            |
|                   |                     |                    | 受信エラー後にのみ印  | 1刷                                                                         |
|                   | 請求書コード レポー<br>ト     |                    | 印刷          | 送信ファックスに使用された請求書コードの<br>リストです。 このレポートには、各コード<br>に請求された送信ファックスの数が示されま<br>す。 |
|                   | ブロックするファッ<br>クス リスト |                    | 印刷          | このデバイスに送信されるファックスをブロ<br>ックする電話番号のリストです。                                    |
|                   | 短縮ダイアル リスト          |                    | 印刷          | このデバイスに設定されている短縮ダイアル<br>を示します。                                             |
| サンプル ページ/フォ<br>ント | PCL フォント リスト        |                    | 印刷          | 現在デバイスで使用できる PCL (Printer<br>Control Language) フォントのリストです。                 |
|                   | PS フォント リスト         |                    | 印刷          | 現在このデバイスで使用できる PostScript<br>(PS) フォントのリストです。                              |

#### 表 2-1 [情報] メニュー (続き)

# [デフォルト ジョブ オプション] メニュー

このメニューを使用して、各機能のデフォルトオプションを指定します。ジョブを作成するときにこのオプションを指定しない場合には、デフォルトのオプションが使用されます。

[デフォルト ジョブ オプション] メニューには、以下のサブメニューがあります。

- 原稿のデフォルトオプション
- デフォルト コピー オプション
- デフォルト ファックス オプション
- デフォルト電子メール オプション
- デフォルトでフォルダに送信するオプション
- デフォルト印刷オプション

## 原稿のデフォルト オプション

注記 「(デフォルト)」と示されている値は、出荷時のデフォルト値です。デフォルト値が設定 されていないメニュー項目もあります。

#### 表 2-2 [原稿のデフォルト オプション] メニュー

| メニュー項目      | 值                     | 説明                                                                      |
|-------------|-----------------------|-------------------------------------------------------------------------|
| 用紙サイズ       | リストから用紙サイズを選択し<br>ます。 | 原稿のコピーまたはスキャンで通常使用する用紙サイズを選択しま<br>す。                                    |
| 片面/両面       | 1 (デフォルト)             | 原稿の片面または両面のどちらをコピーまたはスキャンするかを選                                          |
|             | 2                     | -                                                                       |
| 方向          | 縦 (デフォルト)             | 原稿のコピーまたはスキャンで通常使用する向きを選択します。短                                          |
|             | 横                     | - 辺を上前にする場合は、[靴]を迭折し、長辺を上前にする場合は、<br>[横]を選択します。                         |
| テキスト/画像の最適化 | 手動調整 (デフォルト)          | この設定を使用して、特定の種類の原稿の出力を最適化します。テ                                          |
|             | テキスト                  | - キスト、画像、またはその両方か含まれた出力を最適化でさます。                                        |
|             | 写真                    | - [手動調整] を選択すると、通常使用するテキストと画像の組み合わ<br>せを指定できます。                         |
| イメージ調整      | 濃さ                    | この設定を使用して、スキャンまたはコピーする暗いまたは明るい<br>原稿の出力を最適化します。                         |
|             | 背景のクリーンアップ            | 薄い画像を背景から取り除いたり、薄い背景色を取り除く場合は、<br>[ <mark>背景のクリーンアップ</mark> ] 設定を増やします。 |
|             | 鮮明度                   | 画像を鮮明にしたり、滑らかにするには、[ <mark>鮮明度</mark> ] 設定を調整しま<br>す。                   |

# デフォルト コピー オプション

**注記** 「(デフォルト)」と示されている値は、出荷時のデフォルト値です。デフォルト値が設定 されていないメニュー項目もあります。

#### 表 2-3 [デフォルト コピー オプション] メニュー

| メニュー項目    | サブメニュー項目 | 值                                       | 説明                                                   |
|-----------|----------|-----------------------------------------|------------------------------------------------------|
| コピー部数     |          | コピーの部数を入力しま<br>す。出荷時のデフォルト<br>設定は、1 です。 | コピー ジョブのデフォルトの部数を設定します。                              |
| 片面/両面     |          |                                         |                                                      |
|           |          | 2                                       | かを設たします。                                             |
| ステイプル/丁合い | ステイプル    | なし (デフォルト)                              | 部数のセットのステイプル留めおよび丁合いのオプシ<br>コンを設定します。文書の複数のコピーを作成する根 |
|           |          | 左に1箇所、斜め                                | コンを設定します。<br>たて合いをオンにすると、ページ単位でコピーが                  |
|           | 丁合い      | オフ                                      | 「とめられるのではなく、ヘーンがセット単位で正しい<br>順序に並べられます。              |
|           |          | オン (デフォルト)                              |                                                      |

#### <u>表 2-3</u>[デフォルト コピー オプション]メニュー (続き)

| メニュー項目 | サブメニュー項目 | 値                                  | 説明                                                                                                    |
|--------|----------|------------------------------------|----------------------------------------------------------------------------------------------------|
| 排紙ビン   |          | 排紙ビン <x></x>                       | 必要に応じて、コピーのデフォルトの排紙ビンを選択<br>します。                                                                                  |
| 最小マージン |          | 標準 (推奨) <b>(デフォルト)</b><br>最小マージン出力 | 原稿が用紙の端近くに印刷される場合は、[最小マージン] 機能を使用して、用紙の端に影が印刷されるのを防ぐことができます。この機能を [縮小/拡大] 機能と<br>組み合わせることにより、ページ全体を用紙に印刷で<br>きます。 |

## デフォルト ファックス オプション

**注記** 「(デフォルト)」と示されている値は、出荷時のデフォルト値です。デフォルト値が設定 されていないメニュー項目もあります。

#### 表 2-4 [ファックス送信] メニュー

| メニュー項目    | サブメニュー項目 | 値                             | 説明                                                            |
|-----------|----------|-------------------------------|---------------------------------------------------------------|
| 解像度       |          | 標準画質 (100x200dpi) (デ<br>フォルト) | この機能を使用して、送信される文書の解像度を設定<br>します。イメージの解像度が高くなると、dpiの数値         |
|           |          | 高画質 (200x200dpi)              | が高くなり、表示かより有細になります。イメージの<br>解像度が低くなると、dpiの数値が低くなり、表示は         |
|           |          | 最高画質 (300x300dpi)             | あまり精細ではなくなりますが、ファイル サイスは小<br>さくなります。                          |
| ファックス ヘッダ |          | プリペンド (デフォルト)                 | この機能を使用して、ページ上のファックス ヘッダの<br>位置を選択します。                        |
|           |          | オーバーレイ                        |                                                               |
|           |          |                               | ファックス ヘッダをファックス本文の上部に印刷し<br>て、ファックス本文をページの下方。移動するには           |
|           |          |                               | 「プリペンド」を選択します。ファックス本文をページ                                     |
|           |          |                               | の下方へ移動せずに、ファックス ヘッダをファックス                                     |
|           |          |                               | 本文に重ねて印刷するには、[オーバーレイ] を選択し<br>ます。                             |
|           |          |                               | このオプションを使用すると、1 ページに収まってい<br>るファックスが 2 ページになるのを防ぐことができま<br>す。 |

#### 表 2-5 [ファックス受信] メニュー

| メニュー項目                       | 值                                | 説明                                                                                                    |  |
|------------------------------|----------------------------------|----------------------------------------------------------------------------------------------------|--|
| ファックスの転送                     | ファックス転送                          | 受信したファックスを別のファックス デバイスに転送するには、<br>[ファックス転送]を選択して [カスタム]を選択します。このメニ                                                                        |  |
|                              | PIN を変更                          | ューを初めて選択したときには、PIN の設定を求めるメッセージが<br>表示されます。このメニューを使用するたびに PIN の入力を求める<br>メッセージが表示されます。この PIN は、[ファックス印刷] メニュ<br>ーにアクセスする際に使用する PIN と同じです。 |  |
| 受信ファックスのスタンプ 有効              |                                  | このオプションを使用して、このデバイスが受信するファックスの                                                                                                    |  |
|                              | 日刊、時刻、送信有の電話番号、谷<br>無効(デフォルト) す。 | ロド、時刻、医信有の電話番号、各パーンのパーン番号を追加します。                                                                                                    |  |
| 用紙の大きさに合わせる                  | 有効 (デフォルト)                       | この機能を使用して、レターサイズまたは A4 サイズよりも大きい                                                                                                    |  |
| 第効 クァックスを縮小し<br>無効 合わせることができ |                                  | 合わせることができます。この機能が [無効] に設定されている場                                                                                                    |  |

| <mark>表 2-5</mark> [ファックス受信] メニュー (続き) |                      |                                                       |  |
|----------------------------------------|----------------------|-------------------------------------------------------|--|
| メニュー項目                                 | 值                    | 説明                                                    |  |
|                                        |                      | 合、レターサイズまたは A4 サイズよりも大きいファックスは複数<br>のページにまたがって印刷されます。 |  |
| ファックス用紙トレイ                             | トレイのリストから選択します。      | 受信ファックスで使用するサイズとタイプの用紙をセットするトレ<br>イを選択します。            |  |
| 捕紙ビン                                   | 排紙ビンのリストから選択しま<br>す。 | 必要に応じて、ファックスに使用するデフォルトの排紙ビンを選択<br>します。                |  |

### デフォルト電子メール オプション

このメニューを使用して、デバイスから送信する電子メールのデフォルトオプションを指定します。

**注記** 「(デフォルト)」と示されている値は、出荷時のデフォルト値です。デフォルト値が設定 されていないメニュー項目もあります。

| メニュー項目     | 值                    | 説明                                  |
|------------|----------------------|-------------------------------------|
| 文書ファイル タイプ | PDF (デフォルト)          | 電子メールのファイル形式を選択します。                 |
|            | JPEG                 |                                     |
|            | TIFF                 |                                     |
|            | M-Tiff               |                                     |
| 出力品質       | 高 (大きなファイル)          | 出力品質を高くするほど、ファイル サイズが大きくなりま<br>ナ    |
|            | 中 (デフォルト)            | 9 .                                 |
|            | 低 (小さなファイル)          |                                     |
| 解像度        | 75dpi                | この機能を使用して、解像度を選択します。ファイル サイズ        |
|            | 150dpi (デフォルト)       | を小さくりるには、低い値を使用しまり。                 |
|            | 200dpi               |                                     |
|            | 300dpi               |                                     |
| カラー/黒      | カラー スキャン (デフォル<br>ト) | 電子メールをモノクロまたはカラーのどちらにするかを指定<br>します。 |
|            | モノクロスキャン             |                                     |
| TIFF バージョン | TIFF 6.0 (デフォルト)     | この機能を使用して、スキャンしたファイルを保存するとき         |
|            | TIFF (Post 6.0)      | に使用する HFF ハージョンを指定します。              |

## デフォルトでフォルダに送信するオプション

「ジン 注記 このメニューは、HP LaserJet M5035 MFP モデルでのみ表示されます。

このメニューを使用して、コンピュータに送信するスキャン ジョブのデフォルト オプションを設定します。

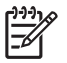

注記 「(デフォルト)」と示されている値は、出荷時のデフォルト値です。デフォルト値が設定 されていないメニュー項目もあります。

| メニュー項目     | 値                     | 説明                          |
|------------|-----------------------|-----------------------------|
| カラー/黒      | カラー スキャン              | ファイルをモノクロまたはカラーのどちらにするかを指定し |
|            | モノクロ スキャン (デフォル<br>ト) | <i>ቱ</i>                    |
| 文書ファイル タイプ | PDF (デフォルト)           | ファイル形式を選択します。               |
|            | M-TIFF                |                             |
|            | TIFF                  |                             |
|            | JPEG                  |                             |
| TIFF バージョン | TIFF 6.0 (デフォルト)      | この機能を使用して、スキャンしたファイルを保存するとき |
|            | TIFF (6.0 以降)         | に使用する TIFF ハーションを指定します。     |
| 出力品質       | 高 (大きなファイル)           | 出力品質を高くするほど、ファイル サイズが大きくなりま |
|            | 中 (デフォルト)             | ġ.,                         |
|            | 低 (小さなファイル)           |                             |
| 解像度        | 75dpi                 | この機能を使用して、解像度を選択します。ファイルサイズ |
|            | 150dpi (デフォルト)        | を小さくするには、低い値を使用します。         |
|            | 200dpi                |                             |
|            | 300dpi                |                             |

## デフォルト印刷オプション

このメニューを使用して、コンピュータから送信するジョブのデフォルトオプションを指定します。

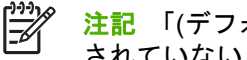

注記 「(デフォルト)」と示されている値は、出荷時のデフォルト値です。デフォルト値が設定 されていないメニュー項目もあります。

#### 表 2-6 [デフォルト印刷オプション] メニュー

| メニュー項目              | サブメニュー項目 | 值                       | 説明                                  |
|---------------------|----------|-------------------------|-------------------------------------|
| ジョブの印刷部数            |          | 部数を入力します。               | この機能を使用して、印刷ジョブのデフォルトの部数<br>を設定します。 |
| デフォルト用紙サイズ          |          | (サポートされているサイ<br>ズのリスト。) | 用紙サイズを選択します。                        |
| デフォルトのカスタム用<br>紙サイズ | 計測単位     | ミリメートル                  | 印刷ジョブの用紙サイズに [カスタム] を選択したとき         |
|                     |          | インチ                     |                                     |
|                     | X の寸法    |                         | デフォルトのカスタム用紙サイズ の幅の値を設定しま<br>す。     |
|                     | Yの寸法     |                         | デフォルトのカスタム用紙サイズ の高さの値を設定し<br>ます。    |
表 2-6 [デフォルト印刷オプション] メニュー (続き)

| メニュー項目   | サブメニュー項目 | 値          | 説明                                                                                                    |
|----------|----------|------------|----------------------------------------------------------------------------------------------------|
| 排紙ビン     |          | <ビン名>      | 印刷ジョブのデフォルトの排紙ビンを選択します。                                                                                                    |
| 印刷面      |          | 片面 (デフォルト) | この機能を使用して、印刷ジョブをデフォルトで片面<br>に印刷するか、両面に印刷するかを選択します。                                                                                                    |
|          |          | 両面         |                                                                                                    |
| 両面フォーマット |          | 製本スタイル     | この機能を使用して、両面印刷ジョブのデフォルトス                                                                                                    |
|          |          | 綴じ込みスタイル   | タイルを設定します。[製本人ダイル]を選択すると、<br>ページの裏面は上下方向が表面と同じ状態で印刷され<br>ます。このオプションは、左端で綴じる印刷ジョブで<br>使用します。[綴じ込みスタイル]を選択すると、ペー<br>ジの裏面は上下方向が表面と逆の状態で印刷されま<br>す。このオプションは、上端で綴じる印刷ジョブで使<br>用します。 |

### [時刻/スケジューリング] メニュー

このメニューを使用して、時刻の設定オプションと、スリープ モードへの移行と復帰の設定オプショ ンを指定します。

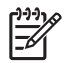

**注記** 「(デフォルト)」と表示されている値は、工場出荷時のデフォルト値です。 一部のメニュ 一項目にはデフォルト値がありません。

表 2-7 時刻/スケジューリング メニュー

| メニュー項目 | サブメニュー項目 | サブメニュー項目 | 值                         | 説明                                                                 |
|--------|----------|----------|---------------------------|--------------------------------------------------------------------|
| 日付/時刻  | 日付形式     |          | YYYY/MMM/DD (デ<br>フォルト)   | この機能を使用して現在の日付と時刻を設定<br>し、送信ファックスのタイムスタンプに使用<br>する日付形式と時刻形式を設定します。 |
|        |          |          | MMM/DD/YYYY               |                                                                    |
|        |          |          | DD/MMM/YYYY               |                                                                    |
|        | 日付       | 月        |                           |                                                                    |
|        |          | B        |                           |                                                                    |
|        |          | 年        |                           |                                                                    |
|        | 時刻形式     |          | 12 時間 (AM/PM) (デ<br>フォルト) |                                                                    |
|        |          |          | 24 時間                     |                                                                    |
|        | 時刻       | 時間       |                           |                                                                    |
|        |          | 分        |                           |                                                                    |
|        |          | 午前       |                           |                                                                    |
|        |          | 午後       |                           |                                                                    |
| スリープ遅延 |          |          | 20 分                      | この機能を使用して、スリープ モードに入                                               |
|        |          |          | <mark>30 分</mark> (デフォルト) | る前にナパイズが無操作状態にある時间を選択します。                                          |
|        |          |          | 45 分                      |                                                                    |
|        |          |          | 1 時間 (60 分)               |                                                                    |

| メニュー項目   | サブメニュー項目       | サブメニュー項目 | 値                    | 説明                                                                   |
|----------|----------------|----------|----------------------|----------------------------------------------------------------------|
|          |                |          | 90 分                 |                                                                      |
|          |                |          | 2 時間                 |                                                                      |
|          |                |          | 4 時間                 |                                                                      |
| スリープ復帰時刻 | 月曜日            |          | オフ (デフォルト)           | カスタム を選択して、月曜日から日曜日ま                                                 |
|          | 火曜日            |          | カスタム                 | でのスリーフ復帰時刻を設定します。 この<br>スケジュールに合わせてスリープ モードが                         |
|          | 水曜日            |          |                      | 終了します。 スリーフのスケジュールを使<br>用すると、デバイスを使用するための電力と                         |
|          | 木曜日            |          |                      | 準備時間を節約できるため、ウォーム アッ<br>プが完了するまで待つ必要はなくなりま                           |
|          | 金曜日            |          |                      | す。                                                                   |
|          | 土曜日            |          |                      |                                                                      |
|          | 日曜日            |          |                      |                                                                      |
| ファックス印刷  | ファックス印刷モー<br>ド |          | 全受信ファックスを<br>保存      | プライベート ファックスのセキュリティが<br>心配な場合、印刷スケジュールを作成して自<br>動的に印刷するのでけたく この機能を使用 |
|          |                |          | 全受信ファックスを<br>印刷      | してファックスを保存します。                                                       |
|          |                |          | ファックス印刷スケ<br>ジュールの使用 | ファックスの印刷スケジュールの場合、ファ<br>ックスを印刷する日時を選択するメッセージ<br>が表示されます。<br>-        |
|          | PIN を変更        |          |                      | ファックスの印刷に必要な PIN 番号を変更<br>するには、PIN を変更 を選択します。                       |

表 2-7 時刻/スケジューリング メニュー (続き)

### [管理] メニュー

このメニューを使用して、グローバル デバイス管理オプションをセットアップします。

**注記** 「(デフォルト)」と表示されている値は、工場出荷時のデフォルト値です。 一部のメニュ 一項目にはデフォルト値がありません。

表 2-8 管理 メニュー

| メニュー項目                                           | サブメニュー項目             | 值                     | 説明                                                                                 |
|--------------------------------------------------|----------------------|-----------------------|------------------------------------------------------------------------------------|
| 保存されたジョブ管理                                       | クイック コピー ジョブ保<br>存制限 | 保存する最大ジョブ数を<br>選択します。 | デバイスに保存されているジョブの表示と管理を行う<br>には、このメニューを使用します。                                       |
|                                                  | クイック コピー ジョブ保<br>    | 1 時間                  |                                                                                    |
| Ш. Парала на на на на на на на на на на на на на | 留ダイムアワト              | 4 時間                  |                                                                                    |
|                                                  |                      | 1日                    |                                                                                    |
|                                                  |                      | 1 週                   |                                                                                    |
| スリープ モード                                         |                      | 無効                    | デバイスのスリープ モード設定をカスタマイズするに                                                          |
|                                                  |                      | スリープ遅延を使用 (デフ         | は、この機能を使用します。                                                                      |
|                                                  |                      | オルト)                  | 時刻/スケジューリング メニューで指定した遅延時間<br>後に、スリープ モードに移行するようにデバイスを設<br>定するには、スリープ遅延を使用 をを選択します。 |

#### 表 2-8 管理 メニュー (続き)

| メニュー項目   | サブメニュー項目             | 値            | 説明                                                   |
|----------|----------------------|--------------|------------------------------------------------------|
| サプライ品を管理 | サプライ品残量低下/注文<br>しきい値 | 範囲内の値を選択します。 | このメニューを使用すると、サプライ品を発注するし<br>きい値の変更など、サプライ品の管理タスクを実行で |
|          | 黒カートリッジを交換し<br>てください | 残量少で停止       | さまり。                                                 |
|          |                      | 空で停止         |                                                      |
|          |                      | 空を無視 (デフォルト) |                                                      |

### [初期セットアップ] メニュー

初期セットアップメニューには次のサブメニューがあります。

- ネットワークおよび I/O メニュー
- ファイアウォール セットアップ メニュー
- 電子メール セットアップ メニュー

**注記**「(デフォルト)」と表示されている値は、工場出荷時のデフォルト値です。一部のメニュ 一項目にはデフォルト値がありません。

### ネットワークおよび I/O

表 2-9 ネットワークおよび I/O

| メニュ               | 一項目                    | サブメニュー項目     | 值                                               | 説明                                                                                                    |
|-------------------|------------------------|--------------|-------------------------------------------------|----------------------------------------------------------------------------------------------------|
| I/O タイ            | イムアウト                  |              | 範囲内の値を選択しま<br>す。 出荷時のデフォルト<br>設定は、15 秒 です。      | I/O タイムアウトとは、印刷ジョブが失敗するまでの<br>経過時間を指します。 デバイスが印刷ジョブのために<br>受信しているデータの流れが中断された場合、デバイ<br>スはここで設定した時間まで待機し、それ以上待って<br>もデータが来ない場合は、ジョブが失敗したものとし<br>てレポートします。 |
| パラレル入力            | 高速                     | 不可           | パラレル ポートでホストと通信するときの速度を設定<br>する場合は、高速 設定を使用します。 |                                                                                                    |
| [ <del>]]]]</del> | <mark>注記</mark> EIO アク |              | はい (デフォルト)                                      |                                                                                                    |
| -~                | とサリを取り付け<br>けた場合にのみ    | 高度な機能        | 有効 (デフォルト)                                      | 双方向のパラレル通信を有効または無効にするには、<br><u> 高度な機能</u> 設定を使用します                                                                                                    |
|                   | この項目が表示<br>されます。       |              | 無効                                              | 同文は脱化成化と区面しよう。                                                                                                    |
| 内蔵 Je             | etdirect               | オプション リストについ | ては「 <u>表 2-10 Jetdirect の</u> メ                 | <u>ニュー</u> 」を参照してください。                                                                                                    |
| EIO <>            | <> Jetdirect           | -            |                                                 |                                                                                                    |

#### 表 2-10 Jetdirect のメニュー

| メニュー項目 | サブメニュー項目 | サブメニュー項目 | 値と説明                                                                                                    |
|--------|----------|----------|----------------------------------------------------------------------------------------------------|
| TCP/IP | 有効       |          | オフ: TCP/IP プロトコルを無効にします。                                                                                                    |
|        |          |          | オン (デフォルト) TCP/IP プロトコルを有効にします。                                                                                                    |
|        | ホスト名     |          | 英数字で最大 32 文字。デバイスの識別に使用されま<br>す。 この名前は HP Jetdirect の設定ページに表示され<br>ます。 デフォルトのホスト名は NPIxxxxx です。こ<br>の xxxxx は LAN ハードウェア (MAC) アドレスの下<br>6 桁です。                                      |
|        | IPV4 設定  | 設定方法     | TCP/IPv4 パラメータを HP Jetdirect プリント サーバ<br>に設定する方法を指定します。                                                                                                    |
|        |          |          | Bootp : BootP サーバから自動設定する場合は、BootP<br>(Bootstrap Protocol) を使用します。                                                                                                    |
|        |          |          | DHCP: DHCPv4 サーバから自動設定する場合は、<br>DHCP (Dynamic Host Configuration Protocol) を使用<br>します。 この項目を使用し、DHCP リースが存在す<br>る場合、DHCP の解放 メニューと DHCP の更新 メニ<br>ューを使用して DHCP リース オプションを設定でき<br>ます。 |
|        |          |          | 自動 IP: 自動リンク - ローカル IPv4 アドレスを使用<br>します。 169.254.x.x という形式のアドレスが自動的<br>に割り当てられます。                                                                                                    |
|        |          |          | 手動: TCP/IPv4 パラメータを設定するには、手動設<br>定 メニューを使用します。                                                                                                    |
|        |          | DHCP の解放 | <mark>設定方法</mark> が DHCP に設定され、プリント サーバの<br>DHCP リースが存在する場合、このメニューが表示さ<br>れます。                                                                                                    |
|        |          |          | <mark>不可</mark> (デフォルト) 現在の DHCP リースが保存されま<br>す。                                                                                                    |
|        |          |          | <mark>はい</mark> : 現在の DHCP リースとリースされた IP アドレ<br>スが解放されます。                                                                                                    |
|        |          | DHCP の更新 | <mark>設定方法</mark> が DHCP に設定され、プリント サーバの<br>DHCP リースが存在する場合、このメニューが表示さ<br>れます。                                                                                                    |
|        |          |          | 不可 (デフォルト) プリント サーバからは DHCP リー<br>スの更新は要求されません。                                                                                                    |
|        |          |          | <mark>はい</mark> : プリント サーバから、現在の DHCP リースの<br>更新が要求されます。                                                                                                    |
|        |          | 手動設定     | ( <mark>設定方法</mark> が 手動 に設定されている場合のみ使用でき<br>ます) プリンタのコントロール パネルからパラメータ<br>を直接設定します。                                                                                                 |
|        |          |          | <mark>IP アドレス</mark> : プリンタ固有の IP アドレス (n.n.n.n)。<br>この n の値は 0 ~ 255 です。                                                                                                    |
|        |          |          | サブネット マスク: プリンタのサブネット マスク<br>(m.m.m.m)。この m の値は 0 ~ 255 です。                                                                                                    |
|        |          |          | <mark>Syslog サーバ</mark> : syslog メッセージの受信と記録に使<br>用される syslog サーバの IP アドレス。                                                                                                    |

| メニュー項目 | サブメニュー項目 | サブメニュー項目    | 値と説明                                                                                                    |
|--------|----------|-------------|----------------------------------------------------------------------------------------------------|
|        |          |             | デフォルト ゲートウェイ: 他のネットワークとの通<br>信に使用されるゲートウェイまたはルーターの IP ア<br>ドレス。                                                                                  |
|        |          |             | アイドル タイムアウト: TCP プリント データ接続が<br>アイドルになってから閉じられるまでの期間 (秒)。デ<br>フォルトは 270 秒。0 を指定するとタイムアウトしな<br>くなります。                                             |
|        |          | デフォルトの IP   | 強制的な TCP/IP の再設定時に、プリント サーバがネ<br>ットワークから IP アドレスを取得できない場合のデ<br>フォルトの IP アドレスを指定します (たとえば、手動<br>で BootP または DHCP を使用する設定にした場合)。                   |
|        |          |             | <mark>自動 IP</mark> : リンク - ローカル IP アドレス 169.254.x.x<br>が設定されます。                                                                                  |
|        |          |             | 旧: 以前の HP Jetdirect デバイスに合わせて、アドレ<br>ス 192.0.0.192 が設定されます。                                                                                      |
|        |          | プライマリ DNS   | プライマリ DNS サーバの IP アドレス (n.n.n.n) を指<br>定します。                                                                                                    |
|        |          | セカンダリ DNS   | セカンダリ DNS サーバの IP アドレス (n.n.n.n) を指<br>定します。                                                                                                    |
|        | IPV6 設定  | 有効          | プリント サーバで IPv6 操作を有効または無効にする<br>には、この項目を使用します。                                                                                                   |
|        |          |             | オフ (デフォルト) IPv6 が無効になります。                                                                                                    |
|        |          |             | オン: IPv6 が有効になります。                                                                                                    |
|        |          | アドレス        | 手動で IPv6 アドレスを設定するにはこの項目を使用<br>します。                                                                                                    |
|        |          |             | 手動設定: TCP/IPv6 アドレスを有効にし、手動で設<br>定するには、手動設定 メニューを使用します。                                                                                          |
|        |          | DHCPV6 ポリシー | <mark>指定されたルーター</mark> : プリント サーバが使用するス<br>テートフルな自動設定方法は、ルーターで決定されま<br>す。 ルーターは、プリント サーバが DHCPv6 サーバ<br>からアドレス、設定情報、またはその両方のいずれを<br>取得するかを指定します。 |
|        |          |             | ルーターが使用できません: ルーターが使用できない<br>場合、プリント サーバは DHCPv6 サーバからステー<br>トフル設定を取得する必要があります。                                                                  |
|        |          |             | <mark>常時</mark> : ルーターが使用できるかどうかにかかわらず、<br>プリント サーバは DHCPv6 サーバからステートフル<br>設定を常に取得します。                                                           |
|        |          | プライマリ DNS   | プリント サーバが使用するプライマリ DNS サーバ<br>の IPv6 アドレスを指定するには、この項目を使用し<br>ます。                                                                                 |
|        |          | 手動設定        | プリント サーバに手動で IPv6 アドレスを設定するに<br>は、この項目を使用します。                                                                                                    |
|        |          |             | <mark>有効</mark> : 手動の設定を有効にするには、この項目を選択<br>して、 <mark>オン</mark> を選択します。手動の設定を無効にするに<br>は、 <mark>オフ</mark> を選択します。                                 |

<u>表 2-10</u> Jetdirect のメニュー (続き)

| メニュー項目    | サブメニュー項目        | サブメニュー項目 | 値と説明                                                                                                    |
|-----------|-----------------|----------|----------------------------------------------------------------------------------------------------|
|           |                 |          | アドレス: 32 桁の 16 進数の IPv6 ノード アドレス<br>(コロンありの 16 進構文を使用します) を入力するに<br>は、この項目を使用します。                                                                                          |
|           | プロキシ サーバ        |          | デバイスの内蔵アプリケーションから使用するプロキ<br>シ サーバを指定します。 通常、プリント サーバはイ<br>ンターネット アクセスするネットワーク クライアン<br>トが使用します。 プリント サーバには Web ページが<br>キャッシュされ、クライアントに対して、ある程度の<br>インターネット セキュリティを提供しています。 |
|           |                 |          | プリント サーバを指定するには、IPv4 アドレスまた<br>は完全修飾ドメイン名を入力します。 名前の長さは<br>255 オクテットまでです。                                                                                                  |
|           |                 |          | ネットワークによっては、利用している Independent<br>Service Provider (ISP) にプロキシ サーバのアドレス<br>を問い合わせる必要があります。                                                                                 |
|           | <br>プロキシ サーバのポー | F        | クライアントのにプリント サーバが使用するポート番<br>号を入力します。 このポート番号は、ネットワーク上<br>のプロキシ処理用に予約するポートです。値は 0 ~<br>65535 です。                                                                           |
| IPX/SPX   | 有効              |          | <mark>オフ</mark> : IPX/SPX プロトコルを無効にします。                                                                                                    |
|           |                 |          | オン (デフォルト) IPX/SPX プロトコルを有効にしま<br>す。                                                                                                    |
|           | フレーム タイプ        |          | ネットワークのフレーム タイプ設定を選択します。                                                                                                    |
|           |                 |          | 自動: フレーム タイプに自動的に設定し、最初に検<br>出されたフレーム タイプに制限します。                                                                                                    |
|           |                 |          | EN_8023、EN_II、EN_8022、および EN_SNAP :<br>Ethernet ネットワークのフレーム タイプ選択。                                                                                                    |
| APPLETALK | 有効              |          | <mark>オフ</mark> (デフォルト) AppleTalk プロトコルを無効にしま<br>す。                                                                                                    |
|           |                 |          | オン: AppleTalk プロトコルを有効にします。                                                                                                    |
| DLC/LLC   | 有効              |          | オフ (デフォルト) DLC/LLC プロトコルを無効にしま<br>す。                                                                                                    |
|           |                 |          | オン: DLC/LLC プロトコルを有効にします。                                                                                                    |

#### <mark>表 2-10</mark> Jetdirect のメニュー (続き)

| メニュー項目 | サブメニュー項目               | サブメニュー項目   | 値と説明                                                                                                    |
|--------|------------------------|------------|----------------------------------------------------------------------------------------------------|
| セキュリティ | セキュリティ ページ印刷           | 削          | <mark>はい</mark> : HP Jetdirect プリント サーバの現在のセキュリ<br>ティ設定が記載されたページを印刷します。                                                                                 |
|        |                        |            | 不可 (デフォルト) セキュリティ設定ページは印刷され<br>ません。                                                                                                    |
|        | 安全な WEB                |            | 設定の管理に、内蔵 Web サーバが HTTPS (セキュア<br>HTTP) のみを使用する通信を受け入れるか、HTTP<br>と HTTPS の両方を受け入れるかを指定します。                                                              |
|        |                        |            | HTTPS が必要: 安全で暗号化された通信のために<br>は、HTTPS アクセスのみを受け入れます。 プリン<br>ト サーバは保護されたサイトと表示されます。                                                                      |
|        |                        |            | HTTP/HTTPS <mark>オプション</mark> : HTTP または HTTPS を<br>使用したアクセスが許可されます。                                                                                    |
|        | IPsec または ファイアウ<br>ォール | 7          | プリント サーバ上に IPsec または ファイアウォール<br>を指定します。                                                                                                    |
|        |                        |            | 維持: IPsec/ファイアウォールのステータスは、現在<br>の設定と同じままです。                                                                                                    |
|        |                        |            | <mark>無効</mark> : プリント サーバ上の IPsec/ファイアウォール<br>操作は無効になります。                                                                                              |
|        | セキュリティのリセット            |            | プリント サーバの現在のセキュリティ設定を保存する<br>か、工場出荷時の設定にリセットするかを設定しま<br>す。                                                                                              |
|        |                        |            | 不可*:現在のセキュリティ設定が維持されます。                                                                                                    |
|        |                        |            | <mark>はい</mark> : セキュリティ設定は出荷時のデフォルト設定に<br>リセットされます。                                                                                                    |
| 診断     | 内部テスト                  |            | 複数のテストを使って、ネットワーク ハードウェア<br>や TCP/IP ネットワーク接続の問題を診断します。                                                                                                 |
|        |                        |            | 内部テストを使用すると、ネットワーク エラーがデバ<br>イスの内部か外部かを特定するときに役立ちます。 内<br>部テストを使用して、プリント サーバのハードウェア<br>と通信経路を確認します。 テストを選択して有効に<br>し、実行時間を設定した後は、実行 を選択してテスト<br>を開始します。 |
|        |                        |            | 実行時間によっては、デバイスの電源を切るか、エラ<br>ーが発生して診断ページが印刷されるまで、選択した<br>テストは継続的に実行されます。                                                                                 |
|        |                        | LAN HW テスト | ▲ 注意 この内部テストを実行すると、TCP/IP<br>設定は消去されます。                                                                                                    |
|        |                        |            | このテストによって、内部ループバック テストが実行<br>されます。 内部ループバック テストでは、内部ネッ<br>トワーク ハードウェア上でのみパケットが送受信され<br>ます。 ネットワークで外部の伝送はありません。                                          |
|        |                        |            | このテストを使用するには、 <mark>はい</mark> を選択します。この<br>テストを使用しない場合は <mark>不可</mark> を選択します。                                                                         |
|        |                        | HTTP テスト   | このテストでは、定義済みページをデバイスから取得<br>して HTTP の操作が確認され、内蔵 Web サーバがテ<br>ストされます。                                                                                    |

| 表 2-10 Jetdirect 0 | <mark>表 2-10</mark> Jetdirect のメニュー (続き) |            |                                                                                                    |  |  |
|--------------------|------------------------------------------|------------|----------------------------------------------------------------------------------------------------|--|--|
| メニュー項目             | サブメニュー項目                                 | サブメニュー項目   | 値と説明                                                                                                    |  |  |
|                    |                                          |            | このテストを使用するには、 <mark>はい</mark> を選択します。この<br>テストを使用しない場合は <mark>不可</mark> を選択します。                                                                  |  |  |
|                    |                                          | SNMP テスト   | このテストでは、デバイス上の定義済み SNMP オブ<br>ジェクトにアクセスすることで、SNMP 通信の操作が<br>確認されます。                                                                              |  |  |
|                    |                                          |            | このテストを使用するには、 <mark>はい</mark> を選択します。この<br>テストを使用しない場合は <mark>不可</mark> を選択します。                                                                  |  |  |
|                    |                                          | すべてのテストを選択 | 使用できる内部テストをすべて選択するには、この項<br>目を使用します。                                                                                                    |  |  |
|                    |                                          |            | すべてのテストを選択するには、 <mark>はい</mark> を選択しま<br>す。 個々のテストを選択するには、不可 を選択しま<br>す。                                                                         |  |  |
|                    |                                          | データ経路テスト   | このテストを使用すると、HP PostScript Level 3 エミ<br>ュレーション デバイスに関するデータ経路と破損の問<br>題を特定するときに役立ちます。 定義済み PS ファイ<br>ルがデバイスに送信されますが、テストはペーパーレ<br>スになり、印刷は実行されません。 |  |  |
|                    |                                          |            | このテストを使用するには、 <mark>はい</mark> を選択します。この<br>テストを使用しない場合は <mark>不可</mark> を選択します。                                                                  |  |  |
|                    |                                          | 実行時間 [時]   | 内部テストを実行する期間 (時間単位) を指定するに<br>は、この項目を使用します。 1 ~ 60 時間の値を選択<br>できます。 ゼロ (0) を選択すると、エラーが発生する<br>かデバイスの電源を切るまで、テストは永続的に実行<br>されます。                  |  |  |
|                    |                                          |            | HTTP、SNMP、データ経路の各テストの結果データ<br>は、テストの完了後に印刷されます。                                                                                                  |  |  |
|                    |                                          | 実行         | 不可*:選択したテストを開始しません。                                                                                                    |  |  |
|                    |                                          |            | はい:選択したテストを開始します。                                                                                                    |  |  |

| 表 2-10 Jetdirect 0. | )メニュー (続き) |          |                                                                                                    |
|---------------------|------------|----------|----------------------------------------------------------------------------------------------------|
| メニュー項目              | サブメニュー項目   | サブメニュー項目 | 値と説明                                                                                                    |
|                     | Ping テスト   |          | このテストは、ネットワーク通信を確認するときに使<br>用されます。 このテストで、リンクレベルのパケット<br>がリモート ネットワーク ホストに送信され、適切な<br>応答が待機されます。 Ping テストを実行するには、<br>次の項目を設定します。   |
|                     |            | 排紙先タイプ   | 対象デバイスが IPv4 または IPv6 ノードかを指定しま<br>す。                                                                                              |
|                     |            | 排紙先 IP   | IPV4: IPv4 アドレスを入力します。                                                                                                    |
|                     |            |          | IPV6 : IPv6 アドレスを入力します。                                                                                                    |
|                     |            | パケット サイズ | リモート ホストに送信する各パケットのサイズをバイ<br>ト単位で指定します。 最小値は 64 (デフォルト)、最<br>大値は 2048 です。                                                          |
|                     |            | タイムアウト   | リモート ホストからの応答を待機する期間を秒単位で<br>指定します。 デフォルトは 1 で最大値は 100 です。                                                                         |
|                     |            | ページ カウント | このテストで送信する Ping テスト パケット数を指定<br>します。 1 ~ 100 時間の値を選択します。 テストを<br>継続的に実行するように設定するには、0 を選択しま<br>す。                                   |
|                     |            | 結果の印刷    | Ping テストが継続的な操作として設定されなかった場<br>合、テスト結果を印刷できます。 結果を印刷するに<br>は、 <mark>はい</mark> を選択します。 <del>不可</del> (デフォルト) を選択す<br>ると、結果は印刷されません。 |
|                     |            | 実行       | Ping テストを開始するかどうかを指定します。<br>Ping テストを実行するには <mark>はい</mark> を選択し、実行しな<br>い場合は <mark>不可</mark> を選択します。                              |

| <b>表 2-10</b> Jetdirect のメニュー (続き) |          |           |                                                                                                    |  |  |  |
|------------------------------------|----------|-----------|----------------------------------------------------------------------------------------------------|--|--|--|
| メニュー項目                             | サブメニュー項目 | サブメニュー項目  | 値と説明                                                                                                    |  |  |  |
|                                    | Ping の結果 |           | Ping テストのステータスと結果をコントロール パネ<br>ルのディスプレイで表示するには、この項目を使用し<br>ます。 次の項目を選択できます。                                                                                                    |  |  |  |
|                                    |          | 送信したパケット  | 最新のテストが開始された以降、または終了した以降<br>に、リモート ホストに送信されたパケット数 (0 ~<br>65535) を表示します。                                                                                                    |  |  |  |
|                                    |          | 受信したパケット  | 最新のテストが開始された以降、または終了した以降<br>に、リモート ホストから受信したパケット数 (0 ~<br>65535) を表示します。                                                                                                    |  |  |  |
|                                    |          | 消失率       | 最新のテストが開始された以降、または終了した以降<br>に、リモート ホストから応答がなかった Ping テス<br>ト パケット送信の割合を表示します。                                                                                                    |  |  |  |
|                                    |          | RTT 最小    | パケットの伝送と応答について、検出された<br>RoundTrip-Time (RTT) の最小値 (0 ~ 4096 ミリ秒) を<br>表示します。                                                                                                    |  |  |  |
|                                    |          | RTT 最大    | パケットの伝送と応答について、検出された<br>RoundTrip-Time (RTT) の最大値 (0 ~ 4096 ミリ秒) を<br>表示します。                                                                                                    |  |  |  |
|                                    |          | RTT 平均    | パケットの伝送と応答について、RoundTrip-Time<br>(RTT) の平均値 (0 ~ 4096 ミリ秒) を表示します。                                                                                                    |  |  |  |
|                                    |          | Ping が進行中 | Ping テストが進行中がどうかを表示します。 <mark>はい</mark> は<br>テストが進行中であることを示し、 <del>不可</del> はテストが完<br>了したか実行されていないことを示します。                                                                                               |  |  |  |
|                                    |          | 更新        | Ping テスト結果を表示すると、この項目は最新の Ping<br>テスト データに更新されます。 データを更新するに<br>は はい、既存のデータを保守するには 不可 を選択し<br>ます。 ただし、メニューがタイムアウトするか、手動<br>でメイン メニューに戻すと、自動的に更新されます。                                                      |  |  |  |
| リンク速度                              |          |           | プリント サーバのリンク速度と通信モードはネットワ<br>ークに合わせる必要があります。 使用できる設定は、<br>デバイスとインストール済みプリント サーバによって<br>変わります。 次のリンク設定のいずれかを選択しま<br>す。                                                                                    |  |  |  |
|                                    |          |           | 注意 リンク設定を変更する場合、プリント<br>サーバとネットワーク デバイスのネットワー<br>ク設定が失われる可能性があります。                                                                                                    |  |  |  |
|                                    |          |           | 自動 (デフォルト) プリント サーバは、自動ネゴシエ<br>ーション機能を使用して、許可されている中で最高の<br>リンク速度と通信モードで設定します。 自動ネゴシエ<br>ーションが失敗すると、検出されたハブ/スイッチ ポ<br>ートの検出済みリンク速度に応じて、100TX HALF ま<br>たは 10TX HALF が設定されます (1000T 半二重の選<br>択には対応していません)。 |  |  |  |
|                                    |          |           | 10T ハーフ: 10 Mbps、半二重操作。                                                                                                    |  |  |  |
|                                    |          |           | 10T フル: 10 Mbps、全二重操作。                                                                                                    |  |  |  |
|                                    |          |           | 100TX ハーフ: 100 Mbps、半二重操作。                                                                                                    |  |  |  |
|                                    |          |           | 100TX フル: 100 Mbps、全二重操作。                                                                                                    |  |  |  |

| <mark>表 2-10</mark> Jetdirect のメニュー (続き) |          |          |                                                                                 |  |  |  |  |
|------------------------------------------|----------|----------|---------------------------------------------------------------------------------|--|--|--|--|
| メニュー項目                                   | サブメニュー項目 | サブメニュー項目 | 値と説明                                                                            |  |  |  |  |
|                                          |          |          | 100TX 自動: 自動ネゴシエーションの最高リンク速<br>度を 100 Mbps に制限します。                              |  |  |  |  |
|                                          |          |          | 1000TX フル: 1000 Mbps、全二重操作。                                                     |  |  |  |  |
| プロトコル設定の印刷                               |          |          | 次のプロトコルの設定を参照するには、この項目を使<br>用します。 IPX/SPX、Novell NetWare、AppleTalk、<br>DLC/LLC。 |  |  |  |  |

### ファックス セットアップ

表 2-11 ファイアウォール セットアップ メニュー

| メニュー項目     | サブメニュー項目        | サブメニュー項目 | 値           | 説明                                                                                   |
|------------|-----------------|----------|-------------|--------------------------------------------------------------------------------------|
| 必要な設定      |                 |          | (表示される国/地域) | ファックスの送信に関して法的に必要な設定                                                                 |
|            | 日付/時刻           |          |             | - ~17いまり。<br>-                                                                       |
|            | ファックス ヘッダ情<br>報 | 電話番号     |             |                                                                                      |
|            |                 | 会社名      |             |                                                                                      |
| PC ファックス送信 |                 |          | 無効          | PC ファックス送信 を有効または無効にする                                                               |
|            |                 |          | 有効 (デフォルト)  | ス送信 を使用すると、適切なドライバがユ<br>ーザーのコンピュータにインストールされて<br>いれば、コンピュータからデバイス経由でフ<br>ァックスを送信できます。 |

| メニュー項目    | サブメニュー項目                   | サブメニュー項目 | 値                                          | 説明                                                                                                    |
|-----------|----------------------------|----------|--------------------------------------------|----------------------------------------------------------------------------------------------------|
| ファックス送信設定 | ファックス ダイアル<br>立号           |          | オフ                                         | この機能を使用して、デバイスがファックス                                                                                             |
|           | 日里                         |          | 中 (デフォルト)                                  | 留ちをダイアルするとさのトーンの自重を設<br>定します。                                                                                    |
|           |                            |          | 高                                          |                                                                                                    |
|           | エラー修正モード                   |          | 有効 (デフォルト)                                 | エラー修正モード が有効で、ファックス送                                                                                             |
|           |                            |          | 無効                                         | 信時にエラーが完全した場合、エラーが完全<br>した部分をもう一度デバイスで送受信しま<br>す。                                                                |
|           | JBIG 圧縮                    |          | 無効                                         | JBIG 圧縮 を使用すると、ファックスの送信                                                                                          |
|           |                            |          | 有効 (デフォルト)                                 | 国数が減るため、通話員用を抑えることができます。ただし、JBIG 圧縮を使用すると、<br>古いファックス機との間で互換性の問題が発<br>生することがあります。この問題が発生す<br>る場合、JBIG 圧縮をオフにします。 |
|           | 最大ボーレート                    |          | リストから値を選択<br>します。                          | ファックス受信の最大ボー レートを設する<br>には、この機能を使用します。 これは、フ<br>ァックスの問題のトラブルシューティング用<br>の診断ツールとして使用できます。                         |
|           | ダイアル モード                   |          | トーン (デフォルト)                                | トーン ダイアルまたはパルス ダイアルのど                                                                                            |
|           |                            |          | パルス                                        | ららを使用りるかを迭択しまり。                                                                                                  |
|           | 通話中の場合のリダ<br>イアル           |          | 範囲は 0 ~ 9 です。<br>出荷時のデフォルト<br>設定は 3 回です。   | 回線が使用中の場合に、リダイアルを試行す<br>る回数を入力します。                                                                               |
|           | 無応答時のリダイア<br>ル回数           |          | なし (デフォルト)<br>1 回のみ                        | この機能を使用して、受信者のファックス番<br>号が応答しない場合のダイアル試行回数を指<br>定します。                                                            |
|           |                            |          | 2 回                                        |                                                                                                    |
|           |                            |          |                                            | <ul> <li>注記 2回は、米国とカナダ以外の<br/>地域で使用できます。</li> <li></li></ul>                                                     |
|           | リダイアル間隔                    |          | 範囲は 1 ~ 5 分で<br>す。 出荷時のデフォ<br>ルト設定は 5 分です。 | この機能を使用して、受信者の番号が通話中<br>や応答しないときのダイアル試行の回数を指<br>定します。                                                            |
|           | ダイアル トーンを検<br><sup>山</sup> |          | 有効                                         | この機能を使用して、ファックスを送信する                                                                                             |
|           | ц                          |          | 無効 (デフォルト)                                 | 前に、) ハイスがダイブル トーンを確認す<br>るかどうかを指定します。                                                                            |
|           | ダイアル プレフィッ<br>クス           |          | オフ (デフォルト)                                 | この機能を使用して、デバイスからファック<br>スを送信するときにダイアルする必要がある                                                                     |
|           |                            |          | カスタム                                       | プレフィックス番号を指定します。                                                                                                 |
|           | 請求書コード                     |          | オフ (デフォルト)                                 | 請求書コードを有効にすると、送信ファック<br>スに請求書コードの入力を指示するメッセー                                                                     |
|           |                            |          | カスタム                                       | ジが表示されます。                                                                                                    |
|           |                            | 最小の長さ    | 範囲は 1 ~ 16 桁です                             | 。 デフォルトの設定は、1 桁です。                                                                                               |

#### **表 2-11** ファイアウォール セットアップ メニュー (続き)

| メニュー項目    | サブメニュー項目          | サブメニュー項目             | 值                                            | 説明                                                                      |
|-----------|-------------------|----------------------|----------------------------------------------|-------------------------------------------------------------------------|
| ファックス受信設定 | 応答するまでの呼び<br>出し回数 |                      | 範囲は地域によって<br>変わります。出荷時<br>のデフォルト設定は<br>2回です。 | この機能を使用して、ファックス モデムが<br>応答するまでに鳴らす呼び出し音の回数を指<br>定します。                   |
|           | 呼び出し間隔            |                      | デフォルト (デフォル<br>ト)                            | この機能を使用して、受信ファックスの呼び<br>出し音の間隔を制御します。                                   |
|           |                   |                      | カスタム                                         |                                                                         |
|           | 呼び出し音量            |                      | オフ                                           | ファックスの呼び出し音量を設定します。                                                     |
|           |                   |                      | 低 (デフォルト)                                    |                                                                         |
|           |                   |                      | 高                                            |                                                                         |
|           | ブロックするファッ<br>クス番号 | ブロック番号を追加            | 追加するファックス<br>番号を入力します。                       | この機能を使用して、ブロックするファック<br>スリストに電話番号を追加または削除しま                             |
|           |                   | ブロックされた番号<br>を削除     | 削除するファックス<br>番号を選択します。                       | す。 フロックするファックス リストには、<br>30 までの番号を含めることができます。 デ<br>バイスは、ブロックするファックス番号を受 |
|           |                   | ブロックされた番号<br>をすべてクリア | 不可 (デフォルト)                                   | 「信すると、その受信ファックスを削除します。 また、ブロックしたファックスをジョ                                |
|           |                   |                      | はい                                           | ブ アカウント情報と一緒にアクティビティ<br>ログに記録します。                                       |

<u>表 2-11 ファイアウォール セットアップ メニュー (続き)</u>

### 電子メール セットアップ

このメニューを使用して、電子メール機能を有効にし、基本的な電子メール設定を行います。

#### 表 2-12 電子メール セットアップ メニュー

| メニュー項目       | 值          | 説明                                                         |
|--------------|------------|------------------------------------------------------------|
| アドレス確認       | オン (デフォルト) | このオプションを使用すると、電子メール アドレスを入力したとき                            |
|              | オフ         | ールアドレスには、「@」記号と「」が必要です。                                    |
| 送信ゲートウェイのテスト |            | デバイスが電子メールの送信に使用できる SMTP ゲートウェイのネ<br>ットワークを検索します。          |
| SMTP ゲートウェイ  | 値を入力します。   | デバイスから電子メールを送信するときに使用される SMTP ゲート<br>ウェイの IP アドレスを指定します。   |
| 送信ゲートウェイのテスト |            | SMTP ゲートウェイが機能するかどうかを確認するために、構成さ<br>れた SMTP ゲートウェイをテストします。 |

### [送信設定] メニュー

表 2-13 [送信設定] メニュー

| メニュー項目  | 值                  | 説明                      |
|---------|--------------------|-------------------------|
| MFP の複製 | 値を入力します (IP アドレス)。 | デバイス間でローカルの送信設定をコピーします。 |

| 表 2-13     | <mark>表 2-13</mark> [送信設定] メニュー (続き)                                 |   |                                                                                           |  |  |  |
|------------|----------------------------------------------------------------------|---|-------------------------------------------------------------------------------------------|--|--|--|
| א⊏בי       | 一項目                                                                  | 値 | 説明                                                                                        |  |  |  |
| 新規 DS      | SS への転送を許可                                                           |   | この機能を使用すると、ある HP デジタル送信ソフトウェア<br>(DSS) サーバから別のサーバヘデバイスの転送が可能になります。                        |  |  |  |
|            | <mark>注記</mark> この項目は、HP<br>LaserJet M5035 MFP モ<br>デルにのみ表示されま<br>す。 |   | HP DSS は、ファックス送信、電子メール送信、スキャン済み文書<br>のネットワーク フォルダへの送信など、デジタル送信タスクを処理<br>するソフトウェア パッケージです。 |  |  |  |
| デジタ.<br>許可 | ル送信サービスの使用を                                                          |   | この機能を使用すると、HP DSS サーバと共に使用するデバイスを<br>設定できます。                                              |  |  |  |
| 1999<br>   | <mark>注記</mark> この項目は、HP<br>LaserJet M5035 MFP モ<br>デルにのみ表示されま<br>す。 |   |                                                                                           |  |  |  |

### [デバイス動作] メニュー

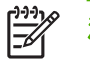

**注記** 「(デフォルト)」と示されている値は、出荷時のデフォルト値です。デフォルト値が設定 されていないメニュー項目もあります。

表 2-14 [デバイス動作] メニュー

| メニュー項目            | サブメニュー項目  | サブメニュー項目 | 値                                                 | 説明                                                                                                    |
|-------------------|-----------|----------|---------------------------------------------------|----------------------------------------------------------------------------------------------------|
| 言語                |           |          | リストから言語を選<br>択します。                                | この機能を使用して、コントロール パネル<br>のメッセージに使用する言語を選択します。<br>新しい言語を選択すると、キーボードの配列<br>も変わる場合があります。                  |
| キー打鍵音             |           |          | オン (デフォルト)<br>オフ                                  | この機能を使用して、画面にタッチしたり、<br>コントロール パネルのボタンを押すときに<br>音を出すかどうかを指定します。                                       |
| アイドル状態のタイ<br>ムアウト |           |          | 10 ~ 300 秒の値を入<br>カします。出荷時の<br>デフォルトは 60 秒で<br>す。 | この機能を使用してタイムアウト時間を指定<br>します (コントロール パネルで何かの操作を<br>行い、そのまま放置したときにデバイスがデ<br>フォルト設定にリセットされるまでの時間で<br>す)。 |
| 警告/エラー動作          | 解除可能な警告   |          | オン<br>ジョブ (デフォルト)                                 | この機能を使用して、コントロール パネル<br>に解除可能な警告が表示される時間を設定し<br>ます。                                                   |
|                   | 継続可能なイベント |          | 自動継続 (10 秒) (デ<br>フォルト)<br>[OK] をタッチして<br>続行      | このオプションを使用して、デバイスで特定<br>のエラーが起きた場合のデバイスの動作を設<br>定します。                                                 |
|                   | 紙詰まりの除去   |          | 自動 (デフォルト)                                        | この機能を使用して、デバイスが紙詰まり中                                                                                  |
|                   |           |          | オン                                                | に大われにヘーンを処理する方法を設定します。                                                                                |
|                   |           |          | オフ                                                |                                                                                                    |

| メニュー項目                                                       | サブメニュー項目              | サブメニュー項目 | 值                | 説明                                                                                        |
|--------------------------------------------------------------|-----------------------|----------|------------------|-------------------------------------------------------------------------------------------|
| トレイの設定                                                       | 要求されたトレイを             |          | 優先 (デフォルト)       | この機能を使用して、デバイスが特定の給紙                                                                      |
|                                                              | 逻用                    |          | 最初               | ァレコ を指定されにンヨノを処理する方法を<br>制御します。                                                           |
|                                                              | 手差しプロンプト              |          | 常時 (デフォルト)       | この機能を使用して、ジョブのタイプまたは                                                                      |
|                                                              |                       |          | セットしてから使用        | リイスが指定したドレイと一致セリ、デバイスが代わりに汎用トレイから給紙するときに<br>プロンプトを表示するかどうかを指定します。                         |
|                                                              | PS はメディアに従う           |          | 有効 (デフォルト)       | この機能を使用して、PostScript (PS) また                                                              |
|                                                              |                       |          | 無効               | は HP 用紙処理モナルを選択します。                                                                       |
|                                                              | 別のトトレイを使用             |          | 有効 (デフォルト)       | この機能を使用して、指定したトレイが空の                                                                      |
|                                                              |                       |          | 無効               | 場合に別のトレイを選択するように水めるコ<br>ントロール パネルのプロンプトをオンまた<br>はオフにします。                                  |
|                                                              | サイズ/タイプ プロン<br>プト<br> |          | ディスプレイ この機能を使用して | この機能を使用して、トレイが開いたり、閉                                                                      |
|                                                              |                       |          | 非表示 (デフォルト)      | ここのすることにドレイ設定メリセーンを扱うするかどうかを制御します。                                                        |
|                                                              | 空白ページを両面印<br>刷<br>    |          | 自動 (デフォルト)       | この機能を使用して、デバイスが両面印刷ジュゴを加理する方法を制御します                                                       |
|                                                              |                       |          | はい               | ヨノを処理するフフムを削砕しよす。                                                                         |
|                                                              | イメージの回転               |          | 標準 (デフォルト)<br>代替 | このオプションは、回転を要求するフィニッシャがデバイスに取り付けられていない場合                                                  |
|                                                              |                       |          |                  | にのみ使用できます。[イメージの回転]オフ<br>ションにより、フィニッシャが取り付けられ<br>ているかどうかにかかわらず、給紙トレイに<br>同じ方向で用紙をセットできます。 |
|                                                              |                       |          |                  | フィニッシャが取り付けられている他のデバ<br>イスのセット方向と一致させる場合は、[標<br>準] 設定を選択します。                              |
|                                                              |                       |          |                  | 以前の製品で使用されていた印刷済み用紙に<br>適した別のセット方向を使用する場合は、<br>[代替] 設定を選択します。                             |
| ステイプラ/スタッカ                                                   | ステイプル                 |          | なし               | この機能を使用して、ステイプル留めの機能<br>を設定します。                                                           |
| 注記 この<br>項目は、ス<br>テイプラ/ス<br>り付けられ<br>ている場合<br>にのみ表示<br>されます。 |                       |          | 左に1箇所、斜め         |                                                                                           |
|                                                              | ステイプルが空にな<br>いました     |          | 継続 (デフォルト)       |                                                                                           |
|                                                              | ッよしに                  |          | 停止               |                                                                                           |

<mark>表 2-14</mark> [デバイス動作] メニュー (続き)

| メニュー項目   | サブメニュー項目       | サブメニュー項目 | 値                     | 説明                                                                                                  |
|----------|----------------|----------|-----------------------|----------------------------------------------------------------------------------------------------|
| 通常のコピー動作 | 事前スキャン         |          | 有効 (デフォルト)            | この機能を使用して、即時スキャンをオンに<br>します。[事前スキャン] を有効にすると、原                                                      |
|          |                |          | 無効                    | 稿はディスクにスキャンされ、デバイスが使<br>用できるようになるまで保持されます。                                                          |
|          | 自動印刷中断         |          | 有効                    | この機能を有効にすると、コピー ジョブを<br>実行して、 複数のコピーも作成する トラに歌                                                      |
|          |                |          | 無効                    | 定されている印刷ジョブを中断できます。                                                                                 |
|          |                |          |                       | コピー ジョブは、印刷キュー内にある印刷<br>ジョブの1つのコピーの終わりに挿入されま<br>す。コピー ジョブが完了すると、デバイス<br>は印刷ジョブの残りのコピーの印刷を継続し<br>ます。 |
|          | コピー中断          |          | 有効                    | この機能を有効にすると、新しいコピー ジュブを開始」を提合に「現在印刷中のコピー                                                            |
|          |                |          | 無効                    | ョッを開始した場合に、現在印刷中のコレージョブを中断できます。現在のジョブを中断するかどうかを確認するメッセージが表示されます。                                    |
| 通常の印刷動作  | デフォルト用紙サイ<br>ズ |          | 用紙サイズのリスト<br>から選択します。 | この機能を使用して、印刷ジョブで使用する<br>デフォルトの用紙サイズを設定します。                                                          |
|          | A4/レター代用       |          | 不可                    | この機能を使用すると、A4 のジョブを送信                                                                               |
|          |                |          | はい (デフォルト)            | したとさに A4 リイスの用紙が ) ハイスにも<br>ットされていないときにレターサイズの用紙                                                    |
|          |                |          |                       | に印刷します(またはレダーサイズの用紙がセット<br>送信したときにレターサイズの用紙がセット                                                     |
|          |                |          |                       | されていないときに A4 の用紙に印刷します)。このオプションではまたタブロイド版                                                           |
|          |                |          |                       | の代わりにA3の用紙に印刷したり、A3の<br>用紙の代わりにタブロイド版の用紙に印刷で<br>きます。                                                |
|          | 手差し            |          | 有効                    | この機能を有効にすると、ユーザーはコント                                                                                |
|          |                |          | 無効 (デフォルト)            | 手差しを選択できます。                                                                                         |
|          | Courier フォント   |          | 標準 (デフォルト)            | この機能を使用して、使用する Courier フォ<br>ントのバージョンを選択します                                                         |
|          |                |          | 濃い                    |                                                                                                    |
|          | ワイド A4         |          | 有効                    | この機能を使用して、A4 サイズの用紙の印<br>刷できる範囲を変更します。このオプション                                                       |
|          |                |          | 無効 (デフォルト)            | を有効にした場合、A4 用紙の 1 行に 10 ピッチの文字を 80 文字印刷できます。                                                        |
|          | PS エラーの印刷      |          | 有効                    | この機能を使用して、デバイスで PostScript<br>(PS) エラーが発生したときに、 PS エラー                                              |
|          |                |          | 無効 (デフォルト)            | ページを印刷するかどうかを選択します。                                                                                 |
|          | PDF エラーの印刷     |          | 有効                    | この機能を使用して、デバイスで PDF エラ<br>ーが発生したときに、PDF エラー ページを                                                    |
|          |                |          | 無効 (デフォルト)            | 印刷するかどうかを選択します。                                                                                     |
|          | パーソナリティ        |          | 自動 (デフォルト)            | デバイスで使用するプリンタ言語を選択しま<br>す。                                                                          |
|          |                |          | PCL                   | う。<br>通常は 言語を変更しないでください 特定                                                                          |
|          |                |          | PDF                   | の言語の設定を変更する場合、特別なソフト                                                                                |
|          |                |          | PS                    | スは1つの言語から別の言語に切り替えることはありません。                                                                        |

### <mark>表 2-14</mark> [デバイス動作] メニュー (続き)

| メニュー項目 | サブメニュー項目 | サブメニュー項目           | 値                                                            | 説明                                                                                                    |
|--------|----------|--------------------|--------------------------------------------------------------|----------------------------------------------------------------------------------------------------|
|        | PCL      | 用紙の行数              | 行数として5~<br>128 の値を入力しま<br>す。出荷時のデフォ<br>ルトは、60 行です。           | PCL とは、Hewlett-Packard 社がプリンタ機<br>能にアクセスするために開発したプリンタ<br>コマンドのセットです。                                                                                   |
|        |          | 方向                 | 縦 (デフォルト)<br>横                                               | 印刷ジョブで通常使用する向きを選択しま<br>す。短辺を上部にする場合は、[縦] を選択<br>し、長辺を上部にする場合は、[横] を選択し<br>ます。                                                                          |
|        |          | フォント ソース           | リストからソースを<br>選択します。                                          | この機能を使用して、ユーザー定義のソフ<br>ト デフォルト フォントのフォント ソースを<br>選択します。                                                                                                |
|        |          | フォント番号             | フォント番号を入力<br>します。値の範囲は<br>0 ~ 999 で、出荷時<br>のデフォルトは 0 で<br>す。 | この機能を使用して [フォント ソース] メニ<br>ュー項目で指定されたソースを使用するユー<br>ザーソフト デフォルト フォントのフォント<br>番号を指定します。デバイスは各フォントに<br>番号を割り当てて、PCL フォント リストに<br>表示します ([管理] メニューから利用可能)。 |
|        |          | フォント ピッチ           | 0.44 ~ 99.99 の値を<br>入力します。出荷時<br>のデフォルトは<br>10.00 です。        | [フォント ソース] と [フォント番号] に輪郭<br>フォントが表示される場合、この機能を使用<br>して、デフォルトのピッチ (固定間隔フォン<br>トの場合) を選択します。                                                            |
|        |          | フォント ポイント サ<br>イズ  | 4.00 ~ 999.75 の値<br>を入力します。出荷<br>時のデフォルトは<br>12.00 です。       | [フォント ソース] と [フォント番号] に輪郭<br>フォントが表示される場合、この機能を使用<br>して、デフォルトのポイント サイズ (プロポ<br>ーショナル フォントの場合) を選択します。                                                  |
|        |          | シンボル セット           | PC-8 (デフォルト)<br>(50 個のシンボル セ<br>ットから選択可能)                    | この機能を使用して、コントロール パネル<br>から複数の利用できるシンボル セットの1<br>つを選択します。シンボル セットとは、特<br>定フォント内のすべての文字を他と区別でき<br>るようにグループ化したものです。                                       |
|        |          | LF に CR を追加        | 不可 (デフォルト)<br>はい                                             | この機能を使用して、下位互換の PCL ジョ<br>ブ (ジョブ コントロールのない純粋なテキス<br>ト) に使用される改行 (LF) にキャリッジ リ<br>ターン (CR) を追加するかどうかを設定しま<br>す。                                         |
|        |          | 空白ページを省略           | 不可 (デフォルト)<br>はい                                             | このオプションは、独自の PCL を作成する<br>ユーザーのためのオプションです。たとえ<br>ば、フォーム フィードを余分に追加して空<br>白ページを印刷させることができます。[は<br>い] を選択すると、ページが空白の場合、フ<br>ォーム フィードが無視されます。             |
|        |          | メディア ソース マッ<br>ピング | 標準 (デフォルト)<br>クラシック                                          | この機能を使用して、デバイス ドライバを<br>使用していない場合や、ソフトウェア プロ<br>グラムにトレイ選択オプションがない場合<br>に、給紙トレイを番号で選択して管理しま<br>す。                                                       |

表 2-14 [デバイス動作] メニュー (続き)

### [印刷品質] メニュー

注記「(デフォルト)」と示されている値は、出荷時のデフォルト値です。デフォルト値が設定 されていないメニュー項目もあります。

#### 表 2-15 [印刷品質] メニュー

| メニュー項目   | サブメニュー項目        | 值                                                   | 説明                                                                                             |
|----------|-----------------|-----------------------------------------------------|------------------------------------------------------------------------------------------------|
| 設定の登録    | ソース             | すべてのトレイ<br>トレイ <x>: &lt;コンテンツ<br/>&gt; (トレイを選択)</x> | [設定の登録] を使用して、画像がページの上下、左右<br>に対して中央に位置するようにマージンを調整しま<br>す。表面と裏面の画像の位置を合わせるように調整す<br>ることもできます。 |
|          |                 |                                                     | [ <mark>設定の登録]</mark> ページを印刷するためのソース給紙トレ<br>イを選択します。                                           |
|          | テスト ページ         | 印刷 (ボタン)                                            | 登録設定のテスト ページを印刷します。ページに印刷<br>された指示に従って各トレイを調整します。                                              |
|          | トレイ <x> の調整</x> | X 軸または Y 軸に沿って                                      | 各トレイの位置調整手順を実行します。                                                                             |
|          |                 | -20 ~ 20 移動します。)<br>フォルトは 0 です。                     | デバイスは画像を作成するときに、ページが上部から<br>下部に向かってデバイスに <i>給紙</i> されるに従って、ペー<br>ジの左右両端間を <i>スキャン</i> します。     |
| フューザ モード | <用紙タイプ>         |                                                     | 各メディア タイプに関連するフューザ モードを設定<br>します。                                                              |
|          | モードを復元します       | 復元 (ボタン)                                            | フューザ モードをデフォルト設定に戻します。                                                                         |
| 最適化      | 高転写             | 標準 (デフォルト)                                          | 印刷エンジンのパラメータを最適化して、指定したメ                                                                       |
|          |                 | 向上                                                  | 質を得られるようにします。                                                                                  |
|          | 仕分けの増加 1        | オフ (デフォルト)                                          | -                                                                                              |
|          |                 | オン                                                  |                                                                                                |
|          | 仕分けの増加 2        | オフ (デフォルト)                                          | -                                                                                              |
|          |                 | オン                                                  |                                                                                                |
|          | 細部を重視           | オフ (デフォルト)                                          | -                                                                                              |
|          |                 | オン                                                  |                                                                                                |
|          | フューザ温度          | 標準                                                  | -                                                                                              |
|          |                 | 短縮                                                  |                                                                                                |
|          | 最適化モードの復元       | 復元 (ボタン)                                            | すべての [ <mark>最適化]</mark> パラメータを出荷時のデフォルト設<br>定に戻します。                                           |
| 解像度      |                 | 300                                                 | この機能を使用して印刷解像度を選択します。                                                                          |
|          |                 | 600                                                 |                                                                                                |
|          |                 | FastRes 1200 (デフォル<br>ト)                            |                                                                                                |
|          |                 | ProRes 1200                                         |                                                                                                |
| RET      |                 | オフ                                                  | レゾリューションエンハンスメント テクノロジ (REt)                                                                   |
|          |                 | 軽い用紙                                                | を有効にすると、斜めの緑、曲線、輪郭をなめらかに<br>表現することができます。REt を使用すると、                                            |
|          |                 | 中 (デフォルト)                                           | FastRes 1200 を含むすべての印刷解像度で品質が向<br>上します。                                                        |
|          |                 | 濃い                                                  |                                                                                                |

| メニュー項目    | サブメニュー項目          | 值                               | 説明                                                                               |
|-----------|-------------------|---------------------------------|----------------------------------------------------------------------------------|
| Economode |                   | 有効                              | [Economode] を有効にすると、1 ページあたりのトナ                                                  |
|           |                   | 無効 (デフォルト)                      | ー 使用重か少なくなります。たたし、印刷品質が多少<br>低下します。                                              |
| トナー濃度     |                   | 1 ~ 5 の値を選択しま<br>す。デフォルトは 3 です。 | ページ上の印刷濃度を調整します。1 を指定すると最<br>も明るくなり、5 を指定すると最も暗くなります。                            |
| 校正/クリーニング | 自動クリーニング          | 有効                              | 自動クリーニングをオンにすると、デバイスはページ、キャントがたりについていた。                                          |
|           |                   | 無効 (デフォルト)                      | り ガウンドが [クリーニング ページを印刷しま<br>値に達したときにクリーニング ページを印刷しま<br>す。                        |
|           |                   |                                 | 注記 HP LaserJet M5035X および HP<br>LaserJet M5035XS MFP で設定できます。                    |
|           | クリーニング間隔          | 1000 (デフォルト)                    | クリーニング ページを印刷する間隔を設定します。間<br>隔は、印刷したページ数によって決まります。                               |
|           |                   | 2000                            | ( <sup>3</sup> ) <sup>3</sup> )                                                  |
|           |                   | 5000                            | 注記 HP LaserJet M5035X および HP<br>LaserJet M5035XS MFP で設定できます。                    |
|           |                   | 10000                           |                                                                                  |
|           |                   | 20000                           |                                                                                  |
|           | 自動クリーニング サイズ      | レター                             | クリーニング ページに使用する用紙のサイズを選択し<br>ます。                                                 |
|           |                   | A4                              | 注記 HP LaserJet M5035X および HP<br>LaserJet M5035XS MFP で設定できます。                    |
|           | クリーニング ページの作<br>成 | 作成 (ボタン)                        | フューザ内の圧縮ローラーについている余分なトナー<br>をクリーニングするページを作成します。このページ<br>には、クリーニング処理の手順が記載されています。 |
|           |                   |                                 |                                                                                  |
|           | クリーニング ページの処<br>理 | プロセス (ボタン)                      | [クリーニング ページの作成] メニュー項目を使用して<br>作成したクリーニング ページを処理します。処理に<br>は 2 分 30 秒かかります。      |
|           |                   |                                 | 自動両面印刷ユニットを装備している場合、クリーニ<br>ング ページが作成されて処理されます。                                  |

#### 表 2-15 [印刷品質] メニュー (続き)

### [トラブルシューティング] メニュー

▶ **注記** 「(デフォルト)」と示されている値は、出荷時のデフォルト値です。デフォルト値が設定 されていないメニュー項目もあります。

### 表 2-16 [トラブルシューティング] メニュー

| メニュー項目  | サブメニュー項目 | サブメニュー項目 | 値        | 説明                                         |
|---------|----------|----------|----------|--------------------------------------------|
| イベント ログ |          |          | 印刷 (ボタン) | この機能を使用して、イベント ログ内の過<br>去 50 個のイベントを表示します。 |

| メニュー項目            | サブメニュー項目  | サブメニュー項目 | 値                    | 説明                                                                                                    |
|-------------------|-----------|----------|----------------------|----------------------------------------------------------------------------------------------------|
|                   |           |          |                      | イベント ログ全体を印刷するには、[ <mark>印刷</mark> ] を<br>タッチします。                                                                    |
| スキャナの校正           |           |          | 校正                   | この機能を使用して、自動文書フィーダ<br>(ADF) とフラットベッド スキャンのスキャ<br>ナ画像処理システム (キャリッジ ヘッド) の<br>オフセットを補正します。                             |
|                   |           |          |                      | スキャナがスキャンする文書の目的の部分を<br>正しくキャプチャしない場合は、スキャナを<br>校正する必要があります。                                                         |
| ファックス T.30 トレ     | T.30 レポート |          |                      | この機能を使用して、ファックス T.30 トレ                                                                                              |
| -~                | レポート印刷時間  |          | 自動印刷しない              | - スレホードを印刷または設定します。1.<br>30は、ファックスマシン間のハンドシェー                                                                        |
|                   |           |          | ファックス ジョブ後<br>に印刷    | ク、フロトコル、およびエラー訂正に関する<br>規格です。                                                                                        |
|                   |           |          | ファックス送信ジョ<br>ブ後に印刷   |                                                                                                    |
|                   |           |          | ファックス エラー後<br>に印刷    |                                                                                                    |
|                   |           |          | 送信エラー後にのみ<br>印刷      |                                                                                                    |
|                   |           |          | 受信エラー後にのみ<br>印刷      |                                                                                                    |
| ファックス送信信号<br>損失   |           |          | 0 ~ 30 の値を指定し<br>ます。 | この機能を使用して、電話回線信号の損失に<br>対して補正する損失レベルを設定します。フ<br>ァックスが機能しなくなる場合があるため、<br>HP のサービス担当者から要求された場合以<br>外は、この設定を変更しないでください。 |
| ファックス V.34        |           |          | 標準 (デフォルト)           | この機能を使用して、ファックス エラーが<br>何度も発生した場合や電話回線の状況により                                                                         |
|                   |           |          | オフ                   | 必要な場合に V.34 変調を無効にします。                                                                                               |
| ファックス スピーカ<br>エード |           |          | 標準 (デフォルト)           | この機能は、技術者がファックス変調音を聞<br>いてファックスの問題を検討および診断する                                                                         |
|                   |           |          | 診断                   | のに使用します。出荷時のデフォルト設定<br>は、[標準]です。                                                                                     |
| 用紙経路センター          |           |          |                      | 用紙経路センサーのテストを開始します。                                                                                                  |

### <mark>表 2-16</mark> [トラブルシューティング] メニュー (続き)

| メニュー項目   | サブメニュー項目 | サブメニュー項目 | 値                                   | 説明                                                                                   |
|----------|----------|----------|-------------------------------------|--------------------------------------------------------------------------------------|
| 用紙経路のテスト | テスト ページ  |          | 印刷 (ボタン)                            | 用紙処理機能をテストするためのテスト ペ<br>ージを生成します。テストする特定の用紙経<br>路を定義することができます。                       |
|          | ソース      |          | すべてのトレイ<br>トレイ 1                    | すべてのトレイからテスト ページを印刷す<br>るか、特定のトレイからテスト ページを印<br>刷するかを指定します。                          |
|          |          |          | トレイ 2                               |                                                                                      |
|          |          |          | (他のトレイが存在す<br>る場合は、それらが<br>表示されます。) |                                                                                      |
|          | 排紙先      |          | 排紙ビンのリストが<br>表示されます。                | テスト ページの排紙オプションを選択しま<br>す。すべての排紙ビンにテスト ページを送<br>信するか、特定のビンにテスト ページを送<br>信するかを選択できます。 |
|          | 両面印刷     |          | オフ (デフォルト)                          | 用紙経路テストに両面印刷ユニットを含める                                                                 |
|          |          |          | かとうかを選択します。<br>オン                   | かとうかを選択しより。                                                                          |
|          | 部数       |          | 1 (デフォルト)                           | 用紙経路テストで、指定したソースから給紙<br>オチページ教を指定します                                                 |
|          |          |          | 10                                  | するハーン奴を相足します。                                                                        |
|          |          |          | 50                                  |                                                                                      |
|          |          |          | 100                                 |                                                                                      |
|          |          |          | 500                                 |                                                                                      |

### 表 2-16 [トラブルシューティング]メニュー (続き)

| メニュー項目           | サブメニュー項目 | サブメニュー項目 | 値                              | 説明                                                                                                    |
|------------------|----------|----------|--------------------------------|----------------------------------------------------------------------------------------------------|
| 用紙経路のテストを<br>終了中 | 綴じ方      | 仕上げオプション | 利用可能なオプショ<br>ンのリストから選択<br>します。 | フィニッシャの用紙処理機能をテストしま<br>す。                                                                                                    |
|                  |          |          |                                | テストするオプションを選択します。                                                                                                    |
|                  |          | メディア サイズ | レター                            | [用紙経路のテストを終了中] で使用する用紙                                                                                                    |
|                  |          |          | リーガル                           | リイスを選択しまり。                                                                                                    |
|                  |          |          | A4                             |                                                                                                    |
|                  |          |          | エグゼクティブ (JIS)                  |                                                                                                    |
|                  |          |          | 8.5 x 13                       |                                                                                                    |
|                  |          | メディア タイプ |                                | [用紙経路のテストを終了中] で使用する用紙<br>タイプを選択します。                                                                                                    |
|                  |          | 部数       |                                | [用紙経路のテストを終了中] で使用するコピ<br>一部数を選択します。                                                                                                    |
|                  |          | 両面印刷     | オフ                             | [用紙経路のテストを終了中] で両面印刷ユニ<br>ットを使用するかどうかを選択します。デフ                                                                                                    |
|                  |          |          | オン                             | オルト設定は、2部です。                                                                                                    |
|                  |          | テスト ページ  | 印刷 (ボタン)                       | [用紙経路のテストを終了中] で使用するテス<br>ト ページを印刷します。                                                                                                    |
|                  | 積み重ね     | メディア サイズ | レター                            | スタッカのテストで使用するオプションを過                                                                                                    |
|                  |          |          | リーガル                           |                                                                                                    |
|                  |          |          | A4                             |                                                                                                    |
|                  |          |          | エグゼクティブ (JIS)                  |                                                                                                    |
|                  |          |          | 8.5 x 13                       |                                                                                                    |
|                  |          | メディア タイプ | タイプのリストから<br>選択します。            | [用紙経路のテストを終了中] で使用するメデ<br>ィア タイプを選択します。                                                                                                    |
|                  |          | 部数       |                                | [用紙経路のテストを終了中] で使用するコピ<br>一部数を選択します。デフォルト設定は、2<br>部です。                                                                                                    |
|                  |          | 両面印刷     | オフ                             | [用紙経路のテストを終了中] で両面印刷ユニ                                                                                                    |
|                  |          |          | オン                             | ットを使用するがとうがを迭がします。                                                                                                    |
|                  |          | テスト ページ  | 印刷 (ボタン)                       | [用紙経路のテストを終了中] で使用するテス<br>ト ページを印刷します。                                                                                                    |
| 手動センサー テスト       |          |          |                                | デバイスのセンサーとスイッチが正しく動作<br>しているかをテストします。各センサーとそ<br>のステータスは、コントロールパネルに表<br>示されます。各センサーを手動でトリップさ<br>せて、画面に示されている状態が変わること<br>を確認します。テストを終了するには、[停<br>止] ボタンを押します。 |
| コンポーネント テス<br>ト  |          |          |                                | 各コンポーネントでテストを実行して、騒音<br>や漏洩電流などの問題を特定します。 テ<br>ストを開始するには、いずれかのコンポーネ<br>ントを選択します。繰り返しオプションに<br>指定されている回数だけテストが実行されま                                          |

表 2-16 [トラブルシューティング]メニュー (続き)

#### 表 2-16 [トラブルシューティング] メニュー (続き)

| メニュー項目     | サブメニュー項目 | サブメニュー項目 | 值                                                  | 説明                                                                                                    |
|------------|----------|----------|----------------------------------------------------|----------------------------------------------------------------------------------------------------|
|            |          |          |                                                    | す。テスト中にデバイスからコンポーネント<br>を取り外すように求められる場合がありま<br>す。テストを終了するには、停止 ボタンを<br>押します。                                                         |
| 印刷/停止テスト   |          |          | 0 ~ 60,000 ミリ秒の<br>値を指定します。デ<br>フォルトは 0 ミリ秒<br>です。 | 印刷サイクル中にデバイスを停止させて、プ<br>ロセスのどの部分で画質が低下するかを確認<br>して問題を特定します。テストを実行するに<br>は、停止時間を指定します。デバイスに送信<br>される次のジョブは、プロセスで指定されて<br>いる時間に停止されます。 |
| スキャナ テスト   |          |          |                                                    | このメニュー項目は、サービス技術者がデバ<br>イスのスキャナの潜在的な問題を診断する場<br>合に使用します。                                                                             |
| コントロール パネル | LED      |          |                                                    | この機能を使用して、コントロール パネル                                                                                                    |
|            | ディスプレイ   |          |                                                    | のコンホーネントが正しく機能していること<br>を確認します。                                                                                                    |
|            | ボタン      |          |                                                    |                                                                                                    |
|            | タッチスクリーン |          |                                                    |                                                                                                    |

### [リセット] メニュー

表 2-17 [リセット] メニュー

| メニュー項目               | 值                         | 説明                                                                            |
|----------------------|---------------------------|-------------------------------------------------------------------------------|
| ローカルのアドレス帳をクリア       | クリア (ボタン)                 | この機能を使用して、デバイスに保存されているアドレス帳からす<br>べてのアドレスを消去します。                              |
| ファックス使用状況ログをクリ<br>マ  | はい                        | この機能を使用して、ファックス使用状況ログからすべてのイベン                                                |
| ·                    | 不可 (デフォルト)                | ドを用云しまり。                                                                      |
| 出荷時の通信設定に戻す          | 復元 (ボタン)                  | このオプションを使用して、[初期セットアップ] メニューの電話関<br>連の設定を出荷時のデフォルト値に戻します。                     |
| 出荷時の設定に戻す            | 復元 (ボタン)                  | この機能を使用して、すべてのデバイス設定を出荷時のデフォルト<br>に戻します。                                      |
| 文書フィーダ メッセージのクリ<br>ア | クリア (ボタン)                 | 保守キットを注文してください と 保守キットを交換してください<br>という警告メッセージをクリアします。                         |
| 文書フィーダメッセージのクリ<br>ア  | クリア (ボタン)                 | この機能を使用して、文書フィーダ キットを注文してください と<br>文書フィーダ キットを交換してください という警告メッセージを<br>クリアします。 |
| サプライ品のリセット           | 新しい保守キット (はい/いいえ)         | 新しい保守キットまたは文書フーダ キットを取り付けたことをデバ                                               |
|                      | 新規文書フィーダ キット (はい/<br>いいえ) | 1へに通知しまり。                                                                     |

### サービス メニュー

サービス メニューはロックされており、アクセスするには PIN を入力する必要があります。 このメ ニューは、正規サービス担当者が使用することを前提にしています。

# 3 I/O 設定

- <u>USB 構成</u>
- <u>ネットワークの設定</u>

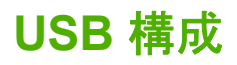

このデバイスは USB 2.0 接続に対応します。印刷には A to B タイプの USB ケーブルを使用してください。

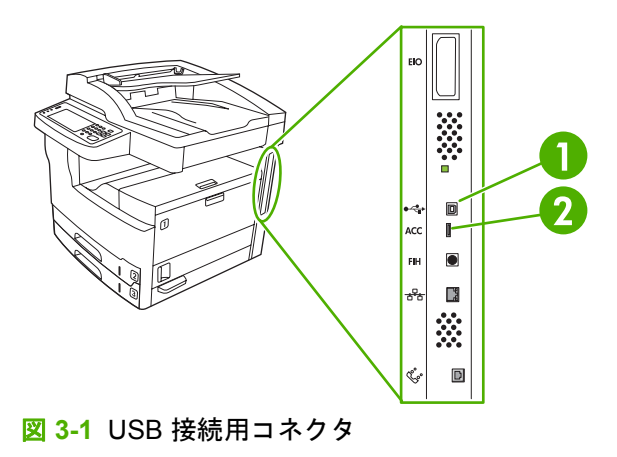

- 1 USB コネクタ
- 2 USB ポート (タイプ B)

### ネットワークの設定

場合によっては、デバイスのネットワーク パラメータを設定する必要があります。パラメータは次の 場所で設定できます。

- インストール ソフトウェア
- デバイスのコントロール パネル
- 内蔵 Web サーバー
- 管理用ソフトウェア (HP Web Jetadmin または HP LaserJet Utility for Macintosh)

注記 内蔵 Web サーバーの使い方の詳細については、内蔵 Web サーバの使用 を参照してくだ さい。

サポートされているネットワークとネットワーク設定ツールの詳細については、『*HP Jetdirect プリント* サーバー管理者用ガイド』を参照してください。このガイドは、HP Jetdirect プリント サーバーが 搭載のプリンタに付属しています。

ここでは、ネットワーク パラメータの設定方法について説明します。

- <u>TCP/IPv4 パラメータの設定</u>
- <u>TCP/IPv6 パラメータの設定</u>
- <u>ネットワーク プロトコルの無効化 (オプション)</u>
- <u>HP Jetdirect EIO プリントサーバー</u>

### TCP/IPv4 パラメータの設定

ネットワークで DHCP、BOOTP、RARP などによる自動 IP アドレス指定が行われない場合は、ネットワーク経由で印刷するために、次のパラメータを手動で入力しなければならない場合があります。

- IP アドレス (4 バイト)
- サブネット マスク (4 バイト)
- デフォルトゲートウェイ (4 バイト)

#### IP アドレスの設定

デバイスの現在の IP アドレスを確認するには、コントロール パネルのホーム画面で ネットワーク アドレス を選択します。

次の手順で IP アドレスを手動で変更します。

- 1. スクロールして 管理 を選択します。
- 2. スクロールして 初期セットアップ を選択します。
- 3. ネットワークおよび I/O を選択します。
- 4. 内蔵 Jetdirect を選択します。
- **5.** TCP/IP を選択します。

- 6. IPV4 設定 を選択します。
- 7. 設定方法を選択します。
- 8. 手動を選択します。
- 9. 保存を選択します。
- 10. 手動設定 を選択します。
- **11.** IP アドレス を選択します。
- 12. [IP アドレス] テキスト ボックスを選択します。
- 13. タッチスクリーンのキーパッドを使用して、IP アドレスを入力します。
- **14.** OK を選択します。
- 15. 保存 を選択します。

#### サブネット マスクの設定

- 1. スクロールして 管理 を選択します。
- 2. スクロールして 初期セットアップ を選択します。
- 3. ネットワークおよび I/O を選択します。
- 4. 内蔵 Jetdirect を選択します。
- **5.** TCP/IP を選択します。
- 6. IPV4 設定 を選択します。
- 7. 設定方法を選択します。
- 8. 手動を選択します。
- 9. 保存を選択します。
- 10. 手動設定 を選択します。
- 11. サブネットマスクを選択します。
- 12. [サブネット マスク] テキスト ボックスを選択します。
- 13. タッチスクリーンのキーパッドを使用して、サブネットマスクを入力します。
- **14.** OK を選択します。
- 15. 保存を選択します。

#### デフォルト ゲートウェイの設定

- 1. スクロールして 管理 を選択します。
- 2. スクロールして 初期セットアップ を選択します。
- 3. ネットワークおよび I/O を選択します。
- 4. 内蔵 Jetdirect を選択します。
- 52 第3章 I/O 設定

- 5. TCP/IP を選択します。
- 6. IPV4 設定 を選択します。
- **7.** 設定方法 を選択します。
- 8. 手動を選択します。
- 9. 保存を選択します。
- 10. 手動設定を選択します。
- 11. デフォルト ゲートウェイ を選択します。
- 12. [デフォルト ゲートウェイ] テキスト ボックスを選択します。
- 13. タッチスクリーンのキーパッドを使用して、デフォルト ゲートウェイを入力します。
- **14.** OK を選択します。
- 15. 保存を選択します。

### TCP/IPv6 パラメータの設定

TCP/IPv6 ネットワーク用にデバイスを設定する方法については、HP Jetdirect 内蔵プリント サーバ 管理者用ガイドを参照してください。

### ネットワーク プロトコルの無効化 (オプション)

工場出荷時の設定では、使用可能なすべてのネットワーク プロトコルが有効になっています。使用しないプロトコルを無効にすると、次のようなメリットがあります。

- デバイスによって発生するネットワークトラフィックが減少する。
- 許可されないユーザーがプリンタで印刷することを防止する。
- 直接関係のある情報だけが構成ページに記載される。
- プリンタのコントロール パネルにプロトコル固有のエラー メッセージと警告メッセージが表示 される。

#### IPX/SPX の無効化

<sup>\*\*\*\*</sup> 注記 IPX/SPX 経由でプリンタに印刷する Windows ベースのシステムでは、このプロトコル を無効にしないでください。

- 1. スクロールして 管理 を選択します。
- 2. スクロールして 初期セットアップ を選択します。
- 3. ネットワークおよび I/O を選択します。
- 4. 内蔵 Jetdirect を選択します。
- 5. IPX/SPX を選択します。
- 6. 有効を選択します。

- **7.** オフを選択します。
- **8.** 保存 を選択します。

#### AppleTalk の無効化

- 1. スクロールして 管理 を選択します。
- 2. スクロールして 初期セットアップ を選択します。
- 3. ネットワークおよび I/O を選択します。
- 内蔵 Jetdirect を選択します。 4.
- 5. APPLETALK を選択します。
- 有効を選択します。 6.
- 7. オフを選択します。
- **8.** 保存 を選択します。

### DLC/LLC の無効化

- 1. スクロールして 管理 を選択します。
- 2. スクロールして 初期セットアップ を選択します。
- ネットワークおよび I/O を選択します。 3.
- 4. 内蔵 Jetdirect を選択します。
- 5. DLC/LLC を選択します。
- 6. 有効 を選択します。
- 7. オフを選択します。
- 8. 保存を選択します。

### HP Jetdirect EIO プリント サーバー

HP Jetdirect プリント サーバー (ネットワーク カード) は EIO スロットに取り付けることができま す。このカードは複数のネットワーク プロトコルとオペレーティング システムに対応します。 HP Jetdirect プリント サーバーによって、どこでもプリンタをネットワークに直接接続できるので、 ネットワーク管理を簡単に行うことができます。HP Jetdirect プリント サーバーは SNMP (Simple Network Management Protocol)にも対応するので、HP Web Jetadmin ソフトウェアを使用してリモ ートでプリンタ管理やトラブルの解決を行うことができます。

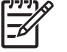

注記 コントロール パネル、プリンタのインストール ソフトウェア、または HP Web Jetadmin を使用してカードを構成します。詳細については、HP Jetdirect プリント サーバーのマニュア ルを参照してください。

4 メディアとトレイ

- <u>メディアの一般的なガイドライン</u>
- 特殊メディアに関する考慮事項
- <u>印刷メディアの選択</u>
- <u>印刷環境および用紙の保管環境</u>
- <u>給紙トレイへのメディアのセット</u>
- <u>ファックス、コピー、およびスキャン時の原稿のセット</u>
- 方向を回転させるメディアの印刷
- <u>フルブリードイメージの印刷</u>
- <u>カスタム サイズのメディアの印刷</u>
- <u>印刷ジョブの制御</u>

## メディアの一般的なガイドライン

Hewlett-Packard 社では、用紙を大量に購入する前に、その用紙を試しに使ってみることをお勧めし ます。

注意 この一覧または『/HP LaserJet Printer Family Print Media Guide』 に示した仕様に準拠 しないメディアを使用すると、サービスを必要とする問題が生じる可能性があります。このサ ービスは、Hewlett-Packardの保証またはサービス契約の対象になりません。このガイドのコ ピーをダウンロードするには、www.hp.com/support/ljpaperguide にアクセスしてください。

### 使用対象外の用紙

プリンタは、さまざまな用紙に印刷することができますが、仕様に合わない用紙を使用すると、印刷 品質が低下したり、紙詰まりが頻繁に発生する原因になります。

- 過度に起伏のある用紙は使用しないでください。 検査済みの平滑度が 100 ~ 250 Sheffield の用 紙を使用してください。
- 標準の3箇所の穴あき用紙以外に、切り抜きまたは穴が開いた用紙は使用しないでください。
- 複写用紙は使用しないでください。
- 印刷済みの用紙またはコピー機で使用した用紙は使用しないでください。
- 塗りつぶしパターンを印刷する場合は、透かし印刷のある用紙は使用しないでください。
- 強くエンボス加工された用紙または立体仕上げの用紙は使用しないでください。
- 表面に大きな凹凸のある用紙は使用しないでください。
- 印刷済み用紙が張り付くのを防ぐオフセットパウダーまたは他の材料は使用しないでください。
- 製造後にカラーがコーティングされた用紙は使用しないでください。

### デバイスに損傷を与える可能性がある用紙

まれに、用紙がデバイスに損傷を与える場合があります。 デバイスの損傷の可能性を防ぐために、次の用紙を避けてください。

- ステイプルが付いたままの用紙は使用しないでください。
- インクジェット プリンタや他の低温のプリンタ用の OHP フィルム、ラベル紙、フォト用紙、光 沢紙は使用しないでください。 HP LaserJet プリンタで使用するように指定されたメディアのみ を使用してください。
- エンボス加工用紙やコーティングされた用紙、またはこのデバイスの最高温度に耐えられないメディアは使用しないでください。フューザの温度に耐えられない染料またはインクを使用したレターヘッド用紙または印刷済み用紙は使用しないでください。
- フューザの温度にさらされたときに危険なガスを発生したり、溶けたり、トナーが流れたり、変色したりするメディアは使用しないでください。

HP LaserJet 印刷用のサプライ品を注文するには、「<u>パーツ、アクセサリ、サプライ品の注文</u>」を参照 してください。

### 一般的なメディアの仕様

すべての HP LaserJet デバイスの用紙の仕様の一覧は、『『HP LaserJet Printer Family Print Media Guide』』(www.hp.com/support/ljpaperguide から入手可)を参照してください。

| カテゴリ      | 仕様                                                        |
|-----------|-----------------------------------------------------------|
| 酸性度       | 5.5pH ~ 8.0pH                                             |
| キャリパー     | 0.094 ~ 0.18mm (3.0 ~ 7.0 ミル)                             |
| リームのカール   | 5mm (0.02 インチ) 以内の平坦さ                                     |
| 用紙切断面の状態  | 鋭い刃物で裁断されていて、目に見えるざらつきがないこと                               |
| フューザとの適合性 | 200℃ (392°F) の熱を 0.1 秒間加えたときに焦げ、溶解、裏写り、有害物質の放出<br>などがないこと |
| グレイン      | ロンググレイン                                                   |
| 水分含有量     | 重量にして 4% ~ 6%                                             |
| 平滑度       | 100 ~ 250Sheffield                                        |

## 特殊メディアに関する考慮事項

表 4-1 メディアに関する考慮事項

| メディアタイプ | 考慮事項                                                                                                    |
|---------|----------------------------------------------------------------------------------------------------|
| 封筒      | <ul> <li>封筒の印刷にはトレイ1以外のトレイを使用しないでください。プリンタドライバで封筒を<br/>選択してください(「<u>正しいプリンタドライバの選択</u>」を参照)。</li> </ul>                                                                          |
|         | <ul> <li>印刷前の状態で、封筒の丸まりが6mm (0.25インチ)以内に収まっていることを確認し、封筒の中の空気を完全に抜いてください。</li> </ul>                                                                                              |
|         | <ul> <li>しわ、傷、その他の損傷のある封筒は使用しないでください。</li> </ul>                                                                                                    |
|         | <ul> <li>はがして貼るタイプの粘着テープ付きの封筒や、折って封をする複数のふたが付いている封筒<br/>を使用する場合は、デバイスの熱や圧力に耐える粘着材が使用されていることを確認してくだ<br/>さい。余分なふたやテープがあると、しわや折り目ができて紙詰まりを起こしたり、フューザ<br/>を損傷させる可能性があります。</li> </ul> |
|         | <ul> <li>最高の印刷品質を得るには、位置マージンを封筒の端から 15 mm (0.6 インチ) 以上に設定してください。封筒の貼り合わせ部分への印刷は避けてください。</li> </ul>                                                                               |
|         | <ul> <li>封筒に印刷するときは、デバイスの印字速度が低下する可能性があります。さらに、印刷パフ<br/>オーマンスは封筒の形状に依存します。封筒を大量に購入する前にサンプルを使ってテスト印<br/>刷を行うことをお勧めします。</li> </ul>                                                 |
|         | <ul> <li>合わせ目が2か所ある封筒は、印刷時にしわが寄りやすいので取り扱いに注意してください。</li> <li>合わせ目が2か所ある封筒を印刷する場合は、封筒の角まで合わせ目が伸びている封筒のみを</li> <li>使用してください。</li> </ul>                                            |
|         |                                                                                                    |
|         | 予告! 内側がコーティングされた封筒、粘着部分が露出している封筒、またはその他の<br>人工素材を使用した封筒などは一切使用しないでください。この種の封筒を使うと有害な<br>煙が発生する可能性があります。                                                                          |
| ラベル紙    | <ul> <li>ラベル紙はトレイ1から印刷してください。</li> </ul>                                                                                                    |
|         | • HP LaserJet プリンタで使用するように指定されたラベル紙のみを使用してください。                                                                                                    |
|         | <ul> <li>印刷前の状態で、ラベル紙を平面に置いたときに、すべての方向の丸まりが 13mm (0.5 インチ) 以内に収まっている必要があります。</li> </ul>                                                                                          |
|         | <ul> <li>ラベル紙の間から台紙が見えないラベル シートのみを使用してください。</li> </ul>                                                                                                    |
|         | <ul> <li>状態:しわになっていたり気泡が入っていたりするなど、ラベルがはがれそうになっているラベル紙は使用しないでください。</li> </ul>                                                                                                    |
|         | <ul> <li>ラベル紙同士が貼り付くのを避けるために、印刷されたラベルシートは排紙ビンから取り出してください。</li> </ul>                                                                                                    |

表 4-1 メディアに関する考慮事項(続き)

| メディア タイプ            | 考慮事項                                                                                                    |
|---------------------|----------------------------------------------------------------------------------------------------|
|                     | <ul> <li>同じラベルシートを2回以上デバイスに通さないでください。ラベルの粘着剤はデバイスを1</li> <li>回だけ通過するように設計されています。</li> </ul>                                                                                     |
|                     | <ul> <li>ラベル紙の両面印刷は行わないでください。</li> </ul>                                                                                                    |
|                     | 注意 このガイドラインに従わない場合は、デバイスが損傷する可能性があります。                                                                                                    |
|                     | ラベル シートがデバイス内で紙詰まりを起こした場合は、「 <u>紙詰まりの解消</u> 」を参照して<br>ください。<br>                                                                                                    |
|                     | <b>注記</b> プリンタ ドライバでラベル紙を選択してください (「 <u>プリンタ ドライバを開く</u> 」を参照)。                                                                                                    |
| OHP フィルム            | • OHP フィルムはトレイ 1 から印刷してください。                                                                                                    |
|                     | <ul> <li>HP LaserJet プリンタで使用するように指定された OHP フィルムのみを使用してください。</li> </ul>                                                                                                    |
|                     | <ul> <li>OHP フィルム同士が貼り付くのを避けるために、印刷された OHP フィルムは排紙ビンから取り出してください。</li> </ul>                                                                                                    |
|                     | • デバイスから取り出した OHP フィルムは、平らな場所に置いてください。                                                                                                    |
|                     | 注記 プリンタ ドライバで OHP フィルムを選択してください (「 <u>プリンタ ドライバを開</u><br>く」を参照)。                                                                                                    |
| 厚紙と厚手のメディア          | インデックス カードやはがきなど、さまざまなタイプの厚紙を給紙トレイから印刷できます。厚紙<br>には、レーザー プリンタでの給紙に適した仕様のものがあり、このような厚紙の方が優れた結果を<br>得られます。                                                                        |
|                     | ●  厚紙は、トレイ 1 から印刷します (164 ~ 199g/m²、43 ~ 53 ポンドの表紙)。                                                                                                    |
|                     | • 厚紙は丸まりが 5mm 以内に収まっていなければなりません。                                                                                                    |
|                     | • 厚紙にしわ、傷、その他の損傷がないことを確認してください。                                                                                                    |
|                     | • 端からのマージンを 2mm 以上に設定してください。                                                                                                    |
|                     | 注意 一般に、このデバイスでは、用紙の仕様を超える厚手の用紙を使用しないでください。そのような用紙を使用すると、用紙の給紙ミス、紙詰まり、印刷品質の低下、および機械の過度な磨耗の原因になる可能性があります。ただし、HPカバー用紙などの一部の厚手のメディアは、問題なく使用できます。                                    |
|                     | <b>注記</b> プリンタ ドライバで <b>[厚紙]</b> を選択します (164 ~ 199 g/m <sup>2</sup> 、43 ~ 53 ポンドの表紙)。                                                                                           |
| レターヘッドと印刷済<br>みフォーム | レターヘッドは、通常透かしのあるプレミアム用紙で、コットン繊維製のものもあります。さまざ<br>まな色と仕上がりの用紙があり、それに合せた封筒も用意されています。印刷済み用紙は、再生紙<br>からプレミアム用紙に至るさまざまなタイプの用紙を使って作成できます。                                              |
|                     | 多くのメーカーが、レーザー プリンタでの印刷に適した仕様のこれらのグレードの用紙を用意して<br>いて、レーザー対応用紙として販売しています。ひだ、すの目、リネンなど、表面仕上げが粗い用<br>紙では、トナーを十分に定着させるために特殊なフューザ モードを使用する必要があります。特殊<br>なフューザ モードは一部のプリンタ モデルで利用できます。 |
|                     | <b>注記</b> レーザー プリンタで印刷した場合、ページごとに多少仕上がりに違いが出ることが<br>ありますが、これは正常な状態です。普通紙に印刷した場合は、この違いは起きません。<br>印刷済み用紙にはすでに線や枠が描かれているため、これらの用紙に印刷した場合にはこ<br>のような違いが起きます。                        |

| メディア タイプ           | 考慮事項                                                                                                    |
|--------------------|----------------------------------------------------------------------------------------------------|
|                    | 印刷済み用紙、エンボス加工用紙、およびレターヘッド使用時の問題を回避するには、以下のガイ<br>ドラインに従ってください。                                                                                                  |
|                    | <ul> <li>オフセット印刷または凹版印刷された印刷済み用紙とレターヘッド用紙を使用してください。</li> </ul>                                                                                                 |
|                    | <ul> <li>用紙をあらかじめ印刷する場合は、用紙の水分含有量が変わらないように注意し、用紙の電気<br/>的特性または処理特性を変化させる物質を使用しないでください。用紙を防湿性の包装材で包<br/>装して、保管時に用紙の水分含有量が変化しないようにしてください。</li> </ul>             |
|                    | 注記 レターヘッドに1ページのカバー レターを印刷し、続けて複数ページの文書を印刷<br>するには、レターヘッドを印刷面を上向きにしてトレイ1にセットし、他のいずれかのト<br>レイに普通紙をセットします。デバイスは、自動的にトレイ1から印刷を開始します。                               |
| ベラム紙               | ベラム紙は、羊皮紙に似た非常に薄い特殊な用紙です。                                                                                                    |
|                    | <ul> <li>ベラム紙は、トレイ1からのみ印刷してください。</li> </ul>                                                                                                    |
|                    | • ベラム紙の両面印刷は行わないでください。                                                                                                    |
|                    |                                                                                                    |
| カラー用紙              | カラー用紙はコピー用紙と同様に高品質なものを使用します。                                                                                                    |
| HP レーザージェット耐<br>久紙 | <ul> <li>HP LaserJet 耐久紙のみを使用してください。HP 製品は、組み合わせて使用すると最良の印刷結果を得られるように設計されています。</li> </ul>                                                                      |
|                    | <ul> <li>HP LaserJet 耐久紙は端を持って取り扱います。指の脂が、印刷品質の問題の原因になる場合<br/>があります。</li> </ul>                                                                                |
| 再生紙                | このデバイスは、再生紙をサポートしています。再生紙は、標準の用紙と同じ仕様を満たす必要が<br>あります。『 <i>『</i> HP LaserJet Printer Family Print Media Guide <i>』</i> 』を参照してください。5%以下の木質<br>が含まれている再生紙をお勧めします。 |

### 正しいフューザ モードの選択

デバイスは、トレイのメディア タイプに基づいて自動的にフューザ モードを調整します。たとえ ば、厚紙などの厚手の用紙の場合はトナーがより確実に定着するように高いフューザ モード、OHP フィルムの場合はデバイスが損傷しないように低いフューザ モードに設定する必要があります。通常 は、デフォルト設定でほとんどのタイプの印刷メディアで最高の結果を得ることができます。

フューザ モードは、使用するトレイでメディア タイプが設定されている場合にのみ変更できます。 「<u>印刷ジョブの制御</u>」を参照してください。トレイのメディア タイプを設定した後に、そのメディア タイプのフューザ モードをデバイスのコントロール パネルにある [管理] メニューの [印刷品質] サブ メニューで変更できます。「<u>[印刷品質] メニュー</u>」を参照してください。

注記 High 1 (高 1) または High 2 (高 2) フューザ モード設定を使用すると、トナーの定着性が 向上しますが、過度の丸まりなどのその他の問題が発生する場合があります。フューザ モード を High 1 (高 1) または High 2 (高 2) に設定すると、印刷速度が遅くなることがあります。以下 の表に、サポートしているメディア タイプに適したフューザ モード設定を示します。

| メディア タイプ | フューザ モード設定 |
|----------|------------|
| <br>普通紙  | 標準         |
| 印刷済み用紙   | 標準         |
| メディア タイプ | フューザ モード設定   |
|----------|--------------|
| レターヘッド   | 標準           |
| OHP フィルム | Low 3 (低 3)  |
| 穴あき用紙    | 標準           |
| ラベル紙     | 標準           |
| ボンド紙     | 標準           |
| 再生紙      | 標準           |
| カラー      | 標準           |
| 軽い用紙     | Low 1 (低 1)  |
| 厚紙       | 標準           |
| 粗めの用紙    | High 1 (高 1) |
| 封筒       | 封筒           |

フューザ モードをデフォルト設定に戻すには、デバイスのコントロール パネルで [管理] メニューを タッチし、 [印刷品質]、[フューザ モード]、[モードを復元します] の順にタッチします。

## 印刷メディアの選択

このデバイスでは、カット紙 (繊維含有の完全再生紙を含む)、封筒、ラベル紙、OHP フィルム、カス タムサイズの用紙など、さまざまなメディアに印刷できます。重さ、素材、平滑度、水分含有量など の用紙の特性は、デバイスの印刷速度や印刷品質に影響する重要な要素です。このマニュアルのガイ ドラインを満たさない用紙を使用すると、以下のような問題が発生する可能性があります。

- 印刷品質が低下する。
- 紙詰まりが頻繁に発生する。
- デバイスの磨耗を早め、修理が必要になる

注意 HP の仕様以外のメディアを使用すると、デバイスの問題が発生し、修理が必要になる可能性があります。この場合の修理には、HP の保証およびサービス契約は適用されません。

### 自動サイズ感知機能

デバイスは、トレイ2とトレイ3(およびオプションのトレイ4、5、6)にセットされている以下の標 準サイズのメディアを自動的に感知します。

- A4 (297 x 210mm (11.7 x 8.27 インチ))
- レター (279 x 216mm (11 x 8.5 インチ))
- B4-JIS (257 x 364mm (10.1 x 14.33 インチ))
- B5-JIS (257 x 182mm (10.1 x 7.2 インチ))
- リーガル (216 x 356mm (8.5 x 14 インチ))
- エグゼクティブ (267 x 184mm (10.5 x 7.25 インチ))
- A5 (210 x 148mm (8.27 x 5.83 インチ))
- エグゼクティブ (JIS) 216 x 330mm (8.5 x 13 インチ)
- A3 (297 x 420mm (11.69 x 16.54 インチ))
- タブロイド版 (279 x 432mm (11 x 17 インチ))

注記 A3 とタブロイド版サイズのメディアは、トレイ 2 ではサポートされていません。

## サポートしているメディアの重量とサイズ

このセクションでは、各トレイがサポートしている用紙のサイズ、重量、および容量とその他の印刷 メディアについて説明します。

#### 表 4-2 トレイ1の仕様

| メディア タイプ | 寸法 1            | 重量                       | <b>給紙容量</b> <sup>2</sup>                               |
|----------|-----------------|--------------------------|--------------------------------------------------------|
| 用紙       | 最小: 76 x 127mm  | 60 ~ 199g/m <sup>2</sup> | 60 ~ 120g/m <sup>2</sup> (16 ~ 32 ポンド) 用<br>紙を是真 100 株 |
|          | 最大: 312 x 470mm |                          | 私で取同「00 枚。                                             |

| <mark>表 4-2</mark> トレイ1の仕様 (続き) |                        |                            |                                                                                        |
|---------------------------------|------------------------|----------------------------|----------------------------------------------------------------------------------------|
| メディアタイプ                         | <b>寸法</b> <sup>1</sup> | 重量                         | <b>給紙容量</b> <sup>2</sup>                                                               |
|                                 |                        |                            | 120 ~ 199g/m <sup>2</sup> (32 ~ 53 ポンド)<br>用紙を 100 枚未満 ( 最大積み重ね<br>高さ 13mm (0.5 インチ))。 |
| OHP フィルムと不透明なフィル                | 最小: 76 x 127mm         | 厚さ: 0.10 ~ 0.13mm (4 ~ 5 ミ | 最大積み重ね高さ 13mm                                                                          |
| A                               | 最大: 312 x 470mm        | <i>(U</i> )                |                                                                                        |
| ラベル紙 <sup>3</sup>               | 最小: 76 x 127mm         | 厚さ: 最大 0.23mm (最大 9 ミ      | 最大積み重ね高さ 13mm                                                                          |
|                                 | 最大: 312 x 470mm        | <i>(U</i> )                |                                                                                        |
| 封筒                              | 最小: 76 x 127mm         | 75 ~ 90g/m <sup>2</sup>    | 最大 10 枚                                                                                |
|                                 | 最大: 312 x 470mm        |                            |                                                                                        |

- <sup>1</sup> デバイスでは、さまざまな標準サイズおよびカスタム サイズの印刷メディアがサポートされてい ます。サポートしているサイズについては、プリンタ ドライバを確認してください。
- <sup>2</sup> 給紙容量は、メディアの重さおよび厚さや環境条件によって変わる場合があります。
- <sup>3</sup> 平滑度: 100 ~ 250 (Sheffield)

表 4-3 トレイ2の仕様

| メディアタイプ | 寸法 1            | 重量                       | <b>給紙容量</b> <sup>2</sup> |
|---------|-----------------|--------------------------|--------------------------|
| 用紙      | 最小: 148 x 210mm | 60 ~ 120g/m <sup>2</sup> | 最大 250 枚                 |
|         | 最大: 297 x 364mm |                          |                          |

<sup>1</sup> デバイスでは、さまざまな標準サイズおよびカスタム サイズの印刷メディアがサポートされてい ます。サポートしているサイズについては、プリンタ ドライバを確認してください。

表 4-4 トレイ3の仕様

| メディア タイプ | <b>寸法</b> 1     | 重 <u>量</u>               | <b>給紙容量</b> <sup>2</sup> |
|----------|-----------------|--------------------------|--------------------------|
| 用紙       | 最小: 148 x 210mm | 60 ~ 120g/m <sup>2</sup> | 最大 250 枚                 |
|          | 最大: 297 x 432mm |                          |                          |

<sup>1</sup> デバイスでは、さまざまな標準サイズおよびカスタム サイズの印刷メディアがサポートされてい ます。サポートしているサイズについては、プリンタ ドライバを確認してください。

2 給紙容量は、メディアの重さおよび厚さや環境条件によって変わる場合があります。

表 4-5 オプションのトレイ 4、5、6 の仕様

| メディアタイプ | 寸法 1            | 重量                       | <b>給紙容量</b> <sup>2</sup> |
|---------|-----------------|--------------------------|--------------------------|
| 用紙      | 最小: 148 x 210mm | 60 ~ 120g/m <sup>2</sup> | 最大 500 枚                 |

<sup>2</sup> 給紙容量は、メディアの重さおよび厚さや環境条件によって変わる場合があります。

#### 表 4-5 オプションのトレイ 4、5、6 の仕様 (続き)

| メディア タイプ | <b>寸法</b> <sup>1</sup> | 重量 | <b>給紙容量</b> <sup>2</sup> |
|----------|------------------------|----|--------------------------|
|          | 最大: 297 x 432mm        |    |                          |

デバイスでは、さまざまな標準サイズおよびカスタム サイズの印刷メディアがサポートされています。サポートしているサイズについては、プリンタ ドライバを確認してください。
 給紙容量は、メディアの重さおよび厚さや環境条件によって変わる場合があります。

表 4-6 自動両面印刷ユニットの仕様

| トレイ           | 寸法 1            | 重量                       | <b>給紙容量</b> <sup>2</sup>      |
|---------------|-----------------|--------------------------|-------------------------------|
| トレイ 1         | 最小: 148 x 210mm | 60 ~ 120g/m <sup>2</sup> | 最大 100 枚                      |
|               | 最大: 297 x 432mm |                          |                               |
| トレイ 2         | 最小: 148 x 210mm | 60 ~ 120g/m <sup>2</sup> | 最大 250 枚                      |
|               | 最大: 297 x 364mm |                          |                               |
| トレイ3とオプションのトレ | 最小: 148 x 210mm | 60 ~ 120g/m <sup>2</sup> | トレイ 3: 最大 250 枚               |
| 1 4, 5, 0     | 最大: 297 x 432mm |                          | オプションのトレイ 4、5、6: 最<br>大 500 枚 |

デバイスでは、さまざまな標準サイズおよびカスタム サイズの印刷メディアがサポートされています。サポートしているサイズについては、プリンタ ドライバを確認してください。
 給紙容量は、メディアの重さおよび厚さや環境条件によって変わる場合があります。

#### 表 4-7 自動ステイプル留めおよび積み重ねオプションの仕様

| 動作        | 寸法 1                                                                      | 重量                       | <b>排紙ビンの容量</b> <sup>2</sup> |
|-----------|---------------------------------------------------------------------------|--------------------------|-----------------------------|
| 自動ステイプル留め | サポートしている標準サイズ :                                                           | 60 ~ 120g/m <sup>2</sup> | 最大 500 枚                    |
|           | ● A4 (297 x 210mm (11.7 x 8.27 インチ))                                      |                          |                             |
|           | • レター (279 x 216mm (11 x 8.5 インチ))                                        |                          |                             |
|           | 注記 方向を <i>回転させる</i> A4 サイズまたはレ<br>ターサイズのメディアでは、自動ステイプル<br>留めはサポートされていません。 |                          |                             |
| 自動積み重ね    | サポートしている標準サイズ :                                                           | 60 ~ 120g/m <sup>2</sup> | 最大 500 枚                    |
|           | ● A4 (297 x 210mm (11.7 x 8.27 インチ))                                      |                          |                             |
|           | • レター (279 x 216mm (11 x 8.5 インチ))                                        |                          |                             |
|           | ● B4-JIS (257 x 364mm (10.1 x 14.33 インチ))                                 |                          |                             |
|           | ● B5-JIS (257 x 182mm (10.1 x 7.2 インチ))                                   |                          |                             |
|           | • リーガル (216 x 356mm (8.5 x 14 インチ))                                       |                          |                             |
|           | • エグゼクティブ (267 x 184mm (10.5 x 7.25 イン<br>チ))                             |                          |                             |
|           | ● A5 (210 x 148mm (8.27 x 5.83 インチ))                                      |                          |                             |

表 4-7 自動ステイプル留めおよび積み重ねオプションの仕様 (続き)

| 動作 | 寸法 1                                                                                                 | 重量 | <b>排紙ビンの容量</b> <sup>2</sup> |
|----|----------------------------------------------------------------------------------------------------|----|-----------------------------|
|    | • エグゼクティブ (JIS) 216 x 330mm (8.5 x 13 イ<br>ンチ)                                                       |    |                             |
|    | <ul> <li>A3 (297 x 420mm (11.69 x 16.54 インチ))</li> <li>タブロイド版 (279 x 432mm (11 x 17 インチ))</li> </ul> |    |                             |
|    | 注記 方向を <i>回転させる</i> A4 サイズまたはレ<br>ターサイズのメディアでは、自動積み重ねは<br>サポートされていません。                               |    |                             |

デバイスでは、さまざまな標準サイズおよびカスタム サイズの印刷メディアがサポートされています。サポートしているサイズについては、プリンタ ドライバを確認してください。
 給紙容量は、メディアの重さおよび厚さや環境条件によって変わる場合があります。

<mark>表 4-8</mark> 自動文書フィーダ (ADF) の仕様

| メディアタイプ | <b>寸法</b> <sup>1</sup> | 重量                       | <b>給紙容量</b> <sup>2</sup>                               |
|---------|------------------------|--------------------------|--------------------------------------------------------|
| 用紙      | 最小: 138 x 210mm        | 60 ~ 120g/m <sup>2</sup> | 最大 50 ページ                                              |
|         | 最大: 279 x 432mm        |                          | 注記 自動ステ<br>イブル留めで<br>は、最大 30 枚の<br>用紙をステイプ<br>ル留めできます。 |

<sup>1</sup> デバイスでは、さまざまな標準サイズおよびカスタム サイズの印刷メディアがサポートされてい ます。サポートしているサイズについては、プリンタ ドライバを確認してください。

2 給紙容量は、メディアの重さおよび厚さや環境条件によって変わる場合があります。

## 印刷環境および用紙の保管環境

印刷環境および用紙の保管環境は、乾燥や多湿を避け、常温に保つことが理想的です。 用紙は吸湿性 であるため、湿気を吸収しやすく、また乾燥もしやすいことに注意してください。

温度は用紙中の水分に影響し、用紙がいたむ原因となります。温度が低いと用紙の表面に水分が凝縮 します。一方、温度が高いと用紙中の水分が蒸発してしまいます。暖房装置やエアコンを使うと部屋 の湿度はゼロに近くなります。このような環境で用紙を開封して使用すると、用紙中の水分が失われ るので、印刷にスジがはいったり汚れたりする原因となります。一方、多湿の天候だったり冷水タン クがあったりすると部屋の湿度が上昇します。このような環境で用紙を開封して使用すると、空気中 の余分な水分を吸収するので、印刷が薄くなったり欠落したりする原因となります。さらに、用紙が 水分を失ったり吸収したりすると、用紙が変形する場合があります。これは紙詰まりの原因になりま す。

そのため、用紙の保管や取り扱いは、用紙の製造プロセスそのものと同じくらい重要になります。用 紙の保管環境は給紙動作に直接影響します。

短期間 (約3か月) で使い切れないほどの量の用紙を購入しないよう注意してください。用紙を長期間 保管すると、いたみの原因となる極端な高温や湿度にさらされる可能性があります。大量の用紙がい たんでしまうという事態を防ぐには、計画性が重要です。

ラベルで封印された未開封の用紙は数か月保管しておいても品質は安定しています。パッケージ開封 後の用紙は環境の影響を受けやすくなります。防湿用パッケージに包まれていない場合は特にそうで す。

最適な印刷性能を確保するためには、用紙の保管環境を適切に保つことが必要です。 最適な環境条件 は、20 ~ 24°C (68 ~ 75°F)、相対湿度 45 ~ 55% です。 用紙の保管環境について検討する場合 は、以下のガイドラインを参考にしてください。

- 用紙は室温かそれに近い温度で保管する必要があります。
- 空気は乾燥しすぎていたり多湿すぎたりしていてはなりません (用紙に吸湿性があるため)。
- いったん開封した用紙を最適に保管するためには、防湿性の包装材でしっかり再包装してください。印刷環境が極端に悪い場合は、1日に使用する分だけの用紙を開封して、用紙の水分含有量が必要以上に変化しないようにします。
- 封筒を正しく保管すれば、印刷品質の向上につながります。封筒は平らな状態で保管してください。封筒の中に空気が入って気泡ができると、印刷時にしわが寄ることがあります。

## 給紙トレイへのメディアのセット

### トレイ1(多目的トレイ)への用紙のセット

封筒、ラベル紙、OHP フィルムなどの特殊な印刷メディアは、トレイ 1 にのみセットしてください。トレイ 2 と 3 (およびオプション トレイ 4、5、6) には用紙のみセットしてください。

トレイ 1 には、最高 100 枚の用紙、最高 75 枚の OHP フィルム、最高 50 枚のラベル紙、または最高 10 枚の封筒をセットすることができます。

1. 前面カバーを引いてトレイ1を開きます。

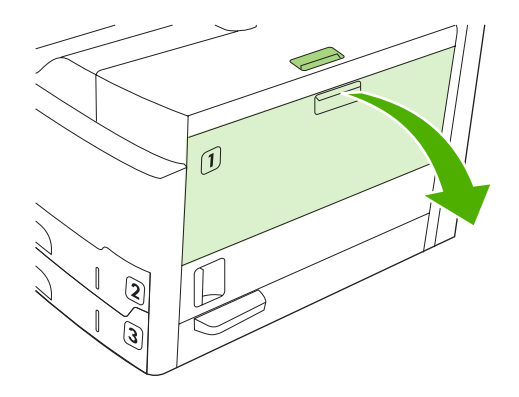

2. プラスチック製のトレイ拡張部を引き出します。セットするメディアが 229mm (9 インチ) より も長い場合は、予備のトレイ拡張部を開いて伸ばします。

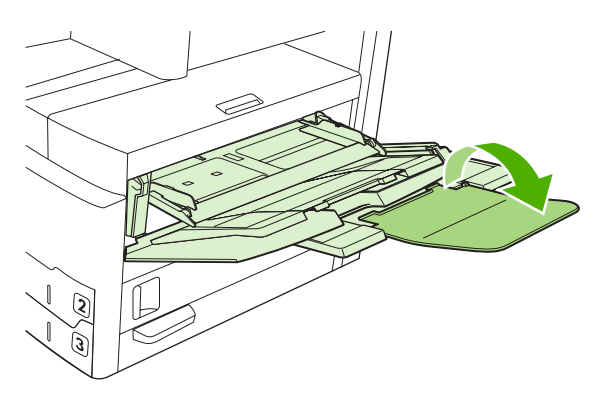

3. メディアよりも少しだけ広く用紙幅ガイドを開きます。

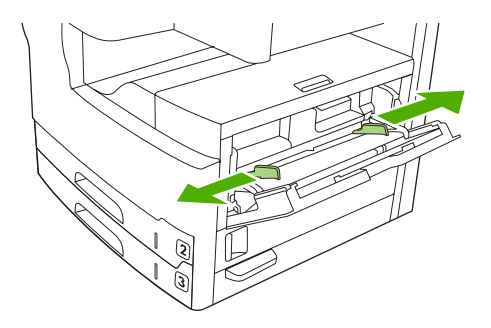

4. 片面印刷またはコピーの場合は、印刷面を上向きにして、メディアの上部をデバイスの前面に向けてセットします。メディアは、用紙幅ガイドの中央かつ用紙幅ガイドのタブより下の位置にセットする必要があります。

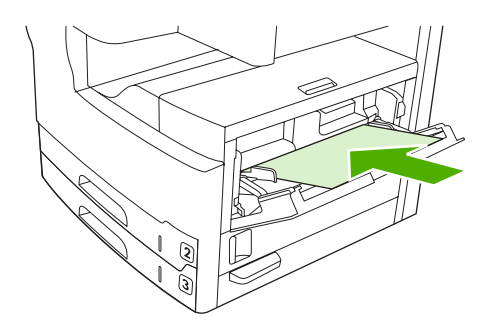

- 注記 A4 およびレターサイズのメディアは、長辺をデバイスに向けてセットしてください。その他のサイズのメディア(および回転された A4 またはレターサイズのメディア)は、短辺をデバイスに向けてセットしてください。
- 5. 印刷メディアの両端に軽く触れるまで (束が曲がらないように) 用紙幅ガイドを内側にスライドさせます。用紙幅ガイドのタブより下の位置にメディアが収まっていることを確認してください。

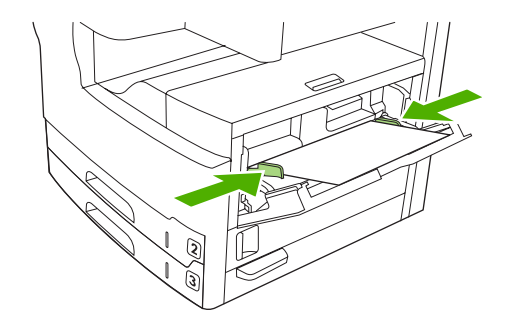

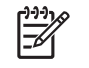

**注記** 印刷中は、トレイ1にメディアを追加しないでください。印刷中にメディアを追加する と、紙詰まりが発生する可能性があります。印刷中は、正面ドアを閉じないでください。

## トレイ1操作のカスタマイズ

トレイ1に用紙がセットされている場合、またはトレイ1にセットされた用紙が特に要求された場合 は、トレイ1からのみ印刷するようにデバイスを設定できます。

| 設定内容                                                                               | 説明                                                                                                    |
|------------------------------------------------------------------------------------|----------------------------------------------------------------------------------------------------|
| トレイ1のサイズは <b>[任意のサイズ]</b> に設<br>定されています<br>トレイ1のタイプは <b>[任意のタイプ]</b> に設<br>定されています | トレイ1が空でない、または閉じられていない限り、デバイスは最初にトレイ1<br>から給紙します。 トレイ1に常にメディアをセットしているとは限らない場<br>合、または手差し印刷のときにのみトレイ1を使用する場合は、トレイ1のサイ<br>ズとタイプをデフォルト設定のまま使用します。 トレイ1のサイズとタイプの<br>デフォルト設定は、どちらも[任意]です。 トレイ1のサイズとタイプを変更す<br>るには、[サプライ品のステータス]の下にある[トレイ]にタッチし、[変更]にタ<br>ッチします。 |
| トレイ1のサイズまたはタイプを <b>[任意の<br/>サイズ]</b> または <b>[任意のタイプ]</b> 以外に設定<br>します。             | デバイスは、トレイ1を他のトレイと同じように扱います。 最初にトレイ1の<br>メディアを探す代わりに、ソフトウェアで指定されたメディアのタイプやサイズ<br>と一致するトレイを探します。                                                                                                    |
|                                                                                    | プリンタ ドライバを使うことによって、タイプ、サイズ、またはソースに基づい<br>てどのトレイ (トレイ 1 を含む) のメディアでも指定できます。 用紙のタイプと<br>サイズを指定して印刷する方法は、「 <u>印刷ジョブの制御</u> 」を参照してください。                                                                                                    |

## トレイ2と3(およびオプショントレイ4、5、6)への用紙のセット

トレイ2と3(およびオプショントレイ4、5、6)は用紙のみをサポートしています。サポートされている用紙サイズについては、「<u>印刷メディアの選択</u>」を参照してください。

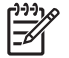

注記 トレイ内の用紙の自動サイズ感知機能を利用するには、以下の手順に従ってレターおよび A4 サイズの用紙を短辺をトレイの前方に向けてセットします。

1. トレイを開きます。

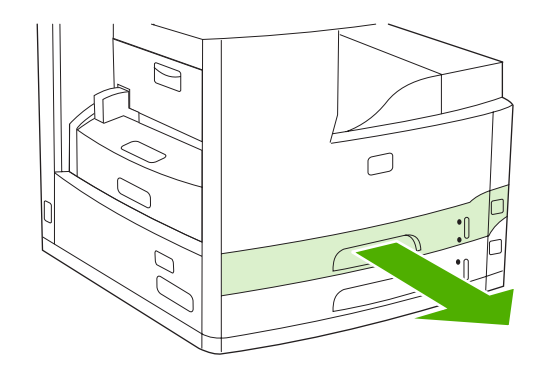

 用紙長さガイド上のタブを押して、セットする用紙サイズにポインタが一致するようにタブをス ライドさせます。ガイドが正しい位置にあることを確認してください。セットする用紙サイズに ポインタが一致するように用紙幅ガイドを調整します。

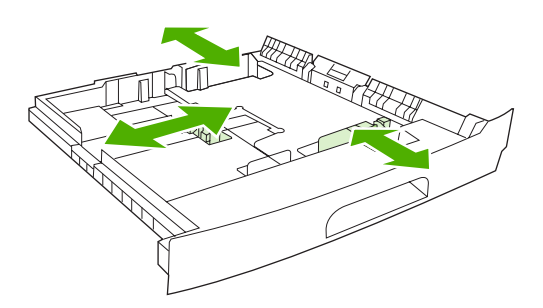

 片面印刷の場合は印刷面を下向きにし、自動両面印刷の場合は印刷面を上向きにしてトレイに用 紙をセットし、用紙の四隅が折れたり丸まっていないことを確認します。用紙は、トレイ後部に ある用紙長さガイド上の高さ調整タブよりも下にセットします。

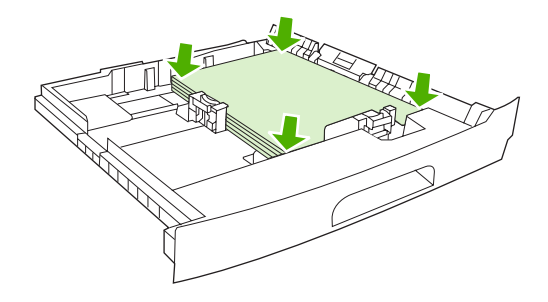

**4.** トレイをデバイスに戻します。

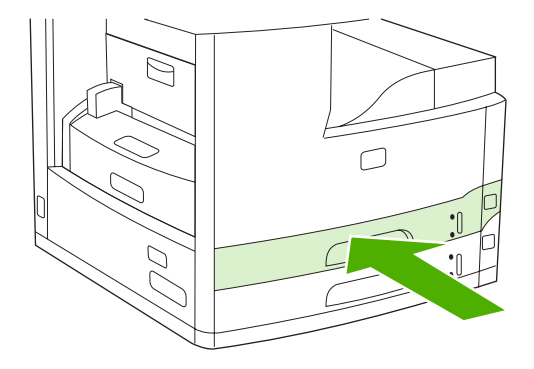

## 特殊メディアのセット

次の表に、特殊メディアのセット方法とプリンタ ドライバの設定に関するガイドラインを示します。 最高の印刷品質を得るには、プリンタ ドライバで正しいメディア タイプを指定します。一部のメデ ィア タイプでは、印刷速度が遅くなる場合があります。

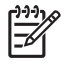

**注記** Windows プリンタ ドライバの場合は、**[用紙]** タブの **[用紙の種類]** ドロップダウン リス トでメディア タイプを選択します。

Macintosh プリンタ ドライバの場合は、[メディア タイプ] ドロップダウン リストの [プリンタ の機能] ポップアップメニューでメディア タイプを選択します。

| メディア タイプ      | プリンタドライバの設定 | トレイ 1 のメディアの向き                                          | その他のトレイのメディアの<br>向き                 |
|---------------|-------------|---------------------------------------------------------|-------------------------------------|
| 標準            | 普通紙または指定なし  | 印刷面を上向きにセット                                             | 印刷面を下向きにセット                         |
| 封筒            | 封筒          | 印刷面を上向きにし、切手を<br>貼る位置をデバイス側に寄せ<br>て、短辺をデバイス側に向け<br>てセット | 封筒は他のトレイから印刷し<br>ないでください。           |
| ラベル紙          | ラベル紙        | 印刷面を上向きにセット                                             | ラベルは他のトレイから印刷<br>しないでください。          |
| OHP フィルム      | OHP フィルム    | 印刷面を上向きにセット                                             | 印刷面を下向きにセット                         |
| 光沢紙           | 普通紙または指定なし  | 印刷面を上向きにセット                                             | 印刷面を下向きにセット                         |
| レターヘッド (片面印刷) | レターヘッド      | 印刷面を上向きにし、上部を<br>デバイスの前面に向けてセッ<br>ト                     | 印刷面を下向きにし、上部を<br>デバイスの前面に向けてセッ<br>ト |
| レターヘッド (両面印刷) | レターヘッド      | 印刷面を下向きにし、上部を<br>デバイスの前面に向けてセッ<br>ト                     | 印刷面を上向きにし、上部を<br>デバイスの前面に向けてセッ<br>ト |
| 穴あき用紙 (片面印刷)  | 普通紙または指定なし  | 印刷面を上向きにし、上部を<br>デバイスの前面に向けてセッ<br>ト                     | 印刷面を下向きにし、上部を<br>デバイスの前面に向けてセッ<br>ト |
| 穴あき用紙 (両面印刷)  | 普通紙または指定なし  | 印刷面を下向きにし、上部を<br>デバイスの前面に向けてセッ<br>ト                     | 印刷面を上向きにし、上部を<br>デバイスの前面に向けてセッ<br>ト |
| 厚紙            | 厚紙          | 印刷面を上向きにセット                                             | 印刷面を下向きにセット                         |
| 粗めの用紙         | 粗めの用紙       | 印刷面を上向きにセット                                             | 印刷面を下向きにセット                         |

## ファックス、コピー、およびスキャン時の原稿のセット

## 原稿台ガラスへの原稿のセット

小さいサイズ、薄手 (60g/m<sup>2</sup> または 16lb)、または定形外のサイズの原稿 (レシート、新聞の切り抜き、写真、古い原稿や傷んでいる原稿など) をコピー、スキャンまたはファックスするには、原稿台 ガラスを使用します。

1. 自動文書フィーダ (ADF) のカバーを開きます。

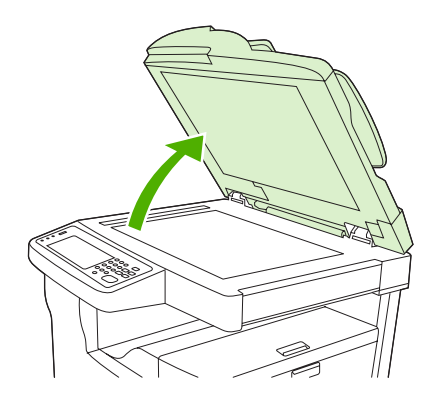

- 2. 以下のように、原稿台ガラス上に原稿を下向きにセットします。
  - レター サイズと A4 サイズの文書の場合は、文書の右上隅を原稿台ガラスの左隅にセットします。

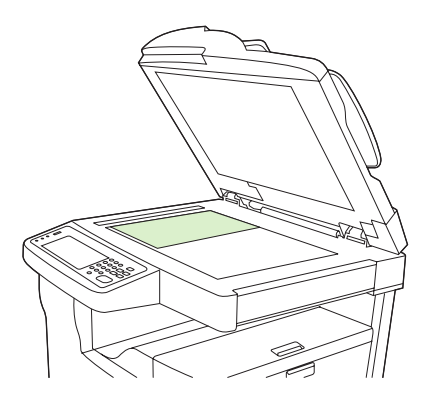

 レターサイズとA4サイズの文書を方向を回転させて印刷する場合は、文書の左上隅を原稿 台ガラスの左隅にセットします。この向きは、B5サイズの原稿と、幅が210mm (8.25イン チ)未満のカスタムサイズの原稿でも使用します。

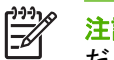

**注記** 給紙トレイ内の用紙が、回転された向きでセットされていることを確認してく ださい。

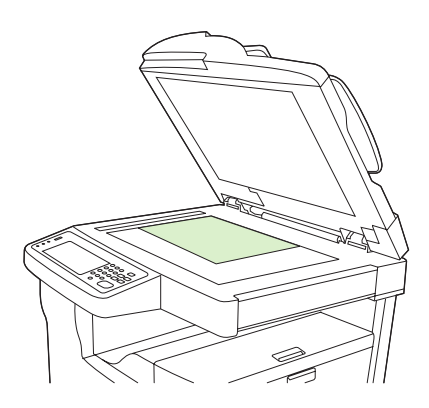

• リーガル サイズ、11 x 17、および A3 サイズの文書の場合は、文書の左上隅を原稿台ガラ スの左隅にセットします。

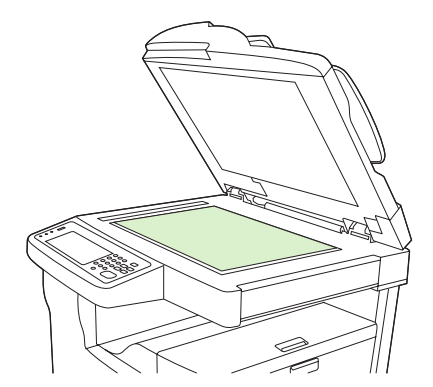

3. 原稿をファックス、コピー、またはスキャンする前に自動文書フィーダ (ADF) のカバーを閉じま す。

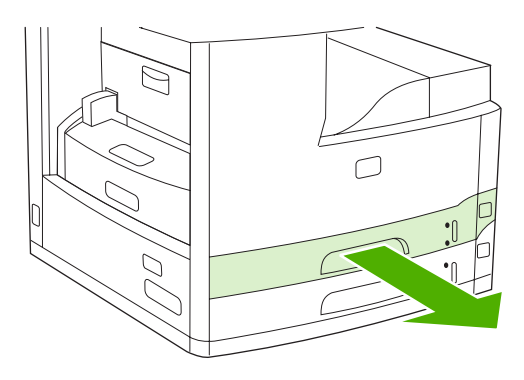

## 自動文書フィーダ (ADF) への原稿のセット

最大 50 ページ (用紙の厚さによって異なります) の文書をコピー、スキャンまたはファックスするに は、自動文書フィーダ (ADF) を使用します。

- 1. 以下のように、自動文書フィーダ (ADF) に文書を上向きにセットします。
  - レター サイズと A4 サイズの文書の場合は、文書の上部をデバイスの背面に向けて、文書の 長辺を自動文書フィーダ (ADF) に挿入します。

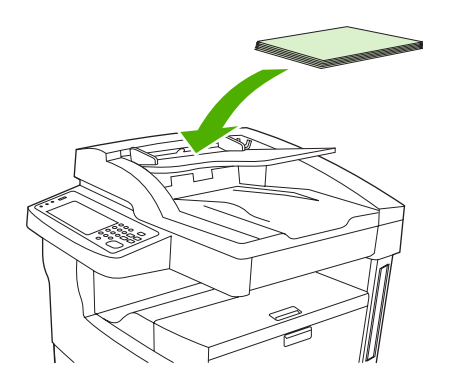

• レター サイズと A4 サイズの文書を方向を回転させて印刷する場合は、文書の短辺 (文書の 上部) を自動文書フィーダ (ADF) に挿入します。

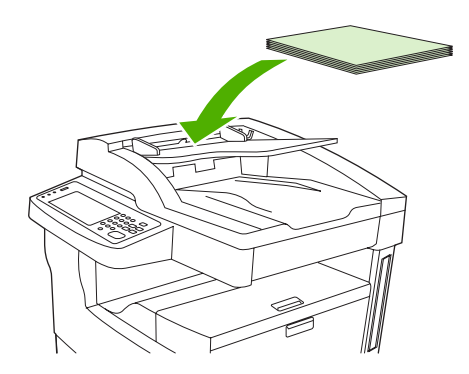

• リーガル サイズ、11 x 17、および A3 サイズの文書の場合は、文書の短辺 (文書の上部) を 自動文書フィーダ (ADF) に挿入します。

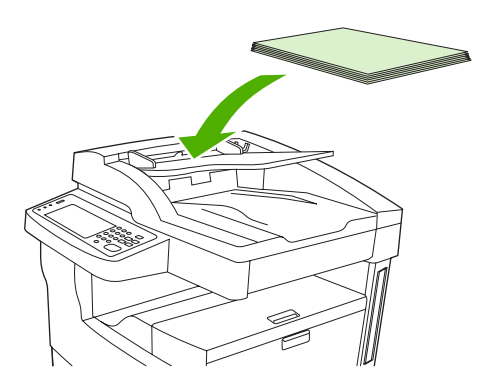

- 2. 原稿を自動文書フィーダ (ADF) の奥まで差し込みます。
- 3. 原稿にぴったり合うようにメディア ガイドを調整します。

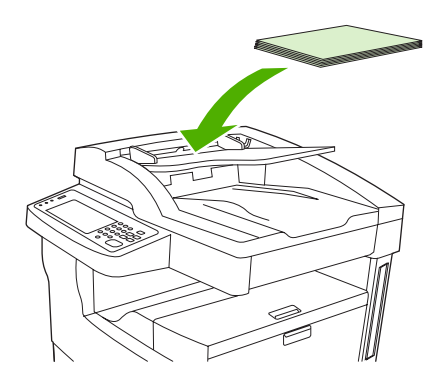

## 方向を回転させるメディアの印刷

デバイスは、トレイ1とトレイ2から、方向を回転させるレター、A4、A5、エグゼクティブ、および B5 (JIS)の印刷メディアに印刷することができます。方向を回転させるメディアへの印刷は印字速度が低下します。穴あき用紙(特にオプションの両面印刷ユニットから両面に印刷する場合)やラベル紙など、きっちりと平積みされていない一部のメディアは、印刷方向を回転させたほうがスムーズに給紙されます。

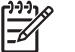

<sup>9</sup> 注記 方向を*回転させる* A5、エグゼクティブ、または B5 メディアに印刷するには、プリン タ ドライバでメディア サイズを **[カスタム]** を設定します。

#### トレイ1からの印刷

1. 印刷面を上向きにし、用紙の上部 (短辺) から先に印刷されるように用紙をセットします。

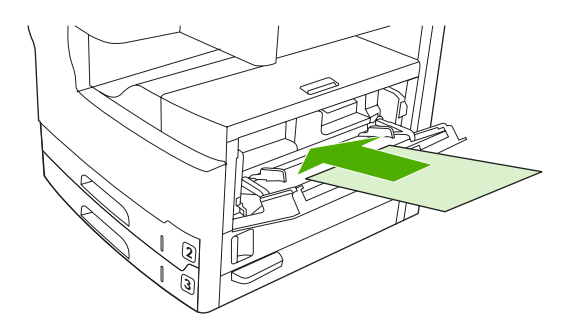

- コントロール パネルで、サプライ品のステータス をタッチし、トレイ名をタッチして、変更 を タッチします。
- 3. カスタム をタッチします。
- 4. Xの寸法 と Yの寸法 を設定します。各トレイ内のラベルに X/Y 方向が示されています。
- 5. プリンタ ドライバまたはソフトウェア プログラムで、用紙サイズを通常どおりに選択して (または [カスタム] を選択して)、メディア ソースにトレイ 1 を選択します。

#### トレイ2からの印刷

1. 印刷面を下向きにし、用紙の上部 (短辺) をトレイ右側に向けて用紙をセットします。

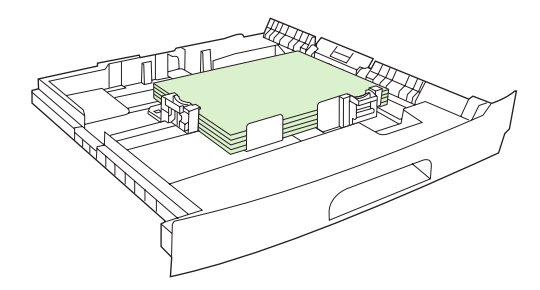

2. プリンタ ドライバまたはソフトウェア プログラムで、回転する用紙のサイズとソースを選択します。

## フルブリード イメージの印刷

フルブリードイメージを使用すると、ページの端いっぱいにイメージを拡大することができます。この効果を使用するには、大きめの用紙に印刷した後、必要なサイズになるように端を切り揃える必要 があります。

注意 用紙の端に直接印刷しないでください。用紙の端に直接印刷すると、デバイス内部にト ナーが付着して印刷品質に影響を与え、デバイスが故障する場合があります。用紙の上下左右 すべての端から 2mm (0.08 インチ)以上のマージンを残して、最大 312 x 470mm (12.28 x 18.5 インチ)の用紙に印刷します。

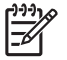

**注記** 用紙の幅が 297mm (11.7 インチ) より広い用紙に印刷する場合は、オプションの両面印 刷ユニットは使用しないでください。

## カスタム サイズのメディアの印刷

カスタム サイズの用紙は、どのトレイからでも印刷することができます。メディアの仕様について は、「<u>メディアとトレイ</u>」を参照してください。

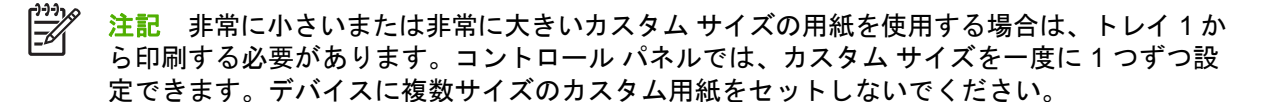

小さい用紙や幅が狭い用紙と標準用紙を大量に印刷する場合は、標準用紙を先に印刷し、次に小さい用紙や幅が狭い用紙を印刷すると最良の印刷結果が得られます。

## カスタム サイズの用紙の印刷に関するガイドライン

- 幅が 76mm (3 インチ) より狭い、または長さが 127mm (5 インチ) より長い用紙は、トレイ 1 から印刷しないでください。
- 幅が 148mm (5.83 インチ) より狭い、または長さが 210mm (8.27 インチ) より長い用紙は、トレイ 2 または 3 (またはオプションのトレイ 4、5、6) から印刷しないでください。
- ページのマージンは端から 4.23mm (0.17 インチ) 以上に設定してください。

### カスタム用紙サイズの設定

カスタム用紙をトレイにセットするときは、ソフトウェア プログラム (推奨)、プリンタ ドライバ、 またはコントロール パネルからサイズを設定する必要があります。

注記 プリンタ ドライバとソフトウェア プログラムによる設定 (カスタム用紙サイズの設定を除く)は、コントロールパネルの設定よりも優先されます (ソフトウェア プログラムでの設定はプリンタ ドライバの設定よりも優先されます)。

ソフトウェアで設定できない場合は、コントロール パネルを使ってカスタム用紙サイズを設定しま す。

- コントロール パネルで、[サプライ品のステータス] をタッチし、トレイ名をタッチして、[変更] をタッチします。
- 2. [カスタム] をタッチします。
- 3. [X の寸法] と [Y の寸法] を設定します。各トレイ内のラベルに X/Y 方向が示されています。
- 4. ソフトウェアから用紙サイズとして [カスタム] を選択します。

### トレイ1へのカスタム サイズのメディアのセット

標準サイズのメディアと同じ手順で、カスタム サイズのメディアをトレイ1にセットします。「<u>トレ</u> <u>イ1(多目的トレイ)への用紙のセット</u>」を参照してください。 トレイ 2 とトレイ 3 (およびオプションのトレイ 4、5、6) へのカスタム サイズ のメディアのセット

1. トレイを引き出して、すべてのメディアを取り除きます。

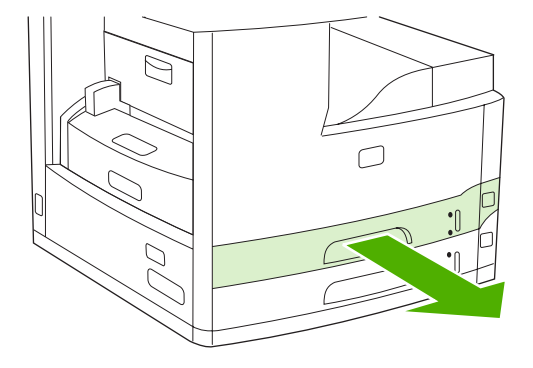

 トレイ前面のメディア ガイドのタブを押して、ポインタが用紙サイズよりも大きいサイズを示 す位置までタブをスライドさせます。用紙幅ガイドを、セットする用紙サイズよりも大きいサイ ズになるように調整します。

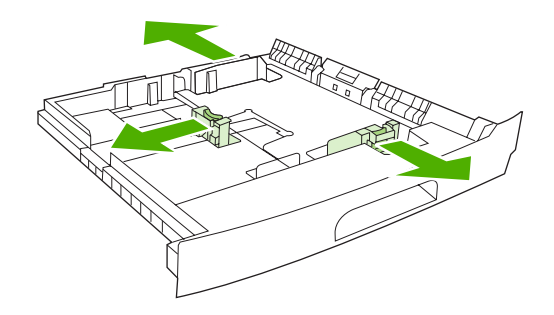

3. トレイにメディアをセットし、メディアの四隅が平らになっていることを確認します。メディア は、トレイ後部にある用紙長さガイド上の高さ調整タブよりも下にセットします。

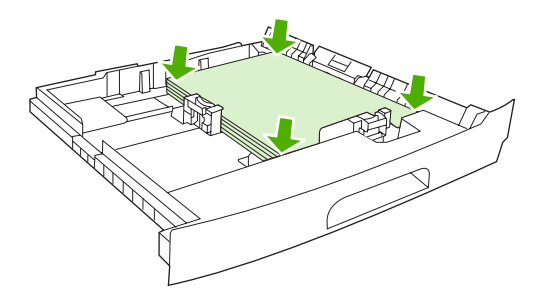

 用紙長さガイド上のタブを押して、メディアの端に揃うまでスライドさせます。両側の用紙幅ガ イドを、メディアの端に揃うまでスライドさせます。

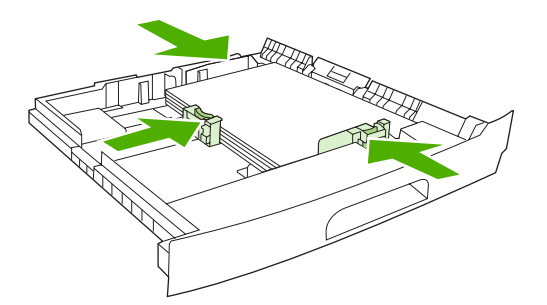

5. トレイをデバイスに戻します。

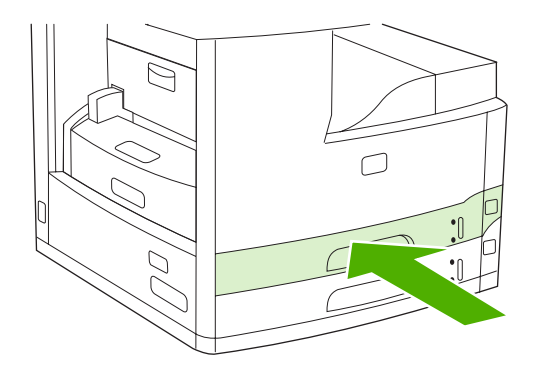

## 印刷ジョブの制御

ジョブがプリンタに送信されると、プリンタ内にメディアを引き込むためにどの用紙トレイを使用す るかをプリンタ ドライバが制御します。デフォルトでは自動的にトレイが選択されますが、ユーザー が [ソース]、[タイプ]、[サイズ] の 3 つの設定を指定して特定のトレイを選択することもできます。 これらの設定は [アプリケーション設定] ダイアログ ボックス、[プリント] ダイアログ ボックス、ま たはプリンタ ドライバで指定します。

| 設定        | 説明                                                                                                    |  |
|-----------|----------------------------------------------------------------------------------------------------|--|
| ソース       | ユーザーが指定したトレイから用紙を引き出すように指定し<br>ます。このトレイにどのようなタイプやサイズのメディアを<br>セットした場合でも、このトレイから印刷されます。印刷を<br>開始するには、印刷ジョブに対応する正しいタイプまたはサ<br>イズの印刷メディアを、選択したトレイにセットしてくださ<br>い。トレイにメディアをセットすると、印刷が開始します。<br>印刷が開始しない場合は、次の項目を確認してください。 |  |
|           | <ul> <li>トレイの設定が印刷ジョブのサイズまたはタイプに一致している。</li> </ul>                                                                                                    |  |
|           | <ul> <li>OK を押して、別のトレイから印刷してみる。</li> </ul>                                                                                                    |  |
| タイプまたはサイズ | 選択したタイプまたはサイズのメディアをセットした最初の<br>トレイから用紙を引き出すかメディアを印刷するように指定<br>します。 ラベルや OHP フィルムなどの特殊な印刷メディア<br>の場合は、必ずタイプ別に印刷してください。                                                                                                |  |

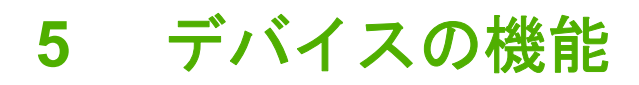

- <u>ステイプラの使用</u>
- <u>ジョブ保存機能の使用</u>

## ステイプラの使用

自動ステイプラは、HP LaserJet M5035XS MFP でのみ使用できます。

オプションのステイプラ/スタッカは、75g/m<sup>2</sup> (20 ポンド) の用紙を最大 30 枚ステイプル留めできま す。ステイプラは、 A4、レター、リーガル、エグゼクティブ (JIS)、および 8.5x13 のサイズの用紙を ステイプル留めできます。

- 60 ~ 120g/m<sup>2</sup> (16 ~ 32 ポンド)の重量の用紙をサポートしています。厚手の用紙の場合、ステ イプル留めが可能な最大枚数は 30 枚よりも少なくなることがあります。
- ジョブに含まれている用紙の枚数が1枚の場合、または30枚を超えている場合、MFPはジョブ をビンに送りますが、ジョブをステイプル留めしません。
- ステイプラは、用紙のみをサポートしています。封筒、OHP フィルム、ラベル紙など、その他のタイプの印刷メディアをステイプル留めしないでください。

MFP で文書をステイプル留めする場合は、ソフトウェアで綴じ方を選択します。通常、ステイプラは プログラムまたはプリンタ ドライバで選択できますが、オプションによってはプリンタ ドライバで しか選択できないものもあります。選択する場所と方法は、使用しているプログラムまたはプリン タ ドライバによって異なります。

プログラムまたはプリンタ ドライバでステイプラを選択できない場合は、MFP のコントロール パネ ルでステイプラを選択してください。

ステイプラは、ステイプラの針が入っていない場合も印刷ジョブを受け付けますが、ページをステイ プル留めしません。ステイプル カートリッジが空の場合にステイプル オプションが無効なるように プリンタ ドライバを設定できます。

### ステイプラの針のセット

各ステイプルカートリッジには、5,000個の未成形のステイプラ針をセットできます。

1. ステイプラ ドアを開きます。

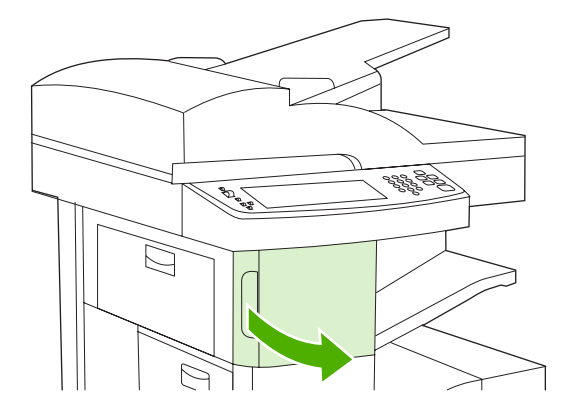

2. ステイプル カートリッジの緑色のハンドルを持ち上げてカートリッジを取り外し、デバイスか らカートリッジを引き出します。

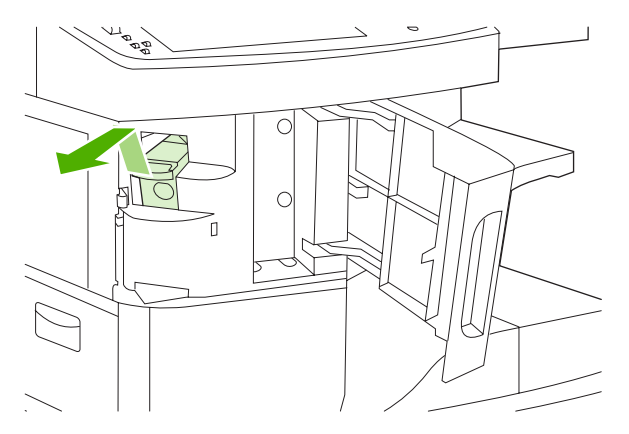

ステイプルカートリッジをステイプラドア内部の開口部に挿入し、緑色のハンドルを下に押します。

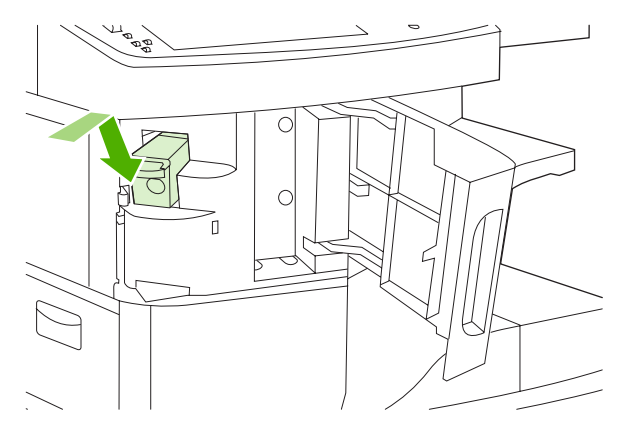

4. ステイプラのドアを閉じます。

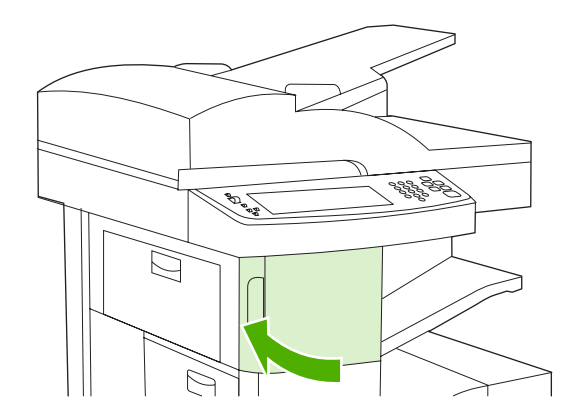

## メディアのステイプル留め

コントロール パネルでの印刷ジョブのステイプラの選択

- 1. [管理]、[デバイス動作]、[ステイプラ/スタッカ]、[ステイプル] を順にタッチします。
- 2. [なし] または [左に1箇所、斜め] のいずれかのオプションをタッチします。

注記 プリンタのコントロール パネルでステイプラを選択すると、デフォルト設定が [ステイ プル] に変わります。この場合、すべての印刷ジョブがステイプル留めされる可能性がありま す。ただし、プリンタ ドライバで変更した設定は、コントロール パネルで変更した設定より も優先されます。

#### プリンタ ドライバでの印刷ジョブのステイプラの選択 (Windows)

- **1.** プリンタ ドライバを起動します。「<u>プリンタ ドライバを開く</u>」を参照してください。「To change the print job default settings. (印刷ジョブのデフォルト設定を変更する)」という項目をお読みく ださい。
- [排紙] タブで、[ステイプル] の下にあるドロップダウン リストをクリックして、[斜めに 1 箇 所] をクリックします。

🧱 🕺 🕺 👬 🎁 道切な設定でクイック設定を作成できます。

#### プリンタ ドライバでの印刷ジョブのステイプラの選択 (Mac)

プリンタ ドライバで新しいプリセットを作成してステイプラを選択します。

- プリンタ ドライバを起動します。「<u>プリンタ ドライバを開く</u>」を参照してください。「To change the print job default settings. (印刷ジョブのデフォルト設定を変更する)」という項目を参照し て、使用しているオペレーティング システムの指示に従います。
- 2. 新しいプリセットを作成します。

#### コントロール パネルでのすべてのコピー ジョブのステイプラの設定

注記 以下の手順を実行すると、すべてのコピー ジョブのデフォルト設定が変更されます。

- [管理]、[デフォルト ジョブ オプション]、[デフォルト コピー オプション]、[ステイプル/丁合い] を順にタッチします。
- 2. [なし] または [左に 1 箇所、斜め] のいずれかのオプションをタッチします。

#### コントロール パネルでの 1 つのコピー ジョブのステイプラの設定

- 注記 以下の手順を実行すると、現在のコピー ジョブのステイプル留めオプションが設定されます。
- 1. [コピー]をタッチして、[ステイプル/丁合い]をタッチします。
- 2. [なし] または 左上に 1 箇所、斜め のいずれかのオプションをタッチします。

#### ステイプル カートリッジが空の場合にデバイスを停止または続行するかどうかの設定

ステイプル カートリッジが空の場合に、MFP が印刷を停止するか、ジョブをステイプル留めせずに 印刷を継続するかを指定できます。

- 1. [管理]、[デバイス動作]、[ステイプラ/スタッカ]、[ステイプルが空になりました] を順にタッチします。
- 2. 目的のオプションをタッチします。
  - ステイプルカートリッジが交換されるまですべての印刷を停止する場合は、[停止]を選択します。
  - ステイプル留めせずに印刷ジョブを継続する場合は、[継続]を選択します。

## ジョブ保存機能の使用

このデバイスでは、以下のジョブ保存機能を使用できます。

- 試し刷り後に保留ジョブ:この機能では、すばやく簡単にジョブのコピーを1つ印刷して確認し、その後追加のコピーを印刷できます。
- プライベート ジョブ: デバイスにプライベート ジョブを送信した場合、コントロール パネルで 個人識別番号 (PIN) を入力するまでジョブは印刷されません。
- クイック コピー ジョブ: ジョブのコピーを要求した数だけ印刷して、デバイスのハード ディスクにジョブのコピーを保存できます。ジョブを保存することで、後でジョブの追加コピーを印刷できます。
- 保存ジョブ: 個人フォーム、タイムシート、またはカレンダーなどのジョブをデバイスに保存 して、他のユーザーがいつでもジョブを印刷できるようにすることができます。保存したジョブ を PIN で保護することもできます。

コンピュータでジョブ保存機能にアクセスするには、以下の手順に従います。作成する印刷、コピー、またはスキャン ジョブのタイプについては、特定のセクションを参照してください。

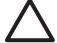

注意 デバイスの電源を切ると、クイックコピー、試し刷り後に保留、およびプライベート ジョブのすべてが削除されます。

### ジョブ保存機能にアクセスする

#### Windows の場合

- 1. [ファイル] メニューで、[印刷] をクリックします。
- 2. [プロパティ]をクリックし、[ジョブ保存]タブをクリックします。
- 3. 使用するジョブ保存モードを選択します。

#### Macintosh の場合

新しいドライバの場合、 [印刷] ダイアログ ボックスのプルダウン メニューで [ジョブ保存] を選択し ます。 古いドライバの場合、[プリンタ固有のオプション] を選択します。

### 試し刷り後に保留機能の使用

試し刷り後に保留機能では、すばやく簡単にジョブのコピーを印刷して確認し、その後追加のコピー を印刷できます。

ジョブを永久的に保存して、何らかの理由で空き容量が必要になったときにそのジョブが削除されないようにするには、ドライバで[保存ジョブ]オプションを選択します。

#### 試し刷り後に保留ジョブの作成

注意 新しい試し刷り後に保留ジョブを保存する容量がデバイスに足りない場合、一番古い試し刷り後に保留ジョブから削除されます。ジョブを永久的に保存して、容量が足りなくなったときに削除されないようにするには、ドライバで[試し刷り後に保留]オプションではなく[保存ジョブ]オプションを選択します。

ドライバの[試し刷り後に保留]オプションを選択し、ユーザー名とジョブ名を入力します。

試し刷りとしてジョブが1部印刷されます。その後の操作については、「<u>試し刷り後に保留ジョブの</u> <u>残りの部数を印刷する</u>」を参照してください。

#### 試し刷り後に保留ジョブの残りの部数を印刷する

ハード ディスクに保存されているジョブの残りの部数を印刷するには、デバイスのコントロールパネルで以下の手順で操作します。

- 1. ホーム画面の ジョブ保存 にタッチします。
- 2. 取得 タブにタッチします。
- **3.** ジョブが保存されているジョブ保存フォルダまでスクロールしてタッチします。
- 4. 印刷するジョブまでスクロールしてタッチします。
- 5. 印刷する部数を変更するには、部数 フィールドにタッチします。保存ジョブの取得 (●) にタッ チすると、文書が印刷されます。

#### 試し刷り後に保留ジョブの削除

試し刷り後に保留ジョブを送信すると、古い試し刷り後に保留ジョブは自動的に削除されます。

- 1. ホーム画面の ジョブ保存 にタッチします。
- 2. 取得 タブにタッチします。
- **3.** ジョブが保存されているジョブ保存フォルダまでスクロールしてタッチします。
- 4. 削除するジョブまでスクロールしてタッチします。
- **5.** 削除 にタッチします。
- 6. **はい** にタッチします。

### プライベート ジョブ機能の使用

プライベート 印刷ジョブ機能は、ジョブを解放するまでジョブが印刷されないようにするのに使用します。まず、プリンタ ドライバで PIN を入力して、4 桁の PIN を設定します。PIN は、印刷ジョブ の一部としてデバイスに送信されます。印刷ジョブをデバイスに送信した後にジョブを印刷するに は、PIN を使用する必要があります。

#### プライベート ジョブの作成

ジョブをプライベートに指定するには、ドライバで プライベート ジョブ オプションを選択し、ユー ザー名、ジョブ名、4 桁の PIN を入力します。 デバイスのコントロール パネルでこの PIN を入力す るまで、ジョブは印刷されません。

#### プライベート ジョブの印刷

ジョブをデバイスに送信してから、コントロール パネルでプライベート ジョブを印刷できます。

- 1. ホーム画面の ジョブ保存 にタッチします。
- 2. 取得 タブにタッチします。
- プライベート ジョブが保存されているジョブ保存フォルダまでスクロールしてタッチします。

4. 印刷するプライベート ジョブまでスクロールしてタッチします。

- 5. PIN (個人識別番号) フィールドにタッチします。
- 6. 数字キーパッドで PIN を入力し、[OK] にタッチします。
- 7. 印刷する部数を変更するには、部数フィールドにタッチします。
- 8. 保存ジョブの取得())にタッチすると、文書が印刷されます。

#### プライベート ジョブの削除

プライベート ジョブの印刷が完了すると、デバイスのハード ディスクから自動的に削除されます。 プライベート ジョブジョブを印刷しないで削除するには、次の手順で操作します。

- 1. ホーム画面の ジョブ保存 にタッチします。
- 2. 取得 タブにタッチします。
- 3. プライベート ジョブが保存されているジョブ保存フォルダまでスクロールしてタッチします。
- 4. 削除するプライベート ジョブまでスクロールしてタッチします。

式 注記 プライベート ジョブの横には 🗗 [ロック記号] が表示されます。

- 5. PIN (個人識別番号) フィールドにタッチします。
- 6. 数字キーパッドで PIN を入力し、OK にタッチします。
- 7. 削除にタッチします。

## クイック コピー機能の使用

クイック コピー機能では、ジョブのコピーを要求した数だけ印刷して、デバイスのハード ディスク にジョブのコピーを保存できます。後でジョブの追加のコピーを印刷できます。この機能は、プリン タ ドライバでオフにすることができます。

デバイスの保存できるクイック コピー ジョブのデフォルトの数は 32 個です。コントロール パネル で、デフォルト値を変更できます。「<u>[管理] メニューの使用</u>」を参照してください。

### クイック コピー ジョブの作成

注意 新しいクイック コピー ジョブを保存する容量がデバイスに足りない場合、一番古いク イック コピー ジョブから削除されます。 ジョブを永久的に保存して、容量が足りなくなった ときに削除されないようにするには、ドライバで [クイック コピー] オプションではなく [ジョ ブ保存] オプションを選択します。

ドライバの [クイック コピー] オプションを選択し、ユーザー名とジョブ名を入力します。

印刷するジョブをデバイスに送信すると、ドライバに設定した部数が印刷されます。 デバイスのコン トロール パネルで多数のクイック コピーを印刷する方法については、「<u>クイック コピー ジョブの部</u> <u>数を追加して印刷する</u>」を参照してください。

#### クイック コピー ジョブの部数を追加して印刷する

ここでは、デバイスのハード ディスクに保存されているジョブをコントロール パネルで部数を追加 して印刷する方法について説明します。

- 1. ホーム画面の ジョブ保存 にタッチします。
- 2. 取得 タブにタッチします。
- 3. ジョブが保存されているジョブ保存フォルダまでスクロールしてタッチします。
- 4. 印刷するジョブまでスクロールしてタッチします。
- 5. 印刷する部数を変更するには、部数フィールドにタッチします。
- **6.** 保存ジョブの取得 (●) にタッチすると、文書が印刷されます。

#### クイック コピー ジョブの削除

不要なクイック コピー ジョブはデバイスのコントロール パネルで削除します。 新しいクイック コピ ー ジョブを保存する容量がデバイスに足りない場合、一番古いクイック コピー ジョブから自動的に 削除されます。

注記 保存されたクイック コピー ジョブは、コントロール パネルまたは HP Web Jetadmin で 削除できます。

- 1. ホーム画面の ジョブ保存 にタッチします。
- 2. 取得タブにタッチします。
- ジョブが保存されているジョブ保存フォルダまでスクロールしてタッチします。
- 4. 削除するジョブまでスクロールしてタッチします。
- **5.** 削除 にタッチします。
- **6.** はい に タッチします。

#### 保存ジョブ機能の使用

印刷ジョブを、印刷することなくデバイスのハード ディスクに保存できます。その後、デバイスのコ ントロール パネルを使っていつでもジョブを印刷できます。たとえば、他のユーザーがいつでも印刷 することができる個人フォーム、カレンダー、タイムシート、または会計フォームなどをダウンロー ドすることができます。

デバイスのコントロール パネルで、後で印刷することが可能な保存コピー ジョブを作成することも できます。

#### コピー ジョブの保存

- 1. 文書を下向きにしてスキャナのガラス面にセットするか、上向きにして ADF にセットします。
- 2. [ホーム] 画面の ジョブ保存 にタッチします。
- 3. 作成 タブにタッチします。

- 4. 次のいずれかの方法で、保存したジョブ名を指定します。
  - リストから既存フォルダを選択します。 新規ジョブ にタッチし、ジョブ名を入力します。
  - ・ 画面の右側にある既存のフォルダ名: またはジョブ名: の下にあるボックスにタッチし、テキストを編集します。
- プライベート保存ジョブには名前の横にロック アイコンが表示されます。このジョブの取得には PIN を指定する必要があります。 ジョブをプライベートにするには、印刷の PIN を選択し、ジョブの PIN コードを入力します。 OK にタッチします。
- 他のジョブ保存オプションの表示と変更を行うには、その他のオプションにタッチします。
- 7. すべてのオプションを設定し終わったら、画面の左上隅にある保存ジョブの作成(<sup>I</sup>)にタッチし、文書のスキャンとジョブの保存を行います。ジョブは削除するまでデバイスに保存されるため、後で必要に応じて追加部数を印刷できます。

ジョブの印刷方法については、「<u>保存したジョブの印刷</u>」を参照してください。

#### 印刷ジョブの保存

ドライバの **[保存ジョブ]** オプションを選択し、ユーザー名とジョブ名を入力します。 デバイスのコ ントロール パネルで印刷を指示するまでジョブは印刷されません。 「<u>保存したジョブの印刷</u>」を参 照してください。

#### 保存したジョブの印刷

コントロール パネルで、デバイスのハード ディスクに保存されているジョブを印刷できます。

- 1. [ホーム] 画面の ジョブ保存 をタッチします。
- 2. 取得 タブにタッチします。
- **3.** ジョブが保存されているジョブ保存フォルダまでスクロールしてタッチします。
- 4. 印刷する保存ジョブまでスクロールしてタッチします。
- **5.** 保存ジョブの取得 (●) にタッチすると、文書が印刷されます。
- 6. 印刷する部数を変更するには、部数フィールドにタッチします。
- **7.** 保存ジョブの取得 (●) にタッチすると、文書が印刷されます。

横に **□** (ロック記号) が表示されているファイルを印刷するには、PIN が必要です。 「<u>プライベート</u> <u>ジョブ機能の使用</u>」を参照してください。

#### 保存ジョブの削除

デバイスのハード ディスクに保存したジョブは、コントロール パネルで削除できます。

- 1. ホーム画面の ジョブ保存 にタッチします。
- 2. 取得 タブにタッチします。
- **3.** ジョブが保存されているジョブ保存フォルダまでスクロールしてタッチします。
- 4. 削除する保存ジョブまでスクロールしてタッチします。

- 5. 削除にタッチします。
- 6. はい にタッチします。

横に 📴 (ロック記号) が表示されているファイルを削除するには、PIN が必要です。 「<u>プライベート</u> <u>ジョブ機能の使用</u>」を参照してください。

# 6 印刷タスク

- Windows プリンタ ドライバでの機能の使用
- Macintosh プリンタ ドライバでの機能の使用
- <u>印刷ジョブのキャンセル</u>

## Windows プリンタ ドライバでの機能の使用

ソフトウェア プログラムから印刷するとき、製品機能の多くをプリンタ ドライバから利用できま す。プリンタ ドライバで利用できるすべての機能については、プリンタ ドライバのヘルプを参照し てください。このセクションでは、次の機能について説明します。

- <u>クイック設定の作成および使用</u>
- 透かしの使用
- <u>文書サイズの変更</u>
- プリンタ ドライバからのユーザー定義用紙サイズの設定
- <u>別の用紙および印刷表紙の使用</u>
- <u>最初のページの白紙印刷</u>
- <u>1 枚の用紙への複数ページの印刷</u>
- <u>用紙の両面印刷</u>
- [サービス] タブの使用

注記 通常、プリンタ ドライバおよびソフトウェア プログラムでの設定は、コントロール パネルの設定より優先されます。ソフトウェア プログラムの設定は、一般に、プリンタ ドライバの設定より優先されます。

### クイック設定の作成および使用

クイック設定を使用して現在のドライバの設定を保存すると、同じ設定を再利用できます。 クイック 設定は、ほとんどのプリンタ ドライバのタブで利用可能です。 最高 25 個のプリント タスクのクイ ック設定を保存できます。

#### クイック設定の作成

- 1. プリンタ ドライバを開きます (「<u>プリンタ ドライバを開く</u>」を参照)。
- 2. 使用する印刷設定を選択します。
- 3. [プリント タスクのクイック設定] ボックスに、クイック設定に付ける名前を入力します。
- **4. [保存]** をクリックします。

#### クイック設定の使用

- 1. プリンタ ドライバを開きます (「<u>プリンタ ドライバを開く</u>」を参照)。
- 2. 使用するクイック設定を [プリントタスクのクイック設定] ドロップダウン リストから選択します。
- 3. [OK] をクリックします。
## 透かしの使用

透かしとは、文書の各ページの背景に「社外秘」などのように印刷される情報です。

- 1. ソフトウェア プログラムの [ファイル] メニューで、[印刷] をクリックします。
- 2. ドライバを選択し、[プロパティ] または [基本設定] をクリックします。
- 3. [効果] タブで、[透かし印刷] ドロップダウン リストをクリックします。
- 使用する透かしをクリックします。新規の透かしを作成するには、「編集」をクリックします。
- 5. 透かしを文書の最初のページにのみ表示する場合は、[最初のページのみ] をクリックします。
- 6. [OK] をクリックします。

透かしを削除するには、[透かし印刷] ドロップダウン リストで [(なし)] をクリックします。

### 文書サイズの変更

文書のサイズを変更するオプションでは、元のサイズに対するパーセンテージを指定して、文書を縮 小または拡大します。印刷サイズの変更にかかわらず、異なるサイズの用紙に文書を印刷するように 選択することもできます。

#### 文書サイズの縮小または拡大

- 1. ソフトウェア プログラムの [ファイル] メニューで、[印刷] をクリックします。
- 2. ドライバを選択し、[プロパティ] または [基本設定] をクリックします。
- [効果] タブで、[% (元のサイズに対する比率)] の隣に文書を縮小または拡大するパーセンテージ を入力します。

スクロール バーを操作してパーセンテージを調整することもできます。

**4.** [OK] をクリックします。

#### 異なるサイズの用紙への文書の印刷

- 1. ソフトウェア プログラムの [ファイル] メニューで、[印刷] をクリックします。
- 2. ドライバを選択し、[プロパティ] または [基本設定] をクリックします。
- 3. [効果] タブで [文書を印刷する用紙] をクリックします。
- 4. 印刷に使用する用紙サイズを選択します。
- 5. 文書のサイズを変更せずに、用紙サイズに収まるように印刷するには、[用紙に合わせて調節]オ プションの*選択を解除*します。
- 6. [OK] をクリックします。

### プリンタ ドライバからのユーザー定義用紙サイズの設定

- ソフトウェア プログラムの [ファイル] メニューで、[印刷] をクリックします。
- 2. ドライバを選択し、[プロパティ] または [基本設定] をクリックします。
- 3. [用紙] タブまたは [用紙/品質] タブで、[ユーザー設定] をクリックします。

- 4. [ユーザー定義用紙サイズ]ウィンドウで、ユーザー定義用紙サイズの名前を入力します。
- 用紙サイズの長さと幅を入力します。入力したサイズが小さすぎたり大きすぎたりする場合 は、使用可能な最小または最大サイズに自動的に調整されます。
- 6. 必要に応じて、単位を変更するボタンをクリックし、ミリメートルまたはインチを選択します。
- **7. [保存]** をクリックします。
- 8. [閉じる] をクリックします。 定義した用紙サイズは、保存した名前で用紙サイズのリストに表示 されます。

別の用紙および印刷表紙の使用

印刷ジョブで最初のページのみを他のページとは異なる用紙に印刷するには、次の手順に従います。

- 1. プリンタ ドライバを開きます (「<u>プリンタ ドライバを開く</u>」を参照)。
- 2. [用紙] または [用紙/品質] タブで、最初のページの印刷ジョブに適した用紙を選択します。
- 3. [別の用紙/表紙を使用] をクリックします。
- 4. リストボックスで、別の用紙に印刷するページまたは表紙をクリックします。
- 5. 表紙または裏表紙を印刷する場合は、[白紙または印刷済み表紙を追加]も選択します。
- 6. [ソース] および [タイプ] リスト ボックスで、プリント ジョブの他のページ向けの適切な用紙タ イプまたはソースを選択します。

<sup>|<sup>299</sup>
<sup>▶</sup> **注記** 1つの印刷ジョブのすべてのページに対して同じ用紙サイズを選択する必要があります。</sup>

### 最初のページの白紙印刷

- 1. プリンタ ドライバを開きます (「<u>プリンタ ドライバを開く</u>」を参照)。
- 2. [用紙] または [用紙/品質] タブで、[別の用紙/表紙を使用] をクリックします。
- 3. リスト ボックスで、表紙 をクリックします。
- 4. [白紙または印刷済み表紙を追加]をクリックします。

### 1 枚の用紙への複数ページの印刷

1枚の用紙に複数のページを印刷できます。

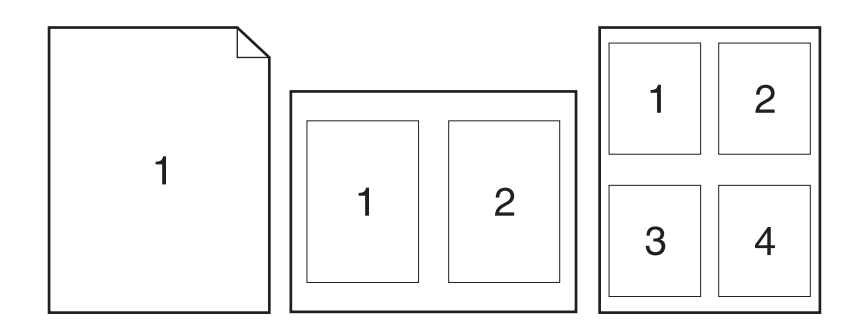

- 1. ソフトウェア プログラムの [ファイル] メニューで、[印刷] をクリックします。
- ドライバを選択し、「プロパティ]または [基本設定]をクリックします。 2.
- 3. [**レイアウト**] タブをクリックします。
- 4. [文書オプション]のセクションで、1 枚の用紙に印刷するページ数 (1、2、4、6、9、または 16) を選択します。
- 5. ページ数が1より大きい場合は、必要に応じて [ページ境界線]および [ページの順序] オプショ ンを選択します。
  - 印刷の向きを変更する必要がある場合は、[仕上げ] タブをクリックして、[縦] または [横] をクリックします。
- [OK] をクリックします。 これで、選択したページ数を1枚の用紙に印刷するように設定されま 6. した。

### 用紙の両面印刷

両面印刷が利用可能な場合は、用紙の両面に自動的に印刷することができます。両面印刷が利用でき ない場合は、片面を印刷した後に手差しで用紙をセットして両面を印刷することができます。

注記 プリンタ ドライバで [両面印刷 (手差し)] を利用できるのは、両面印刷が利用可能な場 F 合、または使用する印刷メディアのタイプが両面印刷でサポートされていない場合のみです。

自動または手動両面印刷の設定を行うには、プリンタドライバのプロパティを開き、[デバイスの設 定] タブをクリックし、「インストール可能なオプション] で適切な設定を選択します。

注記 [デバイスの設定] タブはソフトウェア プログラムからは利用できません。

注記 プリンタ ドライバのプロパティを開く手順は、使用しているオペレーティング システ ムによって異なります。各オペレーティング システムでプリンタ ドライバのプロパティを開 く方法については、「プリンタ ドライバを開く」を参照してください。「To change the device configuration settings (デバイスの構成設定を変更する)」という項目をお読みください。

### 自動両面印刷の使用

- 印刷ジョブに対応するいずれかのトレイに、十分な枚数の用紙をセットします。レターヘッド 用紙などの特殊な用紙をセットする場合は、次のいずれかの方法に従います。
  - トレイ1の場合は、レターヘッド用紙の表を上向きにし、用紙の下端から先に給紙されるようにセットします。
  - それ以外のトレイの場合は、レターヘッド用紙の表を下向きにし、用紙の下端から先に給紙 されるようにセットします。

▲ 注意 紙詰まりを防止するには、105g/m<sup>2</sup> (28 ポンドのボンド紙) より厚手の用紙はセットしないでください。

- 2. プリンタ ドライバを開きます (「<u>プリンタ ドライバを開く</u>」を参照)。
- 3. [レイアウト] タブで [両面印刷] をクリックします。
  - 必要な場合は、[上綴じオプション] を選択してページの反転方法を変更するか、[ブックレットレイアウト] リストボックスで綴じ方オプションを選択します。
- **4.** [OK] をクリックします。

#### 手動両面印刷

- 印刷ジョブに対応するいずれかのトレイに、十分な枚数の用紙をセットします。レターヘッド 用紙などの特殊な用紙をセットする場合は、次のいずれかの方法に従います。
  - トレイ1の場合は、レターヘッド用紙の表を上向きにし、用紙の下端から先に給紙されるようにセットします。
  - それ以外のトレイの場合は、レターヘッド用紙の表を下向きにし、用紙の下端から先に給紙 されるようにセットします。

- **2.** プリンタ ドライバを開きます (「<u>プリンタ ドライバを開く</u>」を参照)。
- 3. [レイアウト] タブで [両面印刷 (手差し)] を選択します。
- **4.** [OK] をクリックします。
- 印刷ジョブをプリンタに送信します。 印刷された用紙をトレイ1にセットし直して裏面を印刷 する前に、ポップアップ ウィンドウに表示される指示に従います。
- 6. プリンタの設置場所へ移動します。 トレイ 1 から、印刷されていない用紙をすべて取り除きます。印刷されたほうの面を上向きにし、用紙の下端から先に給紙されるようにセットします。 裏面はトレイ 1 から印刷する必要があります。
- 7. 指示が表示されたら、コントロール パネル ボタンを押して処理を続行します。

### 両面印刷のレイアウト オプション

両面印刷の向きには、次の4つのオプションがあります。オプション1または4は、プリンタドラ イバで [**上綴じ**] がオンの場合のみ選択できます。

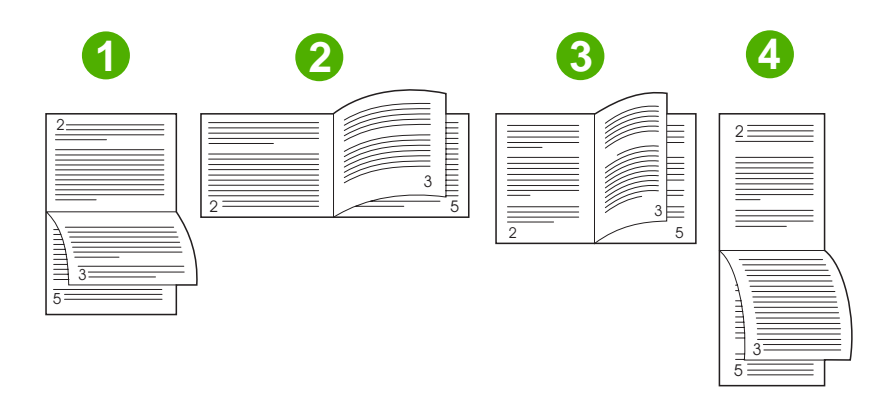

| 1. 長辺綴じ、横向き | 1 ページごとに上下が逆に印刷されます。 見開きのページは、上から下に向かっ<br>て読みます。                           |
|-------------|----------------------------------------------------------------------------|
| 2. 短辺綴じ、横向き | 各ページは同じ向きで印刷されます。 見開きのページは、上から下に向かって読<br>みます。                              |
| 3.長辺綴じ、縦向き  | デフォルト設定で、最も一般的に使用されるレイアウトです。 各ページは同じ向<br>きで印刷されます。 見開きのページは、上から下に向かって読みます。 |
| 4. 短辺綴じ、縦向き | 1 ページごとに上下が逆に印刷されます。 見開きのページは、上から下に向かっ<br>て読みます。                           |

# [サービス] タブの使用

製品がネットワークに接続されている場合は、[サービス] タブを使用して、製品およびサプライ品の ステータス情報を取得します。 [デバイスおよびサプライ品アイコン]をクリックして、HP 内蔵 Web サーバの [デバイス ステータス] ページを開きます。 このページには、製品の最新のステータ ス、各サプライ品の残り寿命のパーセンテージおよびサプライ品の注文についての情報が表示されま す。 詳細については、「内蔵 Web サーバの使用」を参照してください。

# Macintosh プリンタ ドライバでの機能の使用

ソフトウェア プログラムから印刷する場合、デバイス機能の多くはプリンタ ドライバから使用でき ます。プリンタ ドライバで利用できるすべての機能については、プリンタ ドライバのヘルプを参照 してください。このセクションでは、次の機能について説明します。

- <u>プリセットの作成および使用</u>
- <u>表紙の印刷</u>
- <u>1 枚の用紙への複数ページの印刷</u>
- <u>用紙の両面印刷</u>

注記 通常、プリンタ ドライバおよびソフトウェア プログラムでの設定は、コントロール パネルの設定より優先されます。ソフトウェア プログラムの設定は、一般に、プリンタ ドライバの設定より優先されます。

### プリセットの作成および使用

プリセットは、現在のドライバ設定を再利用できるよう保存しておくために使用します。

#### プリセットの作成

- 1. プリンタ ドライバを開きます (「<u>プリンタ ドライバを開く</u>」を参照)。
- 2. 印刷設定を選択します。
- 3. [プリセット] ボックスで [別名で保存...] をクリックし、プリセットの名前を入力します。
- **4.** [OK] をクリックします。

#### プリセットの使用

- 1. プリンタ ドライバを開きます (「<u>プリンタ ドライバを開く</u>」を参照)。
- 2. [プリセット] メニューで、使用するプリセットを選択します。

「\*\*\*\*\* 注記 プリンタ ドライバのデフォルト設定を使用するには、**[標準]** プリセットを選択します。

### 表紙の印刷

「社外秘」などのメッセージを表紙に印刷できます。

- 1. プリンタ ドライバを開きます (「<u>プリンタ ドライバを開く</u>」を参照)。
- 2. [表紙] または [用紙/品質] ポップアップ メニューで、表紙を [書類の前] または [書類の後] のどち らに印刷するかを選択します。
- [表紙の種類] ポップアップ メニューで、表紙に印刷するメッセージを選択します。

注記 空白の表紙を印刷するには、[表紙の種類] で [標準] を選択します。 **-**

### 1 枚の用紙への複数ページの印刷

1 枚の用紙に複数のページを印刷できます。 この機能は、ドラフト ページを印刷する際のコスト削減 に役立ちます。

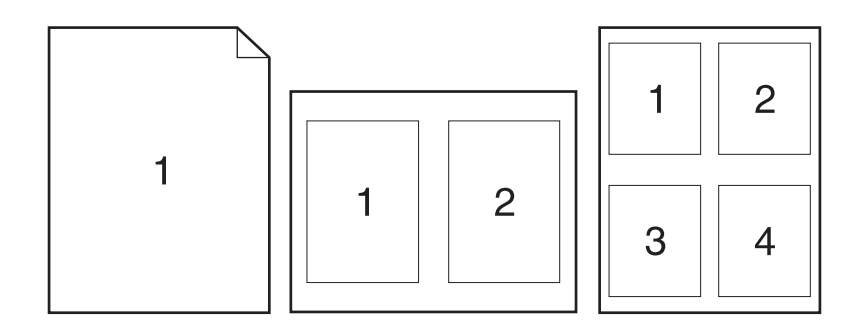

- 1. プリンタ ドライバを開きます (「<u>プリンタ ドライバを開く</u>」を参照)。
- 2. [**レイアウト**] ポップアップ メニューをクリックします。
- [ページ数/枚]の横で、1 枚の用紙に印刷するページ数 (1、2、4、6、9、または 16) を選択します。
- 4. [レイアウト方向]の横で、用紙に印刷するページの順序と位置を選択します。
- 5. [境界線]の横で、用紙の各ページの周囲に印刷する境界線の種類を選択します。

### 用紙の両面印刷

両面印刷機能を使用できる場合は、ページの両面に自動的に印刷することができます。両面印刷機能 を使用できない場合は、用紙をデバイスに2回給紙して、ページの両面に手動で印刷することができ ます。

#### 自動両面印刷の使用

- 1. 印刷ジョブに対応するいずれかのトレイに、十分な枚数の用紙をセットします。 レターヘッド 用紙などの特殊な用紙をセットする場合は、次のいずれかの方法に従います。
  - トレイ1の場合は、レターヘッド用紙の表を上向きにし、用紙の下端から先に給紙されるようにセットします。
  - それ以外のトレイの場合は、レターヘッド用紙の表を下向きにし、用紙の下端から先に給紙 されるようにセットします。
- 2. プリンタ ドライバを開きます (「<u>プリンタ ドライバを開く</u>」を参照)。
- 3. [レイアウト] ポップアップ メニューを開きます。

<sup>▲</sup> 注意 紙詰まりを避けるために、105g/m<sup>2</sup> (28 ポンドのボンド紙) より重い用紙はセットしない でください。

- 4. [両面印刷]の横で、[長辺綴じ (標準)] または [短辺綴じ] のいずれかを選択します。
- **5.** [印刷] をクリックします。

#### 手動両面印刷

- 印刷ジョブに対応するいずれかのトレイに、十分な枚数の用紙をセットします。レターヘッド 用紙などの特殊な用紙をセットする場合は、次のいずれかの方法に従います。
  - トレイ1の場合は、レターヘッド用紙の表を上向きにし、用紙の下端から先に給紙されるようにセットします。
  - それ以外のトレイの場合は、レターヘッド用紙の表を下向きにし、用紙の下端から先に給紙 されるようにセットします。

- 2. プリンタ ドライバを開きます (「<u>プリンタ ドライバを開く</u>」を参照)。
- 3. [仕上げ] ポップアップ メニューで、[手動両面印刷] オプションを選択します。

注記 [手動両面印刷] オプションが有効になっていない場合は、[裏面の手差し印刷] を選 択します。

- [印刷] をクリックします。 印刷された用紙をトレイ 1 にセットし直して裏面を印刷する前に、 画面上のポップアップ ウィンドウに表示される指示に従います。
- 5. プリンタの設置場所に移動して、トレイ1から、印刷されていない用紙をすべて取り除きます。
- 6. トレイ1で、印刷されたほうの面を上向きにし、用紙の下端から先に給紙されるようにセットします。裏面はトレイ1から印刷する*必要が*あります。
- 7. 指示が表示される場合、適切なコントロール パネル ボタンを押して処理を続行します。

# 印刷ジョブのキャンセル

印刷要求は、コントロール パネルまたはソフトウェア プログラムから取り消すことができます。ネ ットワーク接続されたコンピュータから印刷要求を取り消す手順については、オンライン ヘルプの使 用ネットワーク ソフトウェアに関するトピックを参照してください。

5

注記 印刷ジョブをキャンセルしてからすべての印刷が解除されるまでにはしばらく時間がか かります。

# コントロール パネルからの現在の印刷ジョブの取り消し

- 1. コントロール パネルで 停止 を押します。
- タッチスクリーンの [デバイスは一時停止しています] 画面で、[現行のジョブをキャンセル] にタ 2. ッチします。

注記 印刷ジョブの印刷処理がかなり進んでいる場合は、ジョブをキャンセルできないこ とがあります。

## ソフトウェア プログラムから現在の印刷ジョブの取り消し

しばらくの間、印刷ジョブをキャンセルするためのオプションがあるダイアログ ボックスが画面に表 示されます。

複数の印刷要求がユーザー自身のソフトウェアからデバイスに送信されている場合、要求は印刷キュ ー (Windows プリント マネージャなど) 内で待機状態になります。 コンピュータから印刷要求をキャ ンセルする手順については、ソフトウェアのマニュアルを参照してください。

印刷ジョブが印刷キュー (コンピュータのメモリ) または印刷スプーラ (Windows 2000 または XP) 内 で待機状態になっている場合は、その場所で印刷ジョブを削除します。

[スタート]を選択し、[プリンタ]をクリックします。 デバイス アイコンをダブルクリックし、プリン ト スプーラを開きます。 キャンセルする印刷ジョブを選択し、Delete キーを押します。 印刷ジョブ がキャンセルされない場合は、コンピュータをシャットダウンして再起動する必要があります。

# 7 コピー

このデバイスは、スタンドアロンのコピー機として機能します。コピーを取るのに、コンピュータに 印刷システム ソフトウェアをインストールしたり、コンピュータの電源が入っている必要がありませ ん。コピーの設定は、コントロール パネルで調整できます。また、自動文書フィーダ (ADF) または 原稿台ガラスを使用して、原稿をコピーすることもできます。デバイスは、コピー、印刷、およびデ ジタル送信ジョブを同時に処理できます。

この章では、コピーの取り方とコピーの設定の変更方法など、以下の項目について説明します。

- <u>コピー画面の使用</u>
- <u>デフォルトのコピー オプションの設定</u>
- <u>基本的なコピー方法</u>
- <u>コピー設定の調整</u>
- <u>コピーの丁合い設定の変更</u>
- <u>両面文書のコピー</u>
- <u>混合サイズの原稿のコピー</u>
- <u>写真や本のコピー</u>
- <u>ジョブ作成を使用したコピー ジョブの結合</u>
- <u>コピー ジョブのキャンセル</u>

デバイスのコピー機能を使用する前に、コントロールパネルの基本的な内容について再度確認することをお勧めします。詳細については、「<u>コントロールパネル</u>」を参照してください。

# コピー画面の使用

ホーム画面で コピー を選択して、コピー画面を表示します。図 7-1 コピー画面はコピー画面を示し ています。ここで表示されるのは最初の6つのコピー機能だけです。その他のコピー機能を表示する には、その他のオプション を選択します。

| ^ ⊘  | Start Copy   Ready |      |                            | ۞ 🕲         |
|------|--------------------|------|----------------------------|-------------|
|      |                    |      |                            | Copies: 999 |
| Side | 25                 |      | Reduce/Enlarge             |             |
|      | 1 to 2 Sided       |      | Auto (120%)                |             |
| Stap | ole/Collate        |      | Paper Selection            |             |
|      | Uncollated         | More | Auto (Letter)              |             |
| Imag | ge Adjustment      |      | <b>Content Orientation</b> |             |
|      | Normal             |      | Off                        |             |
|      | â —                |      |                            |             |

🕺 7-1 コピー画面

# デフォルトのコピー オプションの設定

[管理] メニューを使用して、すべてのコピー ジョブに適用されるデフォルト設定を指定することができます。ほとんどの設定は、必要に応じて個々のジョブに対して無効にすることができます。そのジョブが完了すると、プリンタがデフォルト設定に戻ります。

- 1. ホーム画面で、スクロールして 管理 を選択します。
- 2. デフォルト ジョブ オプション を選択してから、デフォルト コピー オプション を選択します。
- 3. 複数のオプションを使用できます。すべてのオプションについて、または一部のオプションのみ について、デフォルト設定を変更することができます。

各オプションの詳細については、<u>コピー設定の調整</u>を参照してください。内蔵されているヘル プシステムを使用して、各オプションの説明を見ることもできます。画面の右上の ヘルプ ボタ ン (♥) を押してください。

4. [管理] メニューを終了するには、画面の左上の ホーム ボタン (圖) を押してください。

# 基本的なコピー方法

ここでは基本的なコピー方法について説明します。

# スキャナ ガラスからのコピー

スキャナ ガラスを使用して、小さく薄いメディア (60 g/m<sup>2</sup> 未満または 7.25kg 未満) または厚いメディア (105 g/m<sup>2</sup> 以上または 12.7kg 以上) のコピーを 999 部までとることができます。たとえば、領収 証、新聞の切り抜き、写真、古い文書、すりきれた文書、書物などのメディアです。

印刷面を下にしてガラスの上に置いてください。原稿の端をガラスの左上隅に合わせます。

デフォルトのコピーオプションを使用してコピーする場合は、コントロールパネルの数字キーパッドを使用してコピーの部数を選択し、スタートを押します。カスタマイズ設定を使用する場合は、コピーを選択します。設定を指定して、スタートを押します。カスタマイズ設定の使用方法の詳細については、コピー設定の調整を参照してください。

### 文書フィーダからのコピー

文書フィーダを使用して最大 50 ページまでの文書のコピーを 999 部までとることができます (ページの厚さによって異なります)。印刷表を上にして文書を文書フィーダにセットします。

デフォルトのコピーオプションを使用してコピーする場合は、コントロールパネルの数字キーパッドを使用してコピーの部数を選択し、スタートを押します。カスタマイズ設定を使用する場合は、コピーを選択します。設定を指定して、スタートを押します。カスタマイズ設定の使用方法の詳細については、コピー設定の調整を参照してください。

別のコピー ジョブを開始する前に、文書フィーダの給紙トレイの下にある文書フィーダ排紙ビンから 原稿を取り除いて、適切な排紙ビンからコピーを取り除いてください。

# コピー設定の調整

このデバイスにはコピー出力を最適化するための機能が用意されています。これらの機能はすべて コ ピー 画面から使用できます。

コピー 画面はいくつかのページで構成されています。第1ページで、その他のオプション を選択し て次のページに進みます。次に、下矢印または上矢印ボタンを選択して、他のページにスクロールし ます。

オプションの使い方の詳細については、オプションを選択してから、画面の右上のヘルプ (<sup>2</sup>) ボタン を選択します。コピー オプションの概要を以下の表に示します。

注記 システム管理者がデバイスを設定した方法によっては、一部のオプションが表示されな いことがあります。表のオプションは表示される順序で記載されています。

| オプション名                | 説明                                                                                                    |
|-----------------------|----------------------------------------------------------------------------------------------------|
| 面                     | 原稿の片面を印刷するか両面を印刷するか、およびコピーを片面コピーするか両面コピーす<br>るかを指定します。                                                            |
| ステイプル/丁合い または 丁<br>合い | オプションの HP ステイプラ/スタッカ/セパレータを取り付けた場合に、ステイプル/丁合い<br>オプションを使用できます。この機能では、コピーの複数のページをステイプラで留めて組<br>み合わせる際のオプションを設定します。 |
|                       | オプションの HP ステイプラ/スタッカ/セパレータを取り付けていない場合は、丁合い オプ<br>ションを使用できます。この機能では、コピーしたページの各セットを原稿と同じ順序で組<br>み合わせることができます。       |
| 用紙の選択                 | 使用するサイズとタイプの用紙をセットするトレイを選択します。                                                                                    |
| イメージ調整                | コピーの全体的な品質が向上します。たとえば、濃さと鮮明度を調整し、 <mark>背景のクリーンア</mark><br>ップ設定を使用して背景から不鮮明な画像を取り除いたり、明るい背景色を取り除くことが<br>できます。     |
| 内容の向き                 | 原稿の内容を配置する方向 (縦または横) を指定します。                                                                                      |
| 排紙ビン                  | コピーの排紙ビンを選択します。                                                                                                   |
| テキスト/画像の最適化           | 特定の種類の内容の出力を最適化します。テキストや印刷された画像の出力を最適化した<br>り、手動で値を調整することができます。                                                   |
| 用紙あたりのページ数            | 複数のページを1枚の用紙にコピーできます。                                                                                             |
| 原稿のサイズ                | 原稿の用紙サイズを指定します。                                                                                                   |
| ブックレット形式              | 2 枚以上のページを 1 枚の用紙にコピーして、用紙を中央で折って小冊子を作ることができ<br>ます。                                                               |
| 最小マージン                | 原稿がページの端近くに印刷されている場合に、コピーの縁に影が発生することを防止しま<br>す。この機能を 縮小/拡大 機能と併用すれば、ページ全体を確実にコピーできます。                             |
| ジョブ作成                 | 複数のセットの原稿を1つのコピー ジョブにまとめます。文書フィーダーに一度にセットで<br>きる枚数よりコピーする原稿のページ数が多い場合にも、この機能を使用します。                               |

# コピーの丁合い設定の変更

複数のコピーを自動的にセットにまとめるようにデバイスを設定できます。たとえば、3ページの原稿のコピーを2部作成する場合、自動丁合いが有効になっているとページが1、2、3、1、2、3の順に出力されます。自動丁合いが無効の場合は、ページが1、1、2、2、3、3の順に出力されます。

自動丁合いを使用するには、原稿のサイズがメモリの容量内である必要があります。そうでない場合 はコピーが1部しか作成されず、変更を通知するメッセージが表示されます。その場合は、次のいず れかの方法でジョブを完了してください。

- ジョブを少ないページで構成される小さいジョブに分割する。
- 一度に1部ずつコピーをとる。
- 自動丁合いを無効にする。

選択した丁合いの設定は、設定を変えるまですべてのコピーに適用されます。デフォルトの設定で は、コピーの自動丁合いは オン になっています。

- 1. コントロール パネルで コピー を選択します。
- 2. ステイプル/丁合いを選択します。
- 3. 丁合いを選択します。

# 両面文書のコピー

両面文書を手動または自動でコピーできます。

### 両面文書の手動コピー

手動の場合にはコピーが片面に出力されるため、手動で組み合わせる必要があります。

- コピーする文書を文書フィーダの給紙トレイにセットします。最初のページの表面を上にして、 ページの上部から文書フィーダに給紙されるようにします。
- 2. コピー開始を選択します。奇数ページがコピーされ出力されます。
- 文書フィーダの排紙トレイから用紙を取って、それを再度セットします。最後のページの表面を 上に向けて、ページの上部から文書フィーダに給紙されるようにします。
- 4. コピー開始を選択します。偶数ページがコピーされ出力されます。
- 5. コピーされた奇数ページと偶数ページを組み合わせます。

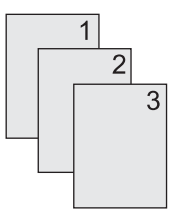

### 両面文書の自動コピー (両面印刷モデルのみ)

デフォルトのコピー設定は片面から片面です。次の手順で設定を変更して、両面文書から、または両 面文書へのコピーができるようにしてください。

#### 片面文書から両面コピーを作成する

- コピーする文書を文書フィーダの給紙トレイにセットします。最初のページの表面を上にして、 ページの上部から給紙されるようにします。
- **2.** コントロール パネルで コピー を選択します。
- 3. 面を選択します。
- 4. [片面の文書を両面コピー]を選択します。
- 5. OK を選択します。
- 6. コピー開始を選択します。

#### 両面文書から両面コピーを作成する

 コピーする文書を文書フィーダの給紙トレイにセットします。最初のページの表面を上にして、 ページの上部から給紙されるようにします。

🧱 🕺 注記 フラットベッド スキャナ ガラスから両面コピーをとることはできません。

**2.** コントロール パネルで コピー を選択します。

- 3. 面を選択します。
- 4. [両面の文書を両面コピー]を選択します。
- 5. OK を選択します。
- 6. コピー開始 を選択します。

#### 両面文書から片面コピーを作成する

- 1. コピーする文書を文書フィーダの給紙トレイにセットします。最初のページの表面を上にして、 ページの上部から給紙されるようにします。
- **2.** コントロール パネルで コピー を選択します。
- 3. 面を選択します。
- 4. [両面の文書を片面コピー] を選択します。
- 5. OK を選択します。
- 6. コピー開始 を選択します。

# 混合サイズの原稿のコピー

用紙の1辺の長さが同じであるならば、異なるサイズの用紙に印刷された原稿をコピーすることができます。たとえば、レター サイズとリーガル サイズを組み合わせたり、A4とA5サイズを組み合わせたりすることができます。

- 1. 幅がすべて同じになるように原稿をそろえます。
- 2. 印刷面を上にして文書フィーダにセットし、両方の用紙ガイドを原稿に合わせて調整します。
- 3. ホーム画面で コピー を選択します。
- 4. 原稿のサイズを選択します。

**注記** 最初の画面にこのオプションが表示されない場合は、オプションが表示されるまで その他のオプション を選択します。

- 5. レター/リーガル混合 を選択し、OK を選択します。
- 6. コピー開始 を選択します。

# 写真や本のコピー

### 写真のコピー

注記 写真は文書フィーダではなくフラットベッド スキャナでコピーしてください。

- カバーを持ち上げてフラットベッドスキャナの上に写真を置きます。絵がある面を下にして、 写真の左上隅をガラスの左上隅に合わせます。
- 2. 静かにカバーを閉じます。
- 3. コピー開始を選択します。

#### 本のコピー

- カバーを持ち上げてフラットベッドスキャナの上に本を置きます。コピーするページをガラスの左上隅に合わせます。
- 2. 静かにカバーを閉じます。
- 3. カバーをそっと押して、本をフラットベッドスキャナの表面に押し付けます。
- 4. コピー開始を選択します。

# ジョブ作成を使用したコピー ジョブの結合

ジョブ作成機能を使用して、複数のスキャンから1つのコピー ジョブを作成できます。文書フィーダ またはスキャナ ガラスを使用できます。最初のスキャンの設定がその後のスキャンにも使用されま す。

- 1. コピーを選択します。
- 2. スクロールして ジョブ作成 を選択します。
- 3. ジョブ作成オンを選択します。
- 4. OK を選択します。
- 5. 必要に応じて、コピー オプションを選択します。
- 6. コピー開始 を選択します。ページをスキャンするたびに、ページをセットするように求めるメ ッセージがコントロール パネルに表示されます。
- 7. ジョブにまだページがある場合は、次のページをセットして コピー開始 を選択します。

ジョブにそれ以上ページがない場合は、[HP Jetdirect プリント サーバ管理者用ガイド] を選択 して出力します。

注記 ジョブ作成では、文書フィーダを使用して文書の最初のページをスキャンした場合は、 その文書のすべてのページを文書フィーダを使用してスキャンする必要があります。文書の最初のページをスキャナガラスを使用してスキャンした場合は、その文書のすべてのページをス キャナガラスを使用してスキャンする必要があります。

# コピー ジョブのキャンセル

現在実行中のコピー ジョブをキャンセルするには、コントロール パネルで 停止 を選択します。これ により、デバイスが一時停止します。次に 現行ジョブをキャンセル を選択します。

**注記** コピー ジョブをキャンセルしたら、フラットベッド スキャナまたは自動文書フィーダ から文書を取り除いてください。

# 8 スキャンして電子メールで送信

デバイスは、カラースキャン機能とデジタル送信機能を備えています。コントロールパネルを使用して、モノクロまたはカラーの文書をスキャンし、それらを指定した電子メールアドレスに電子メールの添付ファイルとして送信できます。デジタル送信機能を使用するには、デバイスがローカルエリアネットワーク (LAN) に接続されている必要があります。デバイスは、LAN に直接接続することができます。

注記 デバイスは、カラーでコピーまたは印刷することはできませんが、カラーのイメージを スキャンして送信することはできます。

この章では、以下の項目について説明します。

- <u>電子メールの設定</u>
- [電子メール送信] 画面の使用
- <u>基本的な電子メール機能の実行</u>
- アドレス帳の使用
- <u>現在のジョブの電子メール設定を変更</u>
- <u>フォルダにスキャン</u>
- <u>ワークフローの排紙先にスキャン</u>

# 電子メールの設定

電子メールに文書を送信するには、電子メールに対応できるようにデバイスを設定する必要がありま す。

 注記 以下は、コントロール パネルでデバイスを設定する場合の手順です。内蔵 Web サーバ を使用してこれらの手順を実行することもできます。詳細については、「内蔵 Web サーバ」を 参照してください。

### 対応プロトコル

HP LaserJet M5025 MFP モデルは、Simple Mail Transfer Protocol (SMTP) に対応しています。 HP LaserJet M5035 MFP モデルは、SMTP と Lightweight Directory Access Protocol (LDAP) に対応しています。

#### **SMTP**

- SMTP は、電子メールを送受信するプログラム間の対話を定義する規則群です。 このデバイス で電子メールに文書を送信するには、有効な SMTP IP アドレスがある LAN に接続する必要があ ります。 SMTP サーバも、 インターネット アクセスできる必要があります。
- LAN 接続を使用している場合、システム管理者に SMTP サーバの IP アドレスを問い合わせます。 DSL 接続を使用している場合、サービス プロバイダに SMTP サーバの IP アドレスを問い 合わせます。

#### LDAP

- LDAPは、情報データベースにアクセスするために使用されます。LDAPを使用している場合、 電子メールアドレスのグローバルリストが検索されます。電子メールアドレスを入力し始める と、自動入力機能が使用され、入力した文字に一致する電子メールアドレスの一覧がLDAPから取得されます。 追加の文字を入力すると、一致する電子メールアドレス数は少なくなります。
- デバイスは LDAP に対応していますが、電子メールの送信には LDAP への接続は必要ありません。
  - 注記 LDAP 設定を変更する場合は、内蔵 Web サーバを使用する必要があります。 詳細 については、「内蔵 Web サーバの使用」またはデバイス CD の『『Embedded Web Server User Guide』』を参照してください。

### 電子メール サーバの設定

システム管理者に SMTP サーバの IP アドレスを確認してください。または、デバイスのコントロール パネルで IP アドレスを確認します。その後、以下の手順に従って、IP アドレスを手動で設定して テストします。

#### SMTP ゲートウェイ アドレスの設定

- 1. [ホーム] 画面の 管理 にタッチします。
- 2. 初期セットアップにタッチします。
- 3. 電子メール セットアップ にタッチし、SMTP ゲートウェイ にタッチします。

- **4.** SMTP ゲートウェイ アドレス (IP アドレスまたは完全修飾ドメイン名) を入力します。 IP アドレスまたはドメイン名がわからない場合は、ネットワーク管理者に問い合わせてください。
- 5. OK にタッチします。

#### SMTP 設定のテスト

- 1. [ホーム] 画面の 管理 にタッチします。
- 2. 初期セットアップにタッチします。
- 3. 電子メール セットアップ にタッチし、送信ゲートウェイのテスト にタッチします。

設定が正しい場合、コントロール パネルのディスプレイに [Gateways OK (ゲートウェイ OK)] が表示されます。

最初のテストが正常に完了したら、デジタル送信機能を使用して電子メールを自分宛てに送信します。電子メールを受信した場合、デジタル送信機能は正しく設定されています。

電子メールを受信しなかった場合は、以下の手順に従って、デジタル送信ソフトウェアの問題を解決 してください。

- SMTP とアドレスを正しく入力したことを確認します。
- 設定ページを印刷します。SMTP ゲートウェイ アドレスが正しいことを確認します。
- ネットワークが正しく動作していることを確認します。コンピュータから自分宛てに電子メール を送信します。電子メールを受信した場合、ネットワークは正しく動作しています。電子メール を受信しなかった場合は、ネットワーク管理者またはインターネット サービス プロバイダ (ISP) にお問い合わせください。
- DISCOVER.EXE ファイルを実行します。このプログラムは、ゲートウェイを検索します。この ファイルは HP Web サイト (<u>www.hp.com/support/M5025mfp</u> または <u>www.hp.com/support/M5035mfp</u>) からダウンロードできます。

### ゲートウェイの検索

SMTP ゲートウェイ アドレスがわからない場合は、以下のいずれかの方法で検索することができます。

#### デバイスのコントロール パネルから SMTP ゲートウェイの検索

- 1. [ホーム] 画面の 管理 にタッチします。
- 2. 初期セットアップにタッチします。
- 3. 電子メール セットアップ にタッチし、送信ゲートウェイの検索 にタッチします。

タッチスクリーンには、検出された SMTP サーバのリストが表示されます。

4. 適切な SMTP サーバを選択し、OK にタッチします。

#### 電子メール プログラムから SMTP ゲートウェイを検索

ほとんどの電子メール プログラムは、電子メール メッセージの送信するときに SMTP と LDAP を使用しているため、電子メール プログラムの設定を参照して、SMTP ゲートウェイや LDAP サーバのホスト名を見つけることができます。

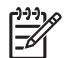

**注記** インターネット サービス プロバイダ (ISP) を使用している場合、ゲートウェイの検索機 能で SMTP の有効なサーバを検出できない可能性があります。 ISP の電子メール サーバ アド レスについては、ISP に問い合わせてください。

# [電子メール送信] 画面の使用

タッチスクリーンを使用して、[電子メール送信] 画面のオプションを移動できます。

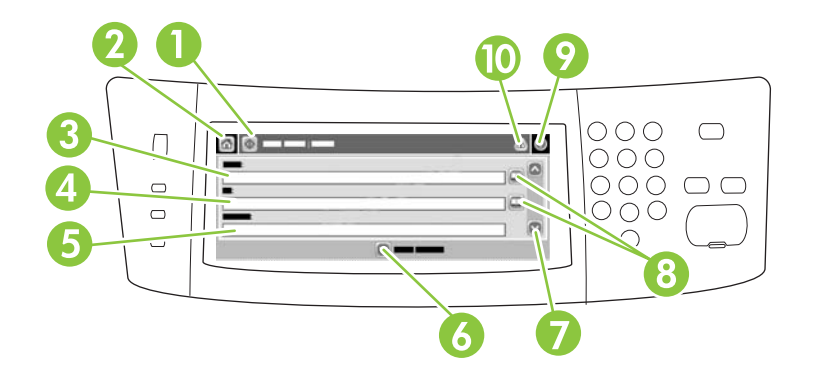

| 1  | 電子メール送信 ボタ<br>ン  | このボタンにタッチすると、文書がスキャンされ、電子メール ファイルが指定して電子メール<br>アドレスに送信されます。                                                 |
|----|------------------|----------------------------------------------------------------------------------------------------|
| 2  | [ホーム] ボタン        | このボタンにタッチすると、[ホーム] 画面が開きます。                                                                                 |
| 3  | 送信元:フィールド        | このフィールドにタッチすると、キーボードが開きます。自分の電子メール アドレスを入力し<br>ます。 システム管理者の設定によっては、ここにデフォルトのアドレスが自動的に入力される<br>場合もあります。      |
| 4  | 宛先: フィールド        | このフィールドにタッチすると、キーボードが開きます。スキャンした文書を送信する相手の<br>電子メール アドレスを入力します。                                             |
| 5  | 件名: フィールド        | このフィールドにタッチすると、キーボードが開きます。件名を入力します。                                                                         |
| 6  | その他のオプション<br>ボタン | このボタンにタッチすると、現在のスキャン ジョブの電子メール設定を変更できます。                                                                    |
| 7  | スクロール バー         | スクロール バーを使用して、CC:、BCC:、メッセージ、ファイル名 の各フィールドを表示し、<br>設定します。 どのフィールドをタッチしていもキーボードが表示されるので、必要な情報を入<br>カします。     |
| 8  | アドレス帳のボタン        | これらのボタンを押すと、アドレス帳を使用して、 <mark>宛先:、CC:、BCC:</mark> の各フィールドを作成<br>できます。 詳細については、「 <u>アドレス帳の使用</u> 」を参照してください。 |
| 9  | [ヘルプ] ボタン        | コントロール パネルの説明については、このボタンにタッチします。 詳細については、「 <u>コン</u><br><u>トロール パネル</u> 」を参照してください。                         |
| 10 | [エラー警告] ボタン      | ステータス行領域にエラーまたは警告がときにのみ、このボタンが表示されます。 タッチする<br>とポップアップ画面にエラーや警告を解決するときに役立つ情報が表示されます。                        |

# 基本的な電子メール機能の実行

デバイスの電子メール機能では、以下が可能です。

- 複数の電子メールアドレスに文書を送信する。時間と送信コストを節約できます。
- ファイルをモノクロまたはカラーで送信する。ファイルは、受信者が操作可能なさまざまなファ イル形式で送信できます。

電子メール機能により、文書はスキャンされてデバイスのメモリに取り込まれ、1 つまたは複数の電 子メール アドレスに電子メールの添付ファイルとして送信されます。デジタル文書は、.TFF や .JPG などのいくつかのグラフィックス形式で送信でき、これにより受信者は、各自の固有のニーズを満た す各種プログラムで文書ファイルを操作することができます。文書は原稿とほぼ同じ品質で受信する ことができ、その後印刷、保存、または転送することができます。

電子メール機能を使用するには、デバイスが、インターネットへのアクセスが可能な有効な SMTP ロ ーカル エリア ネットワークに接続されている必要があります。

### 文書のセット

ガラス面または ADF を使用して文書をスキャンできます。 ガラス面と ADF は、レター、エグゼクテ ィブ、A4、A5 の各サイズの原稿に対応しています。 また、ADF はリーガル サイズの原稿にも対応 します。 それよりも小さな原稿、レシート、変則的な形の文書、破損した文書、ステイプル留めされ た文書、折り曲げた跡がある文書、写真をスキャンする場合は、ガラス面を使用してください。 ADF を使用すると、複数ページの文書を簡単にスキャンできます。

### 文書の送信

デバイスは、モノクロとカラーの原稿をスキャンできます。デフォルト設定を使用することも、スキャン設定とファイル形式を変更することもできます。デフォルト設定は以下のとおりです。

- カラー
- PDF (受信者は、電子メールの添付ファイルを表示するには、Adobe Acrobat<sup>®</sup> ビューアを持っている必要があります)

現在のジョブの設定の変更方法については、「<u>現在のジョブの電子メール設定を変更</u>」を参照してく ださい。

#### 文書の送信

- 1. 文書を下向きにしてガラスに上にセットするか、上向きにして ADF にセットします。
- 2. ホーム画面の 電子メール にタッチします。
- 3. メッセージが表示されたときは、ユーザー名とパスワードを入力します。
- 送信元:、宛先:、件名:の各フィールドに入力します。下にスクロールし、必要に応じて CC:、BCC:、メッセージの各フィールドに入力します。ユーザー名や他のデフォルト情報が送 信元:フィールドに表示される場合があります。この場合、変更できないこともあります。
- 5. (オプション)送信する文書の設定 (原稿サイズなど) を変更するには、その他のオプション に タッチします。 両面の文書を送信する場合、面 を選択し、両面の原稿についてのオプションを 選択します。

- 6. スタートを押すと送信が開始されます。
- 7. 終了したら、原稿をスキャナのガラス面または ADF から取り除きます。

#### 自動入力機能の使用

[電子メールの送信] 画面で 宛先: 、CC:、または 送信元: の各フィールドに文字を入力すると、自動 入力機能がアクティブになります。キーボード画面で必要なアドレスや名前を入力すると、自動的に アドレス帳リストが検索され、最初に一致したアドレスまたは名前が自動入力されます。 Enter にタ ッチすると名前の入力が終了します。または、自動入力で目的の項目が見つかるまで、名前の入力を 続けます。 文字を入力してもリストに一致する入力がない場合、自動入力テキストは表示されませ ん。これは、アドレス帳にないアドレスを入力していることを示します。

# アドレス帳の使用

デバイスのアドレス帳機能を使用して、一連の受信者に電子メールを送信できます。アドレス帳の設 定方法については、システム管理者にお問い合わせください。

注記 内蔵 Web サーバを使用して、電子メールのアドレス帳を作成および管理することもで F きます。詳細については、「内蔵 Web サーバ」を参照してください。

### 受信者リストの作成

- 1. ホーム画面の 電子メール にタッチします。
- 2. 以下のいずれかの手順を実行します。
  - 宛先: にタッチしてキーボード画面を開き、受信者の電子メール アドレスを入力します。
     複数の電子メールを入力する場合はセミコロンで区切るか、タッチスクリーンの Enter にタッチします。
  - アドレス帳を使用します。
    - a. 電子メール送信画面のアドレス帳ボタン (<sup>22)</sup> にタッチすると、アドレス帳が開きます。
    - b. スクロール バーを使用してアドレス帳の使用するエントリに移動します。 矢印を押し 続けると、リストのスクロール速度が速くなります。
    - C. 受信者を選択して名前をハイライトし、追加ボタン (<sup>1)</sup>) にタッチします。

また、画面の上部にあるドロップダウン リストにタッチして配信リストを選択し、すべて にタッチするか、ドロップダウン リストの ローカル にタッチしてローカルのリ ストから受信者を追加します。 使用する名前を選択してハイライトし、 <sup>④</sup> にタッチすると、受信者リストに名前が追加されます。

リストから受信者を削除するには、削除する受信者を選択してハイライトし、削除ボ タン (<sup>188</sup>) にタッチします。

- 受信者リストの名前はキーボード画面のテキスト行に表示されます。必要に応じて、キーボードで電子メールアドレスを入力してアドレス帳にない受信者を追加できます。受信者リストの設定が終わったら、OKにタッチします。
- **4.** OK にタッチします。
- 5. 必要に応じて、電子メール送信画面の CC: フィールドと 件名: フィールドに入力します。 宛 先: テキスト行の下矢印にタッチすると、受信者リストを確認できます。
- **6.** スタート を押します。

### ローカルのアドレス帳の使用

ローカルのアドレス帳によく使用する電子メール アドレスを保存できます。 HP デジタル送信ソフト ウェアにアクセスする同じサーバを使用するデバイスであれば、ローカルのアドレス帳を共有できま す。

送信元、宛先:、CC:、BCC:の各フィールドを入力するときにアドレス帳を使用できます。 アドレ ス帳のアドレスは追加または削除することができます。

### ローカルのアドレス帳に電子メール アドレスを追加する

- 1. ローカル にタッチします。
- 2. 🖶 にタッチします。
- 3. (オプション) 名前 フィールドにタッチし、表示されるキーボードで新しいエントリの名前を入力 します。 OK にタッチします。

この名前は電子メール アドレスの別名です。 別名を入力しないと、電子メール アドレスが別名 として表示されます。

4. アドレス フィールドにタッチし、表示されるキーボードで新しいエントリの電子メール アドレ スを入力します。 OK にタッチします。

### ローカルのアドレス帳から電子メール アドレスを削除する

不要な電子メール アドレスは削除できます。

注記 電子メール アドレスを変更するには、ローカルのアドレス帳からそのアドレスを削除し てから、新規のアドレスとして修正したアドレスを追加します。

- 1. ローカル にタッチします。
- 2. 削除する電子メール アドレスにタッチします。
- 3. 💌 にタッチします。

以下の確認メッセージが表示されます。[選択したアドレスを削除してよろしいですか?]

4. 電子メール アドレスを削除する場合は はい にタッチし、アドレス帳画面に戻るには いいえ に タッチします。

# 現在のジョブの電子メール設定を変更

現在の印刷ジョブについて、次の電子メール設定を変更するには、その他のオプション ボタンを使用 します。

| ボタン             | 説明                                                                                         |
|-----------------|--------------------------------------------------------------------------------------------|
| 文書ファイル タイプ      | 文書のスキャン後に作成されたファイルのタイプを変更するには、このボタンにタッチします。                                                |
| 出力品質            | スキャンするファイルの印刷品質を上下するには、このボタンにタッチします。 印刷品質を高くする<br>と、ファイル サイズも大きくなります。                      |
| 解像度             | スキャン解像度を変更するには、このボタンにタッチします。 解像度を高くすると、ファイル サイズ<br>も大きくなります。                               |
| カラー/黒           | 文書をカラーとモノクロのどちらでスキャンするかを指定するには、このボタンにタッチします。                                               |
| 原稿の面数           | 原稿が片面か両面かを指定するには、このボタンにタッチします。                                                             |
| 内容の向き           | 原稿の向きを縦または横に指定するには、このボタンにタッチします。                                                           |
| 原稿のサイズ          | このボタンにタッチして、文書のサイズをレター、A4、リーガル、またはレター/リーガル混合から選<br>択します。                                   |
| テキスト/画像の最適<br>化 | スキャンしている文書のタイプによって、スキャン手順を変更するには、このボタンにタッチします。                                             |
| ジョブ作成           | [ジョブ作成] モードを有効または無効にするには、このボタンにタッチします。有効にすると、小さ<br>いサイズのスキャン ジョブを複数スキャンして、1 つのファイルで送信できます。 |
| イメージ調整          | 濃さと鮮明度の設定を変更するとき、または原稿にある背景のごみをクリーニングするには、このボ<br>タンにタッチします。                                |

# フォルダにスキャン

システム管理者がこの機能を有効にしている場合、ファイルをスキャンしてネットワーク上のフォル ダに送信できます。 送信先フォルダの対応オペレーティング システムには、Windows 2000、 Windows XP、Windows Server 2003、Novell があります。

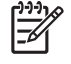

<sup>※</sup>注記 このオプションを使用するときや、特定のフォルダに送信するときに、ユーザー名とパスワードの入力を求められることもあります。詳細についてはシステム管理者に問い合わせてください。

- 1. 文書を下向きにしてガラスに上にセットするか、上向きにして ADF にセットします。
- 2. [ホーム] 画面の [ネットワーク フォルダ] をタッチします。
- 3. [クイック アクセス フォルダ] で文書を保存するフォルダを選択します。
- 4. [ファイル名] フィールドにタッチすると、キーボードのポップアップ画面が表示されます。この 画面でファイル名を入力します。
- 5. [ネットワーク フォルダに送信] にタッチします。

# ワークフローの排紙先にスキャン

注記 このデバイス機能は、オプションのデジタル送信ソフトウェア製品で使用できます。また、HP LaserJet M5035 MFP モデルでのみ対応しています。

システム管理者がワークフロー機能を有効にしている場合、文書をスキャンして、カスタムのワーク フローの排紙先に送信できます。ワークフローの排紙先を使用すると、指定したネットワークまたは ファイル転送プロトコル (FTP) にスキャンした文書と共に追加情報を送信できます。 追加情報の入力 を求めるメッセージがコントロール パネルのディスプレイに表示されます。 システム管理者もワー クフローの排紙先にプリンタを指定することができます。この場合、ユーザーが文書をスキャンし て、ネットワーク プリンタに直接送信して印刷できます。

- 1. 文書を下向きにしてガラスに上にセットするか、上向きにして ADF にセットします。
- 2. [ホーム] 画面の [ワークフロー] をタッチします。
- 3. スキャンの排紙先を選択します。
- テキスト フィールドにファイルに追加するデータを入力し、[送信ワークフロー] にタッチします。

# 9 ファックス

HP LaserJet M5035X MFP モデルと HP LaserJet M5035XS MFP モデルには、HP LaserJet アナロ グ ファックス アクセサリ 300 がすでに取り付けられています。Windows 環境の場合は、デジタル フ ァックス送信サービスを提供するオプションの HP Digital Sending Software (DSS) もインストールす ることができます。

ファックス アクセサリの設定とファックス機能の使用方法については、『『*HP LaserJet アナログ ファックス アクセサリ 300 ユーザーズ ガイド*』』を参照してください。このガイドは HP LaserJet M5035X MFP と HP LaserJet M5035XS MFP に付属しています。

この章では、以下の項目について説明します。

- <u>アナログ ファックス</u>
- <u>デジタル ファックス</u>

# アナログ ファックス

HP LaserJet アナログ ファックス アクセサリ 300 が取り付けられている場合、MFP はスタンドアロンのファックス機として機能します。

HP LaserJet M5035X MFP モデルと HP LaserJet M5035XS MFP モデルには、HP LaserJet アナロ グ ファックス アクセサリ 300 がすでに取り付けられています。HP LaserJet M5025 MFP モデルと HP LaserJet M5035 MFP モデルの場合は、このアクセサリをオプションとして注文できます。アナ ログ ファックス アクセサリの注文方法については、「<u>パーツ、アクセサリ、サプライ品の注文</u>」を参 照してください。

## ファックス アクセサリの取り付け

アナログ ファックス アクセサリが取り付けられていない場合は、以下の手順に従って取り付けます。

デバイスの電源を切り、すべてのケーブルを取り外します。

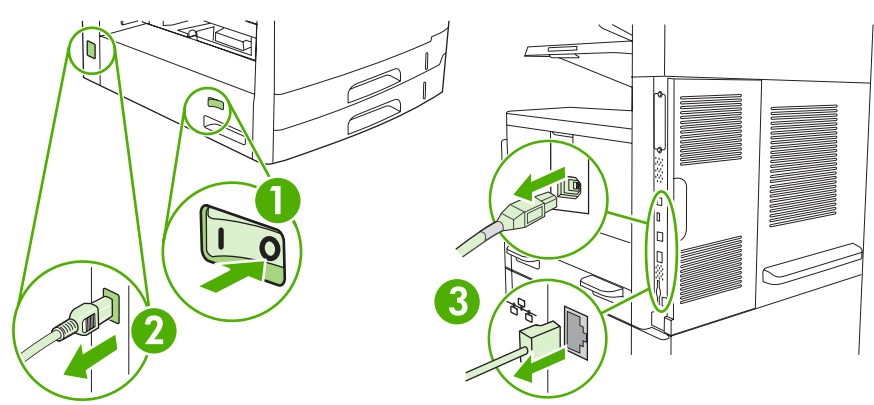

2. デバイス背面のフォーマッタ カバーを取り外します。

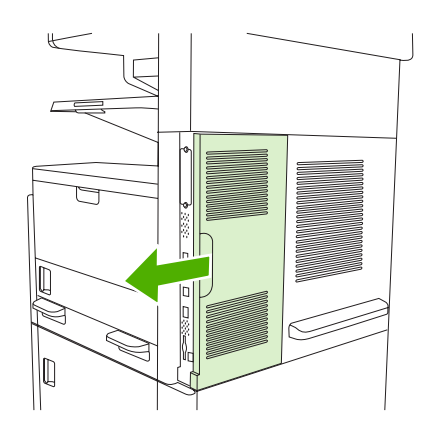
3. フォーマッタ ドアを開きます。

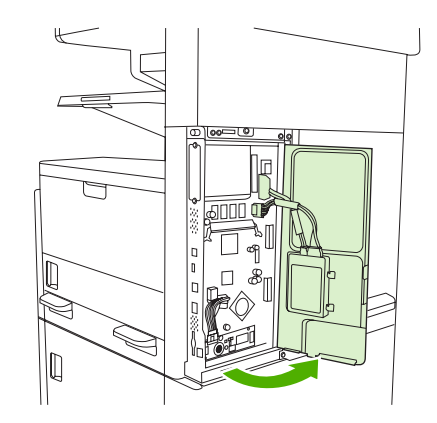

4. ファックス アクセサリを静電気防止パッケージから取り出します。

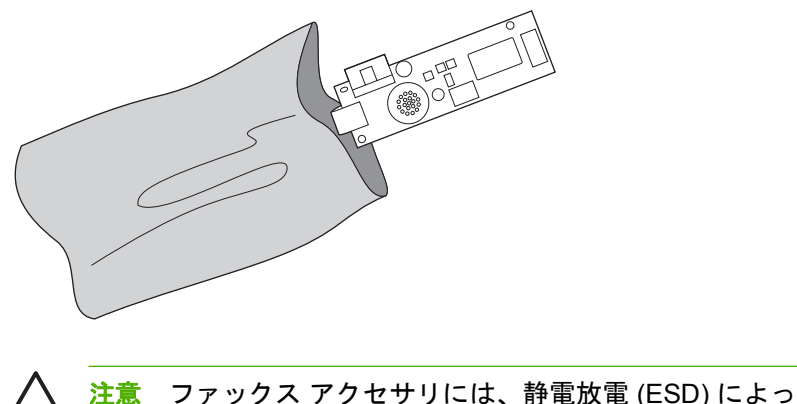

- △ 注意 ファックス アクセサリには、静電放電 (ESD) によって損傷する可能性のある精密 な部品が含まれています。静電気防止パッケージからファックス アクセサリを取り出し たり、ファックス アクセサリを取り付ける際には、デバイスの金属製のフレームに取り 付けられた静電気防止用リスト ストラップなどの静電気保護装置を使用するか、もうー 方の手でデバイスの金属製のフレームに触れてください。
- 5. プラスチック製のクリップで、ファックス アクセサリをフォーマッタに固定します。

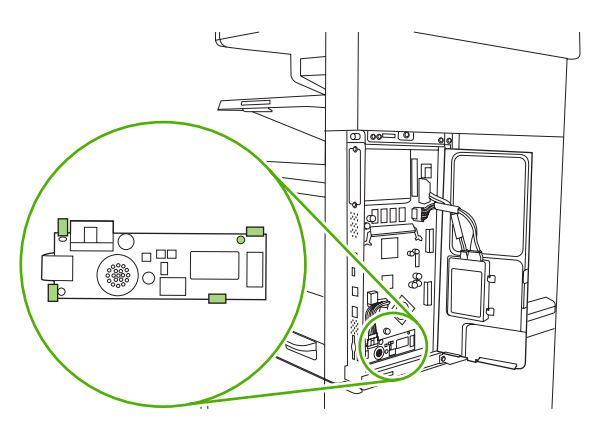

- 6. フォーマッタの下部にある 16 芯のケーブルをファックス アクセサリに差し込みます。
  - 注記 コネクタが差し込めない場合は、コネクタを左右逆にしてみてください。コネクタ がファックス アクセサリに正しく固定されたことを確認してください。また、ケーブル のもう一方の端のコネクタが、フォーマッタに正しく固定されていることも確認してくだ さい。

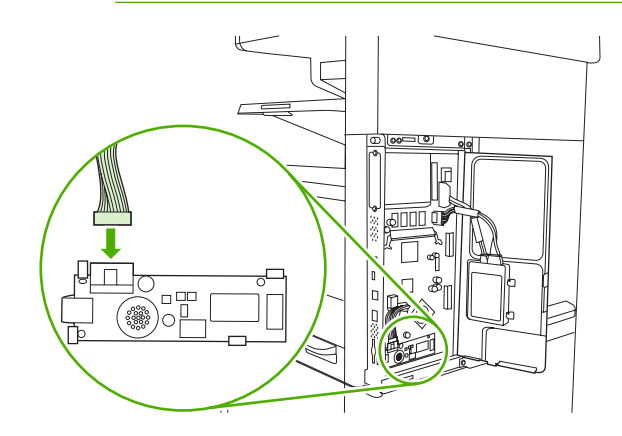

7. フォーマッタ ドアを閉じます。

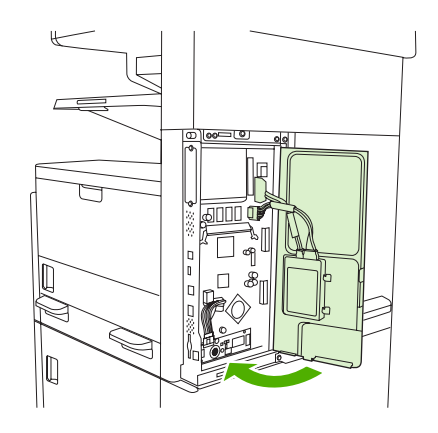

8. フォーマッタ カバーを取り付けます。

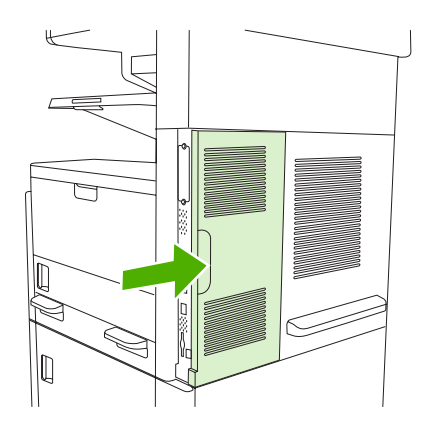

9. ケーブルを再度接続して、デバイスの電源を入れます。

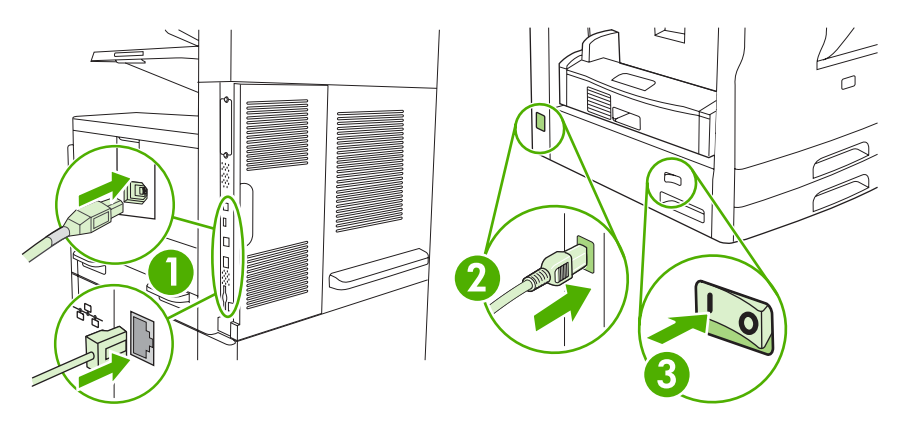

### ファックス アクセサリを電話線に接続する

ファックス アクセサリを電話線に接続する場合は、ファックス アクセサリに使用する電話線が、他 のデバイスで使用されない専用の線であることを確認してください。また、この線はアナログ線を使 用する必要があります。一部のデジタル PBX システムにファックスを接続した場合、ファックスは 正常に機能しません。電話線がアナログかデジタルか不明な場合は、電話会社にお問い合わせくださ い。

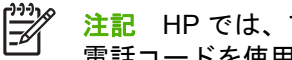

注記 HP では、アクセサリの機能が正常に動作するように、ファックス アクセサリに付属の 電話コードを使用することをお勧めします。

1. ファックス アクセサリ キットに付属の電話コードを探します。電話コードの一端をフォーマッ タのファックス アクセサリの電話差し込み口に接続します。コネクタをカチッと音がするまで 押し込みます。

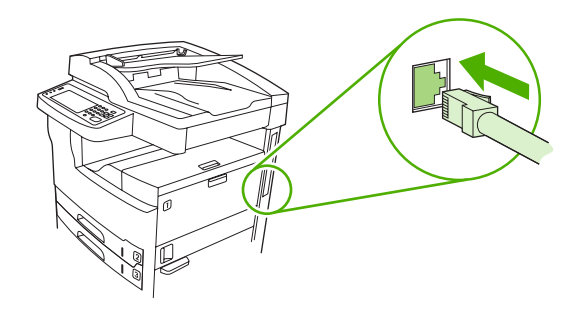

注意 フォーマッタの下部にあるファックス アクセサリの電話差し込み口に電話線を接 続します。フォーマッタの上部にある HP Jetdirect LAN ポートに電話線を接続します。

 電話コードの他端を壁面の電話差し込み口に接続します。コネクタをカチッと音がするか、しっ かりと固定されるまで押し込みます。国や地域によってコネクタの種類が異なるので、コネクタ を押し込んでもカチッと音がしない場合があります。

## ファックス機能を設定および使用する

ファックス機能を使用する前に、[コントロール パネル] メニューで機能を設定する必要があります。 たとえば、次の情報を指定する必要があります。

- 日時
- 場所
- ファックス ヘッダー

ファックス アクセサリの設定と使用、およびファックス アクセサリの問題のトラブルシューティン グの詳細については、ファックス アクセサリに付属の『*HP LaserJet アナログ ファックス アクセサ リ 300 ユーザーズ ガイド*』を参照してください。

# デジタル ファックス

HP Digital Sending Software (オプション) をインストールしている場合は、デジタル ファックスを使 用できます。このソフトウェアの注文の詳細については、<u>www.hp.com/go/lj5025\_software</u> または <u>www.hp.com/go/lj5035\_software</u> にアクセスしてください。

デジタル ファックスでは、デバイスを電話線に直接接続する必要がありません。代わりに、デバイス は次の3つの方法のいずれかによってファックスを送信します。

- LAN ファックス:サードパーティーのファックス事業者を介してファックスを送信します。
- Microsoft Windows 2000 ファックス: 簡便なゲートウェイ ファックスとしてコンピュータが使用するファックス モデムおよびデジタル送信モジュールです。
- インターネットファックス:インターネットファックス事業者を介してファックスを処理します。ファックスは従来のファックス機に配信されるか、またはユーザーの電子メールに送信されます。

デジタル ファックスの使用の詳細については、HP Digital Sending Software に付属のマニュアルを参照してください。

# 10 デバイスの管理とメンテナンス

- [情報ページ]の使用
- 電子メール警告の設定
- <u>HP Easy Printer Care Software (HP 簡易プリンタ管理ソフトウェア) の使用</u>
- <u>内蔵 Web サーバの使用</u>
- <u>HP Web Jetadmin ソフトウェアの使用</u>
- Macintosh 用 HP Printer ユーティリティの使用
- <u>サプライ品の管理</u>
- <u>サプライ品と部品の交換</u>
- <u>デバイスのクリーニング</u>
- <u>スキャナの校正</u>

# [情報ページ]の使用

コントロール パネルから、デバイスとその現在の設定についての詳細を確認するページを印刷できま す。 情報ページを印刷する手順は以下の表のとおりです。

| ページの説明                             | ページの印刷方法                                                                                                    |
|------------------------------------|----------------------------------------------------------------------------------------------------|
| メニュー マップ                           | 1. [ホーム] 画面から、管理 にタッチします。                                                                                                    |
| コントロール パネルのメニューと利用                 | 2. 情報 にタッチします。                                                                                                    |
| 可能な設定を表示しよす。                       | 3. 設定/ステータス ページ にタッチします。                                                                                                    |
|                                    | 4. 管理メニュー マップ にタッチします。                                                                                                    |
|                                    | 5. 印刷 にタッチします。                                                                                                    |
|                                    | メニュー マップの内容は、現在デバイスにインストールされているオプションによ<br>って異なります。                                                                                       |
|                                    | コントロール パネルのメニューおよび可能な値の完全なリストは、「 <u>コントロール</u><br><u>パネル</u> 」を参照してください。                                                                 |
| 設定ページ                              | 1. [ホーム] 画面から、管理 にタッチします。                                                                                                    |
| デバイスの設定と取り付けられている<br>アクセサリを表示します   | 2. 情報 にタッチします。                                                                                                    |
| ノノビリリを扱いしより。                       | 3. 設定/ステータス ページ にタッチします。                                                                                                    |
|                                    | 4. 設定ページ にタッチします。                                                                                                    |
|                                    | 5. 印刷 にタッチします。                                                                                                    |
|                                    | <b>注記</b> デバイスに HP Jetdirect プリント サーバやオプションのハード ディ<br>スク ドライブが装着されている場合は、それらのデバイスに関する追加の<br>設定ページが印刷されます。                                |
| サプライ品ステータス ページ                     | 1. [ホーム] 画面から、管理 にタッチします。                                                                                                    |
| プリント カートリッジのトナー残量を                 | 2. 情報にタッチします。                                                                                                    |
| 衣示しまり。                             | 3. 設定/ステータス ページ にタッチします。                                                                                                    |
|                                    | 4. サプライ品ステータス ページ にタッチします。                                                                                                    |
|                                    | 5. 印刷 にタッチします。                                                                                                    |
|                                    | <b>注記</b> HP 以外のサプライ品を使用している場合は、サプライ品のステータ<br>スページにそれらのサプライ品の残りの寿命が表示されません。詳細につ<br>いては、「 <u>HP 製以外のプリント カートリッジに関する規定</u> 」を参照してく<br>ださい。 |
| 使用状況ページ                            | 1. [ホーム] 画面から、管理 にタッチします。                                                                                                    |
| 用紙サイズごとの印刷ページ数、片面印刷または雨雨印刷したページ数、ナ | 2. 情報 にタッチします。                                                                                                    |
| 中間または回面中間したハーン数、および印刷範囲の平均パーセンテージが | 3. 設定/ステータス ページ にタッチします。                                                                                                    |
| 衣示されます。                            | 4. 使用状況ページにタッチします。                                                                                                    |
|                                    | 5. 印刷 にタッチします。                                                                                                    |

| ページの説明                               | ページの印刷方法                                                     |  |  |  |
|--------------------------------------|--------------------------------------------------------------|--|--|--|
| ファイル ディレクトリ                          | 1. [ホーム] 画面から、管理 にタッチします。                                    |  |  |  |
| デバイスにインストールされているフ                    | 2. 情報にタッチします。                                                |  |  |  |
| フッシュ トライノ、メモリ カート、ハード ディスクなど、大容量ストレー | <b>3.</b> 設定/ステータス ページ にタッチします。                              |  |  |  |
| ジ デバイスの情報を説明します。                     | 4. ファイル ディレクトリ にタッチします。                                      |  |  |  |
|                                      | 5. 印刷 にタッチします。                                               |  |  |  |
| ファックス レポート                           | 1. [ホーム] 画面から、管理 にタッチします。                                    |  |  |  |
| 5 つのレポートには、ファックス動                    | 2. 情報にタッチします。                                                |  |  |  |
| 作、ファックスコール、請求書コード、ブロックされたファックス番号、    | 3. ファックス レポート にタッチします。                                       |  |  |  |
| 指定してた短縮ダイアル番号が記載さ<br>れます。            | 4. 対応するレポートを印刷するには、次のボタンをのいずれかをタッチします                        |  |  |  |
|                                      | ● ファックス使用状況ログ                                                |  |  |  |
| は、ファックス機能を持つデバ                       | <ul> <li>ファックス コール レポート</li> </ul>                           |  |  |  |
| きます。                                 | • 請求書コード レポート                                                |  |  |  |
|                                      | • ブロックするファックス リスト                                            |  |  |  |
|                                      | ● 短縮ダイアル リスト                                                 |  |  |  |
|                                      | 5. 印刷 にタッチします。                                               |  |  |  |
|                                      | 詳細については、デバイスに付属のファックス ガイドを参照してください。                          |  |  |  |
| フォント リスト                             | 1. [ホーム] 画面から、管理 にタッチします。                                    |  |  |  |
| デバイスに現在インストールされてい                    | 2. 情報にタッチします。                                                |  |  |  |
| るフォントを表示します。                         | 3. サンプル ページ/フォント にタッチします。                                    |  |  |  |
|                                      | 4. PCL フォント リスト または PS フォント リスト にタッチします。                     |  |  |  |
|                                      | 5. 印刷 にタッチします。                                               |  |  |  |
|                                      | 注記 フォント リストには、ハード ディスク アクセサリやフラッシュ<br>DIMM に存在するフォントも表示されます。 |  |  |  |

# 電子メール警告の設定

<sup>||||||</sup> **注記** 社内で電子メールを使用していない場合は、この機能を使用することはできません。

HP Web Jetadmin または内蔵 Web サーバを使用して、デバイスの問題を警告するようにシステムを 設定することができます。 警告は、指定した電子メール アカウントへ電子メール メッセージの形式 で送信されます。

次の項目を設定することができます。

- 監視するデバイス
- 受け取る警告の内容 (紙詰まり、用紙切れ、サプライ品ステータス、カバーが開いた状態といった警告など)
- 警告を送信する電子メール アカウント

| ソフトウェア          | 参照情報                                                          |  |  |  |
|-----------------|---------------------------------------------------------------|--|--|--|
| HP Web Jetadmin |                                                               |  |  |  |
|                 | 警告とその設定方法の詳細については、HP Web Jetadmin のヘルプ システムを参照してく<br>ださい。     |  |  |  |
| 内蔵 Web サーバ      | 内蔵 Web サーバの一般情報については、「 <mark>内蔵 Web サーバの使用</mark> 」を参照してください。 |  |  |  |
|                 | 警告とその設定方法の詳細については、内蔵 Web サーバのヘルプ システムを参照してく<br>ださい。           |  |  |  |

# HP Easy Printer Care Software (HP 簡易プリンタ管理ソフト ウェア)の使用

HP Easy Printer Care Software (HP 簡易プリンタ管理ソフトウェア) は、次の作業を行うときに使用 するプログラムです。

- デバイス ステータスをチェックする。
- サプライ品のステータスをチェックする。
- 警告を設定する。
- トラブルシューティングおよび保守ツールにアクセスする。

HP Easy Printer Care Software (HP 簡易プリンタ管理ソフトウェア) は、デバイスをコンピュータに 直接接続している場合や、ネットワークに接続している場合のみ使用できます。HP Easy Printer Care Software (HP 簡易プリンタ管理ソフトウェア)をダウンロードするには、<u>www.hp.com/go/</u> <u>easyprintercare</u> にアクセスします。

**注記** HP Easy Printer Care Software (HP 簡易プリンタ管理ソフトウェア) を起動して使用す る場合は、インターネットに接続する必要はありません。ただし、Web ベースのリンクをクリ ックしてリンク先のサイトにアクセスするには、インターネットに接続する必要があります。

# HP Easy Printer Care Software (HP 簡易プリンタ管理ソフトウェア)を開く

以下のいずれかの方法で HP Easy Printer Care Software (HP 簡易プリンタ管理ソフトウェア) を起動 します。

- [スタート] メニューで [プログラム] を選択し、[Hewlett-Packard]、[HP Easy Printer Care Software (HP 簡易プリンタ管理ソフトウェア)] の順に選択します。
- Windows のシステム トレイ (デスクトップの右下隅) にある HP Easy Printer Care Software (HP 簡易プリンタ管理ソフトウェア) アイコンをダブルクリックします。
- デスクトップ アイコンをダブルクリックします。

# HP Easy Printer Care Software (HP 簡易プリンタ管理ソフトウェア) のセクション

| セクション                                            | オプション    |                                                                                                    |  |  |  |
|--------------------------------------------------|----------|----------------------------------------------------------------------------------------------------|--|--|--|
| [Device List (デバイス リ<br>スト) タゴ                   | •        | プリンタ名、製造元、モデルなどのデバイス情報                                                                                    |  |  |  |
| スト) ダノ]<br>[デバイス] リストの各デ<br>バイスに関する情報を表<br>示します。 | •        | アイコン ( <b>[View as (表示形式)]</b> ドロップダウン ボックスでデフォルト設定の <b>[Tiles (並べて<br/><b>表示)]</b> が設定されている場合)</b>       |  |  |  |
|                                                  | •        | デバイスに関する現在の警告                                                                                             |  |  |  |
|                                                  | リス<br>フト | ト内のデバイスをクリックすると、HP Easy Printer Care Software (HP 簡易プリンタ管理ソ<br>ウェア) を介して、選択したデバイスの <b>[概要]</b> タブが表示されます。 |  |  |  |
| <b>[サポート]</b> タブ                                 | •        | 注意すべき項目に関する警告などのデバイス情報を表示します。                                                                             |  |  |  |
| ヘルプ情報および各種の<br>リンクを表示します。                        | •        | トラブルシューティングおよび保守ツールへのリンクを表示します。                                                                           |  |  |  |

| セクション                                              | オプション                                                                                                    |  |  |  |  |
|----------------------------------------------------|----------------------------------------------------------------------------------------------------|--|--|--|--|
| <b>[サプライ品の注文]</b> ウィ<br>ンドウ<br>サプライロをオンライン         | <ul> <li>[注文] リスト: デバイスごとに注文可能なサプライ品を表示します。 特定のサプライ品を<br/>注文する場合は、サプライ品のリストで必要なサプライ品の [注文] チェック ボックスをオ<br/>ンにします。</li> </ul>                                                                                            |  |  |  |  |
| サフライ品をオンライン<br>または電子メールで注文<br>できます。                | <ul> <li>[Shop Online for Supplies (サプライ品のオンライン注文)] ボタン:新しいブラウザ ウィンドウに HP SureSupply Web サイトを開きます。[注文] チェックボックスがオンのサプライ品がある場合は、それらのサプライ品に関する情報が Web サイトに転送され、選択したサプライ品を購入するためのオプションに関する情報が Web サイトに表示されます。</li> </ul>   |  |  |  |  |
|                                                    | <ul> <li>[Print Shopping List (購入リストの印刷)] ボタン: [注文] チェック ボックスをオンにした<br/>サプライ品の情報を印刷します。</li> </ul>                                                                                                    |  |  |  |  |
| <b>[警告の設定]</b> ウィンドウ                               | <ul> <li>警告のオン/オフ:警告機能を有効または無効にします。</li> </ul>                                                                                                    |  |  |  |  |
| デバイスに関する問題を<br>自動的に通知するように<br>設定できます               | <ul> <li>警告を表示するタイミング:警告をいつ表示するかを設定します。特定のデバイスに印刷するとき、またはデバイスイベントが発生するたびに表示できます。</li> </ul>                                                                                                    |  |  |  |  |
| 設定でさまり。                                            | <ul> <li>警告のイベントタイプ:重大なエラーのみ、または継続可能なエラーを含むすべてのエラーのどちらに対して警告を表示するかを設定します。</li> </ul>                                                                                                    |  |  |  |  |
|                                                    | <ul> <li>通知方法:表示する警告のタイプを設定します。タイプにはポップアップメッセージまたはデスクトップ警報があります。</li> </ul>                                                                                                    |  |  |  |  |
| [概要] タブ                                            | • <b>[デバイス]</b> リスト:選択可能なデバイスを表示します。                                                                                                    |  |  |  |  |
| デバイスの基本的なステ<br>ータス情報を表示します。                        | <ul> <li>[デバイスのステータス] セクション: デバイスのステータス情報を表示します。 このセクションには、プリント カートリッジが空になったなど、デバイスの警告状態が表示されます。また、デバイスの識別情報、コントロール パネル メッセージ、プリント カートリッジの残量も表示されます。 デバイスの問題を解消してから <sup>3</sup> ボタンをクリックすると、このセクションが更新されます。</li> </ul> |  |  |  |  |
|                                                    | <ul> <li>[サプライ品のステータス] セクション: プリント カートリッジのトナー残量のパーセンテ<br/>ージや各トレイにセットされているメディアのステータスなど、サプライ品の詳細なステー<br/>タスを表示します。</li> </ul>                                                                                            |  |  |  |  |
|                                                    | <ul> <li>[サプライ品詳細] リンク: デバイスのサプライ品、注文情報、リサイクル情報に関する詳細<br/>を表示するサプライ品ステータス ページを開きます。</li> </ul>                                                                                                    |  |  |  |  |
| [他のプリンタを検索] ウ<br>ィンドウ<br>プリンタ リストにプリン<br>タを追加できます。 | [デバイス] リストにある [他のプリンタを検索] リンクをクリックすると、[他のプリンタを検索]<br>ウィンドウが開きます。[他のプリンタを検索] ウィンドウには、その他のネットワーク プリンタ<br>を検出する機能があり、検出したプリンタを [デバイス] リストに追加してリスト内のデバイスを<br>コンピュータから監視することができます。                                           |  |  |  |  |

# 内蔵 Web サーバの使用

注記 デバイスがコンピュータに直接接続されている場合は、HP Easy Printer Care Software (HP 簡易プリンタ管理ソフトウェア)を使用してデバイス ステータスを表示します。

- デバイス制御ステータス情報の表示
- 各トレイにセットされている用紙タイプの設定
- すべてのサプライ品の寿命の確認と新しいサプライ品の注文
- トレイ設定の表示と変更
- デバイスのコントロール パネル メニューの設定の表示と変更
- 内部ページの表示と印刷
- デバイスおよびサプライ品のイベント通知の受信
- ネットワーク設定の表示と変更
- デバイスの現在の状態に固有のサポート内容の表示

デバイスをネットワークに接続すると、内蔵 Web サーバが自動的に使用可能になります。内蔵 Web サーバは Windows 95 以降のシステムから起動できます。

内蔵 Web サーバを使用するには、Microsoft Internet Explorer 4 以降、または Netscape Navigator 4 以降をインストールする必要があります。内蔵 Web サーバは、デバイスが IP ベースのネットワーク に接続されている場合に機能します。内蔵 Web サーバは、IPX ベースのプリンタ接続または AppleTalk プリンタ接続をサポートしていません。内蔵 Web サーバを起動して使用する場合は、インターネットに接続する必要はありません。

# ネットワーク接続を使用して、内蔵 Web サーバを開きます。

コンピュータ上の対応 Web ブラウザで、アドレスまたは URL フィールドにデバイスの IP アドレスまたはホスト名を入力します。 IP アドレスまたはホスト名を確認するには、設定ページを印刷します。「[情報ページ]の使用」を参照してください。

注記 URL を開いたら、いつでもすぐに表示できるようにお気に入り (ブックマーク) に 追加することができます。

2. 内蔵 Web サーバには、デバイスに関する設定や情報を確認するための [情報] タブ、[設定] タ ブ、[ネットワーキング] タブがあります。 表示するタブをクリックしてください。

各タブの詳細については、「<u>内蔵 Web サーバのセクション</u>」を参照してください。

#### 内蔵 Web サーバのセクション

| タブまたはセクション                        | オプション |                                                                                    |  |
|-----------------------------------|-------|------------------------------------------------------------------------------------|--|
| [ <b>情報]</b> タブ                   | •     | [デバイスのステータス]: デバイスのステータスと HP サプライ品の寿命を表示します。 寿命が 0% のときけサプライ兄が空にたっている状態を示します。 冬 トレ |  |
| デバイス、ステータス、および設<br>定に関する情報を表示します。 |       | イにセットされている印刷用紙のタイプとサイズも表示されます。 デフォルトの<br>設定を変更する場合は、[設定の変更]をクリックします。               |  |
|                                   | •     | <b>[設定ページ]</b> : 設定ページの情報を表示します。                                                   |  |

| タブまたはセクション                | オプション      |                                                                                                    |  |  |  |  |
|---------------------------|------------|----------------------------------------------------------------------------------------------------|--|--|--|--|
|                           | • [        | [ <b>サプライ品のステータス]</b> : HP サプライ品の寿命を表示します。寿命が 0% のと<br>きはサプライ品が空になっている状態を示します。 サプライ品のパーツ番号も表<br>示されます。 新しいサプライ品を注文する場合は、ウィンドウの左側にある [ <b>その</b><br>他のリンク] 領域の [ <b>サプライ品の注文]</b> をクリックします。 |  |  |  |  |
|                           | • [        | <b>[イベント ログ]</b> : すべてのデバイス イベントとエラーの一覧を表示します。                                                                                                    |  |  |  |  |
|                           | • [        | [ <b>使用状況ページ]</b> : 用紙のサイズとタイプ別にデバイスの印刷ページ数の概要を表<br>示します。                                                                                                    |  |  |  |  |
|                           | • [        | [ <b>デバイス情報]</b> : デバイスのネットワーク名、アドレス、およびモデル情報を表示<br>します。 これらのエントリを変更する場合は、 <b>[設定]</b> タブの <b>[デバイス情報]</b> をク<br>リックします。                                                                   |  |  |  |  |
|                           | • [        | <b>[コントロール パネル]</b> : <b>[印字可]、[スリープ モード オン]</b> など、デバイスのコン<br>トロール パネルからのメッセージを表示します。                                                                                                    |  |  |  |  |
|                           | • [        | [印刷]: 印刷ジョブをデバイスに送信することができます。                                                                                                    |  |  |  |  |
| [設定] タブ                   | • [        | [ <b>デバイスの設定]</b> : デバイスを設定できます。 このページでは、コントロール パ<br>ネルを使用して、デバイスの従来型のメニューを表示します。                                                                                                    |  |  |  |  |
| コンビュータからナハイ 人を設定<br>できます。 | • [<br>1   | [ <b>電子メール サーバ]</b> : ネットワーク プリンタ専用です。 <b>[警告]</b> ページと合わせて<br>使用し、受信および送信メールの設定の他に電子メール警告の設定も行います。                                                                                        |  |  |  |  |
|                           | • [        | [ <b>警報]</b> : ネットワーク プリンタ専用です。 さまざまなデバイスおよびサプライ品<br>のイベントの電子メール警告を受信するように設定できます。                                                                                                    |  |  |  |  |
|                           | • [        | <b>[自動送信]</b> : デバイスの設定およびサプライ品に関する自動電子メールを特定の電<br>子メール アドレスに送信するようにデバイスを設定できます。                                                                                                    |  |  |  |  |
|                           | • [        | <b>[セキュリティ]</b> : <b>[設定]</b> および <b>[ネットワーキング]</b> タブにアクセスするためのパス<br>ワードを設定します。 内蔵 Web サーバの任意の機能を有効または無効にします。                                                                             |  |  |  |  |
|                           | • [        | <b>[その他のリンクの編集]</b> : 別の Web サイトへのリンクを追加またはカスタマイズ<br>できます。 このリンクは、内蔵 Web サーバのすべてのページの <b>[その他のリン</b><br><b>ク]</b> 領域に表示されます。                                                               |  |  |  |  |
|                           | • [        | [ <b>デバイス情報]</b> : デバイスに名前を付け、アセット番号を割り当てることができま<br>す。 デバイスに関する情報を受信する主要な連絡先の名前と電子メールアドレス<br>を入力できます。                                                                                      |  |  |  |  |
|                           | • [        | [ <b>言語]</b> : 内蔵 Web サーバの情報を表示する言語を指定します。                                                                                                    |  |  |  |  |
|                           | • [        | [ <b>日付と時刻]</b> : ネットワーク タイム サーバと時間の同期をとります。                                                                                                    |  |  |  |  |
|                           | • [        | <b>[スリープ復帰時刻]</b> : デバイスのスリープ復帰時刻を設定または編集できます。                                                                                                    |  |  |  |  |
|                           | - <u>-</u> | , <b>注記 [設定]</b> タブはパスワードで保護できます。 デバイスがネットワークに接続されている場合は、このタブで設定を変更する前に必ずデバイスの管理者に<br>相談してください。                                                                                            |  |  |  |  |

| タブまたはセクション                       | オプション                                                                                                    |  |  |  |
|----------------------------------|----------------------------------------------------------------------------------------------------|--|--|--|
| <b>[ネットワーキング]</b> タブ             | ネットワーク管理者は、このタブを使用して、デバイスが IP ベースのネットワークに<br>接続されているときにデバイスのネットワーク関連の設定を制御することができま<br>す。 デバイスが直接コンピュータに接続されている場合、またはデバイスが HP Jetdirect<br>プリント サーバ以外を使用してネットワークに接続されている場合、このタブは表示さ<br>れません。                           |  |  |  |
| コンピュータからネットワーク設<br>定を変更できます。     |                                                                                                    |  |  |  |
|                                  | <b>注記 [ネットワーキング]</b> タブはパスワードで保護できます。                                                                                                    |  |  |  |
| [その他のリンク]                        | ● <b>[HP Instant Support<sup>™</sup>]</b> : トラブルの解決方法を参照するために HP の Web サイト<br>に接続します。 このサービスは、デバイスのエラー ログと設定情報を分析して                                                                                                   |  |  |  |
| インターネットに接続するさまざ<br>まなリンクが表示されます。 | そのデバイスに合った診断とサポート情報を提供するものです。                                                                                                    |  |  |  |
|                                  | <ul> <li>[サプライ品の注文]: HP SureSupply Web サイトに接続し、プリント カートリッジや用紙などの HP 純正サプライ品の購入オプションに関する情報を表示できます。</li> </ul>                                                                                                    |  |  |  |
|                                  | <ul> <li>[製品サポート]: デバイスのサポート サイトに接続し、一般的なトピックに関するヘルプを検索することができます。</li> </ul>                                                                                                    |  |  |  |
|                                  | 注記 これらのリンクを使用するには、インターネットにアクセスできる環境<br>が必要です。ダイヤルアップ接続を使用しており、内蔵 Web サーバを最初に<br>起動したときにインターネットに接続しなかった場合は、これらの Web サイト<br>にアクセスする前にインターネットに接続する必要があります。インターネッ<br>トに接続する場合は、内蔵 Web サーバをいったん閉じて再起動しなければなら<br>ない場合があります。 |  |  |  |

# HP Web Jetadmin ソフトウェアの使用

HP Web Jetadmin は、ネットワークに接続された周辺装置のインストール、監視、およびトラブルの 解決をリモートで実現する Web ベースのソフトウェア ソリューションです。 分かりやすいブラウ ザインタフェースによって、HP 製プリンタと HP 製以外のデバイスを含む幅広いデバイスのクロス プラットフォーム管理が容易になります。 問題が発生する前に事前に管理できるので、ネットワーク 管理者はユーザーに影響が及ぶ前に問題を解決することができます。 この無料の拡張管理ソフトウェ アは、www.hp.com/go/webjetadmin software からダウンロードしてください。

HP Web Jetadmin 用のプラグインを入手するには、[プラグイン] をクリックした後、必要なプラグインの名前の横にある [ダウンロード] リンクをクリックします。新しいプラグインが使用可能になる と、HP Web Jetadmin ソフトウェアから自動的に通知されます。[製品の更新] ページの指示に従う と、HP Web サイトに自動的に接続されます。

HP Web Jetadmin をホスト サーバーにインストールすると、Windows 用の Microsoft Internet Explorer 6.0 や Linux 用の Netscape Navigator 7.1 など、対応している Web ブラウザを通じて任意の クライアントから使用することができます。HP Web Jetadmin ホストにアクセスしてください。

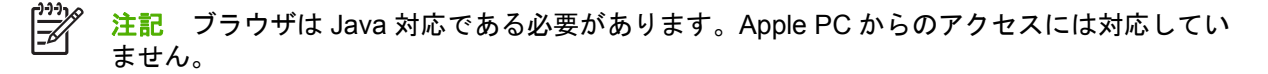

# Macintosh 用 HP Printer ユーティリティの使用

HP Printer ユーティリティ を使って、Mac OS X 搭載コンピュータからプリンタの設定や管理を行います。

### HP Printer ユーティリティを開く

Mac OS X バージョン 10.2.8 で HP Printer ユーティリティを開く

- 1. Finder を開いて [アプリケーション] をクリックします。
- 2. [**ライブラリ**]をクリックし、[プリンタ]をクリックします。
- 3. [hp] をクリックし、[ユーティリティ] をクリックします。
- 4. [HP Printer Selector] をダブルクリックして、HP Printer Selector を開きます。
- 5. 設定するデバイスを選択し、[ユーティリティ]をクリックします。

Mac OS X v10.3 または v10.4 以降で HP Printer ユーティリティを開く

1. Dock で、[プリンタ設定ユーティリティ] アイコンをクリックします。

 注記 Dock に [プリンタ設定ユーティリティ]アイコンが表示されない場合は、Finder を 開いて [アプリケーション]、[ユーティリティ]の順にクリックし、[プリンタ設定ユーティ リティ] をダブルクリックします。

2. 設定するデバイスを選択し、[ユーティリティ]をクリックします。

### HP Printer ユーティリティ機能

HP Printer ユーティリティは、[構成設定] リストでクリックして開くページで構成されています。以下の表では、これらのページで実行できるタスクを説明します。

| 項目                 | 説明                                                               |  |  |  |
|--------------------|------------------------------------------------------------------|--|--|--|
| [設定ページ]            | 設定ページを印刷します。                                                     |  |  |  |
| [サプライ品のステータス]      | デバイスのサプライ品のステータスを表示します。そこからサプライ品のオンライン注<br>文リンクにアクセスできます。        |  |  |  |
| [HP サポート]          | <br>技術的なサポート、サプライ品のオンライン注文、オンライン登録、リサイクルと返品<br>についての情報にアクセスできます。 |  |  |  |
| [ファイルのアップロード]      | コンピュータからデバイスにファイルを転送します。                                         |  |  |  |
| [フォントのアップロード]      |                                                                  |  |  |  |
| [ファームウェアのアップデート]   | コンピュータからデバイスにアップデートされたファームウェアを転送します。                             |  |  |  |
| [両面印刷モード]          | 自動両面印刷モードをオンにします。                                                |  |  |  |
| [Economode とトナー密度] | <br>[EconoMode] 設定をオンにしてプリンタのトナーを節約したり、トナー濃度を調節しま<br>す。          |  |  |  |
| [解像度]              | REt 設定などの解像度設定を変更します。                                            |  |  |  |
| [リソースのロック]         | ハード ディスクなどの記憶装置をロックまたはロック解除します。                                  |  |  |  |
| [保存ジョブ]            | デバイスのハードディスクに保存されている印刷ジョブを管理します。                                 |  |  |  |

| 項目           | <b>説明</b>                                                        |  |  |  |
|--------------|------------------------------------------------------------------|--|--|--|
| [トレイの設定]     | デフォルトのトレイ設定を変更します。                                               |  |  |  |
| [IP 設定]      | デバイスのネットワーク設定を変更し、内蔵 Web サーバにアクセスできるようにします。                      |  |  |  |
| [Bonjour 設定] | Bonjour サポートのオンとオフの切り替え、またはネットワーク上にリストされたデバ<br>イス サービス名の変更ができます。 |  |  |  |
| [その他の設定]     | 内蔵 Web サーバにアクセスできるようにします。                                        |  |  |  |
| [電子メール警告]    | デバイスを設定して、特定のイベントに対して電子メール通知を送信します。                              |  |  |  |

# サプライ品の管理

プリント カートリッジの使用、保管、および監視によって、高品質な出力を保証することができます。

### サプライ品の寿命

カートリッジの平均寿命は、ISO/IEC 19752 に基づき 15,000 ページですが、実際のカートリッジの 寿命は使用方法によって異なります。

▲ 注意 Economode 機能を使用してページ毎のトナーを節約することができます。Economode を選択すると、トナーの使用期限が延び、ページ毎のコストが削減されます。ただし、印刷品 質は低下します。印刷イメージは薄くなりますが、試し刷りには適しています。Economode を常に使用することはお勧めできません。Economode を常に使用すると、プリンタ カートリッジ内の機械部品の寿命よりもトナーの寿命の方が長くなる可能性があります。このような状 況で印刷品質が低下し始めた場合は、プリント カートリッジにトナーがまだ残っている場合でも新品のプリント カートリッジに交換してください。

### プリント カートリッジのおおよその交換間隔

| プリント カートリッジ | ページ数         | おおよその時期 1 |  |
|-------------|--------------|-----------|--|
|             | 15,000 ページ 2 | 6 か月      |  |

1 推定寿命は、2,000ページ/月を基本とします。

<sup>2</sup> A4 サイズまたはレター サイズの約 5% の範囲を印刷した場合の、おおよその平均ページ数。 オンラインでサプライ品を注文するには、<u>www.hp.com/support/M5025mfp</u> または <u>www.hp.com/</u> <u>support/M5035mfp</u> にアクセスしてください。

### プリント カートリッジの管理

#### プリント カートリッジの保管

使用するまでは、プリント カートリッジをパッケージから出さないでください。

注意 損傷を防ぐために、プリント カートリッジを長時間 (2、3 分以上) 光に当てないでくだ さい。

#### HP 純正プリント カートリッジの使用

HP 純正の新しいプリント カートリッジを使用すると、以下のサプライ品情報が表示されます。

- サプライ品の残量パーセンテージ
- 予想される残りページ数
- 印刷済みページ数

#### HP 製以外のプリント カートリッジに関する規定

新品または再生品のどちらについても、HP 製以外のプリント カートリッジの使用はお勧めできません。 HP 製品ではないため、HP がその設計を変更したり、その品質を管理することはできません。

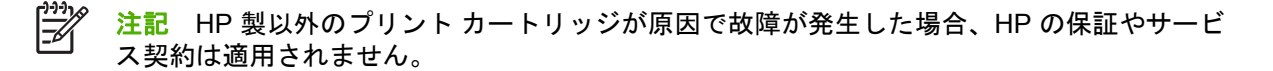

新しい HP 製プリント カートリッジを取り付けるには、「<u>プリント カートリッジの交換</u>」を参照して ください。 使用済みカートリッジをリサイクルするには、新しいカートリッジに付属している以下の 手順に従ってください。

#### プリント カートリッジの認証

デバイスは、取り付けられたプリント カートリッジを自動的に認証します。 認証時に、HP 純正のプリント カートリッジかどうかが表示されます。

HP 製プリント カートリッジを購入したはずなのに、デバイスのコントロール パネルには HP 純正の プリント カートリッジではないことを示すメッセージが表示された場合は、「<u>HP の不正品ホットライ</u> <u>ンと Web サイト</u>」を参照してください。

#### HP の不正品ホットラインと Web サイト

HP 製プリント カートリッジを取り付けたときに、HP 製ではないことを示すメッセージがコントロ ール パネルに表示された場合は、HP 不正品ホットラインに連絡するか (北米の場合はフリーダイヤ ル 1-877-219-3183)、www.hp.com/go/anticounterfeit にアクセスしてください。弊社はそのカートリ ッジが純正品かどうかを調べ、問題を解決するための措置をとるお手伝いをします。

以下の点にお気付きの場合は、お使いのプリント カートリッジが HP 純正プリント カートリッジで はない可能性があります。

- プリント カートリッジに問題が多発している。
- カートリッジの外観が通常の外観と異なる (たとえば、オレンジ色のプル タブがない、パッケージが HP 製のパッケージと異なるなど)。

# サプライ品と部品の交換

デバイスのサプライ品を交換する場合は、このセクションのガイドラインに従ってください。

## サプライ品交換のガイドライン

デバイスを最初に設置するときに、サプライ品の交換作業の便宜を考えて、次のガイドラインに従ってください。

- サプライ品を取り外すには、デバイスの上および正面には十分な空きが必要です。
- デバイスは平らでしっかりした場所に設置する必要があります。

サプライ品の取り付け手順については、各サプライ品に付属のインストール ガイドを参照してください。詳細については、<u>www.hp.com/support/M5025mfp</u> または <u>www.hp.com/support/M5035mfp</u> にア クセスしてください。

F

<sup>9</sup> 注記 Hewlett-Packard では、このデバイスには HP 製品を使用することをお勧めします。 HP 製以外の製品を使用すると、HP の保証またはサービス契約の対象外のサービスを必要とする 問題が発生する場合があります。

## プリント カートリッジの交換

プリント カートリッジが寿命に達すると、コントロール パネルに交換品を注文するよう促すメッセ ージが表示されます。コントロール パネルにカートリッジの交換を促すメッセージが表示されるま で、デバイスは現在のプリント カートリッジを使用して印刷を継続することができます。

1. 右上のドアを開きます。

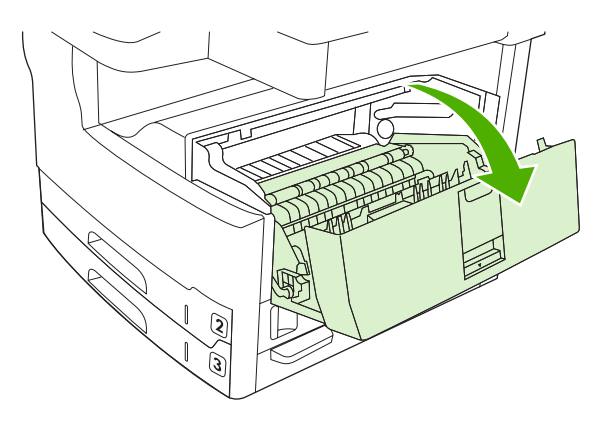

2. デバイスから使用済みプリント カートリッジを取り出します。

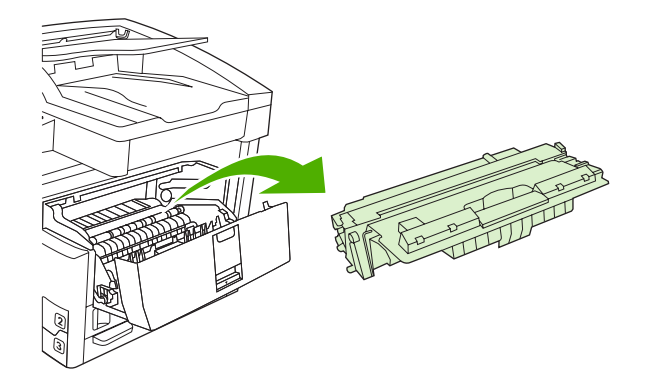

3. 袋から新しいプリント カートリッジを取り出します。再利用のために、使用済みプリント カー トリッジを袋に入れます。

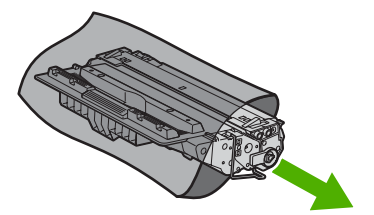

4. プリント カートリッジの両側を持って、トナーがプリント カートリッジ全体に行きわたるよう 水平方向に軽く振ります。

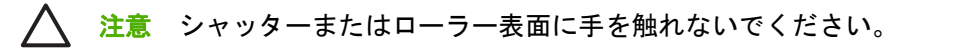

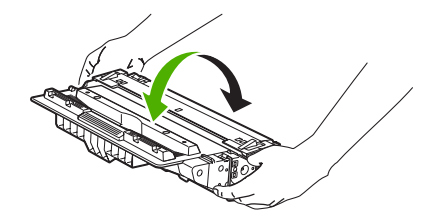

5. 新しいプリント カートリッジから保護テープとオレンジ色のタブを剥がします。居住地区の条例に従って、出荷テープを破棄します。

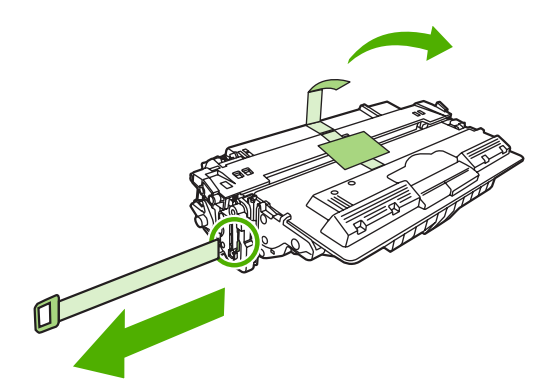

 ハンドルを掴んで、プリントカートリッジをデバイス内部のトラックに沿わせてしっかり固定 するまで挿入してから、右上のドアを閉じます。

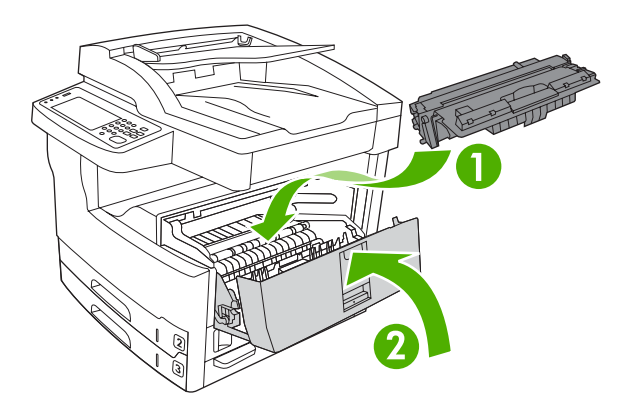

しばらくすると、コントロールパネルに[印字可]と表示されます。

- 7. 設置が完了しました。新しいカートリッジが梱包されていた箱に使用済みカートリッジを入れま す。リサイクル手順については、同梱されているリサイクル手順書を参照してください。
- 8. HP 製以外のプリント カートリッジを使用している場合の詳細な手順については、デバイスのコントロール パネルを確認してください。

さらにサポートが必要な場合は、<u>www.hp.com/support/M5025mfp</u> または <u>www.hp.com/support/</u> <u>M5035mfp</u> にアクセスしてください。

#### 定期メンテナンスの実施

最高の性能を維持するためには、デバイスの定期メンテナンスを実施する必要があります。定期保守 キットを購入する必要が生じたときには、そのことを示すメッセージがコントロールパネルに表示さ れます。デバイスのプリンタ部分 (プリントエンジン)と自動文書フィーダ (ADF) で個別のメンテナ ンス手順を実行する必要があります。

#### プリント エンジンの定期メンテナンス

コントロール パネルにプリンタのメンテナンスの実施を求めるメッセージが表示された場合は、所定 の部品を交換してください。 印刷したページ数が 200,000 ページに近づくと、保守キットを注文することを求めるメッセージがデ バイスに表示されます。メッセージは、[[文書フィーダメッセージのクリア]] 項目 ([管理] メニュー の [[リセット]] サブメニュー) を使用して一時的にクリアできます。ページ数が 200,000 ページに達 すると、メッセージをクリアできなくなり、保守キットをインストールする必要があります。新しい 保守キット コンポーネントをインストールしてからデバイスが印刷したページ数を確認するには、設 定ページまたはサプライ品ステータス ページを印刷します。

プリント エンジンの保守キットには、以下が含まれています。

- フューザ
- ローラー (トランスファー、フィード、仕分け)
- 仕分けパッド
- インストール手順

キットに付属のインストール手順に従ってインストールします。

※※ 注記 保守キットは消耗品で、標準保証または保証期間延長の対象ではありません。

#### 自動文書フィーダ (ADF) の保守キット

自動文書フィーダ (ADF) から給紙したページ数が 60,000 ページに近づくと、自動文書フィーダ (ADF) キットを注文することを求めるメッセージがデバイスに表示されます。このメッセージは、キットの 交換が必要となる日の約1か月前に表示されます。このメッセージが表示されたら、新しいキットを 注文してください。自動文書フィーダ (ADF) から給紙したページ数が 60,000 ページに達すると、自 動文書フィーダ (ADF) キットをインストールすることを求めるメッセージがデバイスに表示されま す。このメッセージが表示されたときに新しいキットをインストールします。

自動文書フィーダ (ADF) の保守キットには、以下が含まれています。

- ピックアップ ローラー アセンブリ1個
- 仕分けパッド1個
- 手順書

キットに付属のインストール手順に従ってインストールします。

デバイスのクリーニング

印刷時には、用紙、トナー、ほこりなどの粒子がデバイス内に積もります。時間が経つと、この堆積 がトナーのしみや汚れなどの印刷品質の問題を引き起こす可能性があります (「印刷品質の問題の解 決」を参照)。このデバイスには、このような問題を修正したり回避したりするためのクリーニング モードが用意されています。

#### 外装のクリーニング

やわらかい湿った糸くずの出ない布を使用して、デバイスの外装からほこり、染み、汚れを拭き取り ます。

### スキャナのガラス面のクリーニング

指紋、染み、髪の毛などでガラス面が汚れると、印刷速度が下がり、用紙の大きさに合わせてコピー などの特殊機能の精度に影響があります。

- 注記 自動文書フィーダ (ADF) を使用してコピーを作成した場合にのみ線などの不具合が印刷 される場合、スキャナのテープをクリーニングしてください (手順 3)。 スキャナのガラス面を クリーニングする必要はありません。
- 1. スキャナ カバーを開きます。
- ガラスをクリーニングする場合は、糸くずのでない湿らせた布を使用します。 2.

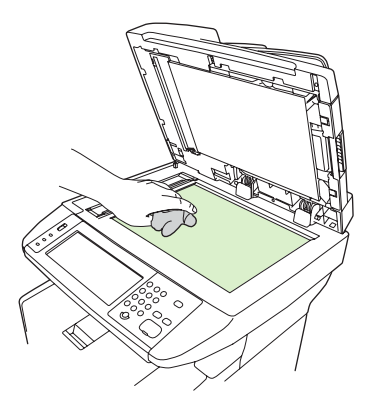

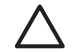

// 注意 研磨剤、アセトン、ベンゼン、アンモニア、エチル アルコール、または四塩化炭 素は、デバイスのどの部分にも使用しないでください。デバイスが破損する可能性があり ます。 ガラス面に液体を直接流さないでください。 ガラス面の下に漏れてデバイスが破 損する可能性があります。

3. スキャナのテープをクリーニングする場合は、糸くずのでない湿らせた布を使用します。

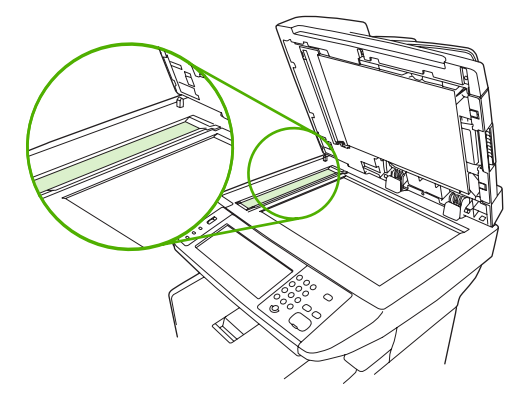

## スキャナ カバーの原稿押さえのクリーニング

スキャナ カバーの裏側にある白いスキャナ カバーの原稿押さえの表面に、微小な塵がたまることが あります。

- 1. スキャナ カバーを開きます。
- 2. 中性洗剤とぬるま湯で軽く湿らせた柔らかい布かスポンジで、白い原稿押さえをクリーニングします。 また、ADF のスキャナ ガラス面の横にあるスキャナのテープもクリーニングします。

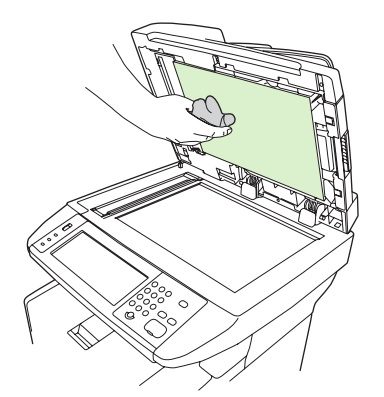

- 3. 原稿押さえはそっと拭いて塵を落とします。こすらないようにしてください。
- 4. セーム革または柔らかい布で原稿押さえを拭いて乾かします。

🔨 注意 原稿押さえを傷つける可能性があるため、紙製のクロスは使用しないでください。

 原稿押さえの汚れが十分に落ちない場合、布またはスポンジを湿らせるときに無水アルコールを 使用して、上記の手順を繰り返します。その後、湿らせた布で残ったアルコールを拭き取りま す。

### 自動文書フィーダ (ADF) のクリーニング

自動文書フィーダ (ADF) が原稿を給紙しなくなった場合は、自動文書フィーダ (ADF) のピックアップ ローラー アセンブリをクリーニングします。

1. 自動文書フィーダ (ADF) カバーを開きます。

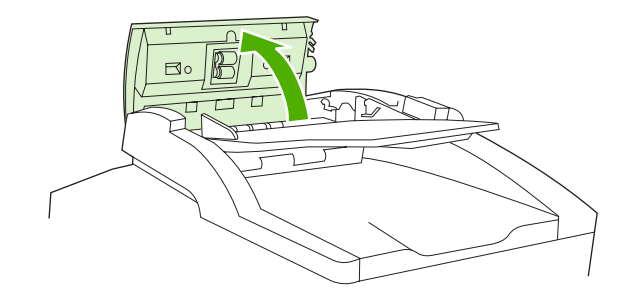

2. 柔らかい乾いた布で 自動文書フィーダ (ADF) のローラーを拭きます。

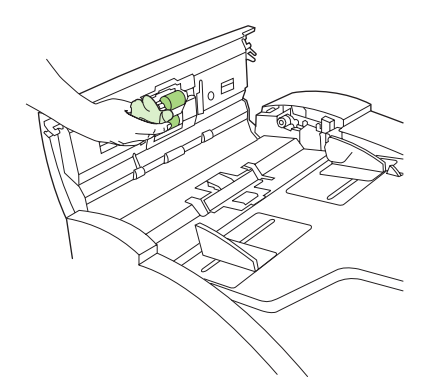

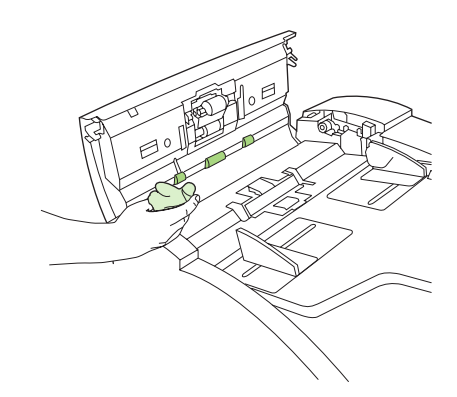

3. 自動文書フィーダ (ADF) カバーを閉じます。

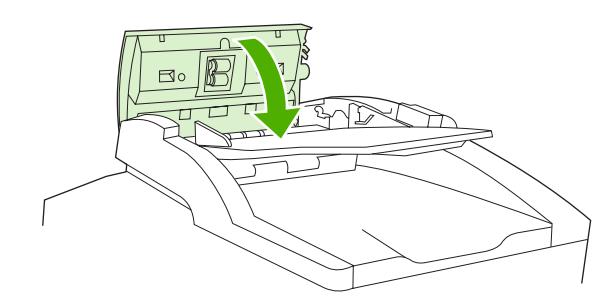

**注記** 自動文書フィーダ (ADF) で紙詰まりが発生する場合は、HP 認定のサービス代理店 にお問い合わせください。「<u>HP カスタマ ケア</u>」を参照してください。

### 用紙経路のクリーニング

- 1. [ホーム] 画面の 管理 をタッチします。
- 2. 印刷品質 をタッチします。
- 3. 校正/クリーニングをタッチします。
- クリーニング ページの作成 をタッチします。
   クリーニング ページが印刷されます。
- 5. クリーニングページの説明に従ってください。

# スキャナの校正

スキャナを校正して、ADF とスキャン機能のスキャナのイメージ システム (キャリッジ ヘッド) で、 オフセットを補正します。 機械的な許容範囲なので、スキャナのキャリッジ ヘッダでイメージの位 置を適切に読み取ることができないことがあります。 校正手順の間に、スキャナのオフセット値が計 算され、保存されます。 文書の正しい範囲がスキャンされるようにスキャンを実行するときに、オフ セット値が使用されます。

スキャナの校正は、スキャンしたイメージにオフセットの問題が発生した場合にのみ実行します。ス キャナは工場から出荷する前に校正されています。再校正が必要な場合はまれです。

- 1. [ホーム] 画面の 管理 をタッチします。
- 2. トラブルシューティング にタッチします。
- 3. スキャナの校正にタッチし、画面のダイアログボックスの指示に従います。

校正処理が開始され、処理が完了するまで、タッチスクリーンのステータス行に**[校正中]**と表示されます。

11 問題の解決

ここに示されているトラブルの解決に関する情報は、印刷時に発生する問題の解決に役立ちます。次 のリストの中から、一般的なトピックまたは問題のタイプを選択してください。

- <u>問題解決のチェックリスト</u>
- <u>問題解決のフローチャート</u>
- 印刷に関する一般的な問題の解決
- <u>コントロール パネルのメッセージのタイプ</u>
- <u>コントロール パネルのメッセージ</u>
- 紙詰まりの一般的な原因
- <u>紙詰まりの場所</u>
- <u>紙詰まりの除去</u>
- <u>紙詰まりの解消</u>
- <u>ステイプル詰まりの解決</u>
- <u>印刷品質の問題の解決</u>
- <u>ネットワーク印刷に関するトラブルの解決</u>
- <u>ファックスの問題の対策</u>
- <u>コピーの問題の対策</u>
- 電子メールの問題の対策
- Windows に関する一般的なトラブルの解決
- <u>Macintosh に関する一般的なトラブルの解決</u>
- <u>Linux に関する問題の解決</u>
- PostScript に関する問題の解決

# 問題解決のチェックリスト

問題が発生した場合は、次のチェックリストを使用して問題の原因を特定してください。

- デバイスが電源に接続されていますか。
- デバイスの電源が入っていますか。
- デバイスが [印字可時] 状態になっていますか。
- 必要なケーブルがすべて接続されていますか。
- コントロール パネルにメッセージが表示されていますか。
- HP 社の純正サプライ品を取り付けていますか。
- 最近交換したプリントカートリッジが正しく取り付けられていて、カートリッジの引きつまみ やテープが取り除かれていますか。

設置とセットアップの詳細については、『セットアップ ガイド』を参照してください。

このガイドに問題の解決方法が見つからない場合は、<u>www.hp.com/support/M5025mfp</u> または <u>www.hp.com/support/M5035mfp</u> をご覧ください。

### パフォーマンスに影響する要因

印刷の所要時間は、次のような要因に影響されます。

- 特殊な用紙の使用 (OHP フィルム、厚手の用紙、カスタム サイズの用紙など)
- プリンタの処理時間とダウンロード時間
- グラフィックスの複雑さおよびサイズ
- 使用しているコンピュータの速度
- USB 接続
- I/O の構成
- 搭載メモリの容量
- ネットワーク オペレーティング システムおよび構成 (使用可能な場合)
- デバイスのパーソナリティ (PCL または PS)

注記 メモリを増設すればメモリの問題が解決し、複雑なグラフィックスの処理方法が向上し、ダウンロード時間が短縮されますが、最大印刷速度 (ppm) が高速になることはありません。

# 問題解決のフローチャート

| 状況                                         | 確認項目                                                                       | 考えられる原因                            | 解》    | 解決方法                                                                                  |  |
|--------------------------------------------|----------------------------------------------------------------------------|------------------------------------|-------|---------------------------------------------------------------------------------------|--|
| コントロール パネルに何<br>も表示されない、ランプ<br>が点灯しない、デバイス | 電源は入っていますか。                                                                | 電源スイッチがオフになっている可能性<br>があります。       | 1.    | デバイスの電源コードが接続され<br>ていて、電源スイッチがオンにな<br>っていることを確認します。                                   |  |
| のモーター音がしない。                                |                                                                            | 電源コードが外れている可能性があります。               | 2.    | 正常に動作することがわかってい                                                                       |  |
|                                            |                                                                            | コンセントに電力が供給されていない可<br>能性があります。     |       | るデバイスを差し込んで、コンセ<br>ントに電力が供給されていること<br>をテストします。                                        |  |
|                                            |                                                                            | 施設内で電力が供給されていない可能性<br>があります。       | 3.    | 問題が解消されない場合は、HP カ<br>スタマ ケアまでご連絡ください。<br>「 <u>HP カスタマ ケア</u> 」を参照してく<br>ださい。          |  |
| コントロール パネルにエ<br>ラーが表示される。                  | コントロール パネルにエ<br>ラー メッセージが表示さ<br>ねていますか                                     | いくつかの条件によってエラー メッセ<br>ージが表示されます。   | 1.    | コントロール パネルの指示に従っ<br>て問題を解決します。                                                        |  |
|                                            | れていますか。                                                                    |                                    | 2.    | 詳細については、「 <u>コントロール パ</u><br><u>ネルのメッセージ</u> 」を参照してく<br>ださい。                          |  |
|                                            |                                                                            |                                    | 3.    | 問題が解消されない場合は、HP カ<br>スタマ ケアまでご連絡ください。<br>「 <u>HP カスタマ ケア</u> 」を参照してく<br>ださい。          |  |
|                                            | タッチスクリーンの [コピ<br>ー] や [ <mark>電子メール]</mark> などの<br>主要な機能が使用不能に<br>なっていますか。 | スキャナの保護キャップがロック位置に<br>ある可能性があります。  | スこッあり | -ャナの保護キャップが付いていない<br>:を確認します。スキャナの保護キャ<br>パは、デバイス左側のスキャナの下に<br>ります。                   |  |
| 給紙の問題                                      | 紙詰まりが頻繁に発生し<br>ますか。                                                        | メディアがプリンタの仕様を満たしてい<br>ません。         | 1.    | メディアが仕様を満たしているこ<br>とを確認します。「 <u>印刷メディアの</u><br>選択」を参照してください。                          |  |
|                                            |                                                                            | 紙詰まりを解消した後もデバイスに用紙<br>が残っています。     | 2.    | すべてのドアおよびトレイを開<br>き、メディアが詰まっていないこ<br>とを確認します。「 <u>紙詰まりの解</u><br><u>消</u> 」を参照してください。  |  |
|                                            |                                                                            | 保護テープ、ボール紙、保護キャップが<br>デバイスに残っています。 |       |                                                                                       |  |
|                                            |                                                                            | 保守キットが交換時期である可能性があ<br>ります。         | 3.    | プリント カートリッジが正しく取<br>り付けられていることを確認しま<br>す。「 <mark>プリント カートリッジの交</mark><br>換」を参照してください。 |  |
|                                            |                                                                            |                                    | 4.    | デバイスの保守キットを取り付け<br>ます。「 <u>定期メンテナンスの実施</u> 」<br>を参照してください。                            |  |
|                                            |                                                                            |                                    | 5.    | 問題が解消されない場合は、HP カ<br>スタマ ケアまでご連絡ください。<br>「 <u>HP カスタマ ケア</u> 」を参照してく<br>ださい。          |  |

| 状況      | 確認項目                                                                  | 考えられる原因                                                                                           | 解決方法                                                                                                    |  |
|---------|-----------------------------------------------------------------------|---------------------------------------------------------------------------------------------------|----------------------------------------------------------------------------------------------------|--|
|         | 自動文書フィーダ (ADF)<br>で原稿が正しく給紙され<br>ますか。                                 | 原稿が印刷されているメディアが自動文<br>書フィーダ (ADF) には薄すぎるまたは<br>厚すぎる可能性があります。                                      | <ol> <li>原稿が印刷されているメディアが<br/>非常に厚いまたは薄い場合は、原<br/>稿台ガラスを使用してコピーしま<br/>す。</li> </ol>                              |  |
|         |                                                                       | 自動文書フィーダ (ADF) のローラーと<br>仕分けパッドが汚れている可能性があり<br>ます。<br>自動文書フィーダ (ADF) の保守キット<br>部品を交換しなければならない可能性が | <ol> <li>自動文書フィーダ (ADF) のローラ<br/>ーと仕分けパッドをクリーニング<br/>します。「自動文書フィーダ (ADF)<br/>のクリーニング」を参照してくだ<br/>さい。</li> </ol> |  |
|         |                                                                       | <i>0</i> )                                                                                        | <ol> <li>自動文書フィーダ (ADF) 保守キットを取り付けます。「<u>定期メンテナ</u><br/>ンスの実施」を参照してください。</li> </ol>                             |  |
|         |                                                                       |                                                                                                   | <ol> <li>問題が解消されない場合は、HP カ<br/>スタマ ケアまでご連絡ください。<br/>「<u>HP カスタマ ケア</u>」を参照してく<br/>ださい。</li> </ol>               |  |
| コピーの問題  | コピーに何も印刷されま<br>せんか。                                                   | 原稿を表裏逆にセットした可能性があり<br>ます。                                                                         | <ol> <li>自動文書フィーダ (ADF) の場合<br/>は、原稿を上向きにセットします。</li> </ol>                                                     |  |
|         |                                                                       |                                                                                                   | <ol> <li>原稿台ガラスの場合は、原稿を下<br/>向きにセットします。</li> </ol>                                                              |  |
|         |                                                                       |                                                                                                   | <ol> <li>問題が解消されない場合は、HP カ<br/>スタマ ケアまでご連絡ください。</li> <li>「<u>HP カスタマ ケア</u>」を参照してく<br/>ださい。</li> </ol>          |  |
|         | コピー品質が低いのは、<br>自動文書フィーダ (ADF)<br>を使用した場合と原稿台<br>ガラスを使用した場合の<br>両方ですか。 | 原稿のコピー設定を調整する必要があり<br>ます。                                                                         | 「 <u>コピー設定の調整</u> 」を参照してくださ<br>い。                                                                               |  |
|         |                                                                       |                                                                                                   | 問題が解消されない場合は、HP カスタ<br>マ ケアまでご連絡ください。「 <u>HP カス</u><br><u>タマ ケア</u> 」を参照してください。                                 |  |
|         | コピー品質が低いのは、<br>自動文書フィーダ (ADF)<br>を使用した場合だけです<br>か。                    | 自動文書フィーダ (ADF) のガラス スト<br>リップが汚れている可能性があります。                                                      | 原稿台ガラスの左側にあるガラス スト<br>リップをクリーニングしてください。<br>「 <u>デバイスのクリーニング</u> 」を参照して<br>ください。                                 |  |
|         |                                                                       |                                                                                                   | 問題が解消されない場合は、HP カスタ<br>マ ケアまでご連絡ください。「 <u>HP カス</u><br><u>タマ ケア</u> 」を参照してください。                                 |  |
|         | コピー品質が低いのは、<br>原稿台ガラスを使用した<br>場合だけですか。                                | 原稿台ガラスが汚れている可能性があり<br>ます。                                                                         | 原稿台ガラスをクリーニングしてくださ<br>い。「 <u>デバイスのクリーニング</u> 」を参照<br>してください。                                                    |  |
|         |                                                                       |                                                                                                   | 問題が解消されない場合は、HP カスタ<br>マ ケアまでご連絡ください。「 <u>HP カス</u><br><u>タマ ケア</u> 」を参照してください。                                 |  |
| 印刷品質の問題 | 印刷品質が全体的に低い<br>ですか。                                                   | メディアがプリンタの仕様を満たしてい<br>ません。                                                                        | <ol> <li>メディアが仕様を満たしていることを確認します。「<u>印刷メディアの</u><br/>選択」を参照してください。</li> </ol>                                    |  |
|         | 印刷が薄すぎますか。<br>ページに線、縞、または                                             | プリント カートリッジが空になってい<br>るか、損傷している可能性があります。                                                          | <ol> <li>プリントカートリッジを交換します。最新の情報についてけ「プリ</li> </ol>                                                              |  |
|         | 点が表示されますか。                                                            | 保守キットが交換時期である可能性があ<br>ります。                                                                        | ・ <sub>3 X M</sub> ショートリッジの交換」を参照<br>してください。                                                                    |  |

| 状況         | 確認項目                                    | 考えられる原因                                                                                  | 解》 | 大法                                                                                                    |
|------------|-----------------------------------------|------------------------------------------------------------------------------------------|----|----------------------------------------------------------------------------------------------------|
|            |                                         |                                                                                          | 3. | デバイスの保守キットを取り付け<br>ます。「 <u>定期メンテナンスの実施</u> 」<br>を参照してください。                                                         |
|            |                                         |                                                                                          | 4. | 問題が解消されない場合は、HP カ<br>スタマ ケアまでご連絡ください。<br>「 <u>HP カスタマ ケア</u> 」を参照してく<br>ださい。                                       |
| 一般的な印刷の問題  | コンピュータから文書を<br>印刷できますか。                 | コンピュータのケーブルに不具合がある<br>可能性があります。<br>プリンタ ドライバを再インストールし<br>なければならない可能性があります。               | 1. | コントロール パネルで設定ページ<br>を印刷します。[ネットワーク アド<br>レス]をタッチして、[印刷]をタッ<br>チします。<br>ページが印刷された場合は、ケー<br>ブルまたはドライバに問題があり          |
|            |                                         |                                                                                          |    | ます。                                                                                                    |
|            |                                         |                                                                                          | 2. | ケーブルを接続し直します。                                                                                                    |
|            |                                         |                                                                                          | 3. | プリンタ ドライバを再インストー<br>ルします プリンタ ドライバは、デ<br>バイスに付属の CD に収録されて<br>います。                                                 |
|            |                                         |                                                                                          | 4. | 問題が解消されない場合は、HP カ<br>スタマ ケアまでご連絡ください。<br>「 <u>HP カスタマ ケア</u> 」を参照してく<br>ださい。                                       |
|            | ネットワーク経由で印刷<br>できますか。                   | ネットワークが正しく設定されていない<br>可能性があります。                                                          | 1. | コンピュータとデバイスを直接接<br>続します。印刷できる場合は、ネ<br>ットワークの設定に問題がありま<br>す。「 <u>ネットワーク印刷に関するト</u><br><u>ラブルの解決</u> 」を参照してくださ<br>い。 |
|            |                                         |                                                                                          | 2. | 問題が解消されない場合は、HP カ<br>スタマ ケアまでご連絡ください。<br>「 <u>HP カスタマ ケア</u> 」を参照してく<br>ださい。                                       |
|            | 特定のソフトウェア プロ<br>グラムからの印刷で問題<br>が発生しますか。 | ソフトウェア プログラムに問題がある<br>可能性があります。                                                          | 1. | 別のソフトウェア プログラムから<br>印刷します。印刷できる場合は、<br>特定のソフトウェア プログラムに<br>問題があります。                                                |
|            |                                         |                                                                                          | 2. | ソフトウェア プログラムのマニュ<br>アルを参照してください。                                                                                   |
| ステイプル留めの問題 | ジョブはステイプル留め<br>されていますか。                 | ステイプル カセットが詰まっている可<br>能性があります。<br>ステイプル カセットを交換しなければ                                     | 1. | ステイプル カセットを取り外し<br>て、詰まっていたり空になってい<br>ないことを確認します。「 <u>ステイブ</u><br>ル詰まりの解決」を参照してくだ                                  |
|            |                                         | ならない可能性があります。                                                                            |    | さい。                                                                                                    |
|            |                                         | ジョブがステイプル留めするように設定<br>されていない可能性があります。<br>ステイプル留めでサポートされていない<br>用紙サイズを使用している可能性があり<br>ます。 | 2. | コピー ジョブの場合は、コントロ<br>ール パネルで [ステイプル/丁合い]<br>オプションを選択します。                                                            |
|            |                                         |                                                                                          |    | 印刷ジョブの場合は、プリンタ ド<br>ライバでステイプラ/スタッカが設<br>定されていることを確認します。                                                            |

| 状況       | 確認項目                      | 考えられる原因                                                  | 解決方法                                                                                                    |
|----------|---------------------------|----------------------------------------------------------|----------------------------------------------------------------------------------------------------|
|          |                           |                                                          | <ol> <li>ステイプル留めするジョブでは、<br/>レターまたは A4 サイズの用紙のみ<br/>を使用してください。</li> </ol>                               |
|          |                           |                                                          | <ol> <li>問題が解消されない場合は、HP カ<br/>スタマ ケアまでご連絡ください。<br/>「<u>HP カスタマ ケア</u>」を参照してく<br/>ださい。</li> </ol>       |
|          | ページがステイプル留め<br>されていますか。   | このデバイス用のステイプルを使用して<br>いない可能性があります。<br>ジョブに含まれているページ数が、ステ | <ol> <li>このデバイス用のステイプルカー<br/>トリッジに交換してください。「パ<br/>ーツ、アクセサリ、サプライ品の<br/>注文」を参照してください。</li> </ol>          |
|          |                           | イプル留めが可能なページ数を超えてい<br>る可能性があります。                         | <ol> <li>ステイプラは、30ページ以下また<br/>はページの厚さが 3mm 以下のジョ<br/>ブをサポートします。</li> </ol>                              |
|          |                           |                                                          | <ol> <li>問題が解消されない場合は、HP カ<br/>スタマ ケアまでご連絡ください。<br/>「<u>HP カスタマ ケア</u>」を参照してく<br/>ださい。</li> </ol>       |
|          | ステイプルが正しい位置<br>にありますか。    | ジョブのページの向きを変更しなければ<br>ならない可能性があります。                      | <ol> <li>印刷ジョブの場合は、ソフトウェ<br/>ア プログラムでページ レイアウト<br/>を調整します。</li> </ol>                                   |
|          |                           |                                                          | <ol> <li>コピージョブの場合は、文書の長辺から自動文書フィーダ (ADF) に<br/>セットします。「給紙トレイへのメ<br/>ディアのセット」を参照してくだ<br/>さい。</li> </ol> |
|          |                           |                                                          | <ol> <li>問題が解消されない場合は、HP カ<br/>スタマ ケアまでご連絡ください。</li> <li>「<u>HP カスタマ ケア</u>」を参照してく<br/>ださい。</li> </ol>  |
| 積み重ねの問題  | ページがずれていません<br>か。         | 用紙取り出しドアが完全に閉じていない<br>可能性があります。                          | <ol> <li>デバイス左側のすべてドアが完全<br/>に閉じていることを確認します。</li> </ol>                                                 |
|          |                           |                                                          | <ol> <li>問題が解消されない場合は、HP カ<br/>スタマ ケアまでご連絡ください。<br/>「<u>HP カスタマ ケア</u>」を参照してく<br/>ださい。</li> </ol>       |
|          | ページが揃った状態で積<br>み重なっていますか。 | 用紙がデバイスの仕様を満たしていない<br>可能性があります。                          | 1. 仕様を満たしている用紙を使用し<br>ます。最新の情報については、「 <u>印</u>                                                          |
|          |                           | 用紙が仕様を満たしていない環境で保管<br>されている可能性があります。                     | <u>刷メナイアの選択</u> 」を参照してく<br>ださい                                                                          |
|          |                           |                                                          | <ol> <li>仕様を満たしている場所でメディ<br/>アを保管します。「<u>動作環境</u>」を参<br/>照してください。</li> </ol>                            |
|          |                           |                                                          | 3. 未開封の用紙を使用します。                                                                                        |
|          |                           |                                                          | <ol> <li>問題が解消されない場合は、HP カ<br/>スタマ ケアまでご連絡ください。<br/>「<u>HP カスタマ ケア</u>」を参照してく<br/>ださい。</li> </ol>       |
| 電子メールの問題 | 電子メールの添付ファイ<br>ルを送信できますか。 | SMTP ゲートウェイを再設定しなければ<br>ならない可能性があります。                    | 「 <u>電子メールの問題の対策</u> 」を参照して<br>ください。                                                                    |
| 状況                                    | 確認項目                                                                                                  | 考えられる原因                                                                                                    | 解決方法                                                                                                    |
|---------------------------------------|----------------------------------------------------------------------------------------------------|----------------------------------------------------------------------------------------------------|----------------------------------------------------------------------------------------------------|
|                                       | コントロール パネルに<br>「E-mail gateway not<br>responding (電子メール<br>ゲートウェイが応答して<br>いません)」というメッセ<br>ージが表示されますか。 |                                                                                                    |                                                                                                    |
|                                       | 送信者の電子メール アド<br>レスを変更できますか。                                                                           | 送信者の電子メール アドレスを変更で<br>きないようにデバイスが設定されている<br>可能性があります。                                                         | 内蔵 Web サーバを使用してこれらの設<br>定を変更します。「 <u>内蔵 Web サーバの</u><br><u>使用</u> 」を参照してください。                                                                                            |
|                                       |                                                                                                    | 送信者の電子メール アドレスを変更す<br>る前にサイン インしなければならない<br>ようにデバイスが設定されている可能性<br>があります。                                      |                                                                                                    |
|                                       | 電子メール添付ファイル<br>のファイルの種類または<br>色の設定を変更できます<br>か。                                                       | コントロール パネルまたは内蔵 Web サ<br>ーバを使用して設定を変更します。                                                                     | <ol> <li>コントロールパネルの場合は、[電<br/>子メール]をタッチして、[その他の<br/>オプション]をタッチします。「現<br/><u>在のジョブの電子メール設定を変</u><br/>更」を参照してください。</li> </ol>                                              |
|                                       |                                                                                                    |                                                                                                    | <ol> <li>内蔵 Web サーバーを使用して設定<br/>を変更する方法については、「内<br/>蔵 Web サーバの使用」を参照して<br/>ください。</li> </ol>                                                                              |
|                                       | 電子メールの添付ファイ<br>ルを送信しようとすると、<br>「iob failed (ジョブが失敗                                                    | 文書の送信先の電子メール アドレスが<br>正しくない可能性があります。                                                                          | 1. テスト用の電子メールを送信しま<br>す。                                                                                                    |
| しました)」という電子メ<br>ールのメッセージを受け<br>取りますか。 | ファイル サイズが、SMTP ゲートウェ<br>イの最大許容サイズよりも大きい可能性<br>があります。                                                  | <ol> <li>内蔵 Web サーバを使用して、電子<br/>メール添付ファイルの最大許容サ<br/>イズを変更します。「<u>内蔵 Web サ</u><br/>ーバの使用」を参照してください。</li> </ol> |                                                                                                    |
| ファックスの問題                              | コントロール パネルの [ <mark>フ</mark><br>ァックス] 機能が使用不能<br>になっていますか。                                            | [ファックス] 機能を使用するには、必要<br>な設定を指定しなければなりません。                                                                     | <ol> <li>コントロールパネルで、[管理]、<br/>[初期セットアップ]、[ファイアウォ<br/>ールセットアップ]を順にタッチし<br/>ます。</li> </ol>                                                                                 |
|                                       |                                                                                                    |                                                                                                    | <ol> <li>[実装位置]、[日付/時刻]、および<br/>[ファックス ヘッダ]の設定を指定<br/>します。</li> </ol>                                                                                                    |
|                                       | コントロール パネルに [ <mark>フ<br/>ァックス</mark> ] 機能が表示され<br>ていない状態になってい<br>ませんか。                               | ファックス アクセサリが正しく取り付<br>けられていない可能性があります。                                                                        | <ol> <li>ファックス アクセサリが正しく取り付けられていて、ピンが曲がっていないことを確認します。「ファックス アクセサリの取り付け」を参照してください。</li> </ol>                                                                             |
|                                       |                                                                                                    |                                                                                                    | <ol> <li>設定ページを印刷して、モデムの<br/>ステータスを確認します。</li> <li>「Operational/Enabled (動作中/有<br/>効)」と表示されていなければなり<br/>ません。モデムのステータスがこ<br/>れ以外の場合は、ファックス アク<br/>セサリに問題があります。</li> </ol> |

| 状況 | 確認項目                                                                                               | 考えられる原因                                                     | 解決方法                                                                                                |
|----|----------------------------------------------------------------------------------------------------|-------------------------------------------------------------|----------------------------------------------------------------------------------------------------|
|    | [ファックス] 機能が正しく<br>設定されているにもかか<br>わらず、ファックスを送<br>信できない状態になって<br>いませんか。                              | デバイスに付属の電話コードを使用する<br>必要があります。                              | 「 <u>ファックスの問題の対策</u> 」を参照して<br>ください。                                                                |
|    |                                                                                                    | 電話コードが完全に差し込まれていない<br>か、電話回線が機能していない可能性が<br>ちります            | <ol> <li>必ずデバイスに付属の電話コード<br/>を使用します。</li> </ol>                                                     |
|    | がっより。<br>デバイスをアナログ電話回線ではなく、<br>デジタル電話回線に接続した可能性があ<br>ります。ファックス アクセサリを使用<br>するには、アナログ電話回線が必要で<br>す。 | <ol> <li>電話回線に電話機を接続して、電話をかけて回線が機能していることをテストします。</li> </ol> |                                                                                                    |
|    |                                                                                                    | <ol> <li>デバイスをアナログ電話回線に接続していることを確認します。</li> </ol>           |                                                                                                    |
|    | [ <mark>ファックス</mark> ] 機能が正しく<br>設定されているにもかか<br>わらず、ファックスを受<br>信できない状態になって<br>いませんか。               | 回線スプリッタまたはサージ保護装置が<br>受信ファックスを干渉している可能性が<br>キリナオ            | 「 <u>ファックスの問題の対策</u> 」を参照して<br>ください。                                                                |
|    |                                                                                                    | のりまり。<br>留守番電話または音声メール システム                                 | <ol> <li>回線スプリッタまたはサージ保護<br/>装置を使用しないでください。</li> </ol>                                              |
|    |                                                                                                    | によって受信ファックスが阻止されてい<br>る可能性があります。                            | <ol> <li>留守番電話または音声メール シス<br/>テムを取り外します。</li> </ol>                                                 |
|    |                                                                                                    |                                                             | <ol> <li>ファクス アクセサリの応答までの<br/>呼び出し回数を少なく設定します。<br/>「<u>初期セットアップ」メニュー</u>」を<br/>参照してください。</li> </ol> |
|    |                                                                                                    |                                                             | <ol> <li>デバイスが専用のアナログ電話回<br/>線に接続されていることを確認し<br/>ます。ロールオーバー回線を使用<br/>しないでください。</li> </ol>           |

## 印刷に関する一般的な問題の解決

デバイスが、設定していないトレイからメディアを選択します。

| 原因                                                  | 解決方法                                                                 |
|-----------------------------------------------------|----------------------------------------------------------------------|
| ソフトウェア プログラムによるトレイの選択が正しくない可<br>能性があります。            | 多くのソフトウェア プログラムでは、用紙トレイの選択を<br><b>[ページ設定]</b> メニューで行います。             |
|                                                     | コントロール パネルで、設定されているトレイのタイプとサ<br>イズを確認します。                            |
|                                                     | Macintosh コンピュータの場合は、HP Printer ユーティリテ<br>ィを使ってトレイの優先度を変更します。        |
| 設定されているサイズとタイプが、トレイにセットされてい<br>るメディアのサイズとタイプと異なります。 | コントロール パネルから、トレイにセットされているメディ<br>アのサイズに合うように設定されているサイズとタイプを変<br>更します。 |

### トレイから給紙されません。

| 原因                   | 解決方法                                                               |
|----------------------|--------------------------------------------------------------------|
| トレイが空です。             | トレイに用紙をセットします。                                                     |
| 用紙ガイドが正しくセットされていません。 | ガイドを正しくセットするには、「 <u>給紙トレイへのメディアの</u><br><u>セット</u> 」を参照してください。     |
|                      | 用紙の束の先端がまっすぐ揃っていることを確認します。端<br>が揃っていないと、リフト プレートが上がらない場合があり<br>ます。 |

# デバイスから用紙が丸まって排紙されます。

| 原因                          | 解決方法                                                               |
|-----------------------------|--------------------------------------------------------------------|
| -<br>用紙が上部排紙ビンから丸まって排出されます。 | 印刷している用紙を裏返してみます。                                                  |
|                             | 最高温度を下げて用紙が丸まるのを防ぎます (「 <u>[印刷品質] メ</u><br><u>ニュー</u> 」を参照してください)。 |

### 印刷速度が極端に遅い。

| 原因                                                                                                    | 解決方法                                      |
|----------------------------------------------------------------------------------------------------|-------------------------------------------|
| ジョブが非常に複雑な可能性があります。                                                                                              | 印刷する内容を簡略化するか、印刷品質の設定を調整してみ               |
| デバイスの最高速度は、メモリを増設しても上げることはで<br>きません。                                                                             | てくたさい。この問題が頻繁に発生する場合は、テハイス(<br>メモリを増設します。 |
| カスタム サイズのメディアに印刷する場合は、印刷速度が自<br>動的に遅くなる場合があります。                                                                  |                                           |
| 注記: 幅の狭い用紙または方向を回転させる用紙を印刷する<br>場合、トレイ1から印刷する場合、または 特定のタイプのメ<br>ディアに合わせてフューザ モードを調整した場合は、印刷速<br>度が低下することが予想されます。 |                                           |

#### 印刷速度が極端に遅い。

| 原因                                                              | 解決方法                                                                                         |
|-----------------------------------------------------------------|----------------------------------------------------------------------------------------------|
| PCL デバイス ドライバを使用して、PDF ファイルまたは<br>PostScript (PS) ファイルを印刷しています。 | PCL デバイス ドライバではなく、PS デバイス ドライバを使<br>用します (これは、ソフトウェア プログラムから実行できま<br>す)。                     |
| デバイス ドライバの <b>[最適化 : ]</b> が、厚紙、厚手の用紙、粗め<br>の用紙、ボンド紙に設定されています。  | デバイス ドライバで、タイプを普通紙に設定します (「 <u>印刷ジ</u><br>_ <u>ョブの制御</u> 」を参照)。                              |
|                                                                 | 注記 設定を普通紙に変更すれば、より早く印刷されます。ただし、厚手のメディアを使用している場合は、印刷が遅くなってもデバイスドライバの設定を厚手のままにした方が良い仕上がりになります。 |

印刷ジョブが用紙の両面に印刷されます。

| 原因                   | 解決方法                                                        |
|----------------------|-------------------------------------------------------------|
| デバイスが両面印刷用に設定されています。 | 設定を変更するには、「 <u>プリンタ_ドライバを開く</u> 」またはオ<br>ンライン ヘルプを参照してください。 |

## 印刷ジョブに含まれているページは1ページだけですが、デバイスはページの裏側も処理します (ページが排紙されそうに なってから、デバイスに戻ります)。

| 原因                                                                        | 解決方法                                                        |
|---------------------------------------------------------------------------|-------------------------------------------------------------|
| デバイスが両面印刷用に設定されています。印刷ジョブに含<br>まれているページが1ページだけの場合も、デバイスはペー<br>ジの裏側を処理します。 | 設定を変更するには、「 <u>プリンタ_ドライバを開く</u> 」またはオ<br>ンライン ヘルプを参照してください。 |

### ページは印刷されますが、すべてが白紙で排紙されます。

| 原因                                           | 解決方法                                                      |
|----------------------------------------------|-----------------------------------------------------------|
| プリント カートリッジにガムテープが貼り付いたままになっ<br>ている可能性があります。 | プリント カートリッジを取り外して、密封テープをはずしま<br>す。プリント カートリッジをもう一度取り付けます。 |
| ファイルに白紙のページが含まれていることがあります。                   | ファイルに白紙のページが含まれていないことを確認します。                              |

#### 間違ったテキストが印刷される、文字化けして印刷される、または一部だけしか印刷されません。

| 原因                                                 | 解決方法                                                                                                    |
|----------------------------------------------------|----------------------------------------------------------------------------------------------------|
| デバイスのケーブルが緩んでいるか、欠陥があります。                          | デバイスのケーブルを取り外し、接続し直します。正常に印<br>刷できることがわかっている印刷ジョブを印刷してみます。<br>可能であれば、ケーブルとデバイスを別のコンピュータに接<br>続して、正常に印刷できることがわかっている印刷ジョブを<br>印刷してみます。最後に、新しいケーブルを使用してみます。 |
| デバイスがネットワークに接続されているか、デバイスを共<br>有していて、クリア信号を受信しません。 | デバイスをネットワークから切り離して、USB ケーブルを使<br>用してコンピュータに直接接続します。正常に出力されるこ<br>とがわかっているジョブを印刷します。                                                                       |

#### 間違ったテキストが印刷される、文字化けして印刷される、または一部だけしか印刷されません。

| 原因                       | 解決方法                                                                                          |
|--------------------------|-----------------------------------------------------------------------------------------------|
| ソフトウェアで誤ったドライバが選択されています。 | ソフトウェアのデバイス選択メニューをチェックして、HP<br>LaserJet M5025 または HP LaserJet M5035 デバイスが選択<br>されていることを確認します。 |
| ソフトウェア プログラムが正常に動作しません。  | 別のプログラムからジョブを印刷してみます。                                                                         |

#### ソフトウェアで 印刷 を選択してもデバイスが応答しません。

| 原因                                     | 解決方法                                                                                                    |
|----------------------------------------|----------------------------------------------------------------------------------------------------|
| デバイスにメディアがセットされてません。                   | メディアを追加します。                                                                                                    |
| デバイスが手差しモードになっている可能性があります。             | デバイスを手差しモードから自動モードに変更します。                                                                                                  |
| コンピュータとデバイス間のケーブルが正しく接続されてい<br>ません。    | ケーブルを一度取り外してから接続し直します。                                                                                                    |
| デバイスのケーブルに欠陥があります。                     | 可能であれば、ケーブルを別のコンピュータに接続して、正<br>しく印刷されることがわかっているジョブを印刷します。別<br>のケーブルで試してみます。                                                |
| 間違ったデバイスがソフトウェアで選択されています。              | ソフトウェアのデバイス選択メニューをチェックして、HP<br>LaserJet M5025 または HP LaserJet M5035 デバイスが選択<br>されていることを確認します。                              |
| デバイスで紙詰まりが発生した可能性があります。                | 詰まった紙を取り除きます。両面印刷ユニットを装備してい<br>るモデルの場合は、特に両面印刷ユニットに紙が詰まってい<br>ないかどうかを確認ください。「 <u>紙詰まりの解消</u> 」を参照して<br>ください。               |
| デバイスのソフトウェアでデバイス ポートが正しく設定され<br>ていません。 | ソフトウェアのデバイス選択メニューをチェックして、正し<br>いポートが使用されていることを確認します。コンピュータ<br>にポートが複数ある場合は、デバイスが正しいポートに接続<br>されていることを確認します。                |
| デバイスがネットワークに接続されているが、信号を受信し<br>ません。    | デバイスをネットワークから切り離して、パラレル ケーブル<br>または USB ケーブルを使用してコンピュータに直接接続し<br>ます。印刷を行うソフトウェアを再インストールします。正<br>常に出力されることがわかっているジョブを印刷します。 |
|                                        | 停止しているジョブをプリント キューから削除します。                                                                                                 |
| デバイスに電源が供給されません。                       | ランプが点灯しない場合は、電源コードの接続を確認しま<br>す。電源スイッチを確認します。電源を確認します。                                                                     |
| デバイスが正しく動作しません。                        | コントロール パネル ディスプレイのメッセージとランプを確<br>認して、デバイスにエラーがあるかどうかを判断します。メ<br>ッセージを書き留め、「 <u>コントロール パネルのメッセージ</u> 」<br>を参照してください。        |

## コントロール パネルのメッセージのタイプ

コントロール パネルに表示される4種類のメッセージによって、デバイスのステータスや問題が示されます。

| メッセージの種類         | 説明                                                                                                    |
|------------------|----------------------------------------------------------------------------------------------------|
| ステータス メッセージ      | ステータス メッセージはデバイスの現在のステータスを表します。デバイスが正常に動作してい<br>て、メッセージをクリアする操作が必要ないことを示しています。デバイスの状態が変化すると、<br>メッセージも変化します。デバイスの準備が整い、ビジー状態でなく、保留中の警告メッセージが<br>ない場合、デバイスがオンラインのときには常にステータス メッセージ [印字可時] が表示されま<br>す。                                     |
| 警告メッセージ          | 警告メッセージはデータ エラーと印刷エラーを示します。これらのメッセージは通常、[ <b>印字可時]</b><br>またはステータス メッセージと交互に表示され、OK を選択するまで表示されたままになります。<br>一部の警告メッセージはクリアすることができます。[ <b>クリア可能な警告]</b> が [ <b>ジョブ]</b> に設定されて<br>いる (デバイスの デバイス動作 メニュー) 場合は、次の印刷ジョブによってメッセージがクリアさ<br>れます。 |
| エラー メッセージ        | エラー メッセージは、用紙の補給や紙詰まりの解消など、何らかの処置が必要なことを通知しま<br>す。                                                                                                    |
|                  | ー部のエラー メッセージの場合は自動続行可能です。メニューで <b>[自動継続]</b> が設定されている場<br>合は、自動継続のエラー メッセージが 10 秒間表示された後で、プリンタが通常の動作を続行しま<br>す。                                                                                                    |
|                  | 注記 自動継続可能なエラー メッセージが 10 秒間表示されている間にいずれかのボタン<br>を押すと、自動継続機能は無効になり、押したボタンの機能が優先されます。 たとえば、<br>[停止] ボタンを押すと印刷が停止し、ジョブをキャンセルするためのオプションが表示さ<br>れます。                                                                                            |
| 重大なエラー メッセー<br>ジ | 重大なエラー メッセージはデバイスのエラーを示します。一部の重大なエラー メッセージは、デ<br>バイスの電源を切って再度電源を入れることでクリアできます。これらのメッセージには、 <b>[自動継<br/>続]</b> 設定は影響しません。重大なエラーが解決しない場合は、修理が必要です。                                                                                          |

# コントロール パネルのメッセージ

表 11-1 コントロール パネルのメッセージ

| コントロールパネルのメッセージ                                                   |                                                                       | 推奨操作                                                                                                    |
|-------------------------------------------------------------------|-----------------------------------------------------------------------|----------------------------------------------------------------------------------------------------|
| <br>[<タイプ>、<サイズ> の用紙を手差しでセッ<br>トしてください]                           | <br>指定したジョブでは、トレイ1に用紙を手差<br>しでセットする必要があります。                           | 求められたメディアをトレイ1にセットして<br>ください。                                                                                                    |
|                                                                   |                                                                       | メッセージを無視して、他のトレイで使用可<br>能なタイプとサイズのメディアを使用するに<br>は、OK をタッチします。                                                                                                    |
| [10.32.00 - 純正品でないサプライ品]                                          | HP 純正サプライ品の認証テストに合格して<br>いないサプライ品を取り付けました。                            | HP 純正サプライ品として購入した場合は、<br>www.hp.com/go/anticounterfeit にアクセスし<br>てください。HP 製以外のサプライ品または<br>純正品でないサプライ品を使用したことが原<br>因で修理が必要になった場合、保証は適用さ<br>れません。HP は、一部の機能の正常動作や<br>有効性を保証しかねます。 |
|                                                                   |                                                                       | 印刷を継続するには、 <b>[OK]</b> をタッチします。                                                                                                    |
| [10.XX.YY サプライ品のメモリ エラー]                                          | プリント カートリッジの e-ラベルの読み取<br>りまたは書き込みができないか、プリント<br>カートリッジに e-ラベルがありません。 | プリント カートリッジを取り付け直すか、<br>新しい HP 純正プリント カートリッジを取<br>り付けます。                                                                                                    |
| [11.XX - 内部クロック エラー OK をタッチ<br>して継続]                              | デバイスのリアル タイム クロックでエラー<br>を検出しました。                                     | デバイスの電源を入れ直したときには、コン<br>トロール パネルで日付と時刻を設定します。<br>「 <u>[時刻/スケジューリング] メニュー</u> 」を参照<br>してください。                                                                                    |
|                                                                   |                                                                       | エラーメッセージが消えない場合は、フォー<br>マッタを交換しなければならない可能性があ<br>ります。                                                                                                    |
| [13.XX.YY - Stapler jam inside stapler door<br>(ステイプラのドア内部での詰まり)] | ステイプラ ドア内部でステイプラの針詰ま<br>りが発生しています。                                    | 画面に表示されるダイアログ ボックスの指<br>示に従うか、「 <u>ステイプル詰まりの解決</u> 」を<br>参照してください。                                                                                                    |
| [13.XX.YY - トレイ 1 の紙詰まり]                                          | トレイ1で紙詰まりが発生しています。                                                    | トレイ1に詰まっている紙を取り除いてくだ<br>さい。画面に表示されるダイアログボック<br>スの指示に従うか、「 <u>トレイ1付近からの紙</u><br><u>詰まりの解除</u> 」を参照してください。                                                                        |
| [13.XX.YY - トレイ X の紙詰まり]                                          | 指定されたトレイで紙詰まりが発生していま<br>す。                                            | 画面に表示されるダイアログ ボックスの指<br>示に従うか、「 <u>トレイ2およびトレイ3付近</u><br>からの紙詰まりの解除」または「 <u>オプション</u><br>のトレイの給紙付近からの紙詰まりの解除」<br>を参照してください。                                                      |
| [13.XX.YY - フューザ 回りの紙の巻き込みで<br>す]                                 | 用紙がフューザに巻きついたために、紙詰ま<br>りが発生しました。                                     | 画面に表示されるダイアログ ボックスの指<br>示に従ってください。                                                                                                    |
| [13.XX.YY - 右下ドア内部での紙詰まりで<br>す]                                   | 右下ドア内部で紙詰まりが発生しています。                                                  | 画面に表示されるダイアログ ボックスの指<br>示に従うか、「 <u>オプションのトレイの給紙付</u><br><u>近からの紙詰まりの解除</u> 」を参照してくださ<br>い。                                                                                      |
| [13.XX.YY - 右上ドア内部での紙詰まりで<br>す]                                   | 右上ドア内部で紙詰まりが発生しています。                                                  | 画面に表示されるダイアログ ボックスの指<br>示に従うか、「 <u>プリント カートリッジ付近か</u><br><u>らの紙詰まりの解除</u> 」を参照してください。                                                                                           |
| [13.XX.YY - 右中央ドア内部での紙詰まりで<br>す]                                  | 右中央ドア内部で紙詰まりが発生していま<br>す。                                             | 画面に表示されるダイアログ ボックスの指<br>示に従うか、「 <u>トレイ 2 およびトレイ 3 付近</u>                                                                                                    |

表 11-1 コントロール パネルのメッセージ (続き)

| コントロールパネルのメッセージ                                        | 説明                                                                                        | 推奨操作                                                                                                    |
|--------------------------------------------------------|-------------------------------------------------------------------------------------------|----------------------------------------------------------------------------------------------------|
|                                                        |                                                                                           | <u>からの紙詰まりの解除</u> 」を参照してくださ<br>い。                                                                                                    |
| [13.XX.YY - 左ドア内部での紙詰まりです]                             | 左ドア内部で紙詰まりが発生しています。                                                                       | 画面に表示されるダイアログ ボックスの指<br>示に従うか、または「 <u>ステイプラ/スタッカ</u><br><u>からの紙詰まりの解除</u> 」を参照してくださ<br>い。                                                                                 |
| [13.XX.YY - 左下ドア内部での紙詰まりで<br>す]                        | 左下ドア内部で紙詰まりが発生しています。                                                                      | 画面に表示されるダイアログ ボックスの指<br>示に従うか、「 <u>排紙経路からの紙詰まりの解</u><br><u>除</u> 」を参照してください。                                                                                              |
| [13.XX.YY - 両面印刷ユニット内部での紙詰<br>まり]                      | 両面印刷ユニットで紙詰まりが発生していま<br>す。                                                                | 画面に表示されるダイアログ ボックスの指<br>示に従うか、「 <u>オプションの両面印刷ユニッ<br/>トからの紙詰まりの解除</u> 」を参照してくださ<br>い。                                                                                      |
| [20 メモリ不足です 続けるには、[OK] をタ<br>ッチします。]                   | 使用可能なメモリ容量を超える量のデータを<br>デバイスが受け取りました。多すぎる数のマ<br>クロ、ソフト フォント、または複雑なグラ<br>フィックスを転送しようとしました。 | OK をタッチして転送済みのデータを印刷し<br>てから (一部のデータが失われた可能性があ<br>ります)、印刷ジョブを簡略化するか、メモ<br>リを増設します。                                                                                        |
| [21 ページが複雑すぎます 続けるには、[OK]<br>をタッチします。]                 | ページ フォーマット処理がデバイスにとっ<br>て十分に速い速度で行われませんでした。                                               | OK をタッチして転送済みのデータを印刷し<br>ます (一部のデータが失われた可能性があり<br>ます)。このメッセージが頻繁に表示される<br>場合は、印刷ジョブを簡略化します。                                                                               |
| [22 EIO <x> バッファ オーバーフロー 続け<br/>るには、[OK] をタッチします。]</x> | 指定されたスロット (X) の EIO カードに送<br>られたデータの量が多すぎます。正しくない<br>通信プロトコルを使用している可能性があり<br>ます.          | OK をタッチして転送済みのデータを印刷し<br>ます (一部のデータが失われた可能性があり<br>ます)。                                                                                                    |
|                                                        | 6 7 0                                                                                     | ホストの設定を確認してください。メッセー<br>ジが消えない場合は、HP 認定のサービス代<br>理店にお問い合わせください (HP サポート<br>パンフレットを参照するか、www.hp.com/<br>support/M5025mfp または www.hp.com/<br>support/M5035mfp にアクセスしてください)。 |
| [22 USB I/O パッファ オーバーフロー 続け<br>るには、[OK] をタッチします。]      | USB バッファに送られたデータの量が多す<br>ぎます。                                                             | OK をタッチしてエラー メッセージを消しま<br>す (データは失われます)。                                                                                                    |
| [22 内蔵 I/O バッファ オーバーフロー 続け<br>るには、[OK] をタッチします。]       | 内蔵 HP Jetdirect プリント サーバに送られ<br>たデータの量が多すぎます。                                             | OK をタッチして転送済みのデータを印刷し<br>ます (一部のデータが失われた可能性があり<br>ます)。                                                                                                    |
| [30.1.YY スキャナ障害]                                       | スキャナでエラーが発生しました。                                                                          | デバイスの電源を切り、入れ直します。                                                                                                    |
|                                                        |                                                                                           | スキャナ ロックがロック解除位置にあるこ<br>とを確認してください。                                                                                                    |
|                                                        |                                                                                           | メッセージが消えない場合は、HP 認定のサ<br>ービス代理店にお問い合わせください (HP<br>サポート パンフレットを参照するか、<br>www.hp.com/support/M5025mfp または<br>www.hp.com/support/M5035mfp にアクセス<br>してください)。                  |
| [40 EIO <x> 伝送不良 続けるには、[OK] を<br/>タッチします。]</x>         | デバイスと、指定されたスロットの EIO カ<br>ード間の接続が切断されました。                                                 | OK をタッチしてエラー メッセージを消し、<br>印刷を継続します。                                                                                                    |
| [40 シリアルの通信が不良です 続けるには、<br>[OK] をタッチします。]              | コンピュータにデータを送信しているとき<br>に、シリアル データ エラー (パリティ、フ                                             | OK をタッチしてエラー メッセージを消しま<br>す (データは失われます)。                                                                                                    |

<mark>表 11-1</mark> コントロール パネルのメッセージ (続き)

| コントロールパネルのメッセージ                                                                                                    | 説明                                                         | 推奨操作                                                                                                    |
|----------------------------------------------------------------------------------------------------|------------------------------------------------------------|----------------------------------------------------------------------------------------------------|
|                                                                                                    | レーミング、またはライン オーバーラン) が<br>発生しました。                          |                                                                                                    |
|                                                                                                    | 一時的な印刷エラーが発生しました。                                          | デバイスの電源を切り、入れ直します。                                                                                                    |
| ダッテします。]                                                                                                    |                                                            | メッセージが消えない場合は、HP 認定のサ<br>ービス代理店にお問い合わせください (HP<br>サポート パンフレットを参照するか、<br>www.hp.com/go/M5025_software または<br>www.hp.com/go/M5035_software にアクセ<br>スしてください)。                      |
| [41.3 - Load tray <xx> To use another tray,<br/>touch OK (トレイ <xx> にセットします 別<br/>のトレイを使用するには [OK] をタッチしま<br/>す。)]</xx></xx> | 指定されたトレイに指定されたサイズのメデ<br>ィアがセットされていません。                     | 正しいサイズのメディアがセットされている<br>トレイを使用するには、OK をタッチしま<br>す。                                                                                                    |
| [41.3 - トレイ <xx> に &lt;タイプ&gt; &lt;サイズ&gt;<br/>をセットします]</xx>                                                                | 指定されたトレイに、設定されたサイズより<br>給紙方向に対して長いまたは短いメディアが<br>セットされています。 | OK をタッチして、[トレイ <x>]のサイズを<br/>表示します。デバイスが印刷ジョブに必要な<br/>サイズのメディアがセットされているトレイ<br/>を使用するように、トレイのサイズを再設定<br/>します。メッセージがコントロールパネル<br/>ディスプレイから自動的に消えない場合は、<br/>デバイスの電源を切って入れ直します。</x> |
| [41.X エラー 続けるには、[OK] をタッチし<br>ます。]                                                                                          | ー時的な印刷エラーが発生しました。                                          | OK をタッチしてエラー メッセージを消しま<br>す。エラーが消えない場合は、デバイスの電<br>源を切って入れ直します。                                                                                                    |
|                                                                                                    |                                                            | メッセージが消えない場合は、HP 認定のサ<br>ービス代理店にお問い合わせください (HP<br>サポート パンフレットを参照するか、<br>www.hp.com/support/M5025mfp または<br>www.hp.com/support/M5035mfp にアクセス<br>してください)。                        |
| [49.XXXXX エラー 継続するには電源をいっ                                                                                                   | 重大なファームウェア エラーが発生しまし                                       | デバイスの電源を切り、入れ直します。                                                                                                    |
| たん切り入れ直します」                                                                                                    | <i>T</i> ≃ ₀                                               | メッセージが消えない場合は、HP 認定のサ<br>ービス代理店にお問い合わせください (HP<br>サポート パンフレットを参照するか、<br>www.hp.com/support/M5025mfp または<br>www.hp.com/support/M5035mfp にアクセス<br>してください)。                        |
| [50.X フューザ エラー 継続するには電源を                                                                                                    | フューザ エラーが発生しました。                                           | デバイスの電源を切り、入れ直します。                                                                                                    |
| <u>いうに</u> んめッパルEします」                                                                                                    |                                                            | メッセージが消えない場合は、HP 認定のサ<br>ービス代理店にお問い合わせください (HP<br>サポート パンフレットを参照するか、<br>www.hp.com/support/M5025mfp または<br>www.hp.com/support/M5035mfp にアクセス<br>してください)。                        |
| [51.XY エラー 継続するには電源をいったん                                                                                                    | ー時的な印刷エラーが発生しました。                                          | デバイスの電源を切り、入れ直します。                                                                                                    |
| ឡッッ 八 វ ι 區 し <b>よ</b> 9 ]                                                                                                  |                                                            | メッセージが消えない場合は、HP 認定のサ<br>ービス代理店にお問い合わせください (HP<br>サポート パンフレットを参照するか、<br>www.hp.com/support/M5025mfp または<br>www.hp.com/support/M5035mfp にアクセス<br>してください)。                        |

| コントロールパネルのメッセージ                                             | 説明                                           | 推奨操作                                                                                                    |
|-------------------------------------------------------------|----------------------------------------------|----------------------------------------------------------------------------------------------------|
| [52.XY エラー 継続するには電源をいったん                                    | 一時的な印刷エラーが発生しました。                            | デバイスの電源を切り、入れ直します。                                                                                                    |
| 切り入れ直します」                                                   |                                              | メッセージが消えない場合は、HP 認定のサ<br>ービス代理店にお問い合わせください (HP<br>サポート パンフレットを参照するか、<br>www.hp.com/support/M5025mfp または<br>www.hp.com/support/M5035mfp にアクセス<br>してください)。 |
| [53.XY.ZZ RAMDIMM スロット <x> を確認<br/>継続するには電源をいったん切り入れ直しま</x> | デバイスのメモリに問題があります。エラー<br>が発生した DIMM は使用されません。 | DIMM を取り付け直すか、交換する必要があ<br>ります。                                                                                                    |
| 9]                                                          |                                              | デバイスの電源を切り、DIMM を交換しま<br>す。「 <mark>プリンタメモリのインストール</mark> 」を参<br>照してください。                                                                                 |
|                                                             |                                              | メッセージが消えない場合は、HP 認定のサ<br>ービス代理店にお問い合わせください (HP<br>サポート パンフレットを参照するか、<br>www.hp.com/support/M5025mfp または<br>www.hp.com/support/M5035mfp にアクセス<br>してください)。 |
| [54.XX エラー]                                                 | 一時的な印刷エラーが発生しました。                            | デバイスの電源を切り、入れ直します。                                                                                                    |
|                                                             |                                              | メッセージが消えない場合は、HP 認定のサ<br>ービス代理店にお問い合わせください (HP<br>サポート パンフレットを参照するか、<br>www.hp.com/support/M5025mfp または<br>www.hp.com/support/M5035mfp にアクセス<br>してください)。 |
| [55.XX.YY DC コントローラ エラー 継続す                                 | プリント エンジンがフォーマッタと通信し                         | デバイスの電源を切り、入れ直します。                                                                                                    |
| るには電源をいつたん切り入れ直しまり]                                         | <b>しいません。</b>                                | メッセージが消えない場合は、HP 認定のサ<br>ービス代理店にお問い合わせください (HP<br>サポート パンフレットを参照するか、<br>www.hp.com/support/M5025mfp または<br>www.hp.com/support/M5035mfp にアクセス<br>してください)。 |
| [56.XX エラー 継続するには電源をいったん                                    | ー時的な印刷エラーが発生しました。                            | デバイスの電源を切り、入れ直します。                                                                                                    |
| 9] 7 / 1 l E C & 7 ]                                        |                                              | メッセージが消えない場合は、HP 認定のサ<br>ービス代理店にお問い合わせください (HP<br>サポート パンフレットを参照するか、<br>www.hp.com/support/M5025mfp または<br>www.hp.com/support/M5035mfp にアクセス<br>してください)。 |
| [57.X エラー 継続するには電源をいったん切                                    | 一時的な印刷エラーが発生しました。                            | デバイスの電源を切り、入れ直します。                                                                                                    |
| ッハル直しま 9 ]                                                  |                                              | メッセージが消えない場合は、HP 認定のサ<br>ービス代理店にお問い合わせください (HP<br>サポート パンフレットを参照するか、<br>www.hp.com/support/M5025mfp または<br>www.hp.com/support/M5035mfp にアクセス<br>してください)。 |
| [58.XX エラー 継続するには電源をいったん                                    | ー時的な印刷エラーが発生しました。                            | デバイスの電源を切り、入れ直します。                                                                                                    |
| ツリッハイレ闾しよ ソ ]                                               |                                              | メッセージが消えない場合は、HP 認定のサ<br>ービス代理店にお問い合わせください (HP<br>サポート パンフレットを参照するか、                                                                                     |

<mark>表 11-1</mark> コントロール パネルのメッセージ (続き)

| コントロールパネルのメッセー <del>ジ</del>                         | 説明                                                                                     | 推奨操作                                                                                                    |
|-----------------------------------------------------|----------------------------------------------------------------------------------------|----------------------------------------------------------------------------------------------------|
|                                                     |                                                                                        | <u>www.hp.com/support/M5025mfp</u> または<br><u>www.hp.com/support/M5035mfp</u> にアクセス<br>してください)。                                                           |
|                                                     | 一時的な印刷エラーが発生しました。                                                                      | デバイスの電源を切り、入れ直します。                                                                                                    |
|                                                     |                                                                                        | メッセージが消えない場合は、HP 認定のサ<br>ービス代理店にお問い合わせください (HP<br>サポート パンフレットを参照するか、<br>www.hp.com/support/M5025mfp または<br>www.hp.com/support/M5035mfp にアクセス<br>してください)。 |
| [62 システムなし 継続するには電源をいった<br>ム切り入れ直します]               | デバイスのファームウェアに問題がありま<br>オ                                                               | デバイスの電源を切り、入れ直します。                                                                                                    |
|                                                     | У <sub>0</sub>                                                                         | メッセージが消えない場合は、HP 認定のサ<br>ービス代理店にお問い合わせください (HP<br>サポート パンフレットを参照するか、<br>www.hp.com/support/M5025mfp または<br>www.hp.com/support/M5035mfp にアクセス<br>してください)。 |
|                                                     | スキャン バッファのエラーが発生しました。                                                                  | デバイスの電源を切り、入れ直します。                                                                                                    |
|                                                     |                                                                                        | メッセージが消えない場合は、HP 認定のサ<br>ービス代理店にお問い合わせください (HP<br>サポート パンフレットを参照するか、<br>www.hp.com/support/M5025mfp または<br>www.hp.com/support/M5035mfp にアクセス<br>してください)。 |
| [68.X ストレージ エラー。設定が変更されま<br>した 続けるには、[OK] をタッチします。] | 1 つまたは複数のデバイス設定が無効です。<br>出荷時のデフォルト設定にリセットされました。印刷は継続できますが、永久記憶装置で                      | OK をタッチしてメッセージを消します。メ<br>ッセージが消えない場合は、デバイスの電源<br>を切って入れ直します。                                                                                             |
|                                                     | エラーが発生した場合は、予想外の動作が発<br>生することがあります。                                                    | メッセージが消えない場合は、HP 認定のサ<br>ービス代理店にお問い合わせください (HP<br>サポート パンフレットを参照するか、<br>www.hp.com/support/M5025mfp または<br>www.hp.com/support/M5035mfp にアクセス<br>してください)。 |
| [68.X 永久記憶装置が一杯です]                                  | デバイスのNVRAMが一杯です。NVRAMに<br>保存されている設定の一部が、出荷時のデフ<br>オルト設定にリセットされた可能性がありま                 | OK をタッチしてメッセージを消します。メ<br>ッセージが消えない場合は、デバイスの電源<br>を切って入れ直します。                                                                                             |
|                                                     | 9 。印刷は継続でさますか、永久記憶装置で<br>エラーが発生した場合は、予想外の動作が発<br>生することがあります。                           | メッセージが消えない場合は、HP 認定のサ<br>ービス代理店にお問い合わせください (HP<br>サポート パンフレットを参照するか、<br>www.hp.com/support/M5025mfp または<br>www.hp.com/support/M5035mfp にアクセス<br>してください)。 |
| [68.X 永久記憶装置の書き込みに失敗]                               | デバイスの NVRAM が書き込みに失敗しま<br>した。印刷は継続できますが、永久記憶装置<br>でエラーが発生した場合は、予想外の動作が<br>発生することがあります。 | OK をタッチしてメッセージを消します。メ<br>ッセージが消えない場合は、デバイスの電源<br>を切って入れ直します。                                                                                             |
|                                                     |                                                                                        | メッセージが消えない場合は、HP 認定のサ<br>ービス代理店にお問い合わせください (HP<br>サポート パンフレットを参照するか、<br>www.hp.com/support/M5025mfp または<br>www.hp.com/support/M5035mfp にアクセス<br>してください)。 |

| コントロールパネルのメッセージ                                                                                                    | 説明                                             | 推奨操作                                                                                                    |
|----------------------------------------------------------------------------------------------------|------------------------------------------------|----------------------------------------------------------------------------------------------------|
| [69.X エラー 継続するには電源をいったん切                                                                                                    | 一時的な印刷エラーが発生しました。                              | デバイスの電源を切り、入れ直します。                                                                                                    |
| り入れ直しまり]                                                                                                    |                                                | メッセージが消えない場合は、HP 認定のサ<br>ービス代理店にお問い合わせください (HP<br>サポート パンフレットを参照するか、<br>www.hp.com/support/M5025mfp または<br>www.hp.com/support/M5035mfp にアクセス<br>してください)。 |
|                                                                                                    | 重大なハードウェア エラーが発生しました。                          | デバイスの電源を切り、入れ直します。                                                                                                    |
|                                                                                                    |                                                | メッセージが消えない場合は、HP 認定のサ<br>ービス代理店にお問い合わせください (HP<br>サポート パンフレットを参照するか、<br>www.hp.com/support/M5025mfp または<br>www.hp.com/support/M5035mfp にアクセス<br>してください)。 |
|                                                                                                    | EIO アクセサリ カードで重大なエラー<br><b>[YYYY]</b> が発生しました。 | 以下の操作を実行して、メッセージを消しま<br>す。                                                                                                    |
|                                                                                                    |                                                | <ol> <li>デバイスの電源を切り、入れ直します。</li> </ol>                                                                                                    |
|                                                                                                    |                                                | <ol> <li>デバイスの電源を切って EIO アクセサ<br/>リを取り付け直し、デバイスの電源を<br/>入れ直します。</li> </ol>                                                                               |
|                                                                                                    |                                                | 3. EIO アクセサリを交換します。                                                                                                    |
| [8X.YYYY 内蔵 JETDIRECT エラー 継続す<br>ろには雪酒をいったん切り入れ直します]                                                                                               | 内蔵 HP Jetdirect プリント サーバで重大な                   | デバイスの電源を切り、入れ直します。                                                                                                    |
|                                                                                                    |                                                | メッセージが消えない場合は、HP 認定のサ<br>ービス代理店にお問い合わせください (HP<br>サポート パンフレットを参照するか、<br>www.hp.com/support/M5025mfp または<br>www.hp.com/support/M5035mfp にアクセス<br>してください)。 |
| [Document feeder empty (文書フィーダが<br>空です)]                                                                                                    | 自動文書フィーダ (ADF) に用紙がセットさ<br>れていません。             | 自動文書フィーダ (ADF) の給紙トレイに用<br>紙をセットしてください。                                                                                                    |
| [Document feeder paper jam (文書フィーダ<br>で紙詰まりが発生しました)]                                                                                               | 自動文書フィーダ (ADF) で紙詰まりが発生<br>しました。               | 画面に表示されるダイアログ ボックスの指<br>示に従ってください。「 <u>自動文書フィーダ</u><br>( <u>ADF) からの紙詰まりの解除</u> 」を参照してく<br>ださい。                                                          |
| [E-mail Gateway did not respond. Job<br>failed. (電子メール ゲートウェイが応答しま<br>せんでした。ジョブが失敗しました。)]                                                          | ゲートウェイがタイムアウト値を超えまし<br>た。                      | SMTP IP アドレスを確認してください。「 <u>電</u><br><u>子メールの問題の対策</u> 」を参照してくださ<br>い。                                                                                    |
| [E-mail Gateway rejected the job because<br>of the addressing information. Job failed.<br>(アドレス情報が原因で電子メール ゲートウ<br>ェイがジョブを拒否しました。ジョブが失敗<br>しました。)] | 1 つまたは複数の電子メール アドレスが正し<br>くありません。              | 正しいアドレスを指定して、もう一度ジョブ<br>を送信してください。                                                                                                    |
| [Error executing Digital Send job. Job<br>failed. (デジタル送信ジョブの実行中にエラ<br>ーが発生しました。ジョブが失敗しまし<br>た。)]                                                  | デジタル送信ジョブが失敗しました。ジョブ<br>を送信できません。              | もう一度ジョブを送信してください。                                                                                                    |
| [Folder list is full. To add a folder, you<br>must first delete a folder. (フォルダ リスト                                                                | 作成可能なフォルダ数がデバイスで制限され<br>ています。                  | 未使用のフォルダを削除してから、新しいフ<br>ォルダを追加します。                                                                                                    |

<u>表 11-1 コントロール パネルのメッセージ (続き)</u>

| コントロールパネルのメッセージ                                                                                                    | 説明                                                                                   | 推奨操作                                                                                               |
|----------------------------------------------------------------------------------------------------|--------------------------------------------------------------------------------------|----------------------------------------------------------------------------------------------------|
| が一杯です。フォルダを追加するには、まず<br>フォルダを削除する必要があります。)]                                                                                      |                                                                                      |                                                                                                    |
| [HP digital sending: delivery error (HP デ<br>ジタル送信: 送信エラー)]                                                                      | デジタル送信ジョブが失敗しました。ジョブ<br>を送信できません。                                                    | もう一度ジョブを送信してください。                                                                                  |
| [HP 製ではないサプライ品が取り付けられて<br>います Economode 無効]                                                                                      | HP 製ではないサプライ品、または再充填<br>(リフィル) した HP 製のサプライ品が取り付<br>けられています。                         | 画面に表示されるダイアログ ボックスの指<br>示に従ってください。                                                                 |
| [Install black cartridge (黒カートリッジを<br>取り付けてください)]                                                                                | プリント カートリッジが取り付けられてい<br>ないか、正しく取り付けられていません。                                          | プリント カートリッジを交換するか正しく<br>取り付け直して、印刷を継続します。                                                          |
| [LDAP server is not responding. Contact<br>administrator. (LDAP サーバが応答してい<br>ません。管理者にお問い合わせください。)]                               | LDAP サーバがアドレス要求のタイムアウト<br>値を超えました。                                                   | LDAP サーバ アドレスを確認してください。<br>「 <u>電子メールの問題の対策</u> 」を参照してくだ<br>さい。ネットワーク管理者に問い合わせてく<br>ださい。           |
| [Load Tray 1: <type>, <size> (トレイ1に &lt;<br/>タイプ&gt;、&lt;サイズ&gt; をセットします)]</size></type>                                         | トレイが空になっているか、要求したサイズ<br>とは異なるサイズに設定されています。                                           | 画面に表示されるダイアログ ボックスの指<br>示に従ってください。                                                                 |
| [Network connection required for digital<br>sending. Contact administrator. (デジタル<br>送信を行うには、ネットワーク通信が必要で<br>す。管理者にお問い合わせください。)] | デジタル送信機能は設定されていますが、ネ<br>ットワーク接続が検出されませんでした。                                          | ネットワーク接続を確認してください。「 <u>ネ</u><br><u>ットワーク印刷に関するトラブルの解決</u> 」を<br>参照してください。ネットワーク管理者に問<br>い合わせてください。 |
| [Novell Login Required (Novell ログイン情<br>報が必要です)]                                                                                 | この宛先では Novell 認証が有効になってい<br>ます。                                                      | コピーおよびファックス機能にアクセスする<br>には、Novell ネットワーク認証情報を入力し<br>てください。                                         |
| [Order black cartridge (黒カートリッジを注<br>文してください)]                                                                                   | プリント カートリッジの残りページ数が下<br>限値に達しました。デバイスは、サプライ品<br>を注文する必要がある場合に印刷を停止する<br>ように設定されています。 | プリント カートリッジがトナー切れになる<br>まで印刷を継続する場合は、OK をタッチし<br>ます。                                               |
|                                                                                                    |                                                                                      | 新しいプリント カートリッジを注文するに<br>は、「 <u>パーツ、アクセサリ、サプライ品の注</u><br><u>文</u> 」を参照してください。                       |
| [Password or name is incorrect. Please<br>enter correct login. (パスワードまたは名前<br>が正しくありません。正しいログイン情報を<br>入力してください。)]                | 入力したユーザー名またはパスワードが正し<br>くありません。                                                      | ユーザー名とパスワードをもう一度入力して<br>ください。                                                                      |
| [PIN is incorrect. Please enter a 4-digit<br>PIN. (PIN 番号が正しくありません。4 桁の<br>PIN 番号を入力してください。)]                                    | PIN の形式が正しくありません。                                                                    | 4 桁の PIN 番号を入力してください。                                                                              |
| [PIN is incorrect. Please re-enter PIN. (PIN<br>番号が正しくありません。もう一度 PIN 番<br>号を入力してください。)]                                          | 入力した PIN 番号が正しくありません。                                                                | もう一度 PIN 番号を入力してください。                                                                              |
| [Please turn device off and install hard<br>disk. (デバイスの電源を切って、ハード デ<br>ィスクを取り付けてください。)]                                         | 要求したジョブを実行するにはハード ディ<br>スクが必要ですが、デバイスにはハード デ<br>ィスクが取り付けられていません。                     | デバイスの電源を切って、ハード ディスク<br>を取り付けます。                                                                   |
| [Resend stapler/stacker firmware (ステイ<br>プラ/スタッカのファームウェアの更新要求<br>をもう一度送信してください)]                                                 | ステイプラ/スタッカのファームウェアの更<br>新中に問題が発生しました。                                                | もう一度アップグレード要求を送信します。                                                                               |
| [SMTP ゲートウェイが応答していません]                                                                                                    | SMTP ゲートウェイがタイムアウト値を超え<br>ました。                                                       | 電子メール サーバ アドレスを確認してくだ<br>さい。「 <u>電子メールの問題の対策</u> 」を参照し<br>てください。ネットワーク管理者に問い合わ<br>せてください。          |

<u>表 11-1 コントロール パネルのメッセージ (続き)</u>

| コントロールパネルのメッセージ                                                                                                    | 説明                                                                                                    | 推奨操作                                                                                                    |
|----------------------------------------------------------------------------------------------------|----------------------------------------------------------------------------------------------------|----------------------------------------------------------------------------------------------------|
| [The digital sending service at <ip<br>Address&gt; does not service this MFP.<br/>Contact administrator. (<ip アドレス=""> のデ<br/>ジタル送信サービスは、この MFP を処理し<br/>ません。管理者にお問い合わせください。)]</ip></ip<br>                          | デバイスは、指定された IP アドレスと通信<br>できません。                                                                                                    | IP アドレスを確認してください。ネットワ<br>ーク管理者に問い合わせてください。                                                                                                    |
| [The digital sending service must be<br>upgraded to support this version of the<br>MFP firmware. Contact administrator. (こ<br>のパージョンの MFP ファームウェアをサポ<br>ートするには、デジタル送信サービスをアッ<br>プグレードする必要があります。管理者にお<br>問い合わせください。)] | 現在インストールされているバージョンのデ<br>バイス ファームウェアでデジタル送信サー<br>ビスはサポートされていません。                                                                                                    | ファームウェア バージョンを確認してくだ<br>さい。ネットワーク管理者に問い合わせてく<br>ださい。                                                                                                    |
| [The folder you have entered is not a valid<br>folder. (入力したフォルダは有効なフォルダ<br>ではありません。) ]                                                                                                    | 入力したフォルダ名が正しくありません。ま<br>たはフォルダが存在しません。                                                                                                    | 正しいフォルダ名をもう一度入力するか、フ<br>ォルダを追加してください。                                                                                                    |
| [Unable to send fax. Please check fax<br>configuration. (ファックスを送信できませ<br>ん。ファックスの設定を確認してくださ<br>い。)]                                                                                                    | デバイスはファックス ジョブを送信できま<br>せん。                                                                                                    | ネットワーク管理者に問い合わせてくださ<br>い。                                                                                                    |
| [Unable to send job (ジョブを送信できません)]                                                                                                    | デバイスはジョブを送信できません。                                                                                                    | 電子メールを送信するために一時的にこのメ<br>ッセージを非表示にするには、非表示 をタ<br>ッチします。メッセージが消えない場合は、<br>HP 認定のサービス代理店にお問い合わせく<br>ださい (HP サポート パンフレットを参照す<br>るか、www.hp.com/support/M5025mfp また<br>は www.hp.com/support/M5035mfp にアクセ<br>スしてください)。 |
| [User name, job name, or PIN is missing.<br>(ユーザー名、ジョブ名、または PIN 番号が<br>指定されていません。)]                                                                                                    | 1 つまたは複数の必須の項目が選択されてい<br>ないか、入力されていません。                                                                                                    | 正しいユーザー名とジョブ名を選択して、正<br>しい PIN 番号を入力してください。                                                                                                    |
| [User name or password is incorrect.<br>Please re-enter. (ユーザー名またはパスワー<br>ドが正しくありません。もう一度入力してく<br>ださい。)]                                                                                                    | 入力したユーザー名またはパスワードが正し<br>くありません。                                                                                                    | ユーザー名とパスワードをもう一度入力して<br>ください。                                                                                                    |
| [アクセスできません。メニューがロックさ<br>れています]                                                                                                    | 使おうとしているコントロール パネルの機<br>能は、不正アクセスを防止するためにロック<br>されています。                                                                                                    | ネットワーク管理者に問い合わせてくださ<br>い。                                                                                                    |
| [この機能を使用するには認証が必要です。]                                                                                                    | ユーザー名とパスワードを入力する必要があ<br>ります。                                                                                                    | ユーザー名とパスワードを入力するか、ネッ<br>トワーク管理者にお問い合わせください。                                                                                                    |
| [コピーできません]                                                                                                    | デバイスは文書をコピーできませんでした。<br>メッセージが消えない場合は、HP 認定のサ<br>ービス代理店にお問い合わせください (HP<br>サポート パンフレットを参照するか、<br>www.hp.com/support/M5025mfp または<br>www.hp.com/support/M5035mfp にアクセス<br>してください)。 | ファックスしたり電子メールに送信するため<br>に一時的にこのメッセージを非表示にするに<br>は、非表示 をタッチします。                                                                                                    |
| [ジョブにステイプル留めするページが多す<br>ぎます]                                                                                                    | ステイプラがステイプル留めできる最大枚数<br>は 30 枚です。                                                                                                    | 30 ページを超える印刷ジョブは、手動でス<br>テイプル留めしてください。                                                                                                    |
| [ジョブを保存できません]                                                                                                    | デバイスはジョブを保存できません。                                                                                                    | ファックスしたり電子メールに送信するため<br>に一時的にこのメッセージを非表示にするに<br>は、非表示 をタッチします。メッセージが<br>消えない場合は、HP 認定のサービス代理店<br>にお問い合わせください (HP サポートパン                                                                                          |

表 11-1 コントロール パネルのメッセージ (続き)

| コントロールパネルのメッセージ                                                     | 説明                                                                                                    | 推奨操作                                                                                                    |
|---------------------------------------------------------------------|----------------------------------------------------------------------------------------------------|----------------------------------------------------------------------------------------------------|
|                                                                     |                                                                                                    | フレットを参照するか、 <u>www.hp.com/</u><br><u>support/M5025mfp</u> または <u>www.hp.com/</u><br><u>support/M5035mfp</u> にアクセスしてくださ<br>い)。                     |
| [スキャン障害 Press Start to rescan ([スタ<br>ート] を押して再スキャンしてください)]         | スキャンが正常に完了しませんでした。文書<br>を再スキャンする必要があります。                                                                                                    | 必要に応じて、再スキャンする文書を再度セ<br>ットして、 <mark>スタート</mark> を押します。                                                                                            |
| [ステイプル カートリッジを交換してくださ<br>い]                                         | ステイプラにステイプラの針が入っていませ<br>ん。                                                                                                    | ステイプル カートリッジを交換してくださ<br>い。 <u>ステイプラの針のセット</u> : 新しいステ<br>イプル カートリッジの注文方法については、<br>「 <u>パーツ、アクセサリ、サプライ品の注文</u> 」<br>を参照してください。                     |
| [ステイプル カートリッジを注文してくださ<br>い]                                         | ステイプル カートリッジに残っているステ<br>イプラが 20 針未満です。印刷は継続できま<br>す。                                                                                                    | 新しいステイプル カートリッジを注文して<br>ください。「 <u>パーツ、アクセサリ、サプライ</u><br><u>品の注文</u> 」を参照してください。                                                                   |
| [ディスク <x>% のフォーマット完了 電源を<br/>切らないでください]</x>                         | ハード ディスクのデータを消去しています。                                                                                                    | ネットワーク管理者に問い合わせてくださ<br>い。                                                                                                    |
| [デジタル送信通信エラー]                                                       | デジタル送信処理中にエラーが発生しまし<br>た。                                                                                                    | ネットワーク管理者に問い合わせてくださ<br>い。                                                                                                    |
| [トレイ <xx> を挿入するか閉じます]</xx>                                          | 指定したトレイが存在しないか、開いていま<br>す。                                                                                                    | 指定されたトレイを挿入するか閉じて、印刷<br>を継続します。                                                                                                    |
| [フォント/データをロードするにはメモリが<br>足りません 続けるには、[OK] をタッチしま<br>す。]             | 指定された場所からデータ (フォントまたは<br>マクロなど) をロードするのに十分なメモリ<br>がデバイスにありません。                                                                                                    | この情報を無視して継続するには、OK をタ<br>ッチします。メッセージが消えない場合は、<br>メモリを追加してください。                                                                                    |
| [現在、トレイ <x> に対しては何も操作でき<br/>ません トレイ サイズに任意サイズ/任意カス<br/>タムは使用不可]</x> | 両面印刷で、トレイ サイズが [任意サイズ]/<br>[任意カスタム]に設定されているトレイを選<br>択しました。両面印刷で、トレイ サイズが<br>[任意サイズ]/[任意カスタム] に設定されてい<br>るトレイを使用することはできません。                                                   | 別のトレイを選択するか、トレイを設定し直<br>してください。                                                                                                    |
| [黒カートリッジを交換してください]                                                  | <ul> <li>プリントカートリッジがトナー切れになっています。プリンタが故障する可能性があるため、印刷を継続できません。</li> <li>注記 デバイスの設定によっては、新しいプリントカートリッジの注文が必要となったときにこのメッセージが表示されることがあります。この場合は、[OK]をタッチして印刷を継続できます。</li> </ul> | プリント カートリッジを交換します。「 <u>プリ</u><br><u>ント カートリッジの交換</u> 」を参照してくだ<br>さい。                                                                              |
| [黒カートリッジを交換してください 続ける<br>には、[OK] をタッチします。]                          | プリント カートリッジがトナー切れになっ<br>ています。                                                                                                    | プリント カートリッジを交換します。(「 <u>プリ</u><br><u>ント カートリッジの交換</u> 」を参照)。                                                                                      |
| [接続できません]                                                           | ネットワーク接続が検出されませんでし<br>た。                                                                                                    | ネットワーク接続を確認してください。ネッ<br>トワーク管理者に問い合わせてください。                                                                                                    |
| [選択したパーソナリティは使用できません<br>続けるには、[OK] をタッチします。]                        | このデバイスで使用できない言語 (パーソナ<br>リティ) を印刷ジョブが要求しました。ジョ<br>ブは印刷されず、メモリから消去されま<br>す。                                                                                                   | 異なるプリンタ言語のプリンタ ドライバを<br>使用してジョブを印刷するか、可能であれば<br>必要な言語をデバイスに追加してください。<br>使用可能なパーソナリティを確認するには、<br>設定ページを印刷してください。「[ <u>情報ペー</u><br>ジ]の使用」を参照してください。 |
| [送信できません]                                                           | ネットワーク接続が検出されませんでし<br>た。                                                                                                    | ネットワーク接続を確認してください。ネッ<br>トワーク管理者に問い合わせてください。                                                                                                    |

| コントロールパネルのメッセージ                                       | 説明                                                       | 推奨操作                                                                                                    |
|-------------------------------------------------------|----------------------------------------------------------|----------------------------------------------------------------------------------------------------|
| [添付ファイルが大きすぎるため、電子メー<br>ル ゲートウェイがジョブを受け付けません<br>でした。] | スキャンした文書がサーバのサイズの上限を<br>超えました。                           | 解像度を低くする、ファイル サイズを小さ<br>くする、またはページ数を少なくして、ジョ<br>ブをもう一度送信してください。添付ファイ<br>ルのサイズを小さくする方法については、<br>「 <u>内蔵 Web サーバの使用</u> 」を参照してくださ<br>い。スキャンした文書を複数の電子メールで<br>送信できるようにすることをネットワーク管<br>理者に要請してください。                              |
| [認証が必要]                                               | この機能または宛先では認証が有効になって<br>います。ユーザー名とパスワードを入力する<br>必要があります。 | ユーザー名とパスワードを入力するか、ネッ<br>トワーク管理者にお問い合わせください。                                                                                                    |
| [排紙ビン <x> が一杯です]</x>                                  | 指定された排紙ビンが一杯です。印刷を継続<br>できません。                           | 印刷を継続するには、ビンを空にしてくださ<br>い。                                                                                                    |
| [排紙経路が離れています]                                         | ステイプラ ドアが開いています。印刷を続<br>行するには、閉じる必要があります。                | ステイプル カートリッジが所定の位置に収<br>まっていて、ステイプラ ドアが閉じている<br>ことを確認してください。                                                                                                    |
| [文書フィーダのカバーが開いています]                                   | 自動文書フィーダ (ADF) のカバーが開いて<br>います。                          | 自動文書フィーダ (ADF) のカバーが閉じて<br>ください。画面に表示されるダイアログ ボ<br>ックスの指示に従ってください。                                                                                                    |
| [文書フィーダの紙詰まり]                                         | 自動文書フィーダ (ADF) で紙詰まりが発生<br>しました。                         | 自動文書フィーダ (ADF) に詰まっているメ<br>ディアを取り出しください。画面に表示され<br>るダイアログ ボックスの指示に従うか、ま<br>たは「 <u>自動文書フィーダ (ADF) からの紙詰</u><br><u>まりの解除</u> 」を参照してください。                                                                                       |
|                                                       |                                                          | 詰まっているすべてのメディアを取り出した<br>にもかかわらずメッセージが消えない場合<br>は、センサーが故障している可能性がありま<br>す。HP 認定のサービス代理店またはサポー<br>ト代理店にお問い合わせください。HP サポ<br>ート パンフレットを参照するか、<br>www.hp.com/support/M5025mfp または<br>www.hp.com/support/M5035mfp にアクセス<br>してください。 |
| [文書フィーダ ピック エラー]                                      | 自動文書フィーダ (ADF) でメディアをピッ<br>クしているときにエラーが発生しました。           | 原稿が 50 ページ以下であることを確認して<br>ください。画面に表示されるダイアログ ボ<br>ックスの指示に従ってください。                                                                                                    |
| [両面印刷ユニットの接続が不良です]                                    | 両面印刷ユニットがデバイスに正しく接続さ<br>れていません。                          | 両面印刷ユニットを取り外して、取り付け直<br>してください。                                                                                                    |
|                                                       |                                                          | メッセージが消えない場合は、HP 認定のサ<br>ービス代理店またはサポート代理店にお問い<br>合わせください。HP サポートパンフレット<br>を参照するか、 <u>www.hp.com/support/</u><br><u>M5025mfp</u> または <u>www.hp.com/support/</u><br><u>M5035mfp</u> にアクセスしてください。                               |
| [両面印刷ユニットを再度挿入してください]                                 | 両面印刷ユニットが取り外されています。再<br>度取り付ける必要があります。                   | デバイスに両面印刷ユニットを再度挿入しま<br>す。                                                                                                    |

# 紙詰まりの一般的な原因

### デバイスで紙詰まりが発生しました。

| 原因                                   | 解決方法                                                                                                    |
|--------------------------------------|----------------------------------------------------------------------------------------------------|
| メディアがプリンタの仕様を満たしていない                 | HP の仕様を満たすメディアのみを使用します。「 <u>メディアと</u><br><u>トレイ</u> 」を参照してください。                                                                                |
| コンポーネントが正しく取り付けられていない                | プリント カートリッジが正しく取り付けられていることを確<br>認してください。                                                                                                    |
| デバイスやコピー機で使用したメディアを再使用した             | 印刷済みまたはコピーしたメディアは使用しないでください。                                                                                                    |
| 給紙トレイが正しくセットされていない                   | 給紙トレイから余分なメディアを取り出します。メディアの<br>量がトレイの上限線を超えないようにしてください。「 <u>給紙ト</u><br>レイへのメディアのセット」を参照してください。                                                 |
| メディアがずれる                             | 給紙トレイのガイドが正しく調整されていません。メディア<br>が曲がらない程度に、適切な位置にしっかりと固定されるよ<br>うにガイドを調整します。                                                                     |
| メディアがくっついたり貼り付く                      | メディアを取り出し、よくさばくか、180 度回転させるか、<br>あるいは裏返しにします。メディアを給紙トレイにセットし<br>直します。                                                                          |
| 排紙ビンに入る前にメディアを取り出した                  | デバイスをリセットしてください。用紙を取り出さずに完全<br>に排紙ビンに入るまで待ちます。                                                                                                 |
| 両面印刷の実行中、文書の裏面の印刷が終了する前に用紙を<br>取り出した | デバイスをリセットし、文書を印刷し直します。用紙を取り<br>出さずに完全に排紙ビンに入るまで待ちます。                                                                                           |
| メディアの状態がよくない                         | メディアを交換してください。                                                                                                    |
| 内部トレイ ローラーがメディアを取り込まない               | メディアが 163g/m² より厚い場合は、トレイから給紙されな<br>いことがあります。                                                                                                  |
| メディアの端がギザギザになっている                    | メディアを交換してください。                                                                                                    |
| メディアに穴が空いているか、またはエンボス加工されてい<br>る     | 穴が空いていたり、エンボス加工されているメディアは1枚<br>ずつ取りにくいことがあります。トレイ1から1枚ずつ給紙<br>してください。                                                                          |
| デバイスのサプライ品の耐用寿命が切れている                | サプライ品を交換するように促すメッセージが表示されるか<br>どうか、デバイスのコントロール パネルを確認します。ある<br>いは、サプライ品のステータス ページを印刷して、サプライ<br>品の残量を確認します。「 <u>[情報ページ] の使用</u> 」を参照してく<br>ださい。 |
| 用紙が正しく保管されていなかった                     | トレイにセットされている用紙を交換してください。用紙<br>は、管理された環境で元のパッケージに入れて保管する必要<br>があります。                                                                            |
| デバイスの梱包材が完全に取り除かれていません。              | 梱包用のテープ、ボール紙、プラスチック製の保護キャップ<br>をデバイスから取り除いたことを確認してください。                                                                                        |

<sup>1</sup> デバイスの紙詰まりが解消されない場合は、HP カスタマ サポートまたは HP 認定サービス プロバ イダまでお問い合わせください。

## 紙詰まりの場所

この図を使用して、デバイスの紙詰まりを解除します。紙詰まりの解除方法については、「<u>紙詰まり</u> の解消」を参照してください。

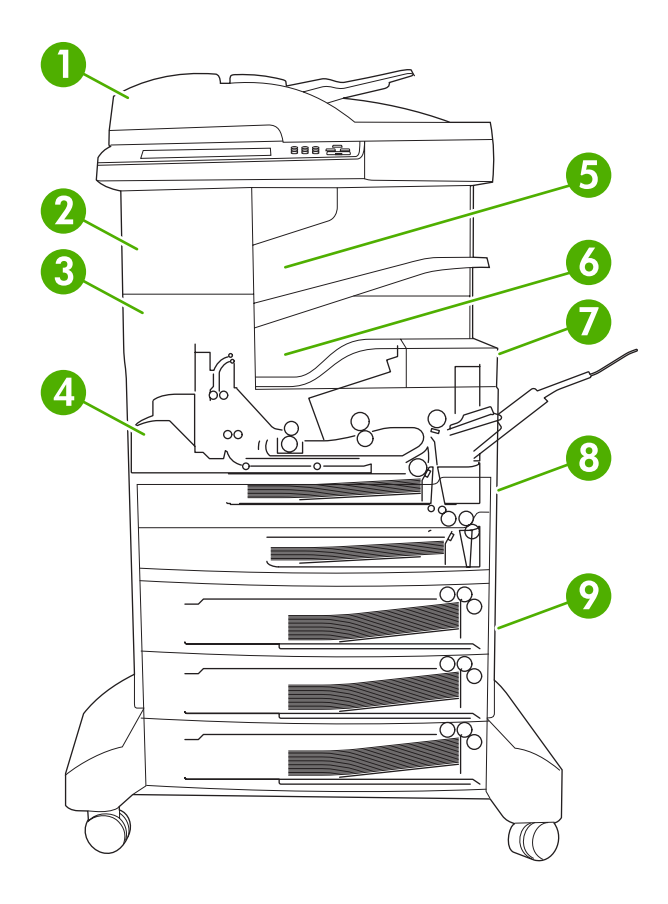

| 1 | 自動文書フィーダ (ADF)  | 「 <u>自動文書フィーダ (ADF) からの紙詰まりの解除</u> 」を参<br>照してください。                                                           |
|---|-----------------|----------------------------------------------------------------------------------------------------|
| 2 | ステイプラ/スタッカ      | 紙詰まりの場合は「 <u>ステイプラ/スタッカからの紙詰ま</u><br><u>りの解除</u> 」、ステイプラの針詰まりの場合は「 <u>ステイプ</u><br><u>ル詰まりの解決</u> 」を参照してください。 |
| 3 | 排紙経路            | 「 <u>排紙経路からの紙詰まりの解除</u> 」を参照してくださ<br>い。                                                                      |
| 4 | 両面印刷の経路 (両面印刷用) | 「 <u>オプションの両面印刷ユニットからの紙詰まりの解</u><br><u>除</u> 」を参照してください。                                                     |
| 5 | ステイプラ/スタッカ排紙ビン  | 「 <u>ステイプラ/スタッカからの紙詰まりの解除</u> 」を参照<br>してください。                                                                |
| 6 | 排紙ビン            | 「 <u>排紙経路からの紙詰まりの解除</u> 」を参照してください。                                                                          |
| 7 | プリント カートリッジ     | 「 <u>プリント カートリッジ付近からの紙詰まりの解除</u> 」<br>を参照してください。                                                             |

| 8 | 給紙トレイ       | 「 <u>トレイ1付近からの紙詰まりの解除</u> 」および「 <u>トレ<br/>イ2およびトレイ3付近からの紙詰まりの解除</u> 」を参<br>照してください。 |
|---|-------------|-------------------------------------------------------------------------------------|
| 9 | オプションの給紙トレイ | 「 <u>オプションのトレイの給紙付近からの紙詰まりの解</u><br><u>除</u> 」を参照してください。                            |

## 紙詰まりの除去

このデバイスには、紙詰まりが解消された後に紙詰まりを起こしたページを再印刷するときに、紙詰まり解除機能があります。

- [自動]に設定すると、デバイスのメモリが十分にあれば、紙詰まり解除が自動的に有効になります。
- [オフ]にすると、詰まったページを印刷し直しません。オフにするとデバイスメモリを節約できます。
- [**オン**]にすると、紙詰まりを解消した後に紙詰まりを起こしたページが再印刷されます。

注記 紙詰まりを解除する際、紙詰まりが発生する前に印刷されたページが再印刷されること があります。 重複するページがある場合はそのページを必ず除去してください。

印刷速度を向上させたり、メモリリソースを増やす場合は、紙詰まり解除機能を無効にします。

#### 紙詰まり解除機能を無効にする

- 1. [ホーム] 画面の 管理 をタッチします。
- 2. デバイス動作にタッチします。
- 3. 警告/エラー動作にタッチします。
- 4. 紙詰まり解除にタッチします。
- 5. オフにタッチします。
- 6. 保存にタッチします。

## 紙詰まりの解消

紙詰まりを解除するときに、メディアが破れないように十分に注意してください。デバイス内にメディアの一部が残っていると、再び紙詰まりが発生する可能性があります。

### 自動文書フィーダ (ADF) からの紙詰まりの解除

まれにファックス、コピー、またはスキャンジョブ中に紙詰まりが発生することがあります。紙詰ま りが発生した場合は、コントロールパネルに[文書フィーダの紙詰まり]というメッセージが表示さ れ、紙詰まりが発生したことが示されます。紙詰まりを解除するには、画面のダイアログボックスの 指示に従うか、以下の手順に従います。

1. 自動文書フィーダ (ADF) カバーを開きます。

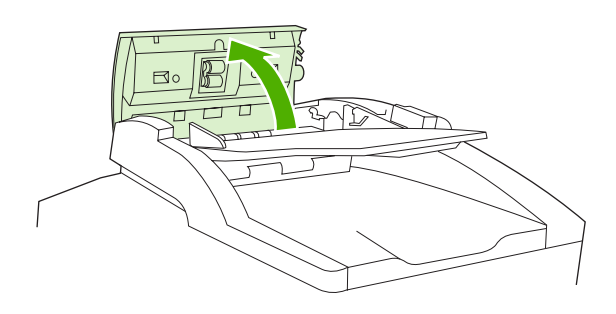

2. 原稿の両面をコピーしている場合は、緑色のレバーを持ち上げて反転ユニットを開き、反転ユニット内部からメディアを取り出します。

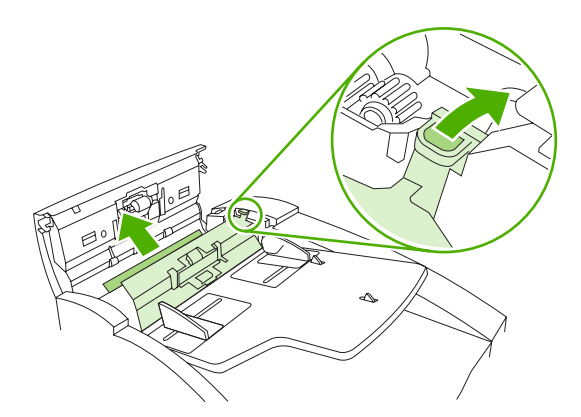

3. 用紙を破かないように注意しながら用紙を取り除きます。自動文書フィーダ (ADF) の排紙ビンか らも用紙を引き出します。取り出せない場合は、次の手順に進みます。

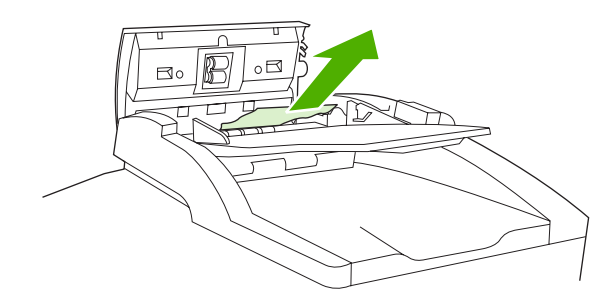

4. 緑色のホイールを回してメディアを送り、自動文書フィーダ (ADF) から取り出します。

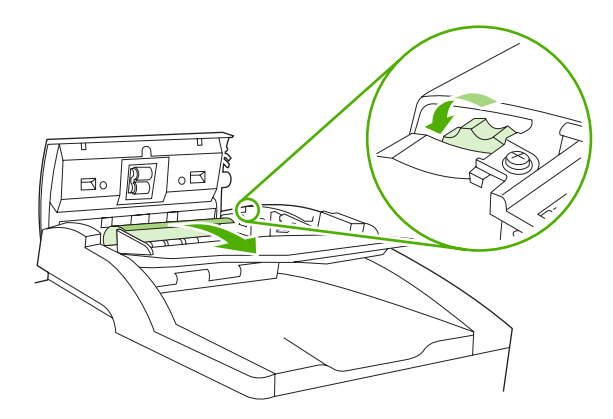

5. 自動文書フィーダ (ADF) カバーを閉じます。詰まっているすべてのメディアを取り出せなかった 場合は、次の手順に進みます。

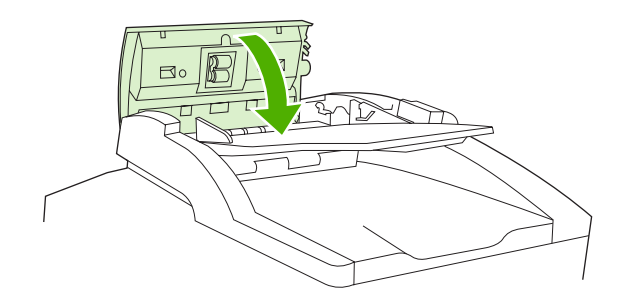

6. 自動文書フィーダ (ADF) カバーを開き、はさまれているメディアを両手で引いてゆるめます。

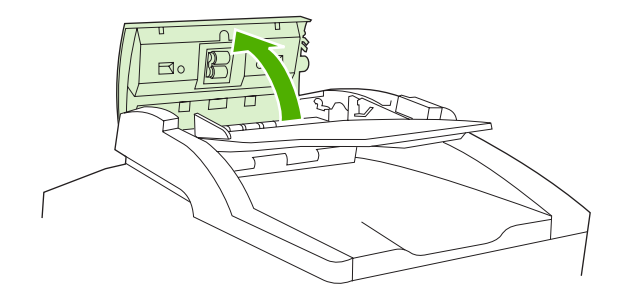

7. メディアが動くようになったら、図に示している方向にゆっくりと引き出します。

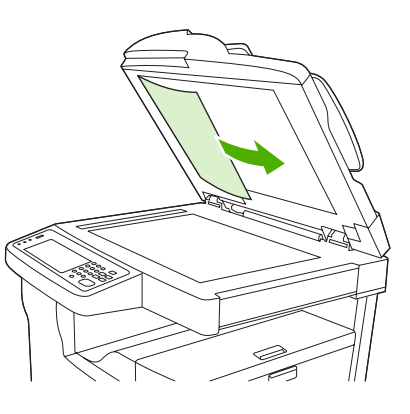

8. 自動文書フィーダ (ADF) を閉じます。

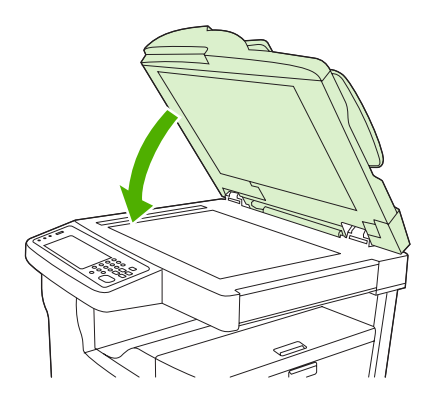

## ステイプラ/スタッカからの紙詰まりの解除

HP LaserJet M5035XS MFP のコントロール パネルの [13.XX.YY 左ドア内部での紙詰まりです] とい うメッセージにより、ステイプラ/スタッカで紙詰まりが発生したことが示されます。紙詰まりを解除 するには、画面のダイアログ ボックスの指示に従うか、以下の手順に従います。

詰まっているメディアの大部分がデバイスからステイプラ/スタッカ排紙ビンに排紙されつつある状態で停止した場合は、メディアの両端をしっかり持ってデバイスからゆっくりと引き出します。

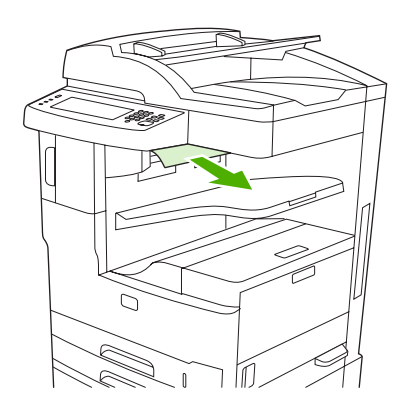

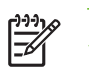

**注記** ステイプラ/スタッカ内で紙詰まりが発生し、メディアの大半がデバイスにまだ残っている場合は、左上のドアから取り除いてください。

2. 左上のドアを開きます。

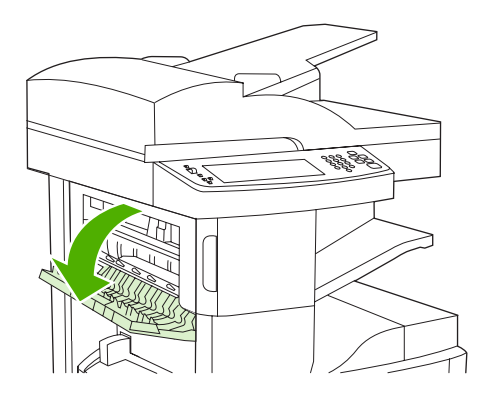

3. 緑色のバーを押して、詰まっているメディアをスムーズに取り除けるようにし、デバイス内に詰 まっているメディアを探します。

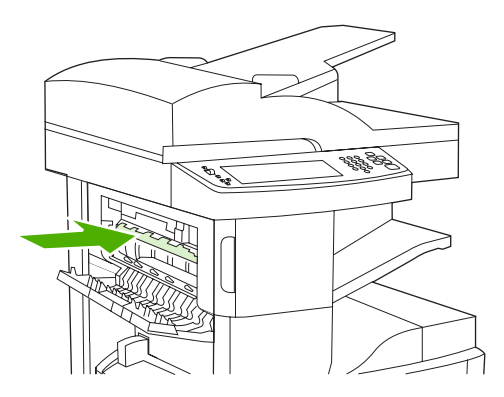

4. 用紙の両端をしっかり持って、メディアをゆっくりデバイスから引き出します。

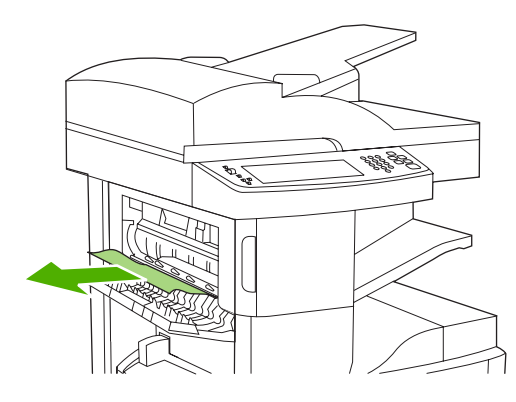

5. 左上のドアを閉じます。ドアの両側が所定の位置に収まったことを確認します。

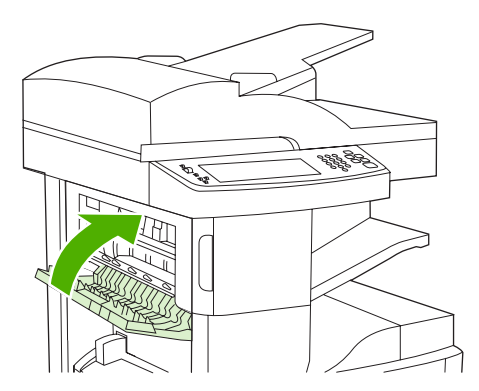

紙詰まりメッセージが消えない場合は、デバイス内にまだ用紙が残っています。他の場所でメディア が詰まっていないか探してください。

### 排紙経路からの紙詰まりの解除

排紙経路の紙詰まりを解除するには、画面のダイアログ ボックスの指示に従うか、以下の手順に従い ます。コントロール パネルの以下のメッセージにより、排紙経路で紙詰まりが発生したことが示され ます。

- **[13.XX.YY 左ドア内部での紙詰まりです]** (HP LaserJet M5025 MFP、HP LaserJet M5035 MFP、HP LaserJet M5035X MFP)
- [13.XX.YY 左下ドア内部での紙詰まりです] (HP LaserJet M5035XS MFP)
- 1. 詰まっているメディアの大部分がデバイスから排紙ビンに排紙されつつある状態で停止した場合 は、メディアの両端をしっかり持ってデバイスからゆっくりと引き出します。

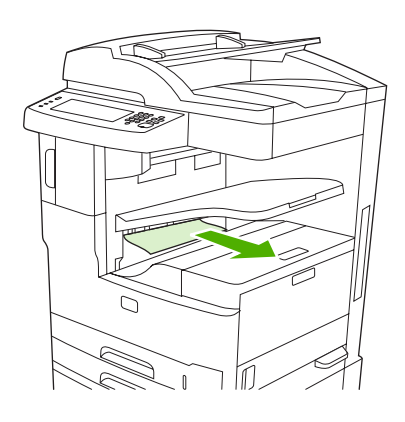

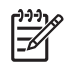

**注記** 排紙ビン内で紙詰まりが発生し、メディアの大半がデバイスにまだ残っている場合 は、用紙取り出しドアから取り除いてください。

2. 用紙取り出しドアを開きます。

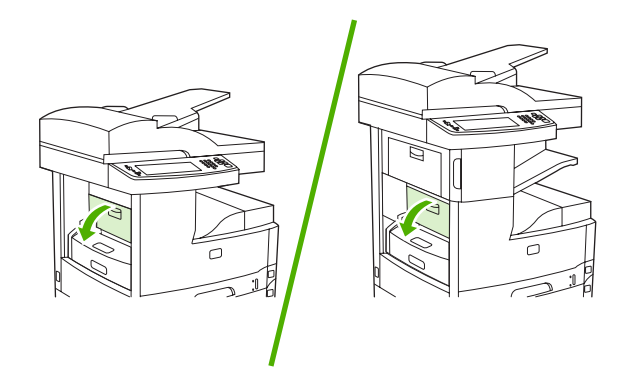

 用紙の両端をしっかり持って、メディアをゆっくりデバイスから引き出します (メディアにトナ 一の粉が付いている可能性があります。この場合、衣服や身体に付かないように、またデバイス 内部に落ちないように注意してください)。

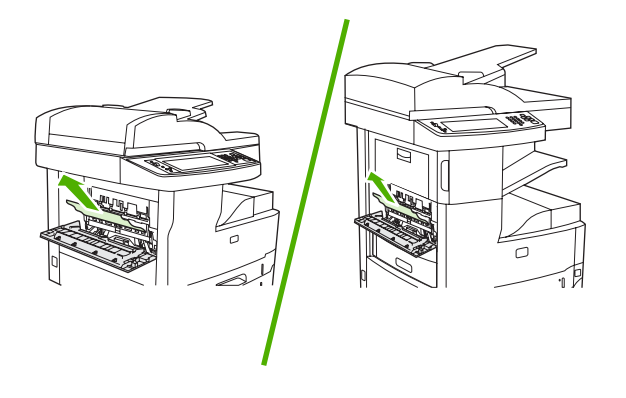

**注記** メディアが引き出しにくい場合は、右上のドアを開けてプリントカートリッジを 取り外し、メディアをスムーズに取り除けるようにします。

4. 用紙取り出しドアを閉じます。

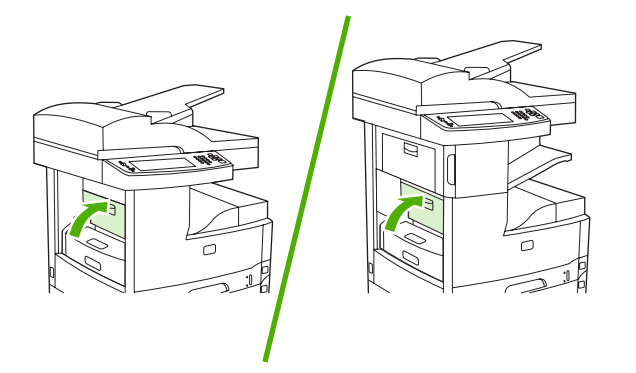

紙詰まりメッセージが消えない場合は、デバイス内にまだ用紙が残っています。他の場所でメディア が詰まっていないか探してください。

### オプションの両面印刷ユニットからの紙詰まりの解除

コントロール パネルの [13.XX.YY 両面印刷ユニット内の紙詰まりです] というメッセージにより、オ プションの両面印刷ユニットで紙詰まりが発生したことが示されます。紙詰まりを解除するには、画 面のダイアログ ボックスの指示に従うか、以下の手順に従います。

1. 両面印刷ユニットを取り外します。

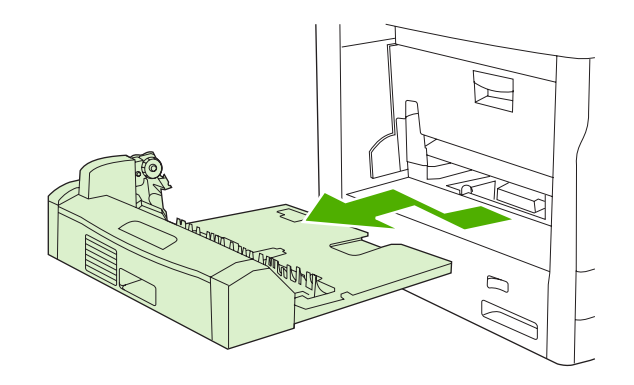

2. 両面印刷ユニットからメディアをすべて取り除きます。

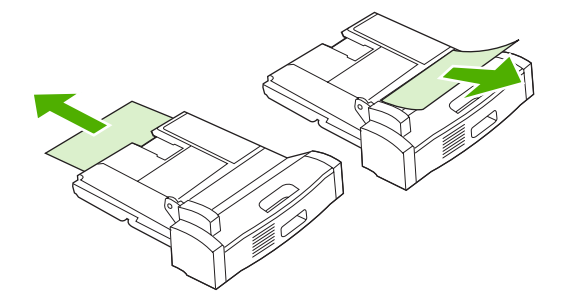

3. 両面印刷ユニットを取り付け直します。

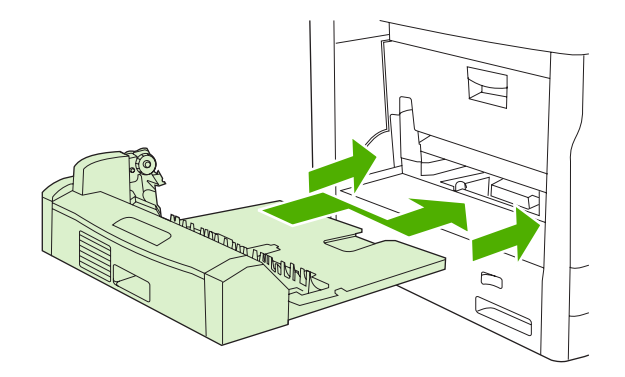

## プリント カートリッジ付近からの紙詰まりの解除

コントロール パネルの [13.XX.YY 右上部ドア内部での紙詰まりです]というメッセージにより、プリ ント カートリッジ付近で紙詰まりが発生したことが示されます。紙詰まりを解除するには、画面のダ イアログ ボックスの指示に従うか、以下の手順に従います。

1. 用紙取り出しドアを開きます。

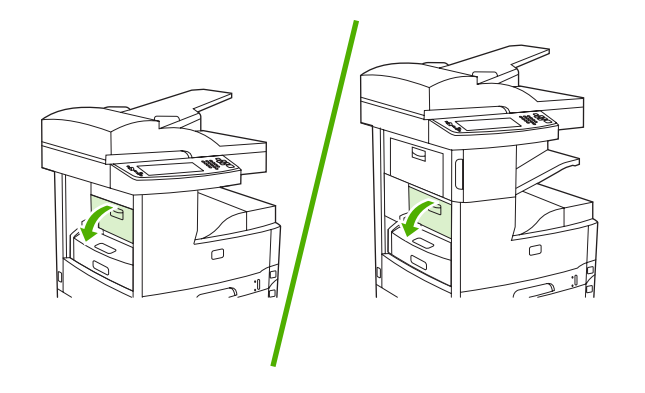

2. 右上のドアを開いて、プリントカートリッジを取り出します。

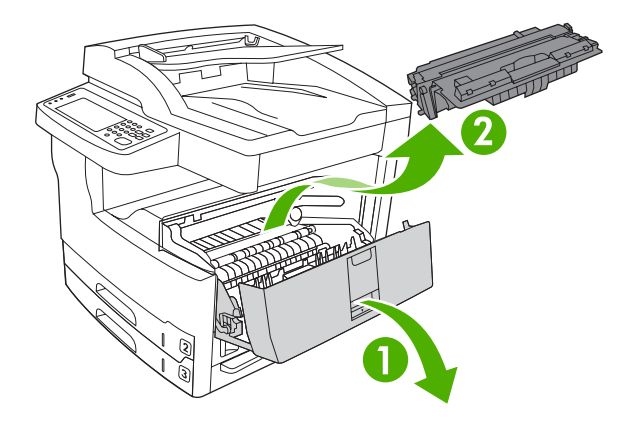

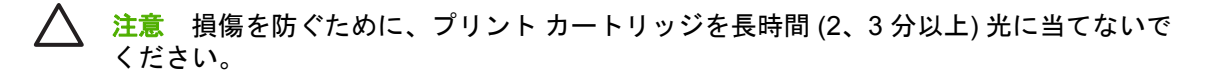

3. デバイス内部の金属プレートを持ち上げます。

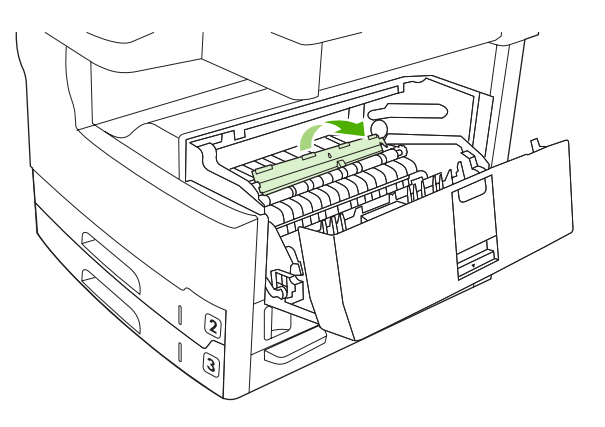

**4.** デバイスからメディアをゆっくり引き出してください。メディアが破れないように注意してください。

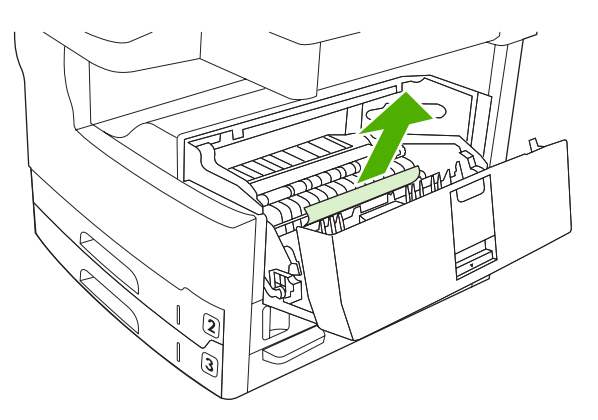

- 注意 トナーの粉がこぼれないないようにしてください。糸くずのでない、乾いた布を使って、デバイス内にこぼれたトナーを拭き取ります。トナーの粉がデバイス内に落ちると、一時的に印刷品質が問題になる可能性があります。数ページ印刷してから、用紙経路にあるトナーの粉を取り除く必要があります。トナーが衣服に付いた場合は、乾いた布で拭き取り、冷水で洗濯してください。お湯を使うと、トナーが布に染み着きます。
- 5. プリント カートリッジを取り付けてから、右上のドアを閉じます。

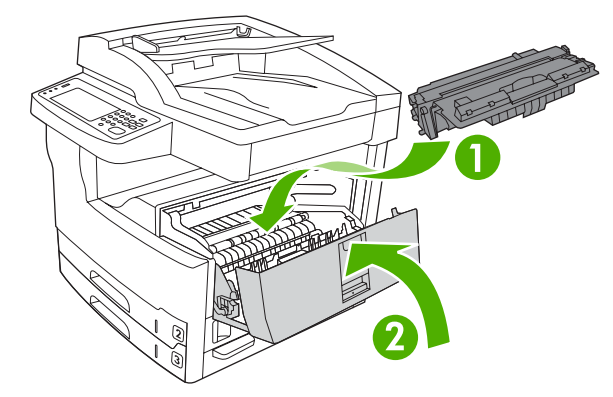

6. 用紙取り出しドアを閉じます。

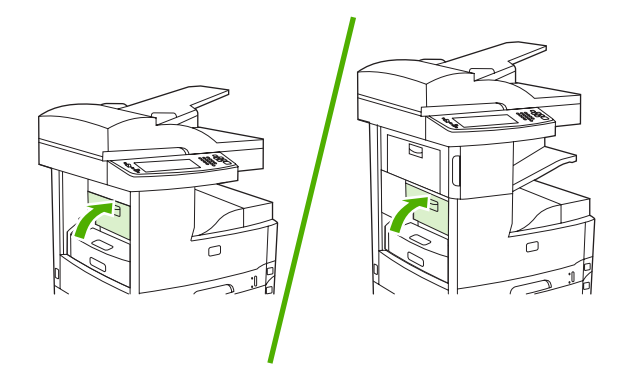

紙詰まりメッセージが消えない場合は、デバイス内にまだ用紙が残っています。他の場所でメディア が詰まっていないか探してください。

### 給紙トレイ付近からの紙詰まりの解除

### トレイ1付近からの紙詰まりの解除

コントロール パネルの [13.XX.YY トレイ 1 の紙詰まり] というメッセージにより、トレイ 1 付近で紙 詰まりが発生したことが示されます。紙詰まりを解除するには、画面のダイアログ ボックスの指示に 従うか、以下の手順に従います。

- 1. 紙送り付近で用紙の端が見えている場合は、ゆっくり丁寧に紙を引っ張り出します。
- **2.** メディアの端が見えていない場合は、トレイ1からメディアを取り出して、「<u>プリントカートリ</u> <u>ッジ付近からの紙詰まりの解除</u>」を参照してください。

### トレイ2およびトレイ3付近からの紙詰まりの解除

トレイ2およびトレイ3付近の紙詰まりを解除するには、画面のダイアログボックスの指示に従うか、以下の手順に従います。コントロールパネルの以下のメッセージにより、トレイ2およびトレイ3で紙詰まりが発生したことが示されます。

- [13.XX.YY トレイ 2 の紙詰まり]
- [13.XX.YY トレイ 3 の紙詰まり]
- [左下ドア内部での紙詰まりです] (HP LaserJet M5025 MFP、HP LaserJet M5035 MFP)
- [左中央ドア内部での紙詰まりです] (HP LaserJet M5035X MFP、HP LaserJet M5035XS MFP)
- 右側の用紙取り出しドアを開きます。詰まっている用紙が見えている場合は、ゆっくりと引いて 取り出します。

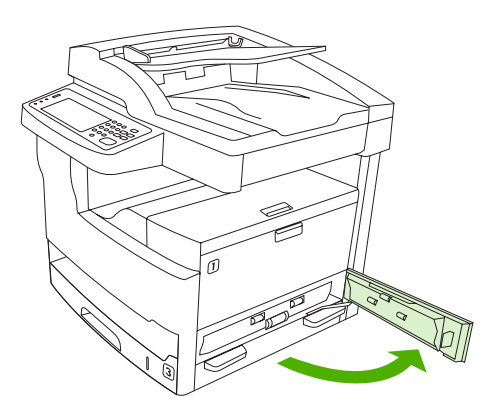

2. ドアから紙詰まりを解除できない場合は、デバイスからトレイを引き出し、傷んだ用紙があれば 取り除きます。

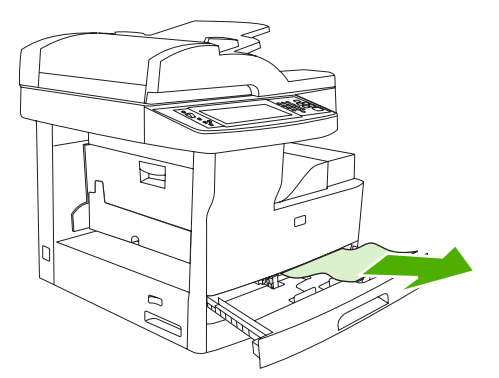

3. 紙送り付近で用紙の端が見えている場合は、ゆっくり丁寧に紙を左側に引いて取り出します。

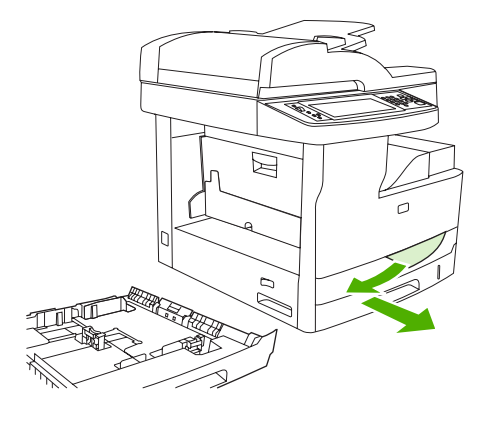

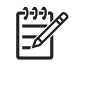

- **注記** 紙が引き出しにくい場合でも、力を入れすぎないようにしてください。用紙がトレイに詰まっている場合は、トレイの上から取り除くか、プリントカートリッジ付近から取り除きます。
- 4. ドアを閉じて、トレイをデバイスに戻します。

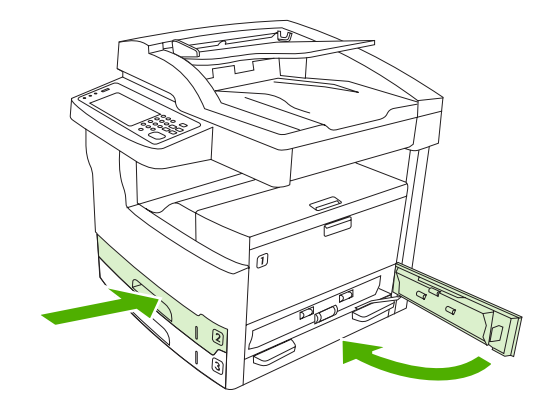

**注記** トレイを戻す前に、用紙の四隅が折れたり丸まっていないことと、用紙がガイドの タブの下に収まっていることを確認します。

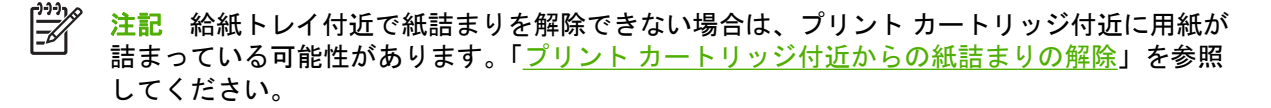

紙詰まりメッセージが消えない場合は、デバイス内にまだ用紙が残っています。他の場所でメディア が詰まっていないか探してください。

### オプションのトレイの給紙付近からの紙詰まりの解除

オプションのトレイの紙詰まりを解除するには、画面のダイアログ ボックスの指示に従うか、以下の 手順に従います。コントロール パネルの以下のメッセージにより、オプションのトレイで紙詰まりが 発生したことが示されます。

- [13.XX.YY トレイ 4 の紙詰まり] (HP LaserJet M5035X MFP、HP LaserJet M5035XS MFP)
- [13.XX.YY トレイ 5 の紙詰まり] (HP LaserJet M5035XS MFP)
- [13.XX.YY トレイ 6 の紙詰まり] (HP LaserJet M5035XS MFP)
- [左中央ドア内部での紙詰まりです] (HP LaserJet M5035X MFP、HP LaserJet M5035XS MFP)
- [左下ドア内部での紙詰まりです] (HP LaserJet M5035X MFP、HP LaserJet M5035XS MFP)
- 右側の用紙取り出しドアを開きます。トレイ5またはトレイ6で紙詰まりが発生している場合 は、右下の用紙取り出しドアも開きます。詰まっている用紙が見えている場合は、ゆっくりと引 いて取り出します。

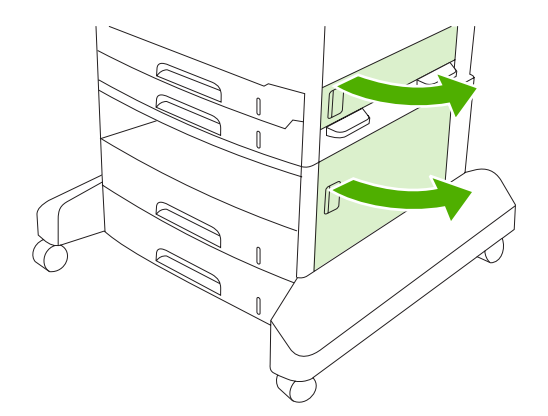

 ドアから紙詰まりを解除できない場合は、デバイスからトレイを引き出し、傷んだ用紙があれば 取り除きます。

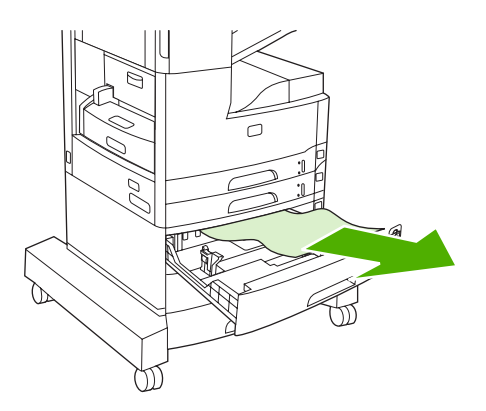

紙送り付近で用紙の端が見えている場合は、ゆっくり丁寧に紙を左側に引いて取り出します。

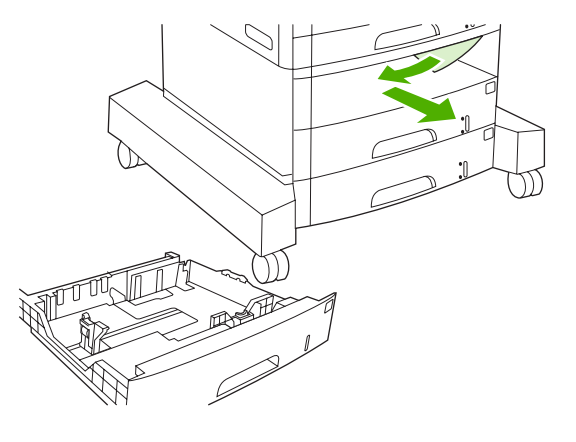

注記 紙が引き出しにくい場合でも、力を入れすぎないようにしてください。用紙がトレイに詰まっている場合は、トレイの上から取り除くか、右上のドアを開けて取り除きます。

4. ドアを閉じて、トレイをデバイスに戻します。

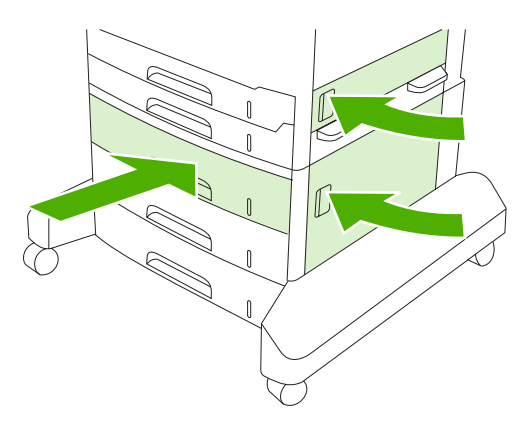

注流注

**注記** トレイを戻す前に、用紙の四隅が折れたり丸まっていないことと、用紙がガイドの タブの下に収まっていることを確認します。

注記 給紙トレイ付近で紙詰まりを解除できない場合は、プリントカートリッジ付近に用紙が 詰まっている可能性があります。「プリントカートリッジ付近からの紙詰まりの解除」を参照 してください。

紙詰まりメッセージが消えない場合は、デバイス内にまだ用紙が残っています。他の場所でメディア が詰まっていないか探してください。

### 頻繁に発生する紙詰まりの対策

紙詰まりが頻繁に発生する場合は、以下を試してください。

- 紙詰まりが発生する場所をすべて点検します。デバイスのどこかにメディアの断片が詰まっている可能性があります。
- メディアがトレイに正しくセットされているか、セットされたメディア サイズに合わせてトレイが調整されているか、トレイに制限以上の用紙の枚数をセットしていないかを確認します。

- すべてのトレイと用紙処理アクセサリが、デバイスにしっかり取り付けられていることを確認し ます(印刷ジョブ中にトレイが開いていると、紙詰まりの原因になる場合があります)。
- すべてのカバーとドアが閉じていることを確認します。(印刷ジョブ中にカバーやトレイが開いていると、紙詰まりの原因になる場合があります)。
- 用紙が互いに付着している可能性があります。用紙が分離するように、用紙の束を曲げてみます。用紙の束は扇状に広げないようにしてください。
- トレイ1から印刷する場合は、一度にセットするメディアの枚数を減らしてみてください。
- インデックスカードなどの小さめのメディアに印刷する場合は、トレイ内のメディアの向きが 正しいことを確認します。
- トレイ内のメディアの束を裏返し、180 度回転させます。
- 回転させたメディアを別の方向からデバイスに給紙します。
- メディアの品質をチェックします。破れたり変形したメディアは、使用しないでください。
- HP の仕様を満たすメディアのみを使用します。「<u>メディアとトレイ</u>」を参照してください。
- プリンタやコピー機で一度使用した用紙は使用しないでください。封筒、OHP フィルム、ベラム紙、またはラベル紙の両面には印刷しないでください。
- ステイプルが付いたメディアやステイプルを外したメディアは使用しないでください。ステイプ ルによってデバイスが損傷しても保証できない場合があります。
- デバイスに供給されている電源が安定していて、デバイスの仕様を満たしていることを確認します。「<u>仕様</u>」を参照してください。
- デバイスをクリーニングしてください。「<u>デバイスのクリーニング</u>」を参照してください。
- 定期保守を行うには、HP 正規サービス代理店までご連絡ください デバイスに付属のサポート パンフレットを参照するか、「<u>HP カスタマ ケア</u>」を参照してください。

# ステイプル詰まりの解決

ステイプル詰まりを回避するには、ステイプル留めするメディアを1度に 30ページ以下 (80g/m<sup>2</sup>または 20 ポンド)にする必要があります。

HP LaserJet M5035XS MFP のコントロールパネルに表示される [13.XX.YY Stapler jam inside stapler door (13.XX.YY ステイプラのドア内部での詰まり)] というメッセージは、ステイプル詰まりが発生していることを示します。詰まりを解決するには、画面の指示に従うか、以下の手順に従います。

1. ステイプラのドアを開けます。

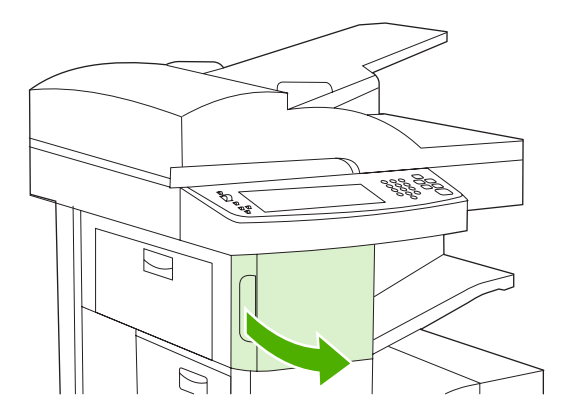

ステイプルカートリッジの緑のハンドルを持ち上げて取り外し、デバイスのカートリッジを引き出します。

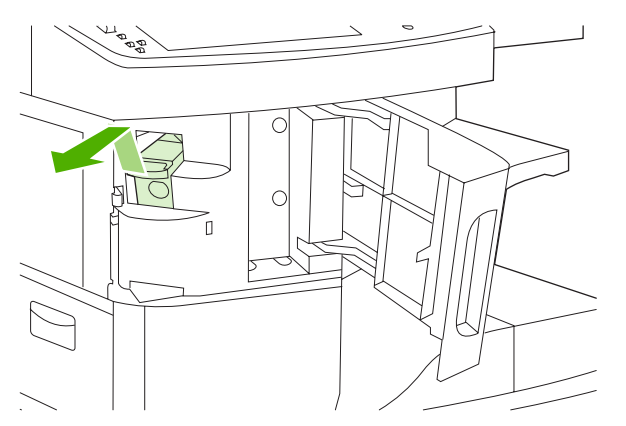

3. ステイプラまたはステイプルカセットから、緩くなっている針を取り除きます。

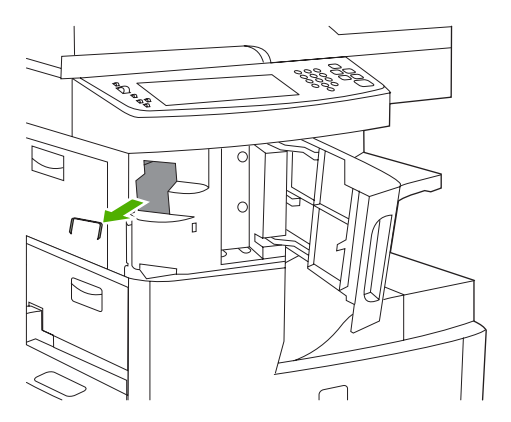
4. ステイプル カートリッジ後部の小さなレバーを持ち上げます。

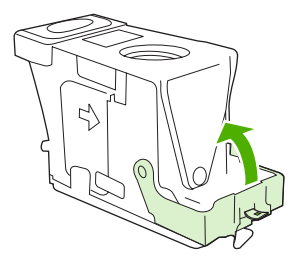

5. ステイプル カートリッジからはみ出している針を取り除きます。

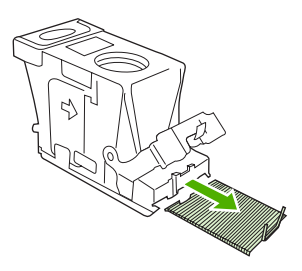

6. ステイプル カートリッジ後部のレバーを閉じます。レバーをカチッと音がするところまで押し 下げます。

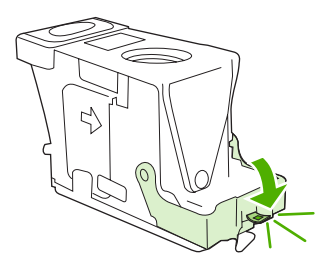

7. ステイプルカートリッジをステイプラのドアの開口部に挿入し、緑のハンドルを押し下げます。

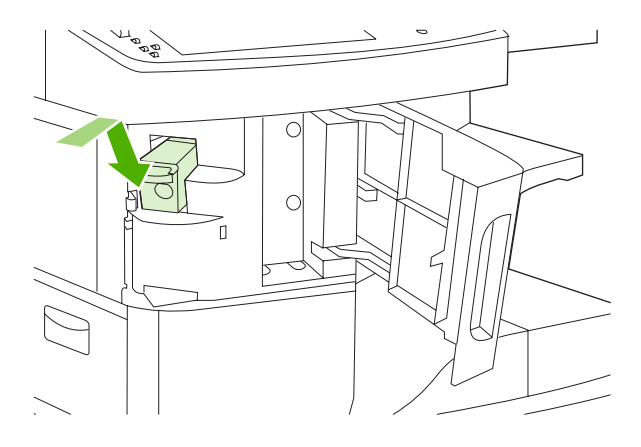

**8.** ステイプラのドアを閉じます。

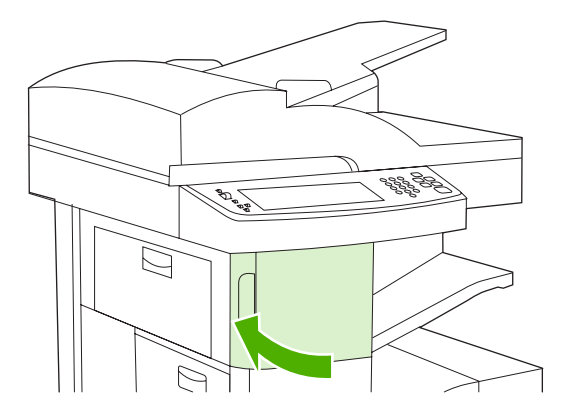

ステイプル留めするジョブを印刷またはコピーして、ステイプラをテストします。
 必要に応じて、この手順を繰り返します。

# 印刷品質の問題の解決

ここでは、印刷品質問題の定義とその解決方法について説明します。よく起こる印刷品質の問題は、 デバイスが正しく保守されていることを確認する、HP 仕様を満たしている印刷メディアを使用す る、またはクリーニングページを実行するといった方法で簡単に解決することができます。

## メディアに関連する印刷品質の問題

不適切なメディアを使用すると、印刷品質に問題が発生することがあります。

- HP 仕様を満たしているメディアを使用します。「メディアとトレイ」を参照してください。
- メディアの表面がなめらかすぎます。HP 仕様を満たしているメディアを使用します。「メディア とトレイ」を参照してください。
- 水分含有率にばらつきがあるか、高すぎるまたは低すぎます。別のトレイの用紙または未開封の 用紙を使用します。
- メディアにトナーをはじく部分があります。別のトレイの用紙または未開封の用紙を使用します。
- 使用しているレターヘッドが、粗いメディアに印刷されています。より滑らかで乾燥印刷用のメディアを使用してください。これで問題が解決した場合は、レターヘッドのサプライヤに連絡して、このデバイスの仕様に合う用紙を使用するように依頼してください。「メディアとトレイ」を参照してください。
- メディアが粗すぎます。より滑らかで乾燥印刷用のメディアを使用してください。
- ドライバが正しく設定されていません。メディア タイプの設定を変更するには、「<u>印刷ジョブの</u> <u>制御</u>」を参照してください。
- 使用しているメディアが、設定されているメディア タイプより厚すぎるため、トナーがメディアに定着していません。

#### 環境に関連する印刷品質の問題

デバイスの動作環境の湿度が非常に高いか、または乾燥している場合は、印刷環境が仕様範囲内かど うかを確認してください。「<u>動作環境</u>」を参照してください。

### 紙詰まりに関連する印刷品質の問題

詰まった用紙が用紙経路からすべて取り除かれていることを確認します。「<u>紙詰まりの解消</u>」を参照 してください。

- 紙詰まりの発生直後は、デバイスをクリーニングするために用紙を2~3枚印刷してください。
- 用紙がフューザを通過しなかったために、後続の文書のイメージが印刷されない場合は、3ページ分印刷してデバイスをクリーニングします。問題が解決しない場合は、クリーニングページを印刷して対処します。「デバイスのクリーニング」を参照してください。

### 不良イメージの例

以下の不良イメージの例を参考にして、発生している印刷品質の問題を特定し、次にその問題を解決 するための参照ページを参照してください。これらの例は、印刷品質に関する最も一般的な問題で す。推奨されている解決策を試しても問題を解決できない場合は、HP カスタマ サポートまでお問い 合わせください。

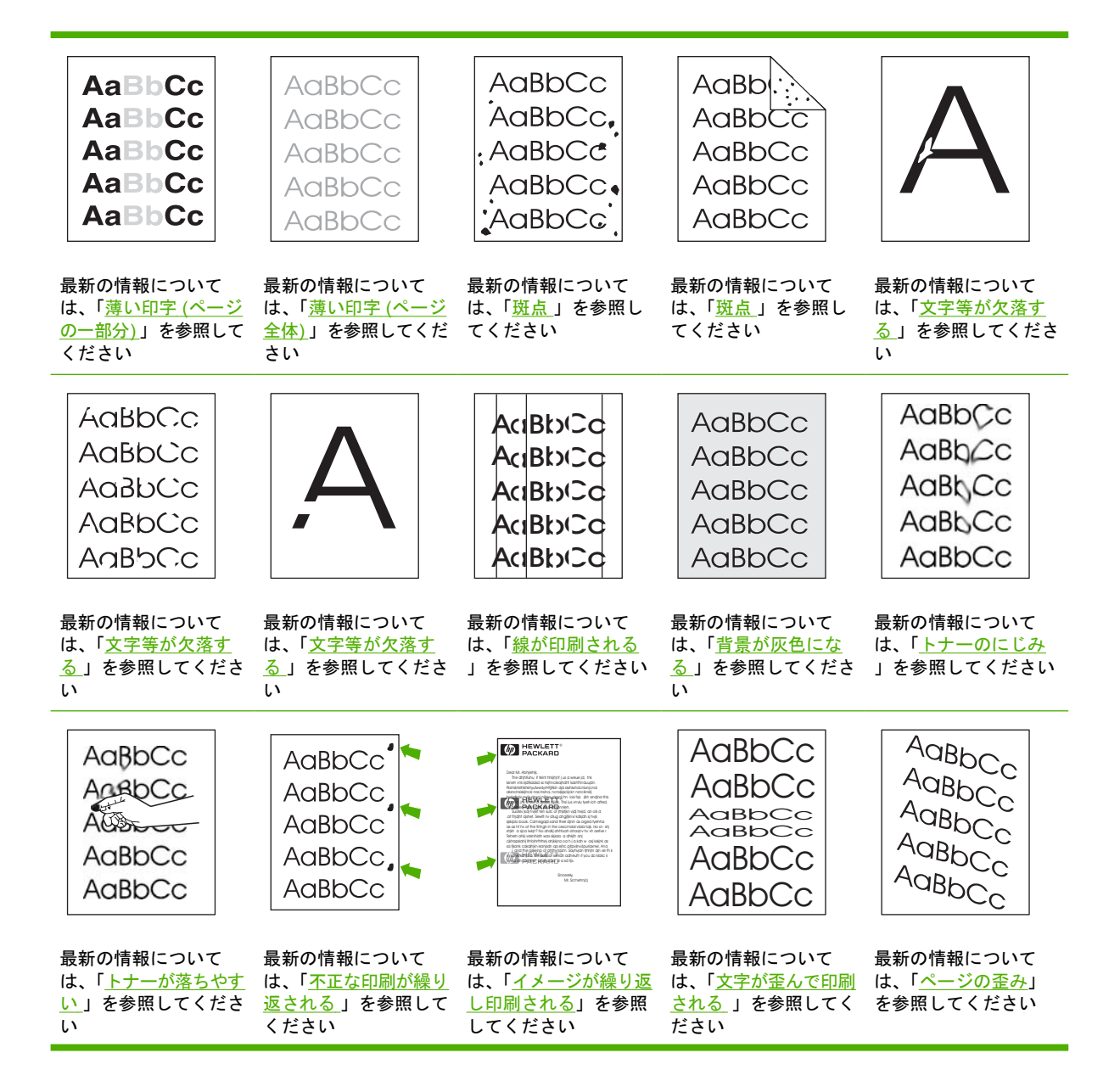

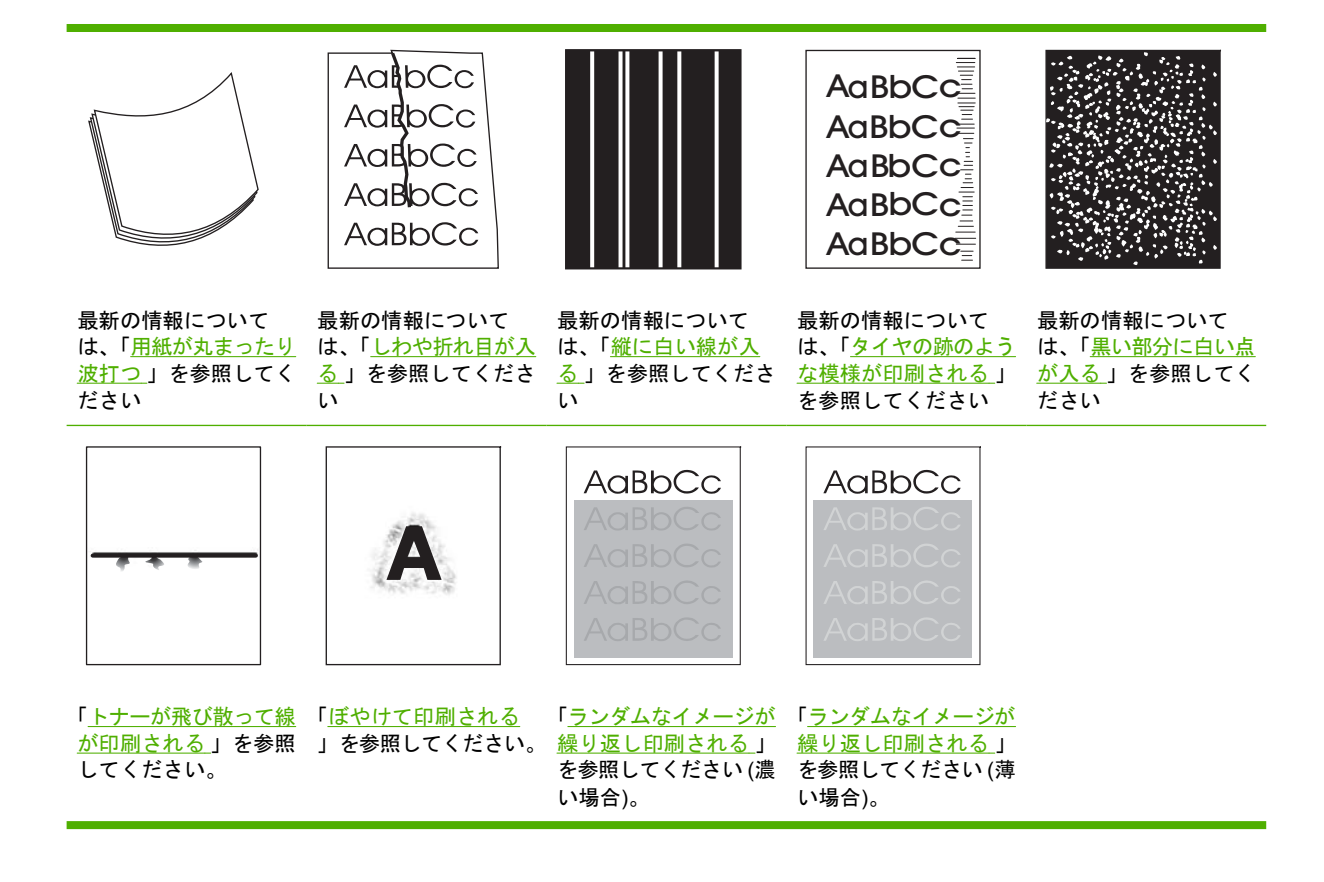

# 薄い印字 (ページの一部分)

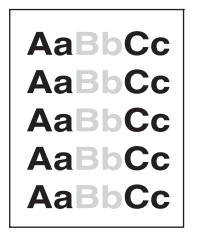

- 1. プリント カートリッジが完全に取り付けられていることを確認します。
- 2. プリント カートリッジのトナー残量が少ない可能性があります。プリント カートリッジを交換 します。
- 3. メディアが HP 仕様を満たしていない可能性があります (たとえば、メディアが非常に湿っている、または非常に粗い場合)。「メディアとトレイ」を参照してください。

薄い印字 (ページ全体)

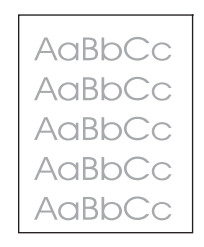

- 1. プリント カートリッジが完全に取り付けられていることを確認します。
- コントロール パネルとプリンタ ドライバで、[EconoMode] 設定がオフになっていることを確認 します。
- 3. デバイスのコントロール パネルで、管理 メニューを開きます。印刷品質 メニューを開き、トナ 一濃度 の値を上げます。「<u>[印刷品質] メニュー</u>」を参照してください。
- 4. 他の種類のメディアを使用してください。
- 5. プリント カートリッジがほとんど空の可能性があります。プリント カートリッジを交換します。

斑点

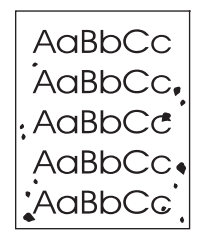

斑点は、紙詰まりを除去した後に発生することがあります。

- 1. さらに数枚の印刷を実行して、問題が解決するか確認します。
- デバイスの内部を掃除し、クリーニングページを実行します。「デバイスのクリーニング」を参照してください。
- 3. 他の種類のメディアを使用してください。
- プリント カートリッジのトナー漏れがないか確認します。プリント カートリッジの漏れがある 場合は、カートリッジを交換してください。

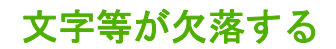

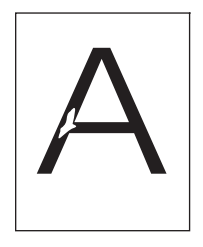

- 1. デバイスの環境条件が満たされていることを確認します。「<u>動作環境</u>」を参照してください。
- メディアが粗く、こするとトナーが簡単に落ちる場合は、デバイスのコントロール パネルで 管理メニューを開きます。印刷品質メニューで フューザ モード を選択し、使用するメディア タイプを選択します。「[印刷品質] メニュー」を参照してください。
- 3. より滑らかなメディアを使用してください。

## 線が印刷される

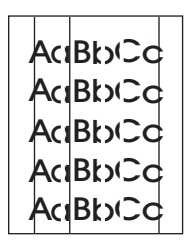

- 1. さらに数枚の印刷を実行して、問題が解決するか確認します。
- デバイスの内部を掃除し、クリーニングページを実行します。「<u>デバイスのクリーニング</u>」を参照してください。
- 3. プリント カートリッジを交換します。

### 背景が灰色になる

AaBbCc AaBbCc AaBbCc AaBbCc AaBbCc

- 1. 一度デバイスを通したメディアは再度使用しないでください。
- 2. 他の種類のメディアを使用してください。
- 3. さらに数枚の印刷を実行して、問題が解決するか確認します。
- 4. トレイ内の束を裏返し、180度回転させます。

- 5. デバイスのコントロール パネルで、管理 メニューを開きます。印刷品質 メニューで トナー濃度 の値を上げます。「<u>[印刷品質] メニュー</u>」を参照してください。
- 6. デバイスの環境条件が満たされていることを確認します。「<u>動作環境</u>」を参照してください。
- 7. プリント カートリッジを交換します。

トナーのにじみ

AaBbCc AaBbCc AaBbCc AaBbCc AaBbCc

- 1. さらに数枚の印刷を実行して、問題が解決するか確認します。
- 2. 他の種類のメディアを使用してください。
- 3. デバイスの環境条件が満たされていることを確認します。「<u>動作環境</u>」を参照してください。
- デバイスの内部を掃除し、クリーニングページを実行します。「デバイスのクリーニング」を参照してください。
- 5. プリント カートリッジを交換します。

「<u>トナーが落ちやすい</u>」も参照してください。

トナーが落ちやすい

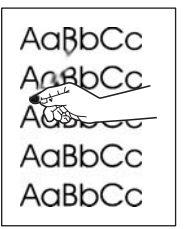

ここでは、「トナーが落ちやすい」とは、印刷されたページをこするとトナーが落ちる状態を指します。

- メディアが厚手または粗い場合は、デバイスのコントロール パネルで 管理 メニューを開きます。印刷品質 サブメニューで フューザ モード を選択し、使用するメディア タイプを選択します。
- メディアの両面の粗さに違いがあることが分かっている場合は、滑らかなほうの面に印刷してください。
- 3. デバイスの環境条件が満たされていることを確認します。「<u>動作環境</u>」を参照してください。
- 使用しているメディアのタイプと品質が HP 仕様を満たしていることを確認してください。「メ <u>ディアとトレイ</u>」を参照してください。

## 不正な印刷が繰り返される

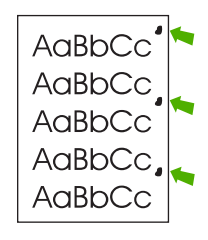

- 1. さらに数枚の印刷を実行して、問題が解決するか確認します。
- 不良箇所の間隔が 47mm (1.9 インチ)、62mm (2.4 インチ)、または 96 mm (3.8 インチ)の場合 は、プリント カートリッジを交換する必要があります。
- デバイスの内部を掃除し、クリーニングページを実行します。「<u>デバイスのクリーニング</u>」を参照)。

「<u>イメージが繰り返し印刷される</u>」も参照してください。

## イメージが繰り返し印刷される

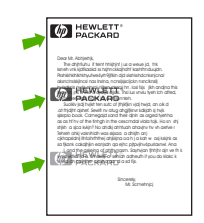

この種の問題は、印刷済みの用紙または大量の幅の狭いメディアを使用したときに発生する可能性が あります。

- 1. さらに数枚の印刷を実行して、問題が解決するか確認します。
- 使用しているメディアのタイプと品質が HP 仕様を満たしていることを確認してください。「メ <u>ディアとトレイ</u>」を参照してください。
- 不良箇所の間隔が 47mm (1.9 インチ)、62mm (2.4 インチ)、または 96 mm (3.8 インチ) の場合 は、プリント カートリッジを交換する必要があります。

文字が歪んで印刷される

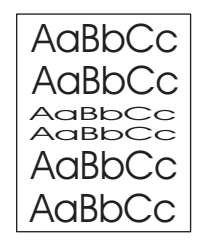

- 1. さらに数枚の印刷を実行して、問題が解決するか確認します。
- 2. デバイスの環境条件が満たされていることを確認します。「<u>動作環境</u>」を参照してください。

## ページの歪み

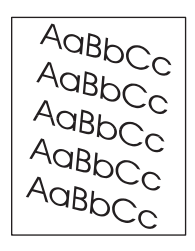

- 1. さらに数枚の印刷を実行して、問題が解決するか確認します。
- 2. メディアの破片がデバイス内に残っていないことを確認します。
- メディアが正しくセットされ、すべての調整が完了していることを確認します。「<u>給紙トレイへのメディアのセット</u>」を参照してください。トレイ内のガイドがメディアに対してきつすぎたり 緩すぎたりしないことを確認します。
- 4. トレイ内の束を裏返し、180 度回転させます。
- 使用しているメディアのタイプと品質が HP 仕様を満たしていることを確認してください。「メ <u>ディアとトレイ</u>」を参照してください。
- 6. デバイスの環境条件が満たされていることを確認します (「<u>動作環境</u>」を参照)。
- デバイスのコントロール パネルで [管理] メニューを開き、トレイの位置調整を実行します。[印刷品質] サブメニューで [設定の登録] をタッチします。[ソース] でトレイを選択し、テスト ページを印刷します。詳細については、「[印刷品質] メニュー」を参照してください。

用紙が丸まったり波打つ

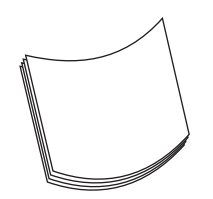

- 1. トレイ内の束を裏返します。180度回転させます。
- 使用しているメディアのタイプと品質が HP 仕様を満たしていることを確認してください (「メデ <u>ィアとトレイ</u>」を参照)。
- 3. プリンタの環境条件が満たされていることを確認します (「<u>動作環境</u>」を参照)。
- 4. 別の排紙ビンへ印刷してみます。
- メディアが薄手または滑らかな場合は、デバイスのコントロール パネルで 管理 メニューを開き ます。印刷品質 サブメニューで フューザ モード を選択し、使用するメディア タイプをタッチ します。その設定を Low (低) に変更して、フューザでの処理時の温度を下げます。

# しわや折れ目が入る

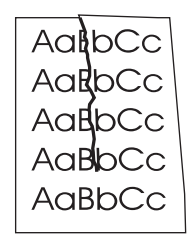

- 1. さらに数枚の印刷を実行して、問題が解決するか確認します。
- 2. プリンタの環境条件が満たされていることを確認します。「<u>動作環境</u>」を参照してください。
- 3. トレイ内の束を裏返します。180 度回転させます。
- メディアが正しくセットされ、すべての調整が完了していることを確認します。「<u>給紙トレイへ</u> <u>のメディアのセット</u>」を参照してください。
- 5. 使用しているメディアのタイプと品質が HP 仕様を満たしていることを確認してください。「<u>メ</u> <u>ディアとトレイ</u>」を参照してください。
- 6. 封筒に折り目がある場合は、平らにしてから保存してください。

上記の操作を実行してもしわや折れが改善しない場合は、デバイスのコントロール パネルで、管理 メニューを開きます。印刷品質 サブメニューで フューザ モード を選択し、使用するメディア タイプ を選択します。その設定を Low (低) に変更して、フューザでの処理時の温度を下げます。

### 縦に白い線が入る

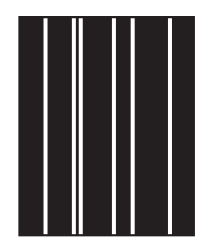

- 1. さらに数枚の印刷を実行して、問題が解決するか確認します。
- 使用しているメディアのタイプと品質が HP 仕様を満たしていることを確認してください。「メ <u>ディアとトレイ</u>」を参照してください。
- 3. プリント カートリッジを交換します。

## タイヤの跡のような模様が印刷される

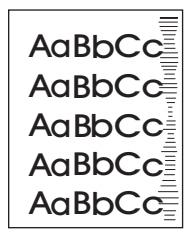

通常、この不具合は、プリント カートリッジが定格寿命を超過しているときに発生します。たとえば、残り少ないトナーで大量の用紙を印刷する場合などです。

- 1. プリント カートリッジを交換します。
- 2. 印刷部分の少ないページの印刷枚数を減らしてください。

### 黒い部分に白い点が入る

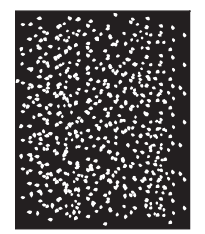

- 1. さらに数枚の印刷を実行して、問題が解決するか確認します。
- 使用しているメディアのタイプと品質が HP 仕様を満たしていることを確認してください。「メ <u>ディアとトレイ</u>」を参照してください。
- 3. プリンタの環境条件が満たされていることを確認します。「<u>動作環境</u>」を参照してください。
- 4. プリント カートリッジを交換します。

## トナーが飛び散って線が印刷される

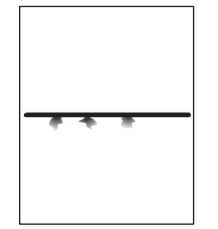

- 使用しているメディアのタイプと品質が HP 仕様を満たしていることを確認してください。「メ <u>ディアとトレイ</u>」を参照してください。
- 2. プリンタの環境条件が満たされていることを確認します。「<u>動作環境</u>」を参照してください。
- 3. トレイ内の束を裏返します。180 度回転させます。
- デバイスのコントロール パネルで、管理 メニューを開きます。印刷品質 サブメニューを開き、 トナー濃度 の値を変更します。「「印刷品質] メニュー」を参照してください。
- 5. デバイスのコントロール パネルで、管理 メニューを開きます。印刷品質 サブメニューで、最適 化 を開いて 細部を重視=オン に設定します。

## ぼやけて印刷される

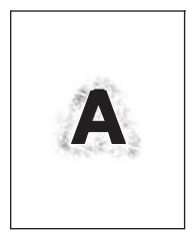

- 使用しているメディアのタイプと品質が HP 仕様を満たしていることを確認してください。「メ <u>ディアとトレイ</u>」を参照してください。
- 2. プリンタの環境条件が満たされていることを確認します。「<u>動作環境</u>」を参照してください。
- 3. トレイ内の束を裏返します。180 度回転させます。
- 4. 一度デバイスを通したメディアは再度使用しないでください。
- トナー濃度の値を下げます。デバイスのコントロール パネルで、管理 メニューを開きます。印刷品質 サブメニューを開き、トナー濃度 の値を変更します。「[印刷品質] メニュー」を参照して ください。
- 6. デバイスのコントロール パネルで、管理 メニューを開きます。印刷品質 サブメニューで、最適 化 を開いて 高転写=オン に設定します。「<u>[印刷品質] メニュー</u>」を参照してください。

## ランダムなイメージが繰り返し印刷される

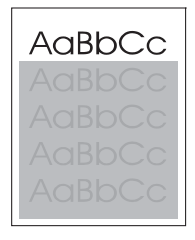

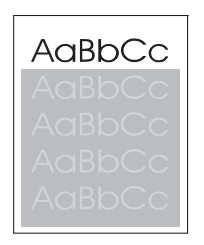

ページの上部に黒色で印刷されるイメージがページの下部に (グレーの範囲内に) 繰り返し印刷される 場合、トナーが前回のジョブから完全に消されていない可能性があります (繰り返し印刷されるイメ ージが、印刷されるフィールドより薄いまた濃い場合があります)。

- イメージが繰り返し印刷される範囲のトーン (濃さ)を変更します。
- イメージが印刷される順序を変更します。たとえば、ページの上部に薄いイメージ、ページの下部に濃いイメージを印刷します。

- ソフトウェア プログラムで、ページ全体を 180 度回転して最初に薄めのイメージを印刷します。
- 印刷ジョブ中に不具合が発生した場合は、デバイスの電源を切り、10分後に入れ直して印刷ジョブを再開します。

# ネットワーク印刷に関するトラブルの解決

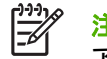

<sup>7</sup> 注記 デバイスの CD-ROM を使って、ネットワーク上にデバイスをインストールしてセット アップすることをお勧めします。

- 設定ページを印刷します (「<u>[情報ページ]の使用</u>」を参照)。 HP Jetdirect プリント サーバがイン ストールされている場合、設定ページを印刷すると、2ページ目にネットワーク設定とステータ スが印刷されます。
- Jetdirect 設定ページのヘルプと詳細については、デバイスの CD-ROM に収録されている *[HP Jetdirect 内蔵プリント サーバ管理者用ガイド]*を参照してください。このガイドを開くに は、CD-ROM を起動して、[プリンタのマニュアル]、[HP Jetdirect Guide (HP Jetdirect ガイ ド)]、[Troubleshooting the HP Jetdirect Print Server (HP Jetdirect プリント サーバのトラブ ル解決)]を順にクリックします。
- 別のコンピュータからジョブを印刷してみます。
- デバイスとコンピュータの動作を確認するには、USB ケーブルを使用して、デバイスとコンピュータを直接接続し、プリント ソフトウェアを再インストールします。 プログラムから、以前に正常に印刷された文書を印刷します。この方法で正常に印刷された場合、問題の原因はネットワークの可能性があります。
- この問題を解決するには、ネットワーク管理者に問い合わせてください。

# ファックスの問題の対策

# 送信の問題の対策

ファックスが送信を中止する。

| 原因                                 | 解決方法                                                                |
|------------------------------------|---------------------------------------------------------------------|
| 送信先のファックス機が正しく動作していない可能性があり<br>ます。 | ファックスを別のファックス機に送信します。                                               |
| 電話回線が機能していない可能性があります。              | 電話差込口からファックスのケーブルを外して、電話機を接<br>続します。電話をかけて、電話回線が機能していることを確<br>認します。 |

#### デバイスのファックスはファックスを受信するが送信しない。

| 原因                                                                             | 解決方法                                                                |
|--------------------------------------------------------------------------------|---------------------------------------------------------------------|
| デバイスが PBX システムに含まれている場合、ファックスが<br>検出できないダイアル トーンを PBX システムが生成してい<br>る可能性があります。 | ダイアル トーン検出設定を無効にします。設定の変更方法に<br>ついては、ファックス機のガイドを参照してください。           |
| 電話の接続状況が不良である可能性があります。                                                         | しばらくしてからもう一度送信します。                                                  |
| 送信先のファックス機が正しく動作していない可能性があり<br>ます。                                             | ファックスを別のファックス機に送信します。                                               |
| 電話回線が機能していない可能性があります。                                                          | 電話差込口からファックスのケーブルを外して、電話機を接<br>続します。電話をかけて、電話回線が機能していることを確<br>認します。 |

#### 送信ファックスがダイアルし続ける。

| 原因                          | 解決方法                        |
|-----------------------------|-----------------------------|
| 通話中の場合のリダイアル機能または応答がない場合のリダ | 通話中の場合のリダイアル機能または応答がない場合のリダ |
| イアル機能を有効にしている場合、ファックスは自動的に指 | イアル機能を無効にします。設定の変更方法については、フ |
| 定したファックス番号にリダイアルします。        | ァックス機のガイドを参照してください。         |

#### 送信したファックスが、受信側のファックス機に届かない。

| 原因                                                                                      | 解決方法                                                                                                    |
|-----------------------------------------------------------------------------------------|----------------------------------------------------------------------------------------------------|
| 受信側のファックス機の電源が切れているか、用紙切れなど<br>のエラー状態になっている可能性があります。                                    | 受取側に電話して、ファックス機の電源が入っていて、ファ<br>ックスを受信できる状態になっていることを確認します。                                                                                                  |
| 通話中の番号にリダイアルするために待機しているか、送信<br>待機しているその他のジョブがそれよりも前に存在するた<br>め、ファックスがメモリに保存された可能性があります。 | これらのいずれかの理由によりファックス ジョブがメモリに<br>保存された場合は、ファックス ログにジョブのエントリが表<br>示されます。ファックス使用状況ログを印刷して (ファック<br>スのガイドを参照)、 <b>[結果]</b> 列が <b>[保留]</b> になっているジョブを<br>確認します。 |

ファックスが受信ファックスに応答しない (ファックスを検出しない)。

| 原因                                        | 解決方法                                                                                                    |  |
|-------------------------------------------|----------------------------------------------------------------------------------------------------|--|
| 応答するまでの呼び出し回数の設定が正しく設定されていな<br>い可能性があります。 | 応答するまでの呼び出し回数の設定を確認します。設定の変<br>更方法については、ファックス機のガイドを参照してくださ<br>い。                                                       |  |
| 電話線が正しく接続されていないか、電話線が機能していな<br>い可能性があります。 | 接続状況を確認します。デバイスに付属の電話線を使用して<br>いることを確認します。                                                                             |  |
| 電話回線が機能していない可能性があります。                     | 電話差込口からファックスのケーブルを外して、電話機を持続します。電話をかけて、電話回線が機能していることを<br>認します。                                                         |  |
| 留守番電話サービスが応答の障害となっている可能性があり<br>ます         | 次のいずれかの手順に従います。                                                                                                    |  |
| <i>τ</i> 9.                               | ● 留守番電話サービスを停止します。                                                                                                    |  |
|                                           | <ul> <li>ファックス専用の電話回線を使用します。</li> </ul>                                                                                |  |
|                                           | <ul> <li>応答するまでの呼び出し回数の値を、音声メールの応答<br/>するまでの呼び出し回数の値よりも小さい値にします。<br/>設定の変更方法については、ファックス機のガイドを参<br/>照してください。</li> </ul> |  |

#### ファックスの送信または受信が非常に遅い。

|                                                                       | 解決方法                                                                                                    |
|-----------------------------------------------------------------------|----------------------------------------------------------------------------------------------------|
| 大量のグラフィックスが含まれているファックスなど、非常<br>に複雑なファックスを送信または受信している可能性があり<br>ます。     | 複雑なファックスの送信または受信には時間がかかります。                                                                                                    |
| 受信側のファックス機のモデムの速度が遅い可能性がありま<br>す。                                     | デバイスのファックスは、受信側のファックス機が使用可能<br>な最速のモデム速度でファックスを送信します。                                                                                              |
| 非常に高い解像度でファックスを送信または受信しました。<br>解像度を高くすると品質は高くなりますが、転送時間は長く<br>なります。   | ファックスを受信している場合は、解像度を低くしてファッ<br>クスを再送するように送信側に要請してください。ファック<br>スを送信している場合は、解像度を低くするか、ページの内<br>容モード設定を変更してください。設定の変更方法について<br>は、ファックス機のガイドを参照してください。 |
| 電話回線の不良により、エラー訂正のためにデバイスのファ<br>ックスまたは送信/受信側のファックス機の転送速度が低くな<br>っています。 | ファックスをキャンセルして、再送します。電話会社に電話<br>回線の調査を要請します。                                                                                                    |

#### ファックスがデバイスで印刷されない。

| 原因                | 解決方法                                                                       |
|-------------------|----------------------------------------------------------------------------|
| 給紙トレイにメディアがありません。 | メディアをセットしてください。給紙トレイが空のときに受<br>信したファックスはいったん保存され、トレイに用紙がセッ<br>トされると印刷されます。 |

ファックスがデバイスで印刷されない。

| 原因                                                                                 | 解決方法                                                               |
|------------------------------------------------------------------------------------|--------------------------------------------------------------------|
| ファックス印刷スケジュール モードが有効になっています。<br>このモードが無効になるまでファックスは印刷されません。                        | ファックス印刷スケジュール モードを無効にします。設定の<br>変更方法については、ファックス機のガイドを参照してくだ<br>さい。 |
| -<br>デバイスのトナーの量が残り少ないか、トナー切れになって<br>います。                                           | プリント カートリッジを交換します。                                                 |
| デバイスは、トナーの量が残り少なくなるか、トナー切れに<br>なると印刷を停止します。受信したファックスはメモリに保<br>存され、トナーを交換すると印刷されます。 |                                                                    |

# コピーの問題の対策

## コピーに関する問題の防止

ここでは、コピー品質を簡単に改善できる手順を説明します。

- スキャナからコピーします。スキャナを使用すると、自動文書フィーダ (ADF) からコピーする よりも品質が高くなります。
- 高い品質の原稿を使用します。
- メディアを正しくセットします。メディアが正しくセットされていないと、メディアが歪んで、イメージが不明瞭になり、OCR プログラムで適切に読み取れない可能性があります。操作方法については、「<u>給紙トレイへのメディアのセット</u>」を参照してください。
- 原稿を保護するために、適切な用紙を使用します。

注記 メディアが HP の仕様に合っていることを確認します。メディアが HP の仕様に合っているのに給紙の問題が繰り返し起こる場合は、ピックアップ ローラーまたは仕分けパッドが摩耗していることを示します。 HP カスタマ ケアにご連絡ください。 HP カスタマ ケア ボイスに付属のサポート パンフレットを参照してください。

## イメージの問題

| 問題                                                       | 原因                                  | 解決方法                                                                           |
|----------------------------------------------------------|-------------------------------------|--------------------------------------------------------------------------------|
| イメージが印刷されません。または薄い<br>色です。                               | プリント カートリッジのトナー レベル<br>が低い可能性があります。 | プリント カートリッジを交換します。<br>「 <u>プリント カートリッジの交換</u> 」を参照<br>してください。                  |
|                                                          | 原稿の品質が低いこともあります。                    | 原稿が明るすぎたり破損している場合、<br>濃さを調整しても、補正できない場合が<br>あります。 可能であれば、状態のよい<br>原稿を使用してください。 |
|                                                          | 原稿の背景に色が付いていることがあり<br>ます。           | コピー、イメージ調整 の順にタッチし<br>ます。 背景色を少なくするには、背景<br>のクリーンアップ スライダを右に調整<br>します。         |
| コピーに白または薄い色の縦線が表示さ<br>れます。<br>                           | メディアがプリンタの仕様を満たしてい<br>ない可能性があります。   | HP 仕様を満たしているメディアを使用<br>します。 「 <u>メディアとトレイ</u> 」を参照<br>してください。                  |
| AaBbCc<br>AaBbCc<br>AaBbCc<br>AaBbCc<br>AaBbCc<br>AaBbCc | プリント カートリッジのトナー レベル<br>が低い可能性があります。 | プリント カートリッジを交換します。<br>「 <u>プリント カートリッジの交換</u> 」を参照<br>してください。                  |

| 問題                                                                                       | 原因                                                            | 解決方法                                                                           |
|------------------------------------------------------------------------------------------|---------------------------------------------------------------|--------------------------------------------------------------------------------|
| 不要な線がコピーに表示されます。<br>ActBb)CC<br>ActBb)CC<br>ActBb)CC<br>ActBb)CC<br>ActBb)CC<br>ActBb)CC | トレイ1またはトレイ2が正しく設置さ<br>れていません。                                 | トレイが設置されていることを確認しま<br>す。                                                       |
|                                                                                          | スキャナまたは ADF のガラス面が汚れ<br>ている可能性があります。                          | スキャナまたは ADF のガラス面をクリ<br>ーニングします。 「 <u>デバイスのクリー</u><br><u>ニング</u> 」を参照してください。   |
|                                                                                          | プリント カートリッジ内部の写真感知<br>ドラムに傷が付いた可能性があります。                      | 新品の HP 製プリント カートリッジを取<br>り付けます。 「 <u>プリント カートリッジ</u><br><u>の交換</u> 」を参照してください。 |
| <br>黒いドットまたは線がコピーに表示され<br>ます。                                                            | インク、のり、修正液などの望ましくな<br>い物質が、自動文書フィーダ (ADF)また<br>はスキャナに付着しています。 | デバイスをクリーニングしてくださ<br>い。「 <u>デバイスのクリーニング</u> 」を参<br>照してください。                     |
| コピーが明るすぎるか濃すぎます。                                                                         | 濃さの設定を調整します。                                                  | コピー、イメージ調整の順にタッチしま<br>す。 濃さ スライダを調整して、色の濃<br>淡を設定します。                          |
| テキストが不明瞭です。                                                                              | 鮮明度の設定を調整します。                                                 | 鮮明度を調整するには、コピー、イメー<br>ジョックの頃になってします。 (************************************     |
|                                                                                          | イメージをテキストに合わせて最適化す<br>る必要があります。                               | シ調査の順にダッテします。 鮮明度を<br>高めるには、鮮明度 スライダを右に調<br>整します。                              |
|                                                                                          |                                                               | テキストに合わせてイメージを最適化す<br>るには、コピー、テキスト/画像の最適<br>化 の順にタッチします。 テキスト を選<br>択します。      |

# メディアの処理の問題

| 問題                 | 原因                                                                        | 解決方法                                                                                    |
|--------------------|---------------------------------------------------------------------------|-----------------------------------------------------------------------------------------|
| 印刷品質やトナー定着性が低下する   | 用紙が湿りすぎている、粒子が粗すぎ<br>る、厚すぎる、滑らかすぎる、エンボス<br>加工されている、または不良品である可<br>能性があります。 | 100 ~ 250 平滑度 (Sheffield) で水分含<br>有量 4 ~ 6% の別の用紙を使用してくだ<br>さい。                         |
| 文字の欠落、紙詰まり、丸まり     | 用紙が正しく保管されていませんでし<br>た。                                                   | 防湿性の包装材で包み、平らな状態で保<br>管してください。                                                          |
|                    | 用紙は表と裏で性質が異なります。                                                          | 用紙を裏返します。                                                                               |
| 極端な丸まり             | 用紙が湿りすぎている、グレイン方向が<br>間違っている、ショートグレイン用紙を<br>使用している可能性があります。               | フューザ モードを変更します (「 <u>正しい</u><br><u>フューザ モードの選択</u> 」を参照する<br>か、ロンググレイン用紙を使用してくだ<br>さい)。 |
|                    | 用紙は表と裏で性質が異なります。                                                          | 用紙を裏返します。                                                                               |
| 紙詰まりが発生してデバイスが損傷する | 用紙に切り取り線やミシン目がありま<br>す。                                                   | 切り取り線やミシン目のない用紙を使用<br>してください。                                                           |

| 問題                             | 原因                                                                                                    | 解決方法                                                                                                    |
|--------------------------------|----------------------------------------------------------------------------------------------------|----------------------------------------------------------------------------------------------------|
| 給紙に関する問題                       | 用紙の端が破れている。                                                                                                    | レーザー プリンタ用の上質の用紙を使<br>用してください。                                                                                                    |
|                                | 用紙は表と裏で性質が異なります。                                                                                                  | 用紙を裏返します。                                                                                                    |
|                                | 用紙が湿りすぎている、粒子が粗すぎ<br>る、厚すぎる、滑らかすぎる、グレイン<br>方向が間違っている、ショートグレイン<br>用紙を使用している、エンボス加工され<br>ている、または不良品である可能性があ<br>ります。 | <ul> <li>100 ~ 250 平滑度 (Sheffield) で水<br/>分含有量 4 ~ 6% の別の用紙を使<br/>用してください。</li> <li>ロンググレイン用紙を使用してく<br/>ださい。</li> </ul>                               |
| 歪んで印刷される、またはずれて印刷される。          | メディア ガイドが正しく調整されてい<br>ない可能性があります。                                                                                 | 給紙トレイからすべてのメディアを取り<br>出して、きちんと揃えてから給紙トレイ<br>に戻します。使用しているメディアの幅<br>と長さに合せてメディアガイドを調整<br>し、もう一度印刷します。                                                   |
|                                | スキャナを校正する必要があります。                                                                                                 | トレイの位置調整を行ってから、スキャ<br>ナの校正を行います。                                                                                                    |
|                                |                                                                                                    | <ul> <li>トレイの位置調整を行うには、デバイスのコントロールパネルで[管理]メニューを開きます。[印刷品質]サブメニューで[設定の登録]をタッチします。[ソース]でトレイを選択して、テストページを実行します。詳細については、「[印刷品質]メニュー」を参照してください。</li> </ul> |
|                                |                                                                                                    | <ul> <li>スキャナの校正方法については、<br/>「<u>スキャナの校正</u>」を参照してくだ<br/>さい。</li> </ul>                                                                               |
| 複数枚の用紙が同時に給紙される。               | メディア トレイにセットされている用<br>紙の量が多すぎる可能性があります。                                                                           | トレイからメディアを少し取り出しま<br>す。「 <u>給紙トレイへのメディアのセッ</u><br><u>ト</u> 」を参照してください。                                                                                |
|                                | メディアが丸まっていたり、傷んでいた<br>り、しわがある。                                                                                    | メディアが丸まっていたり、傷んでいた<br>り、しわがないことを確認します。新し<br>いパッケージまたは別のパッケージのメ<br>ディアを使って印刷してください。                                                                    |
| デバイスがメディアをメディア トレイ<br>から給紙しない。 | デバイスが手差しモードになっている可<br>能性があります。                                                                                    | <ul> <li>コントロール パネルに [手差し] と<br/>表示されている場合は、[OK] を押<br/>してジョブを印刷します。</li> </ul>                                                                       |
|                                |                                                                                                    | <ul> <li>デバイスが手差しモードになって<br/>いないことを確認してから、もう<br/>一度ジョブを印刷します。</li> </ul>                                                                              |
|                                | ピックアップ ローラーが汚れているま<br>たは傷んでいる可能性があります。                                                                            | HP カスタマ サポートにお問い合わせく<br>ださい。「 <u>HP カスタマ ケア</u> 」を参照す<br>るか、デバイスに付属のサポート パン<br>フレットを参照してください。                                                         |
|                                | トレイの用紙長さ調整タブがメディアの<br>サイズよりも長く設定されている可能性<br>があります。                                                                | 用紙長さ調整タブを正しい長さに調整し<br>ます。<br>                                                                                                    |

# 性能に関する問題

| 問題               | 原因                                                       | 解決方法                                                                                 |
|------------------|----------------------------------------------------------|--------------------------------------------------------------------------------------|
| コピーが出てきませんでした。   | 給紙トレイが空になっている可能性があ<br>ります。                               | デバイスにメディアをセットしてくださ<br>い。 詳細については、「 <u>給紙トレイへの</u><br><u>メディアのセット</u> 」を参照してくださ<br>い。 |
|                  | 原稿が正しくセットされていない可能性<br>があります。                             | ADF またはスキャナに原稿を正しくセ<br>ットします。 「 <u>給紙トレイへのメディ</u><br><u>アのセット</u> 」を参照してください。        |
| コピーが白紙です。        | プリント カートリッジにガムテープが<br>貼り付いたままになっている可能性があ<br>ります。         | プリント カートリッジを取り出し、ガ<br>ムテープを剥がしてから、プリント カ<br>ートリッジを取り付けます。                            |
|                  | 原稿が正しくセットされていない可能性<br>があります。                             | ADF またはスキャナに原稿を正しくセ<br>ットします。 「 <u>給紙トレイへのメディ</u><br><u>アのセット</u> 」を参照してください。        |
|                  | メディアがプリンタの仕様を満たしてい<br>ない可能性があります。                        | HP 仕様を満たしているメディアを使用<br>します。 「 <u>メディアとトレイ</u> 」を参照<br>してください。                        |
|                  | プリント カートリッジのトナー レベル<br>が低い可能性があります。                      | プリント カートリッジを交換します。<br>「 <mark>プリント カートリッジの交換</mark> 」を参照<br>してください。                  |
| 違う原稿がコピーされました。   | ADF に原稿がセットされている可能性<br>があります。                            | ADF が空であることを確認します。                                                                   |
| コピーのサイズが小さくなります。 | デバイス ソフトウェアでスキャンした<br>イメージのサイズを縮小する設定になっ<br>ている可能性があります。 | 設定の変更方法については、デバイス<br>ソフトウェアの [ヘルプ] を参照してくだ<br>さい。                                    |

# 電子メールの問題の対策

デジタル送信機能を使用して電子メールを送信できない場合は、SMTP ゲートウェイ アドレスまた は LDAP ゲートウェイ アドレスを設定し直す必要があります。正しい SMTP ゲートウェイ アドレス と LDAP ゲートウェイ アドレスを確認するには、設定ページを印刷します。[[情報ページ] の使用」 を参照してください。SMTP ゲートウェイ アドレスと LDAP ゲートウェイ アドレスが有効であるか どうかを確認するには、以下の手順に従います。

## SMTP ゲートウェイ アドレスの検証

猊 注記 この手順は Windows オペレーティング システム用です。

- MS-DOS コマンド プロンプトを開きます。 [スタート] をクリックし、[ファイル名を指定して実行] をクリックし、cmd と入力します。
- telnet に続けて SMTP ゲートウェイ アドレスを入力し、MFP が通信するポートである数値 25 を入力します。 たとえば、telnet 123.123.123.123 25 と入力します。この「123.123.123.123.123」 は SMTP ゲートウェイ アドレスを示します。
- Enter を押します。SMTP ゲートウェイ アドレスが有効では ない場合、Could not open connection to the host on port 25: Connect Failed (ポート 25 でホストへの接続を開くことができませんでし た: 接続は失敗しました) というメッセージが応答に含まれます。
- **4.** SMTP ゲートウェイ アドレスが有効ではない場合、ネットワーク管理者に問い合わせてください。

### LDAP ゲートウェイ アドレスの検証

「ジン 注記 この手順は Windows オペレーティング システム用です。

- Windows エクスプローラを開きます。 アドレス バーに LDAP:// に続けて LDAP ゲートウェイ アドレスを入力します。 たとえば、LDAP://12.12.12.12 と入力します。この「12.12.12.12」は LDAP ゲートウェイ アドレスを示します。
- 2. Enter を押します。 LDAP ゲートウェイ アドレスが有効な場合、[Find People (ユーザー検索)] ダイアログボックスが表示されます。
- LDAP ゲートウェイ アドレスが有効ではない場合、ネットワーク管理者に問い合わせてください。

# Windows に関する一般的なトラブルの解決

| エラー | × | ッセー | ジ | : |
|-----|---|-----|---|---|
|-----|---|-----|---|---|

「一般保護違反 例外 OE」

[Spool32]

**Fillegal Operation** 

| 原因 | 解決方法                                                                                                    |
|----|----------------------------------------------------------------------------------------------------|
|    | すべてのソフトウェア プログラムを閉じ、Windows を再起<br>動してからやり直してください。                                                                                                    |
|    | 別のプリンタ ドライバを選択します。 デバイスの PCL 6 プ<br>リンタ ドライバが選択されている場合、PCL 5 または HP<br>PostScript Level 3 エミュレーション プリンタ ドライバに切<br>り替えます。ドライバは、ソフトウェア プログラムから切り<br>替えることができます。                                  |
|    | すべての一時ファイルを Temp サブディレクトリから削除し<br>ます。 ディレクトリ名は、AUTOEXEC.BAT ファイルを開<br>き、ステートメント「Set Temp =」を検索して判別できま<br>す。 このステートメントの後に表示される名前が Temp ディ<br>レクトリです。 通常は C:\TEMP がデフォルトですが、これ<br>は定義し直すこともできます。 |
|    | Windows のエラー メッセージについては、コンピュータに<br>同梱されている Microsoft Windows のマニュアルを参照して<br>ください。                                                                                                    |

# Macintosh に関する一般的なトラブルの解決

「<u>印刷に関する一般的な問題の解決</u>」に一覧されている問題に加えて、このセクションでは、Mac OS X を使用している場合の問題について説明します。

**注記** USB と IP 印刷のセットアップは、[デスクトップの Printer ユーティリティ]を使って 実施します。 この場合、デバイスはセレクタには*表示されません*。

#### プリンタ ドライバが、プリント センターまたはプリンタ設定ユーティリティに表示されません。

| 原因                                                     | 解決方法                                                                                                    |
|--------------------------------------------------------|----------------------------------------------------------------------------------------------------|
| デバイス ソフトウェアがインストールされていないか、正しくイン<br>ストールされていない可能性があります。 | PPD ファイルがハードディスクの以下の場所にあることを確認しま<br>す。Library/Printers/PPDs/Contents/Resources/ <lang>.lproj フォル<br/>ダから削除します。<lang> には、使用する言語を表す2文字の言語<br/>コードを入れます。必要であれば、ソフトウェアを再インストール<br/>します。手順については、『セットアップガイド』を参照してくだ<br/>さい。</lang></lang> |
| PostScript プリンタ記述 (PPD) ファイルが壊れています。                   | PPD ファイルをハードディスク ドライブの Library/Printers/PPDs/<br>Contents/Resources/ <lang>.lproj フォルダから削除します。<lang><br/>には、使用する言語を表す2文字の言語コードを入れます。 ソフト<br/>ウェアを再インストールします。 手順については、『セットアップ<br/>ガイド』を参照してください。</lang></lang>                       |

#### デバイス名、IP アドレス、または Rendezvous ホスト名が、プリント センターまたはプリンタ設定ユーティリティのプリンタ リストに 表示されません。

| 原因                                                  | 解決方法                                                                                                    |
|-----------------------------------------------------|----------------------------------------------------------------------------------------------------|
| デバイスが使用可能な状態になっていない可能性があります。                        | ケーブルが正しく接続されていること、デバイスの電源がオンにな<br>っていること、そして印字可ランプが点灯していることを確認して<br>ください。 USB または Ethernet ハブ経由で接続している場合、コ<br>ンピュータに直接接続するか、異なるポートを試してください。                                                                        |
| 間違った接続タイプが選択されている可能性があります。                          | デバイスとコンピュータの接続方法に応じて、USB、IP 印刷、また<br>は Rendezvous が選択されていることを確認します。                                                                                                    |
| 間違ったデバイス名、IP アドレス、または Rendezvous ホスト名が<br>使用されています。 | 設定ページを印刷して、デバイス名、IP アドレス、および<br>Rendezvous ホスト名を確認します。「[情報ページ]の使用」を参<br>照してください。設定ページのデバイス名、IP アドレス、および<br>Rendezvous ホスト名が、プリント センターまたはプリンタ設定ユ<br>ーティリティに表示されたプリンタ名、IP アドレス、および<br>Rendezvous ホスト名と同じであることを確認します。 |
| インタフェース ケーブルに不具合があるか、品質に問題がある可能<br>性があります。          | インタフェース ケーブルを交換します。 品質の良いケーブルを使<br>用していることを確認します。                                                                                                    |

#### プリンタ ドライバが、プリント センターまたはプリンタ設定ユーティリティで選択したデバイスを自動的に設定しません。

| 原因                           | 解決方法                                                                                                    |
|------------------------------|----------------------------------------------------------------------------------------------------|
| デバイスが使用可能な状態になっていない可能性があります。 | ケーブルが正しく接続されていること、デバイスの電源がオンにな<br>っていること、そして印字可ランプが点灯していることを確認して<br>ください。 USB または Ethernet ハブ経由で接続している場合、コ<br>ンピュータに直接接続するか、異なるポートを試してください。 |

プリンタ ドライバが、プリント センターまたはプリンタ設定ユーティリティで選択したデバイスを自動的に設定しません。

| 原因                                                     | 解決方法                                                                                                    |
|--------------------------------------------------------|----------------------------------------------------------------------------------------------------|
| デバイス ソフトウェアがインストールされていないか、正しくイン<br>ストールされていない可能性があります。 | PPD ファイルがハードディスクの以下の場所にあることを確認しま<br>す。Library/Printers/PPDs/Contents/Resources/ <lang>.lproj フォル<br/>ダから削除します。<lang> には、使用する言語を表す2文字の言語<br/>コードを入れます。必要であれば、ソフトウェアを再インストール<br/>します。手順については、『セットアップガイド』を参照してくだ<br/>さい。</lang></lang> |
| PPD ファイルが壊れています。                                       | PPD ファイルをハードディスク ドライブの Library/Printers/PPDs/<br>Contents/Resources/ <lang>.lproj フォルダから削除します。<lang><br/>には、使用する言語を表す2文字の言語コードを入れます。 ソフト<br/>ウェアを再インストールします。 手順については、『セットアップ<br/>ガイド』を参照してください。</lang></lang>                       |
| デバイスが使用可能な状態になっていない可能性があります。                           | ケーブルが正しく接続されていること、デバイスの電源がオンにな<br>っていること、そして印字可ランプが点灯していることを確認して<br>ください。 USB または Ethernet ハブ経由で接続している場合、コ<br>ンピュータに直接接続するか、異なるポートを試してください。                                                                                         |
| インタフェース ケーブルに不具合があるか、品質に問題がある可能<br>性があります。             | インタフェース ケーブルを交換します。 品質の良いケーブルを使<br>用していることを確認します。                                                                                                    |

#### 印刷ジョブが選択したデバイスに送られませんでした。

| 原因                                                                                                    | 解決方法                                                                                                    |
|----------------------------------------------------------------------------------------------------|----------------------------------------------------------------------------------------------------|
| プリント キューが停止している可能性があります。                                                                                               | プリント キューを再起動します。 <b>[プリントモニタ]</b> を開き、 <b>[ジョ<br/>ブを開始]</b> を選択します。                                                                                                    |
| 間違ったデバイス名または IP アドレスが使用されています。 まっ<br>たく同じか、似たようなデバイス名、IP アドレス、または<br>Rendezvous ホスト名を持つ別のプリンタが、印刷ジョブを受信し<br>た可能性があります。 | 設定ページを印刷して、デバイス名、IP アドレス、および<br>Rendezvous ホスト名を確認します。「[ <u>情報ページ]の使用</u> 」を参照<br>してください。 設定ページのデバイス名、IP アドレス、および<br>Rendezvous ホスト名が、プリント センターまたはプリンタ設定ユ<br>ーティリティに表示されたプリンタ名、IP アドレス、および<br>Rendezvous ホスト名と同じであることを確認します。 |

Encapsulated PostScript (EPS) ファイルが正しいフォントで印刷されません。

| 原因                   | 解決方法                                                                       |
|----------------------|----------------------------------------------------------------------------|
| この問題は一部のプログラムで発生します。 | <ul> <li>EPS ファイル内に格納されているフォントを、印刷する前に<br/>デバイスにダウンロードしてみてください。</li> </ul> |
|                      | <ul> <li>ファイルをバイナリエンコードではなく ASCII フォーマット<br/>で送信してください。</li> </ul>         |

#### サードパーティ製 USB カードから印刷できません。

| 原因                                                | 解決方法                                                                                                    |
|---------------------------------------------------|----------------------------------------------------------------------------------------------------|
| このエラーは、USB プリンタ用のソフトウェアがインストールされ<br>ていない場合に発生します。 | サードパーティ製 USB カードを追加するときに Apple USB Adapter<br>Card Support ソフトウェアが必要となる場合があります。 このソ<br>フトウェアの最新版は Apple の Web サイトから入手できます。 |

USB ケーブルで接続しているときに、ドライブを選択した後にプリント センターまたはプリンタ設定ユーティリティにデバイスが表示 されません。

| 原因                                             | 解決方法                                                                                                    |
|------------------------------------------------|----------------------------------------------------------------------------------------------------|
| この問題は、ソフトウェアとハードウェア コンポーネントのいずれ<br>かが原因で発生します。 | ソフトウェアで発生するトラブルの解決                                                                                                    |
|                                                | <ul> <li>お使いの Macintosh で USB がサポートされていることを確認<br/>します。</li> </ul>                                                                           |
|                                                | <ul> <li>Macintosh のオペレーティング システムが Mac OS X バージョン 10.2.8 以降であることを確認します。</li> </ul>                                                          |
|                                                | <ul> <li>お使いの Macintosh に Apple 製の適切な USB ソフトウェアが<br/>インストールされていることを確認します。</li> </ul>                                                       |
|                                                | ハードウェアで発生するトラブルの解決                                                                                                    |
|                                                | <ul> <li>デバイスの電源がオンになっていることを確認します。</li> </ul>                                                                                               |
|                                                | <ul> <li>USB ケーブルが正しく接続されていることを確認します。</li> </ul>                                                                                            |
|                                                | <ul> <li>適切なハイスピード USB 2.0 ケーブルが使用されていること<br/>を確認します。</li> </ul>                                                                            |
|                                                | <ul> <li>チェーンにつながっている、電力を消費する USB デバイスが<br/>多すぎないことを確認します。チェーンに接続されているデ<br/>バイスをすべて外し、ケーブルをホスト コンピュータの<br/>USB ポートに直接接続してみてください。</li> </ul> |
|                                                | <ul> <li>チェーンにおいて、バスパワー動作の USB ハブが 3 つ以上連続して接続されていないかを確認します。 チェーンに接続されているデバイスをすべて外し、ケーブルをホスト コンピュータの USB ポートに直接接続してみてください。</li> </ul>       |
|                                                | 注記 iMac のキーボードはバスパワー動作の USB ハ<br>ブです。                                                                                                    |

# Linux に関する問題の解決

Linux に関する問題の解決方法については、HP Linux サポート Web サイト (<u>hp.sourceforge.net/</u>) にア クセスしてください。

# PostScript に関する問題の解決

以下の状況は、PostScript (PS) 言語特有であり、複数のプリンタ言語が使用されているときに発生す る可能性があります。 コントロール パネルで、問題解決のヒントになるメッセージを確認してくだ さい。

[<del>]]]</del>

PS エラーが発生したときにメッセージを印刷する、あるいは画面に表示するには、[印刷オプション] ダイアログ ボックスを開き、メッセージを表示したい PS Errors セクションの横にある選択項目をクリックします。

## 一般的な問題

ジョブは、指定した書体ではなく Courier (デフォルトの書体) で印刷されます。

| 原因                   | 解決方法                                                                                                    |
|----------------------|----------------------------------------------------------------------------------------------------|
| 指定の書体がダウンロードされていません。 | 必要なフォントをダウンロードし、印刷ジョブを再送信しま<br>す。 フォントの種類と場所を確認します。 必要に応じて、フ<br>ォントをデバイスにダウンロードします。 詳細については、<br>ソフトウェアのマニュアルを参照してください。 |

リーガル ページのマージンが切り詰められて印刷されます。

| 原因            | 解決方法                                                     |
|---------------|----------------------------------------------------------|
| 印刷ジョブが複雑すぎます。 | ジョブを 600dpi で印刷したり、ページの複雑さを削減した<br>り、またはメモリを増設する必要があります。 |

PS エラー ページが印刷されます。

| 原因                        | 解決方法                                                                                                    |
|---------------------------|----------------------------------------------------------------------------------------------------|
| 印刷ジョブが PS ジョブでない可能性があります。 | 印刷ジョブが PS ジョブであることを確認します。 ソフトウ<br>ェア プログラムが、セットアップまたは PS ヘッダー ファイ<br>ルがデバイスに送信されることを予期していたかどうかを確<br>認します。 |

A サプライ品とアクセサリ

ここでは、部品、サプライ品、およびアクセサリの注文方法について説明します。デバイスに対応し た部品およびアクセサリを使用してください。

- <u>パーツ、アクセサリ、サプライ品の注文</u>
- <u>製品番号</u>

# パーツ、アクセサリ、サプライ品の注文

パーツ、サプライ品、アクセサリを注文する方法はいくつかあります:

- <u>HP から直接注文</u>
- <u>サービス プロバイダまたはサポート プロバイダを通じて注文</u>
- <u>埋め込み Web サーバーを通じて直接注文 (ネットワーク接続されたプリンタ向け)</u>
- HP Easy Printer Care ソフトウェアを使って直接注文します。

### HP から直接注文

以下のアイテムは HP から直接注文できます:

- 交換パーツ:米国で交換パーツを注文するには、<u>http://www.hp.com/go/hpparts</u>をご覧ください。米国以外では、お近くの HP 認定サービス センターにお問い合わせのうえ、パーツをご注文ください。
- サプライ品およびアクセサリ:米国でサプライ品を注文するには、<u>http://www.hp.com/go/ljsupplies</u>をご覧ください。米国以外でサプライ品を注文するには、<u>http://www.hp.com/ghp/buyonline.html</u>をご覧ください。アクセサリを注文するには、<u>www.hp.com/support/M5025mfp</u>または<u>www.hp.com/support/M5035mfp</u>をご覧ください。

## サービス プロバイダまたはサポート プロバイダを通じて注文

パーツまたはアクセサリを注文するには、HP 認定のサービス プロバイダまたはサポート プロバイダ にお問い合わせください。

### 埋め込み Web サーバーを通じて直接注文 (ネットワーク接続されたプリンタ向 け)

次の手順で、埋め込み Web サーバーから直接印刷用のサプライ品を注文してください。

- コンピュータ上の Web ブラウザで、デバイスの IP アドレスまたはホスト名を入力します。ステ ータス ウィンドウが表示されます。
- 2. [[その他のリンク]] 領域で [[サプライ品の注文]] をダブルクリックします。消耗品を購入するサイトの URL が提供されます。
- 3. 注文する商品のパーツ番号を選択し、画面の指示に従います。

## HP Easy Printer Care ソフトウェアを使って直接注文します。

HP Easy Printer Care ソフトウェアは、プリンタの設定や監視、プリンタ用サプライ品の注文、トラ ブルシューティング、およびアップデートを簡単かつ効率的に行うためのプリンタ管理ツールです。 HP Easy Printer Care ソフトウェアの詳細については、<u>http://www.hp.com/go/easyprintercare</u> を参照 してください。

# 製品番号

以下のアクセサリ リストは、このガイドの印刷時点で最新だったものです。アクセサリの注文に関す る情報と入手の可能性は、デバイスの製品寿命期間に変更される可能性があります。

# アクセサリ

| 項目           |                                                                                                    | 説明             | 製品番号   |
|--------------|----------------------------------------------------------------------------------------------------|----------------|--------|
| オプシ          | ョンの両面印刷ユニット                                                                                                  | 自動両面印刷を可能にします。 | Q7549A |
|              | <mark>注記</mark> 自動両面印刷ユニット<br>は、HP LaserJet M5035X<br>MFP と HP LaserJet M5035XS<br>MFP に装備されています。            |                |        |
| オプシ<br>セサリ   | ョンのアナログ ファックス アク                                                                                             | ファックス機能を提供します  | Q3701A |
| 1111<br>1111 | <mark>注記</mark> アナログ ファックス ア<br>クセサリは、HP LaserJet<br>M5035X MFP と HP LaserJet<br>M5035 XS MFP に装備されてい<br>ます。 |                |        |

# サプライ品と保守キット

| 項目                      | 説明                    | 製品番号   |
|-------------------------|-----------------------|--------|
| HP LaserJet プリント カートリッジ | 15,000 ページ カートリッジ     | Q7570A |
| ステイプル カセット              | 5,000 個入りステイプル カセット   | Q7839A |
| プリントエンジン保守キット (110 V)   | 110 V デバイス用保守キット      | Q7832A |
| プリントエンジン 保守キット (220 V)  | 220 V デバイス用保守キット      | Q7833A |
| 自動文書フィーダ (ADF) 保守キット    | 自動文書フィーダ (ADF) 用保守キット | Q7842A |

## メモリ

| 項目    | 製品番号   |
|-------|--------|
| 48MB  | Q7714A |
| 64MB  | Q7715A |
| 128MB | Q7718A |
| 256MB | Q7719A |
| 512MB | Q7720A |

# ケーブルおよびインタフェース

| 項目                                                                       | 説明                                                                          | 製品番号   |
|--------------------------------------------------------------------------|-----------------------------------------------------------------------------|--------|
| 拡張 I/O (EIO) カード<br>HP Jetdirect プリント サーバ<br>マルチプロトコル EIO ネット<br>ワークカード: | HP Jetdirect 620n Fast Ethernet (10/100Base-TX) プリント<br>サーバ                 | J7934G |
|                                                                          | HP Jetdirect 625n Fast Ethernet (10/100/1000Base-TX) プリ<br>ント サーバ           | J7960G |
|                                                                          | HP Jetdirect 635n IPv6/IPsec Fast Ethernet<br>(10/100/1000Base-TX) プリント サーバ | J7961G |
| USB ケーブル                                                                 | A タイプ - B タイプのケーブル (2 m)                                                    | C6518A |

# 印刷メディア

メディア サプライ品の詳細については、<u>http://www.hp.com/go/ljsupplies</u> を参照してください。

| 項目                                                                                                    | 説明                                                 | 製品番号                            |
|----------------------------------------------------------------------------------------------------|----------------------------------------------------|---------------------------------|
| HP ソフト光沢レーザー用紙                                                                                                    | レター (220 x 280mm)、50 枚/箱                           | C4179A/アジア太平洋諸国/地域              |
| HP LaserJet デバイス用です。この用紙<br>は、パンフレットや販売促進資料などの<br>インパクトが必要なビジネス文書や、グ<br>ラフィックや写真を多用した文書に適し<br>たコート紙です。                                                                                     | A4 (210 x 297mm)、50 枚/箱                            | C4179B/アジア太平洋諸国/地域、および<br>ヨーロッパ |
| 仕様: 32 ポンド (120 g/m²).                                                                                                    |                                                    |                                 |
| HP レーザージェット耐久紙<br>HP LaserJet デバイス用です。耐水性で<br>にじまないサテン仕上げの用紙です。こ<br>の用紙を使用しても印刷品質やパフォー<br>マンスは低下しません。広告、地図、メ<br>ニュー、その他のビジネス用途にご使用<br>ください。                                                | レター (8.5 x 11 インチ)、50 枚入りカー<br>トン                  | Q1298A/北米                       |
|                                                                                                    | A4 (210 x 297mm)、50 枚入りカートン                        | Q1298B/アジア太平洋諸国/地域、および<br>ヨーロッパ |
| HP プレミアムチョイスレーザージェッ<br>ト用紙                                                                                                    | レター (8.5 x 11 インチ)、500 枚/リー<br>ム、10 リーム入りカートン      | HPU1132/北米                      |
| HP LaserJet 用紙の中で白色度が最高で<br>す。平滑度、白色度がともに高いこの用<br>紙を使用すれば、色が鮮明に再現され、<br>黒もくっきりと表現できます。プレゼン<br>テーション、ビジネス プラン、社外提<br>出文書、およびその他の重要な文書に最<br>適です。<br>仕様: 白色度 98、32 ポンド (75 g/m <sup>2</sup> ) | レター (8.5 x 11 インチ)、250 枚/リー<br>ム、6 リーム入りカートン       | HPU1732/北米                      |
|                                                                                                    | A4 (210 x 297mm)、5 リーム入りカート<br>ン                   | Q2397A/アジア太平洋諸国/地域              |
|                                                                                                    | A4 (210 x 297mm)、250 枚/リーム、5<br>リーム入りカートン          | CHP412/ヨーロッパ                    |
|                                                                                                    | A4 (210 x 297mm)、500 枚/リーム、5<br>リーム入りカートン          | CHP410/ヨーロッパ                    |
|                                                                                                    | A4 (210 x 297mm)、160g/m²、500 枚/<br>リーム、5 リーム入りカートン | CHP413/ヨーロッパ                    |

| 項目                                                                                                    | 説明                                                          | 製品番号               |
|----------------------------------------------------------------------------------------------------|-------------------------------------------------------------|--------------------|
| HP レーザージェット用紙<br>HP LaserJet デバイス用です。この用紙<br>は、レターヘッド、重要文書、法律文<br>書、ダイレクト メール、および通信文                                                                                                    | レター (8.5 x 11 インチ)、500 枚/リー<br>ム、10 リーム入りカートン               | HPJ1124/北米         |
|                                                                                                    | リーガル (8.5 x 14 インチ)、500 枚/リー<br>ム、10 リーム入りカートン              | HPJ1424/北米         |
| 書に適しています。<br>仕様: 白色度 96、24 ポンド (90 g/m <sup>2</sup> )                                                                                                    | レター (220 x 280mm)、500 枚/リーム、<br>5 リーム入りカートン                 | Q2398A/アジア太平洋諸国/地域 |
|                                                                                                    | A4 (210 x 297mm)、500 枚/リーム、5<br>リーム入りカートン                   | Q2400A/アジア太平洋諸国/地域 |
|                                                                                                    | A4 (210 x 297mm)、500 枚/リーム                                  | CHP310/ヨーロッパ       |
| HP 印刷用紙<br>HP Laser let デバイス とインクジェッ                                                                                                    | レター (8.5 x 11 インチ)、500 枚/リー<br>ム、10 リーム入りカートン               | HPP1122/北米およびメキシコ  |
| nr LaserJet デバイスとイングジェットデバイス用です。小規模オフィスやホームオフィス用として開発されまし                                                                                                    | レター (8.5 x 11 インチ)、500 枚/リー<br>ム、3 リーム入りカートン                | HPP113R/北米         |
| た。コピー用紙よりも厚く光沢があります。                                                                                                    | A4 (210 x 297mm)、500 枚/リーム、5<br>リーム入りカートン                   | CHP210/ヨーロッパ       |
| 仕様: 白色度 92、22 ポンド                                                                                                    | A4 (210 x 297mm)、300 枚/リーム、5<br>リーム入りカートン                   | CHP213/ヨーロッパ       |
| HP 多目的用紙                                                                                                    | レター (8.5 x 11 インチ)、500 枚/リー                                 | HPM1120/北米         |
| レーザー デバイス、インクジェット デ<br>バイス、コピー、ファックスなど、すべ<br>てのオフィス機器に対応します。オフィ<br>スのすべてのニーズを1種類の用紙で賄<br>いたいビジネス用として開発されまし<br>た。他のオフィス用紙よりも光沢があっ<br>て滑らかです。<br>仕様: 白色度 90、20 ポンド (75 g/m <sup>2</sup> ) | ム、10 リーム人りカートン                                              | HPM115R/北米         |
|                                                                                                    | レター (8.5 x 11 インチ)、500 枚/リー<br>ム、5 リーム入りカートン                | HP25011/北米         |
|                                                                                                    | レター (8.5 x 11 インチ)、250 枚/リー                                 | HPM113H/北米         |
|                                                                                                    |                                                             | HPM1420/北米         |
|                                                                                                    | レダー (8.5 x 11 イ ジナ)、3 固所の穴あ<br>き、500 枚/リーム、10 リーム入りカー<br>トン |                    |
|                                                                                                    | リーガル (8.5 x 14 インチ)、500 枚/リー<br>ム、10 リーム入りカートン              |                    |

| 項目                                                                                                    | 説明                                                         | 製品番号                               |
|----------------------------------------------------------------------------------------------------|------------------------------------------------------------|------------------------------------|
| HP オフィス用紙                                                                                                    | レター (8.5 x 11 インチ)、500 枚/リー<br>ム、10 リーム入りカートン              | HPC8511/北米およびメキシコ                  |
| レーサー デハイス、インクジェット デ<br>バイス、コピー、ファックスなど、すべ<br>てのオフィス機器に対応します。大量印<br>刷に適しています。                                            | レター (8.5 x 11 インチ)、3 箇所の穴あ<br>き、500 枚/リーム、10 リーム入りカー<br>トン | HPC3HP/北米                          |
| 仕様: 白色度 84、20 ポンド (75 g/m²)                                                                                             | リーガル (8.5 x 14 インチ)、500 枚/リー<br>ム、10 リーム入りカートン             | HPC8514/北米                         |
|                                                                                                    | レター (8.5 x 11 インチ)、クイック パッ<br>ク、2,500 枚入りカートン              | HP2500S/北米およびメキシコ                  |
|                                                                                                    | レター (8.5 x 11 インチ)、クイック パッ<br>ク、3 箇所の穴あき、2,500 枚入りカー<br>トン | HP2500P/北米                         |
|                                                                                                    | レター (220 x 280mm)、500 枚/リーム、<br>5 リーム入りカートン                | Q2408A/アジア太平洋諸国/地域                 |
|                                                                                                    | A4 (210 x 297mm)、500 枚/リーム、5<br>リーム入りカートン                  | Q2407A/アジア太平洋諸国/地域                 |
|                                                                                                    | A4 (210 x 297mm)、500 枚/リーム、5<br>リーム入りカートン                  | CHP110/ヨーロッパ                       |
|                                                                                                    | A4 (210 x 297mm)、クイック パック、<br>2,500 枚/リーム、5 リーム入りカートン      | CHP113/ヨーロッパ                       |
| HP オフィス用再生紙                                                                                                    | レター (8.5 x 11 インチ)、500 枚/リー<br>ム、10 リーム入りカートン              | HPE1120/北米                         |
| レーリー )ハイス、インリンエット )<br>バイス、コピー、ファックスなど、すべ<br>てのオフィス機器に対応します。大量印<br>刷に適しています。                                            | レター (8.5 x 11 インチ)、3 箇所の穴あ<br>き、500 枚/リーム、10 リーム入りカー<br>トン | HPE113H/北米                         |
| 環境にやさしい製品として米国行政命<br>令 13101 条を満たしています。                                                                                 | リーガル (8.5 x 14 インチ)、500 枚/リー<br>ム、10 リーム入りカートン             | HPE1420/北米                         |
| 仕様: 白色度 84、20 ポンド、再利用<br>率 30%                                                                                          |                                                            |                                    |
| HP LaserJet OHP フィルム                                                                                                    | レター (8.5 x 11 インチ)、50 枚入りカー<br>トン                          | 92296T/北米、アジア太平洋諸国/地域、<br>およびヨーロッパ |
| HP LaserJet モノクロ デバイス専用で<br>す。HP LaserJet モノクロ デバイス専用<br>に開発・テストされた OHP フィルムで<br>のみ、鮮明でシャープなテキストおよび<br>グラフィック印刷を実現できます。 | A4 (210 x 297mm)、50 枚入りカートン                                | 922296U/アジア太平洋諸国/地域、およ<br>びヨーロッパ   |
| 仕様:4.3 ミル厚 (1 ミルは 1000/1 イン<br>テ)。                                                                                      |                                                            |                                    |
# B サービスおよびサポート

## Hewlett-Packard 社製品限定保証

HP 製品

限定保障期間

HP LaserJet M5025、M5035、M5035X、M5035XS

1年間のオンサイト保証

HPは、エンドユーザーに対して、購入日から上記の期間中、HPハードウェアとアクセサリに材料および製造 上の瑕疵がないことを保証します。HPは、保証期間中にこのような不具合の通知を受けた場合は、自らの判断 に基づき不具合があると証明された製品の修理または交換を行います。交換製品は新品か、または新品と同様の 機能を有する製品のいずれかになります。

HPは、HPソフトウェアを正しくインストールして使用した場合に、購入日から上記の期間中、材料および製造上の瑕疵が原因でプログラミング命令の実行が妨げられないことを保証します。HPは、保証期間中にこのような不具合の通知を受けた場合は、当該不具合によりプログラミングインストラクションが実行できないソフトウェアメディアの交換を行います。

HP は、HP の製品の動作が中断されないものであったり、エラーが皆無であることは保証しません。なお、HP が HP の製品を相当期間内に修理または交換できなかった場合、お客様は、当該製品を返却することで、当該製品の購入金額を HP に請求できます。

HP 製品には、新品と同等の性能を発揮する再生部品が無作為に使用されることがあります。

本保証は、以下に起因する不具合に対しては適用されません。(a)不適当または不完全な保守、校正に因ると き。(b) HP が供給しないソフトウェア、インタフェース、または消耗品に因るとき。(c) HP が認めない改造ま たは誤用に因るとき。(d) 表示した環境仕様の範囲外での動作に因るとき。(e) 据付場所の不備または保全の不適 合に因るとき。

特定目的のための適合性や市場商品力についての暗黙の保証は、上記で明記された保証の保証期間に限定されま す。一部の国/地域では、暗黙の保証の保証期間を制限できない場合があるため、上記の制限や責任の排除はお 客様に適用されない場合があります。本保証は特定の法律上の権利をお客様に認めるものです。また、お客様 は、その国/地域の法律によっては、他の権利も認められる場合があります。HPの限定保証は、HPが製品のサ ポートを提供し、かつ製品を販売している国/地域で有効です。お客様の受け取る保証サービスは、国/地域の標 準規定によって異なる場合があります。HPは、法律または規制上の理由で製品を機能させる意図のなかった 国/地域で動作するように製品の形態、整合性、または機能を変更しません。

現地の法律で許容されている範囲内において、本保証書の責任が、HP の唯一で排他的な責任です。現地の法律 で許容されている範囲内において、契約あるいは法律に基づくか否かにかかわらず、いかなる場合であっても、 直接的損害、特殊な損害、偶発的損害、結果的損害(利益の逸失やデータの消失を含む)その他の損害に対し て、HP およびそのサプライヤは一切責任を負いません。一部の国/地域では、付帯的または結果的な損害の排除 や制限を認めない場合があり、上記の制限や排除はお客様に適用されない場合があります。

ここに含まれている保証条項は、法律により許される範囲を除いて、本製品の販売に適用されるお客様の必須の 法的権利を除外、制限、変更するものではなく、それらの権利に追加されるものです。

## カスタマ自己修理の保証サービス

HP 製品には多くのカスタマ自己修理 (CSR) 部品が使用されているため、修理時間が最小限に抑えら れ、欠陥部品の交換にも柔軟に対応できます。 診断期間中に、CSR 部品を使用した修理が可能であ ると HP が判断した場合は、HP からお客様に直接その交換部品が発送されます。 CSR 部品は、次 の 2 つのカテゴリに分類されます。 1) お客様ご自身が修理する義務のある部品。 これらの部品交換 を HP に依頼した場合は、このサービスに対する交通費および人件費はお客様が負担するものとしま す。 2) お客様による修理がオプションである部品。 これらの部品もカスタマ自己修理に含まれてい ます。 ただし、HP に交換を依頼しても、製品に指定されている保証サービスによっては、その一部 とみなされ、無料で行われます。

部品の在庫状況および配達地域により、CSR 部品は翌営業日に届くように発送されます。 配達地域 によっては、当日配達または4時間以内の配達を指定できる場合がありますが、当日または4時間以 内の配達には追加料金がかかります。 サポートが必要な場合は、HP テクニカル サポート センター に電話でお問い合わせください。技術者がお客様の質問にお答えします。 交換用の CSR 部品に同梱 の資料には、欠陥部品を HP に返却いただく必要があるかどうかが指定されています。 欠陥部品を HP に返却いただく必要がある場合は、定められた期間内 (通常、5 営業日以内) に欠陥部品を HP に 発送しなければなりません。 欠陥部品は、提供された梱包物に付属する文書とともに返却する必要が あります。 欠陥部品を返却されない場合は、交換部品の代金が HP から請求されます。 カスタマ自 己修理を利用した場合は、送料と部品返却料を HP が全額負担し、使用する宅配業者/運送業者は HP が決めるものとします。

## プリント カートリッジの限定保証書条項

この HP 製品は、材料および製造上の瑕疵がないことを保証します。

この限定保証は、(a) 補充、改変、再製または改ざんを施された製品、(b) 誤用、不適切な保管、また はデバイス製品の公開されている環境仕様以外で操作した製品、(c) 通常の使用による疲弊した製品に は適用されません。

限定保証サービスを受けるには、製品を (不具合に関する書面と印刷サンプルを添付して) 購入店に返 品するか HP カスタマ サポートまでお問い合わせください。 HP の裁量で、HP は、瑕疵があること が判明した製品を交換するか、またはお客様に購入代金を返金します。

現地の法律で許容されている範囲内において、上記の保証は排他的であり、その他の保証や条件は、 書面または口頭を問わず、明示または黙示されることはありません。HP 社は、商品性、品質に対す るお客様の満足、または特定目的に対する整合性を含むいかなる黙示的な保証または条件に対する責 任も負いません。

現地の法律で許容されている範囲内において、契約あるいは法律に基づくか否かにかかわらず、いか なる場合であっても、直接的損害、特殊な損害、偶発的損害、結果的損害 (利益の逸失やデータの消 失を含む) その他の損害に対して、HP およびその代理店は一切責任を負いません。

ここに含まれている保証条項は、法律により許される範囲を除いて、本製品の販売に適用されるお客 様の必須の法的権利を除外、制限、変更するものではなく、それらの権利に追加されるものです。

## HP カスタマ ケア

### オンライン サービス

最新の HP デバイス固有のソフトウェア、製品情報、およびサポート情報には、インターネット経由 で 24 時間アクセス可能です。次の Web サイトを参照してください。 <u>www.hp.com/support/</u> <u>M5025mfp</u> または <u>www.hp.com/support/M5035mfp</u>:

HP Jetdirect 外付けプリント サーバの情報については、<u>www.hp.com/support/net\_printing</u> を参照して ください。

HP Instant Support Professional Edition (ISPE) は、デスクトップ コンピューティングおよび印刷製品 のための Web 対応トラブルシューティング ツール セットです。 <u>instantsupport.hp.com</u> を参照して ください。

### 電話サポート

HP では保証期間中に無料電話サポートを提供しています。お客様がお住まいの国/地域のサポート電話番号については、デバイスに同梱のリーフレット、または <u>www.hp.com/support/</u>をご覧ください。電話でお問い合わせいただく前に、 製品名およびシリアル番号、購入日、問題の発生状況などの情報をご用意ください。

### ソフトウェア ユーティリティ、ドライバ、およびオンライン情報

www.hp.com/go/M5025 software stat www.hp.com/go/M5035 software

ドライバが公開されている Web ページは英語ですが、各言語のドライバをダウンロードすることができます。

### アクセサリおよびサプライ品の HP へのご注文

- 米国: <u>www.hp.com/sbso/product/supplies</u>
- カナダ: <u>www.hp.ca/catalog/supplies</u>
- ヨーロッパ: <u>www.hp.com/supplies</u>
- アジア太平洋地域:<u>www.hp.com/paper/</u>

HP 純正の部品またはアクセサリを注文するには、HP Parts Store (<u>www.hp.com/buy/parts</u>) (米国とカ ナダのみ) にアクセスするか、1-800-538-8787 (米国) または 1-800-387-3154 (カナダ) までお問い合 わせください。

#### HP サービス情報

HP 認定販売店情報については、1-800-243-9816 (米国) または 1-800-387-3867 (カナダ) にお問い合わせください。

米国およびカナダ以外の場合は、お客様の居住する国/地域のカスタマ サポート窓口までお問い合わ せください。 電話番号については、デバイスに同梱のリーフレットをご覧ください。

### HP サービス契約

1-800-HPINVENT (1-800-474-6836 (米国)) または 1-800-268-1221 (カナダ) までお問い合わせくださ い。 または、HP サポートパックおよび Carepaq<sup>™</sup> サービスの Web サイト www.hpexpress-services.com/10467a を参照してください。

延長サービスについては、1-800-446-0522 までお問い合わせください。

### HP Easy Printer Care Software (HP 簡易プリンタ管理ソフトウェア)

デバイスのステータスおよび設定を確認したり、トラブル解決情報およびオンラインマニュアルを表示したりするには、HP Easy Printer Care Software (HP 簡易プリンタ管理ソフトウェア)を使用します。 HP Easy Printer Care Software (HP 簡易プリンタ管理ソフトウェア)を使用するには、ソフトウェアをフルインストールする必要があります。 「内蔵 Web サーバの使用」を参照してください。

### Macintosh コンピュータに関する HP のサポートおよび情報

Macintosh OS X サポート情報と、ドライバの更新に関する HP 購読サービスについては、<u>www.hp.com/</u> <u>go/macosx</u> を参照してください。

Macintosh ユーザー用の製品については、<u>www.hp.com/go/mac-connect</u> を参照してください。

## HP 保守契約

HP 社では、幅広いサポートの需要を満たすため複数のタイプの保守契約をご用意しています。保守 契約は標準保証に含まれていません。 サポート サービスは地域によって異なります。 ご利用可能な サービスについては、最寄りの HP 販売店にお問い合わせください。

#### オンサイト サービス契約

お客様のニーズに合ったサポートを提供するため、HP 社ではいくつかのオンサイト サービス契約を 用意しています。

#### 翌日オンサイト サービス

この契約では、サービスを申し込まれた次の営業日までにサポートを提供します。 対象時間の延長お よび HP 社が規定するサービス エリア外への出張は、ほとんどのオンサイト契約で可能です (追加料 金)。

#### 週間 (ボリューム) オンサイト サービス

この契約では、多数の HP 社製品をお持ちの企業を毎週定期的に訪問します。 この契約は、デバイス、プロッタ、コンピュータ、およびディスク ドライブを含む、25 台以上のワークステーション製品を使用している企業を対象としています。

#### デバイスの再梱包

HP カスタマ ケアが、お客様のデバイスを HP に返却していただいて修理する必要があると判断した 場合は、以下の手順に従ってデバイスを梱包して発送してください。

於意 梱包の不備が原因で輸送中にプリンタが破損した場合は、お客様の責任になります。

#### デバイスを再梱包するには

追加購入してデバイスにインストールした DIMM カードは、取り外して保管してください。 デバイスに標準として付属している DIMM は取り外さないでください。

注意 静電気は DIMM に損傷を与えます。 DIMM の取り扱い時には、静電気防止用リストストラップを着用するか、頻繁に DIMM の静電気防止パッケージに触れてから、デバイスの露出した金属部に触れるようにしてください。 DIMM の取り外しについては、「プリンタメモリのインストール」を参照してください。

2. プリント カートリッジを取り外して保管します。

注意 プリント カートリッジを必ず取り外してからデバイスを発送してください。 プリント カートリッジを取り付けたままデバイスを搬送すると、トナーの漏れがデバイス エンジンやその他の部品全体に及ぶ可能性があります。

プリント カートリッジの損傷を防ぐために、カートリッジのローラーには触れず、元の 梱包材に入れて保管するか光の当たらない場所に保管してください。

電源ケーブル、インタフェース ケーブル、そしてオプションのアクセサリを取り外して保管します。

- 可能であれば、印刷サンプルと、正しく印刷できない用紙または他の印刷メディアを 50 ~ 100 枚ほど同梱してください。
- 5. 米国内の場合は、HP カスタマ ケアに連絡して、新しい梱包材を要求することができます。 その 他の地域の場合は、可能であれば、元の梱包材を使用してください。 発送する機器には保険を かけることをお勧めします。

#### 保証期間の延長

HP サポートは、HP ハードウェア製品とすべての HP 提供の内部部品に適用されます。 ハードウェ ア保守は、HP 製品の購入日から1~3年間有効です。 ただし、製造元保証書に記述されている期間 内に、HP サポートを購入する必要があります。 詳細は、HP カスタマ ケア サービスおよびサポー ト グループまでお問い合わせください。

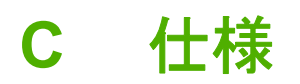

- 物理的仕様
- <u>電気的仕様</u>
- <u>AE (acoustic emissions : アコースティック エミッション)</u>
- <u>動作環境</u>

## 物理的仕様

#### 表 C-1 寸法

| モデル                               | 高さ               | 奥行           | 幅              | 重量 <sup>1</sup> |
|-----------------------------------|------------------|--------------|----------------|-----------------|
| HP LaserJet M5025 MFP/HP LaserJet | 775mm (30.5 イン   | 584mm (23 イン | 597mm (23.5 イン | 20.2kg (44.5 ポン |
| M5035 MFP                         | チ)               | チ)           | チ)             | ド)              |
| HP LaserJet M5035X MFP            | 1,035mm (40.75 イ | 762mm (30 イン | 737mm (29 イン   | 30.2kg (66.5 ポン |
|                                   | ンチ)              | チ)           | チ)             | ド)              |
| HP LaserJet M5035XS MFP           | 1,194mm (47 イン   | 762mm (30 イン | 737mm (29 イン   | 30.2kg (66.5 ポン |
|                                   | チ)               | チ)           | チ)             | ド)              |

<sup>1</sup> プリント カートリッジを除く 表 C-2 すべてのドアとトレイを完全に開いた状態での寸法

| モデル                                            | 高さ                      | 奥行               | 幅                |
|------------------------------------------------|-------------------------|------------------|------------------|
| HP LaserJet M5025 MFP/HP LaserJet M5035<br>MFP | 1,080mm (42.5 インチ)      | 991mm (39 インチ)   | 1,016mm (40 インチ) |
| HP LaserJet M5035X MFP                         | 1,340mm (52.75 イン<br>チ) | 1,067mm (42 インチ) | 1,016mm (40 インチ) |
| HP LaserJet M5035XS MFP                        | 1,499mm (59 インチ)        | 1,067mm (42 インチ) | 1,016mm (40 インチ) |

## 電気的仕様

警告! 電源条件は、販売された国/地域によって異なります。動作電圧は変更しないでください。デバイスに損傷を与えても保証ができない場合があります。

#### 表 C-3 電源条件

| 仕様   | 110 ボルト モデル  | 220 ボルト対応モデル |  |
|------|--------------|--------------|--|
| 電源要件 | 100 ~ 127Vac | 220 ~ 240Vac |  |
|      | 50/60Hz      | 50/60Hz      |  |
| 定格電流 | 8.0A         | 4.5 A        |  |

#### 表 C-4 消費電力 (平均値、単位は W)<sup>1</sup>

| モデル                     | 印刷時 <sup>2</sup>    | コピー  | 印字可時また<br>はスタンバイ<br><sup>3、4</sup> | スリープ <b>時</b> ⁵ | オフ    |
|-------------------------|---------------------|------|------------------------------------|-----------------|-------|
| HP LaserJet M5025 MFP   | < 615W <sup>6</sup> | 615W | 75W                                | 21W             | 0.01W |
| HP LaserJet M5035 MFP   | < 615W <sup>7</sup> | 615W | 75W                                | 21W             | 0.01W |
| HP LaserJet M5035X MFP  | < 615W <sup>7</sup> | 615W | 75W                                | 21W             | 0.01W |
| HP LaserJet M5035XS MFP | < 615W <sup>7</sup> | 615W | 75W                                | 21W             | 0.01W |

<sup>1</sup> 数値は変更される場合があります。最新の情報については、「<u>www.hp.com/support/M5025mfp</u> また は <u>www.hp.com/support/M5035mfp</u>」を参照してください。

- 2 電力の数値は、すべての標準電圧を使用して測定した結果得られた最高値です。
- <sup>3</sup> 印字可からスリープへのデフォルト時間は 30 分です。

<sup>4</sup> 印刷可時の放熱は 37.5BTU/時です。

- 5 印刷を開始する場合のスリープの解除時間は8.5 秒未満です。
- <sup>6</sup> 印刷速度は 25ppm です。
- <sup>7</sup> 印刷速度は 35ppm です。

## AE (acoustic emissions:アコースティック エミッション)

<mark>表 C-5</mark> 音量と音圧のレベル<sup>13</sup>

| 音量レベル            | ISO 9296 に準拠                             |
|------------------|------------------------------------------|
| 印刷時 <sup>3</sup> | L <sub>WAd</sub> = 6.6Bels (A) [66dB(A)] |
| 印字可              | ほぼ無音                                     |
| 音圧レベル            | ISO 9296 に準拠                             |
| 印刷時 3            | L <sub>pAm</sub> =54dB (A)               |
| 印字可              | ほぼ無音                                     |

<sup>1</sup> 数値は変更される場合があります。最新の情報については、「<u>www.hp.com/support/M5025mfp</u> また は <u>www.hp.com/support/M5035mfp</u>」を参照してください。

<sup>2</sup> テスト時の構成: HP LaserJet M5035 MFP、単純印刷、A4 サイズの用紙。

<sup>3</sup> 印刷速度は 35ppm です。

## 動作環境

表 C-6 必要条件

| 環境条件                            | 印刷時                       | 保管時/スタンパイ時                |
|---------------------------------|---------------------------|---------------------------|
| <br>温度 (プリンタおよびプリント カートリ<br>ッジ) | 15 ~ 32.5° C (59 ~ 89° F) | -20 ~ 40° C (-4 ~ 104° F) |
| 相対湿度                            | 10 ~ 80%                  | 10 ~ 90%                  |

# D 規制に関する情報

このセクションでは、規制に関する次の情報について説明します。

- <u>FCC 規格</u>
- <u>環境に関するプロダクトスチュワードシッププログラム</u>
- <u>電気通信に関する宣言</u>
- <u>適合宣言書</u>
- <u>安全規定</u>

## FCC 規格

本装置をテストした結果、Class A デジタル デバイスの基準に達し、FCC 規則の Part 15 に準拠して いることが確認されました。これらの基準は、居住空間に装置を設置した場合の受信障害に対するし かるべき防止策を提供することを目的としています。本装置は、無線周波エネルギーを発生、使用 し、放射する可能性があります。指示に従って本装置を設置し使用していない場合、無線通信に支障 をきたす場合があります。しかし、特定の設置条件で障害が発生しないことを保証するものではあり ません。本装置の電源の投入時および切断時に、ラジオやテレビの電波受信に支障がある場合、次の 処置の1つまたは複数を試すことをお勧めします。

- 受信アンテナの向きを変えるか、または設置場所を変える
- 装置と受信機の距離を広げる
- 受信機が接続されている電気回路とは別の回路上のコンセントに本装置を接続する
- 本装置の販売店、またはラジオ/テレビの専門技術者に相談する

第12 HP が明示的に認めていないプリンタへの変更や改造を行うと、本装置を操作するユー ザーの権利が無効になる場合があります。

FCC 規則の Part 15 の Class A 基準に準拠するには、シールド付きインターフェース ケーブルを使用してください。

## 環境に関するプロダクト スチュワードシップ プログラム

#### 環境の保護

Hewlett-Packard 社は環境保全を考慮した上で、高品質の製品をお届けしています。この製品は、いくつかの点で環境への影響を最小限に抑えるように設計されています。

#### オゾン放出

この製品はオゾンガス (O<sub>3</sub>)をほとんど発生しません。

#### 消費電力

印刷可能およびスリープモードでは電力消費量がかなり低下します。このモードでは天然資源を節約 し、コストを削減しますが、この製品の高いパフォーマンスには影響を与えません。 この製品は、 ENERGY STAR® (国際エネルギースター プログラム バージョン 3.0)の認定を受けています。このプ ログラムは、省エネルギーのオフィス機器の開発を奨励する自主的なプログラムです。

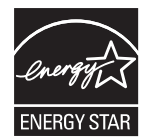

ENERGY STAR® および ENERGY STAR のロゴは、米国における登録商標です。 Hewlett-Packard 社は、ENERGY STAR&reg のパートナーとして、この製品がエネルギー効率に関する ENERGY STAR&reg の基準に適合していると判断しました。 詳細については、<u>www.energystar.gov</u> を参照し てください。

#### トナーの消費

Economode ではトナーの使用量が大幅に低減し、プリント カートリッジの耐用性が高まることが期待できます。

#### 用紙の使用

この製品の手動またはオプションの自動両面印刷機能(両面印刷については、「<u>用紙の両面印刷</u>」 (Windows)または「<u>用紙の両面印刷</u>」(Mac)を参照)および N-UP 印刷機能(1 枚の用紙に複数のペー ジを印刷する機能)を使用すると、用紙の使用量を削減し、その結果天然資源への需要を減らすこと ができます。

#### プラスチック

25g を超えるプラスチック部品には、国際規格に基づく材料識別マークが付いているため、プリンタを処分する際にプラスチックを正しく識別することができます。

#### HP LaserJet 用サプライ品

HP LaserJet の使用済みプリント カートリッジは、HP Planet Partners (HP プラネット パートナー) を通じて無料で簡単に回収とリサイクルが行われます。 HP では、製品の設計および製造から販売、 運用、リサイクル処理に至るまで、環境保全を考慮した上で、創意工夫に満ちた高品質の製品および サービスの提供に努めています。 回収した HP LaserJet プリント カートリッジは弊社が責任を持っ て適切にリサイクルを行い、新製品に利用できるプラスチックおよび金属に再生することにより、大量の廃棄物が埋め立てられるのを回避します。 回収したカートリッジはリサイクルされ、新しい材料 として利用されるため、お客様に返却されることはありません。 HP Planet Partners (HP プラネットパートナー) プログラムに参加すると、HP LaserJet の使用済みプリント カートリッジは責任を持ってリサイクルされます。 環境保護にご協力お願いいたします。

多くの国/地域で、この製品の印刷用のサプライ品 (プリント カートリッジなど) を HP 印刷サプライ 品回収およびリサイクル プログラムを通じて HP に返却できます。 利用しやすい無料の回収プログ ラムを、35 を超える国/地域で利用できます。 新しい HP LaserJet プリント カートリッジおよびサプ ライ品の箱には多言語によるプログラムの説明が同梱されています。

#### HP 印刷サプライ品回収およびリサイクル プログラムの説明

1992 年から、HP は、HP LaserJet 用サプライ品の無料回収およびリサイクルに取り組んでいます。 2004 年には、HP LaserJet 用サプライ品が販売されている世界の市場の 85% で、LaserJet 用サプラ イ品の HP Planet Partners (HP プラネット パートナー) が利用可能になりました。 宛先記入済み郵送 料前払いのラベルが使用説明書に添付されて、HP LaserJet プリント カートリッジ ボックスに同梱さ れています。 ラベルと段ボールは、Web サイト (www.hp.com/recycle) からも入手できます。

このラベルは、使用済みの HP LaserJet 純正プリント カートリッジの回収専用です。 HP 純正品以外 のカートリッジ、再充填 (リフィル) したカートリッジや再生品カートリッジ、または保証に基づく返 品には使用しないでください。 誤って HP Planet Partners (HP プラネット パートナー) プログラムに 送られた印刷サプライ品またはその他の物品は、返却されません。

2004 年には世界中で 1,000 万個以上の HP LaserJet プリント カートリッジが HP Planet Partners (HP プラネット パートナー) 印刷用サプライ品リサイクル プログラムを通じてリサイクルされました。 こ の記録的な数字は、11,793 トン以上のプリント カートリッジ材料が埋め立てられずに済んだことを 示します。 HP は、2004 年には世界中で、主にプラスチックと金属で構成されるプリント カートリ ッジのうち、重量で換算すると平均 59% に相当する部分をリサイクルしました。 プラスチックと金 属は、HP 製品、プラスチック トレイやスプールなどの新製品を製造する際に使用されます。 残りの 物質は、環境保全に役立つような方法で廃棄されます。

- 米国におけるリサイクル品の回収:使用済みトナーカートリッジとサプライ品の環境保全に役立つようなリサイクルを目指し、HP 社は一括回収を推奨しています。 複数のカートリッジをまとめて、カートリッジのパッケージに同封されている宛先記入済み郵送料前払いの UPS ラベルを1枚貼って送付してください。米国内における詳細については、1-800-340-2445 にお問い合わせいただくか、HP の Web サイト (www.hp.com/recycle) にアクセスしてください。
- 米国以外からの返却 米国以外の HP サプライ品回収およびリサイクル プログラムについては、 Web サイト (www.hp.com/recycle) にアクセスしてください。

#### 用紙

この製品では、用紙が『『HP LaserJet Printer Family Print Media Guide (HP LaserJet プリンタ ファミ リー印刷メディアガイド)』』に記載されている基準に適合している場合に限り、再生紙を使用するこ とができます。 この製品には、EN12281:2002 に準拠する再生紙を使用することができます。

#### 材料の制限

この HP 製品には、スキャナとコントロール パネルの液晶ディスプレイの蛍光灯に水銀が使用されて いるため、耐用期間経過後に特別な取扱いが必要になる場合があります。

この HP 製品には電池が使用されているため、回収時に特別な取扱いが必要になる場合があります。 この製品に Hewlett-Packard が使用している電池を以下に示します。

| HP LaserJet M5025 MFP/HP LaserJet M5035 シリーズ MFP デパイス |                    |  |
|-------------------------------------------------------|--------------------|--|
| タイプ                                                   | フッ化黒鉛リチウム電池 BR1632 |  |
| 重量                                                    | 1.5g               |  |
| 実装位置                                                  | フォーマッタ ボード         |  |
| ユーザーによる取り外し                                           | 不可                 |  |

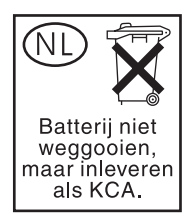

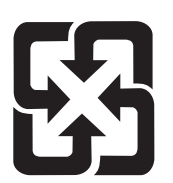

### 廢電池請回收

リサイクル情報については、<u>www.hp.com/recycle</u>にアクセスするか、最寄りの代理店または米国電子 工業会 (www.eiae.org)にお問い合わせください。

### EU (欧州連合) が定める一般家庭の使用済み機器の廃棄

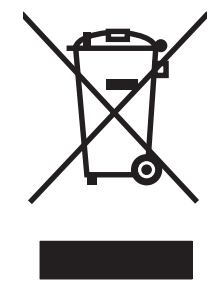

製品または製品のパッケージにこのマークが付いている場合、この製品を家庭廃棄物と一緒に捨てる ことは禁止されています。使用済み機器の廃棄は消費者が責任を負うものとし、電気・電子機器廃棄 物のリサイクルを行うための指定された回収拠点に持って行く必要があります。使用済み機器の廃棄 に分別収集およびリサイクルを実行することより、天然資源を保護し、人間の健康と環境を守るリサ イクルを実現します。使用済み機器のリサイクルを行う回収拠点については、居住地区の市役所、家 庭廃棄物の収集業者、または製品を購入した販売店にお問い合わせください。

### 化学物質安全データシート (MSDS)

トナーなどの化学物質を含んでいるサプライ品の化学物質安全データシート (MSDS) については、HP の Web サイト <u>www.hp.com/go/msds</u> または <u>www.hp.com/hpinfo/community/environment/productinfo/</u> <u>safety</u> にアクセスしてください。

### 詳細について

これらの環境に関するトピック

- この製品やこの製品に関連する多くの HP 製品についての製品環境プロファイル
- HP 社の環境への貢献
- HP 社の環境管理システム
- HP 社の製品回収およびリサイクル プログラム
- 化学物質安全データシート (MSDS)

<u>http://www.hp.com/go/environment</u> または <u>http://www.hp.com/hpinfo/community/environment/</u> productinfo/safety にアクセスしてください。

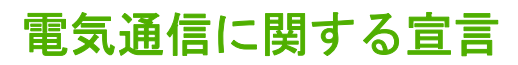

HP LaserJet M5035X MFP/HP LaserJet M5035XS MFP モデルには HP LaserJet Analog Fax Accessory 300 がすでに取り付けてあり、公衆交換電話網 (PSTN) と通信してファックス機能を使用することが できます。ファックス機能とファックス装置に関する規制当局の許可および規制に関する通知につい ては、『HP LaserJet アナログ ファックス アクセサリ 300 ユーザーズ ガイド』を参照してください。

## **谪合官言書**

#### 適合宣言書

ISO/IEC Guide 22 および EN 45014 に準拠 製造者名: Hewlett-Packard Company 生老什能。

| 我但日江川                          |                    |                                                                                                    |
|--------------------------------|--------------------|----------------------------------------------------------------------------------------------------|
|                                |                    | Boise, Idaho 83714-1021, USA                                                                                                    |
| 宣言対象製品                         |                    |                                                                                                    |
| 製品名:                           |                    | HP LaserJet M5025 / M5035 シリーズ                                                                                                    |
| アクセサリ ⁵:                       |                    | Q7549A - オプションの両面印刷ユニット<br>Q7834A - オプションの 1 x 500 枚キャビネット<br>Q7835A - オプションの 3 x 500 枚キャビネット<br>Q7604A - オプションのステイプラ/スタッカ<br>BOISB-0308-00 - ファックス モジュール |
| <b>規制モデル番号</b> <sup>3)</sup> : |                    | BOISB-0502-01                                                                                                    |
| 製品オプション:                       |                    | すべて                                                                                                    |
| プリント カートリッ                     | ッジ                 | Q7570A                                                                                                    |
| 下記の製品仕様に通                      | 6合:                |                                                                                                    |
| 安全性:                           | IEC 60950-1:2001 / | EN60950-1: 2001                                                                                                    |
|                                |                    |                                                                                                    |

11211 Chindon Poulovora

IEC 60825-1:1993 +A1 +A2 / EN 60825-1:1994 +A1 +A2 (Class 1 レーザー/LED 製品) GB4943-2001 EMC: CISPR22:1993 +A1 +A2 / EN55022:1994 +A1 +A2 - Class A1, 4) EN 61000-3-2:2000 EN 61000-3-3:1995 +A1 EN 55024:1998 +A1 +A2 FCC Title 47 CFR, Part 15 Class A<sup>2)</sup> / ICES-003, Issue 4

TELECOM: TBR-21:1998; EG 201 121:1998

#### 補足情報:

本製品は EMC Directive 89/336/EEC、Low Voltage Directive 73/23/EEC および R&TTE Directive 1999/5/EC (Annex II)の要件に準拠し、 それに基づいて CE マーキングを貼付しています。

1) 本製品は、Hewlett-Packard パーソナル コンピュータ システムを使用して典型的な設定条件で検査済みです。

2) 本デバイスは FCC 規定 Part 15 に準拠しています。動作は次の 2 つの条件を前提とします。(1) 本デバイスによって有害な干渉が発生 することはありません。(2) 本デバイスは予期しない動作の原因となる干渉も含め、あらゆる干渉を受け入れなければなりません。

3) 規制の対象として、この製品には規制モデル番号が割り当てられています。この番号を製品名または製品番号と混同しないでください。

4) 本製品は EN55022 および CNS13438 クラス A の要件に適合します。その場合、以下に示す条件が適用されます。警告:本製品はクラ ス A 製品です。屋内の環境下で、本製品が電波障害の原因になる場合もあります。このような問題が発生するときは、ユーザーが適切な 処置を講じることが必要になる場合があります。

5) 規制モデル番号 BOISB-0308-00 のもとで Hewlett-Packard によって取得されたアナログ ファックス アクセサリの世界各国におけるす べてモジュラ認可には、Multi-Tech Systems の MT5634SMI ソケット モデム モジュールが含まれます。

Boise, Idaho, USA

#### 2006年5月11日

#### 規定に関する情報のお問い合わせ先:

オーストラリアのお Product Regulations Manager, Hewlett-Packard Australia Ltd., 31-41 Joseph Street., Blackburn, Victoria 3130, Australia 問い合わせ先:

ヨーロッパのお問い 最寄りの Hewlett-Packard 販売およびサービス事務所または Hewlett-Packard Gmbh. Department HQ-TRE / Standards Europe, Herrenberger Strasse 140, , D-71034, Böblingen, (ファックス: +49-7031-14-3143) 合わせ先:

米国のお問い合わせ Product Regulations Manager, Hewlett-Packard Company, PO Box 15, Mail Stop 160,, Boise, ID 83707-0015,, (電 話: 208-396-6000) 先:

安全規定

#### レーザー製品の安全性

米国食品医薬品局の医療機器・放射線製品センタ (CDRH) では、1976 年 8 月 1 日以降に生産された レーザ製品の規定を定めています。米国で販売される製品では規定への準拠が必須です。 このデバイ スは、1968 年の放射線規制法に基づく米国保健社会福祉省 (DHHS)の放射線性能基準のもと、「クラ ス 1」のレーザ製品に認定されています。このデバイス内で放射される放射線は保護用の筐体および 外部カバー内に密封されているので、ユーザーの通常の使用状況ではレーザ ビームが漏れることはあ りません。

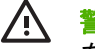

警告! このユーザーズ ガイドに指定されていない制御を使用したり、調整を行ったり、手順 を実行したりすると、危険な放射線が漏れる場合があります。

### Canadian DOC regulations (カナダ DOC 規格)

Complies with Canadian EMC Class A requirements.

« Conforme à la classe A des normes canadiennes de compatibilité électromagnétiques. « CEM ». »

### VCCI 規格(日本)

この装置は、情報処理装置等電波障害自主規制協議会(VCCI)の基準 に基づくクラスA情報技術装置です。この装置を家庭環境で使用すると電波 妨害を引き起こすことがあります。この場合には使用者が適切な対策を講ず るよう要求されることがあります。

### 電源コード規格 (日本)

製品には、同梱された電源コードをお使い下さい。 同梱された電源コードは、他の製品では使用出来ません。

EMI 規格 (韓国)

사용사 안내문 (A급 기기)

이 기기는 업무용으로 진자파장해김정를 받은 기기이오니,만약 잘못 구입하셨을 때에는 구입 한 곳에서 비입무용으로 교환하시기 비립니다.

### EMI 規格 (台湾)

#### 警告使用者:

這是甲類的資訊產品,在居住的環境中使用時,可能會造成射頻 干擾,在這種情況下,使用者會被要求採取某些適當的對策。

### レーザー製品に関する規定 (フィンランド)

#### Luokan 1 laserlaite

Klass 1 Laser Apparat

HP LaserJet M5025, M5035, M5035X, M5035XS, laserkirjoitin on käyttäjän kannalta turvallinen luokan 1 laserlaite. Normaalissa käytössä kirjoittimen suojakotelointi estää lasersäteen pääsyn laitteen ulkopuolelle. Laitteen turvallisuusluokka on määritetty standardin EN 60825-1 (1994) mukaisesti.

#### **VAROITUS** !

Laitteen käyttäminen muulla kuin käyttöohjeessa mainitulla tavalla saattaa altistaa käyttäjän turvallisuusluokan 1 ylittävälle näkymättömälle lasersäteilylle.

#### VARNING !

Om apparaten används på annat sätt än i bruksanvisning specificerats, kan användaren utsättas för osynlig laserstrålning, som överskrider gränsen för laserklass 1.

#### HUOLTO

HP LaserJet M5025, M5035, M5035X, M5035XS - kirjoittimen sisällä ei ole käyttäjän huollettavissa olevia kohteita. Laitteen saa avata ja huoltaa ainoastaan sen huoltamiseen koulutettu henkilö. Tällaiseksi huoltotoimenpiteeksi ei katsota väriainekasetin vaihtamista, paperiradan puhdistusta tai muita käyttäjän käsikirjassa lueteltuja, käyttäjän tehtäväksi tarkoitettuja ylläpitotoimia, jotka voidaan suorittaa ilman erikoistyökaluja.

#### VARO !

Mikäli kirjoittimen suojakotelo avataan, olet alttiina näkymättömällelasersäteilylle laitteen ollessa toiminnassa. Älä katso säteeseen.

#### VARNING !

Om laserprinterns skyddshölje öppnas då apparaten är i funktion, utsättas användaren för osynlig laserstrålning. Betrakta ej strålen. Tiedot laitteessa käytettävän laserdiodin säteilyominaisuuksista: Aallonpituus 775-795 nm Teho 5 m W Luokan 3B laser.

# E メモリ カードとプリント サーバ カードの 取り扱い

このセクションでは、プリンタのメモリ機能とその拡張手順について説明します。

- <u>概要</u>
- <u>プリンタ メモリのインストール</u>
- <u>DIMM の取り付けの確認</u>
- リソースの保存 (常駐リソース)
- <u>メモリを Windows に認識させる</u>
- HP Jetdirect プリント サーバ カードの使用

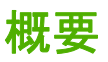

デバイスのメモリをアップグレードする場合は、1 基のデュアル メモリ モジュール (DIMM) スロット を使用できます。32MB、48MB、64MB、128MB、および 512MB の DIMM に対応しています。

注文については、「<u>パーツ、アクセサリ、サプライ品の注文</u>」を参照してください。

注記 以前の HP LaserJet プリンタで使用されていたシングル インライン メモリ モジュール (SIMM) は、このプリンタでは使用できません。

また、プリンタには、ネットワーク機能を拡張するための EIO スロットが 1 個装備されています。この EIO スロットは、ワイヤレス プリント サーバ、ネットワーク カード、シリアル接続または AppleTalk 接続対応の接続カードなどのネットワーク接続を追加してプリンタをアップグレードするために使用 することができます。

注記 HP LaserJet M5025 MFP および HP LaserJet M5035 シリーズ MFP には、ネットワークデバイスが標準装備されています。EIO スロットは、プリンタに組み込まれているネットワーク機能以外の機能を実現するために使用することができます。

デバイスにインストールされているメモリ容量や EIO スロットにインストールされているカードを確認するには、設定ページを印刷します。[<u>[情報ページ]の使用</u>」を参照してください。

## プリンタ メモリのインストール

複雑なグラフィックスや PostScript 文書を頻繁に印刷したり、多数のフォントをダウンロードして使用する場合は、プリンタのメモリを増設することをお勧めします。メモリを増設することによって、 クイック コピーなどのジョブ保存機能に柔軟に対応することができます。

### プリンタ メモリをインストールするには

注意 静電気は DIMM に損傷を与えます。DIMM を取り扱う場合は、静電気防止用リスト スト ラップを着用するか、何度も DIMM の静電気防止パッケージの表面に触れてから、プリンタの 露出した金属部に触れるようにしてください。

HP LaserJet M5025 MFP/HP LaserJet M5035 シリーズ MFP MFP には、DIMM スロットが 1 基装備 されています。必要に応じて、スロットにインストールされている DIMM をより容量の大きな DIMM に交換することができます。

まだ交換していない場合は、メモリを増設する前に、設定ページを印刷して、プリンタにインストールされているメモリの容量を確認してください。「[情報ページ]の使用」を参照してください。

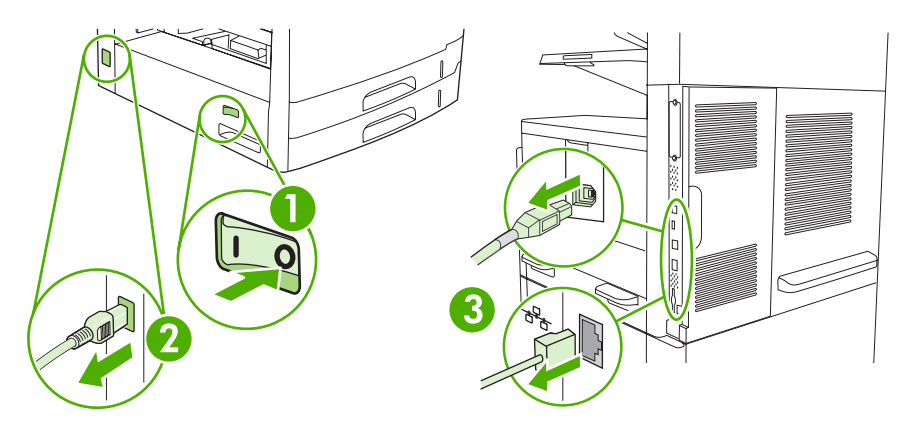

1. デバイスの電源を切り、すべてのケーブルを取り外します。

2. デバイス背面のフォーマッタ カバーを取り外します。

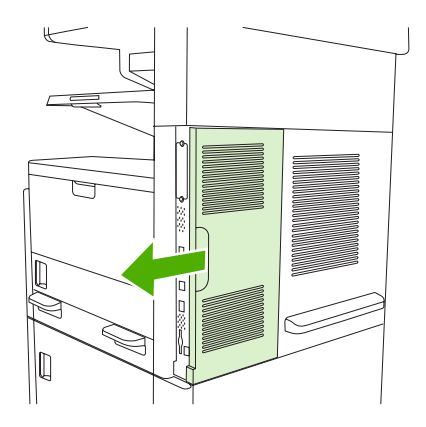

3. フォーマッタ ドアを開きます。

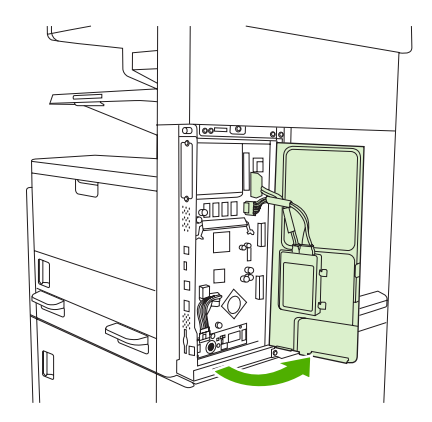

4. 静電気防止パッケージから DIMM を取り出します。

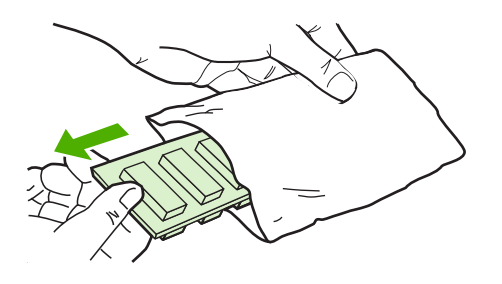

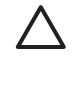

**注意** 静電気による損傷の危険性を減らすために、常に静電放電 (ESD) リスト ストラップを着用するか、静電防止パッケージの表面に触れてから DIMM に触れるようにしてください。

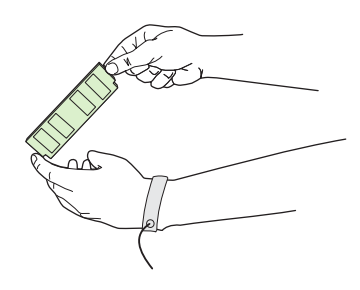

5. DIMM の両端を持って、DIMM の切りこみ位置と DIMM スロットを合わせます (DIMM スロット の両端のロックが開いていることを確認してください)。

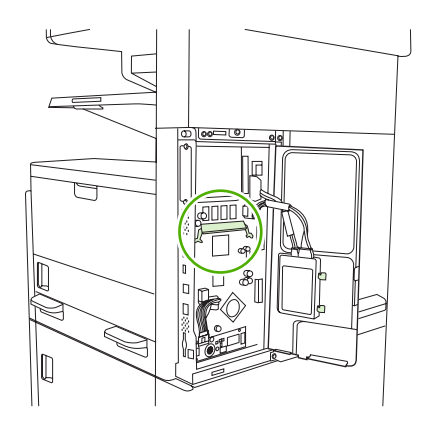

6. DIMM をスロットに差してしっかり押し込みます。DIMM スロットの両端のロックがカチッと音 がして固定されたことを確認します。

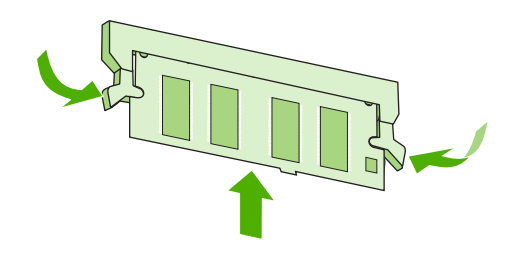

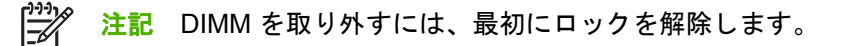

7. フォーマッタ ドアを閉じます。

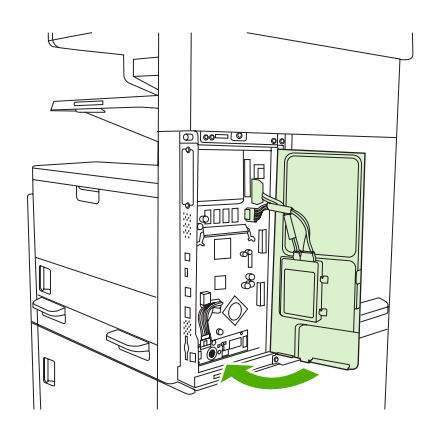

8. フォーマッタ カバーを取り付けます。

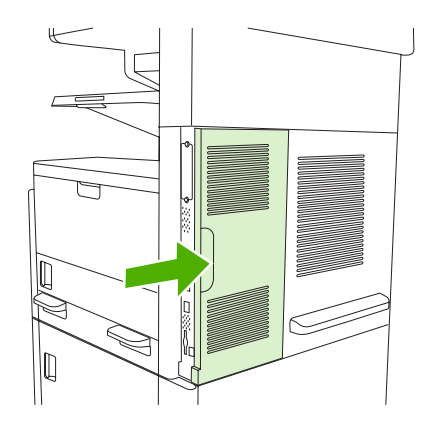

9. ケーブルを再度接続して、デバイスの電源を入れます。

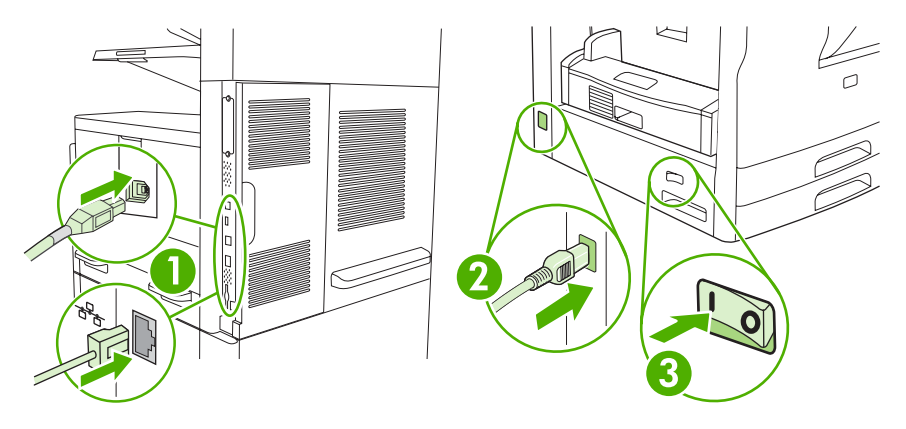

## DIMM の取り付けの確認

DIMM を取り付けたら、正しく取り付けられていることを確認します。

#### DIMM が正しく取り付けられていることの確認

- デバイスの電源を入れます。デバイスの起動処理の後に、印字可ランプが点灯することを確認 します。エラーメッセージが表示された場合は、DIMM が正しく取り付けられていない可能性 があります。「コントロールパネルのメッセージ」を参照してください。
- 2. 設定ページを印刷します (「[情報ページ] の使用」を参照)。
- この設定ページと、メモリを取り付ける前に印刷した設定ページのメモリ セクションを比較し ます。メモリ容量が増えていなければ、DIMM が正しく取り付けられていないか、欠陥がある可 能性があります。 取り付け手順を繰り返してください。 必要に応じて、別の DIMM を取り付け ます。
- 注記 デバイス言語 (パーソナリティ) をインストールした場合は、設定ページの「インストー ル済みパーソナリティとオプション」を確認してください。新しいデバイス言語がここにリストされます。

## リソースの保存(常駐リソース)

デバイスにダウンロードするユーティリティやジョブには、フォント、マクロ、パターンなどのリソ ースが含まれている場合があります。内部的に常駐リソースとして指定したリソースは、デバイスの 電源を切るまでデバイスのメモリ内に残ります。

ページ記述言語 (PDL) を使ってリソースを常駐リソースとして指定する場合は、次のガイドラインに 従ってください。 技術的な詳細については、PCL または PS の該当する PDL 参考資料を参照してく ださい。

- デバイスの電源が入っている限りリソースをどうしてもメモリ上に残しておきたい場合にのみ、 リソースを常駐リソースとして指定してください。
- 常駐リソースは印刷ジョブの開始時に送信し、印刷中に送信しないでください。

**注記** 常駐リソースを使いすぎたり、デバイスの印刷中にダウンロードすると、デバイスのパ フォーマンスや複雑なページの印刷性能に影響が出る可能性があります。

## メモリを Windows に認識させる

- [スタート]メニューから [設定] をポイントし、[プリンタ] または [プリンタとファックス] をクリックします。
- 2. このデバイスを選択し、[プロパティ]を選択します。
- 3. [設定] タブで [詳細] をクリックします。
- 4. [合計メモリ] フィールドで、現在取り付けられているメモリの総容量を入力または選択します。
- 5. [OK] をクリックします。
- 6. 「<u>DIMM の取り付けの確認</u>」に進みます。

## HP Jetdirect プリント サーバ カードの使用

以下の手順に従って、EIO カードの取り付けまたは取り外しを行います。

#### HP Jetdirect プリント サーバ カードの取り付け

- 1. デバイスの電源を切ります。
- 2. デバイス後部の EIO スロットから 2 本のネジとカバー プレートを外します。

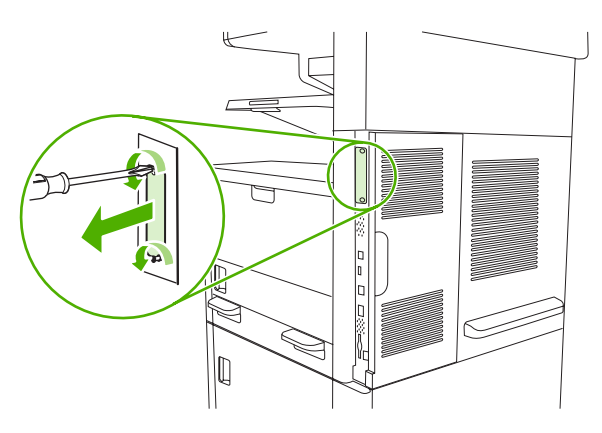

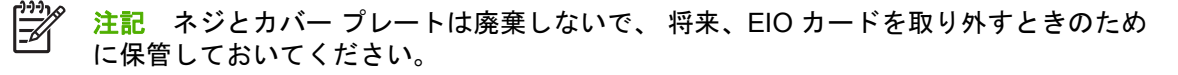

3. EIO カードを EIO スロットに取り付け、ネジを締めます。

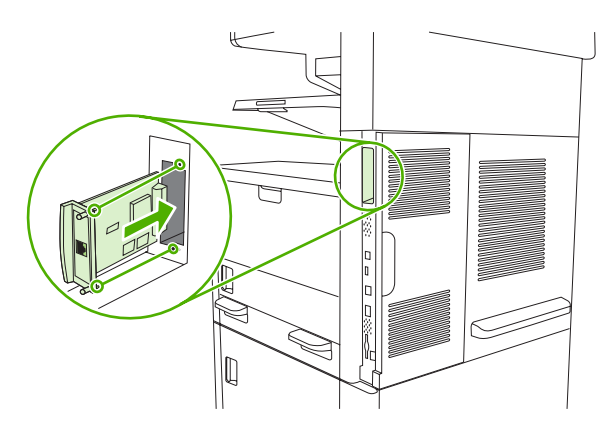

4. ネットワーク ケーブルを EIO カードに接続します。

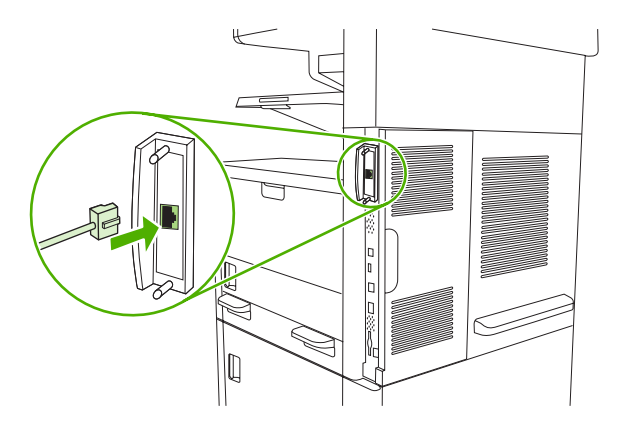

5. デバイスの電源を入れてから、設定ページを印刷して新しい EIO デバイスが認識されていることを確認します。「[<u>情報ページ]の使用</u>」を参照してください。

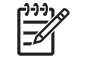

<sup>※</sup> 注記 設定ページを印刷すると、ネットワークの設定とステータス情報を含む HP Jetdirect 設定ページも印刷されます。

### HP Jetdirect プリント サーバ カードの取り外し

- 1. デバイスの電源を切ります。
- 2. EIO カードからネットワーク ケーブルを取り外します。
- 3. EIO カードの2本のネジを緩めてから、EIO カードを EIO スロットから取り外します。
- EIO スロットのカバー プレートをデバイスの後部に取り付けます。2本のネジを差し込んで締めます。
- 5. デバイスの電源を入れます。
用語集

**BOOTP** 「ブートストラップ プロトコル」(Bootstrap Protocol) の略。コンピュータが目的の IP アドレスを見つ ける際に使用するインターネット プロトコル。

**DHCP** Dynamic Host Configuration Protocol の略。ネットワークに接続するコンピュータや周辺機器は DHCP を使って、IP アドレスなどの設定情報を確認します。

DIMM 「デュアル インライン メモリ モジュール」(dual inline memory module)の略。メモリ チップを固定す る小さな回線基板。

**EIO** Enhanced input/output (拡張 I/O) の略。HP プリンタにプリント サーバ、ネットワーク アダプタ、ハード ディスク、その他のプラグイン機能を追加するためのハードウェア インタフェース。

HP Easy Printer Care Software (HP 簡易プリンタ管理ソフトウェア) コンピュータのデスクトップからプリンタを監視および維持する機能を備えたソフトウェア。

HP Jetdirect ネットワーク印刷のための HP 製品。

**HP Web Jetadmin** HP Jetdirect プリント サーバに接続した周辺機器をコンピュータ上で管理できる HP 社製の Web ベース プリンタ管理ソフトウェア。

I/O 「入出力」(Input/Output)の略。コンピュータのポート設定に使用する用語。

IPX/SPX Internetwork Packet Exchange/Squenced Packet Exchange の略。

IP アドレス ネットワーク上のコンピュータ デバイスに割り当てられる固有の番号。

PCL 「プリンタ制御言語」(Printer Control Language)の略。

**PJL** 「プリンタ ジョブ言語」(Printer Job Language)の略。

**PostScript** Adobe Systems 社のページ記述言語。

**PostScript エミュレーション** Adobe PostScript をエミュレートするソフトウェア。印刷されるページの外観 を記述するプログラミング言語。このプリンタ言語は、多くのメニューで「PS」と表示されます。

**PPD** 「PostScript プリンタ記述」(PostScript Printer Description)の略。

**RAM** 「ランダム アクセス メモリ」(Random Access Memory)の略。変更可能なデータを保存するためのコン ピュータ メモリの一種。

**ROM** 「読み出し専用メモリ」(Read-Only Memory)の略。変更できないデータを保存するためのコンピュータ メモリの一種。

TCP/IP 国際通信基準となったインターネット プロトコル。

**グレースケール** グレーのさまざまな階調。

校正 印刷品質を最大限に向上させるためにプリンタが行う内部調整プロセス。

コントロールパネル ボタンや表示画面で構成されるプリンタ上の領域。コントロールパネルでは、プリンタの設定を行ったり、プリンタのステータスに関する情報を表示したりできます。

**サプライ品** プリンタで使用する、交換が必要な消耗品。このプリンタのサプライ品はプリント カートリッジ。

周辺機器 コンピュータに接続して使用するプリンタ、モデム、記憶システムなどの補助デバイス。

セレクタ デバイスを選択する際に使用する Macintosh のユーティリティ。

双方向通信 双方向のデータ送信。

デフォルト ハードウェアまたはソフトウェアの通常または標準の設定。

トナー 画像を印刷対象のメディア上に表現する、黒またはカラーの細かいパウダー状のインク。

トランスファー ユニット プリンタ内部でメディアを給送し、プリント カートリッジのトナーをメディアに転 写する黒いプラスチック製のベルト。

トレイ 白紙の用紙をセットする容器。

ネットワーク管理者 ネットワークを管理する担当者。

ネットワーク 情報を共有するために電話回線やその他の手段で相互接続されたコンピュータ システム。

パーソナリティ プリンタに特有の機能または特徴、つまりプリンタ言語。

**ハーフトーン パターン** ハーフトーン パターンは、さまざまなサイズのインク ドットで写真などの連続階調画 像を生成します。

**ピクセル** 画面に表示される画像を構成する最小単位。「画素」とも呼ばれます。

ビン 印刷された用紙を保持するトレイ。

**ファームウェア** プリンタ内部の読み出し専用メモリに保存されているプログラム。

フォント 書体別に分類した文字、数字、および記号のすべてのセット。

**フューザ** メディアにトナーを熱で溶着させる装置。

**プリンタ ドライバ** コンピュータでプリンタの機能を利用できるようにするソフトウェア プログラム。

ページ バッファ プリンタでページの画像を印刷する際にそのページのデータを一時的に保存するためのプリ ンタのメモリ。

メディア プリンタで画像を印刷するときに使用する用紙、ラベル、OHP フィルム、およびその他のもの。

メモリタグ 特定のアドレスを持つメモリ パーティション。

モノクロ 白と黒。すなわち無色。

ラスター画像 ドットで構成された画像。

**両面印刷** 用紙の両面に印刷できる機能。「両面印刷機能」ともいいます。

**レンダリング**テキストまたはグラフィックスを描画するためのプロセス。

# 索引

### 記号/数字

 1 枚の用紙に印刷する複数ページ 98,103
 500 枚収納トレイ. *を参照*トレイ 3
 500 枚トレイ 挿入するか閉じることを求める エラーメッセージ 183
 予期しないサイズまたはタイプ のエラーメッセージ 177

### Α

A4 用紙設定 40 ADF 対応サイズ 124 Macintosh AppleTalk 設定 30 ネットワーク AppleTalk 設定 30 AppleTalk 設定 54

### В

[Bonjour 設定] 150

### С

Canadian DOC regulations (カナダ DOC 規格) 263 Courier フォント設定 40 Courier フォント、問題解決 233

### D

DIMM インストール 267 取り付けの確認 271 エラーメッセージ 178 使用可能なタイプ 266 製品番号 237 ネットワーク DLC/LLC 設定 30 dpi、設定 42, 149

### Е

Easy Printer Care Software (簡易プ リンタ管理ソフトウェア) 14, 143 Economode 43 タイムアウト設定 27 EIOカード エラー 180 スロット 266 製品番号 238 取り付け 274 取り外し 275 バッファオーバーフロー 176 Energy Star 準拠 4 EPS ファイル、問題解決 230 Ethernet カード、製品番号 238 EU (欧州連合)、廃棄物処理 259

### F

FastRes 3 FCC 規格 256 FIH (foreign interface harness) 8 他のプリンタを検索 ウィンドウ、 HP Toolbox 144

### Н

HP Easy Printer Care Software (HP 簡易プリンタ管理ソフトウェ ア) 14 HP Easy Printer Care Software (HP 簡易プリンタ管理ソフトウェ ア) 143 HP Instant Support Professional Edition (ISPE) 244 HP Jetdirect プリント サーバー 構成 54 HP Jetdirect プリント サーバ エラーメッセージ 180 製品番号 238 取り付け 274

取り外し 275 モデル 2 HP レーザージェット耐久紙 60 HP Printer ユーティリティ 149 HP Printer ユーティリティ、 Macintosh 12, 149 **HP** Toolbox オプション 143 対応ブラウザ 14 開く 143 HP Web Jetadmin 13, 148 HP カスタマ ケア 244 HP サポートパック 247 HP 製以外のサプライ品 151 HP ドライバの事前設定 11 HP 認定販売店 244 HPの連絡先 244 HP 不正品ホットライン 152 HP メディア、注文 238 ユニバーサル プリンタ ドライ バ 10

# I/O 設定 49 I/O 設定 ネットワークの設定 51 Illegal Operation エラー 228 IPX/SPX 設定 53 ネットワーク IPX/SPX 設定 30 IP アドレス 51 IP アドレス Macintosh、問題解決 229

### J

L

Jetadmin、HP Web 13, 148 Jetdirect プリント サーバー 構成 54 Jetdirect プリント サーバ エラーメッセージ 180 製品番号 238 取り付け 274 取り外し 275 モデル 2

### L

LAN ファックス 137 LDAP サーバ エラーメッセージ 181 ゲートウェイ アドレスの確 認 227 接続 120 デジタル送信 ゲートウェイ アドレスの検 証 227 LED 位置 8 Linux ドライバ 232

### Μ

Macintosh HP Printer ユーティリテ ィ 149 USB カード、問題解決 230 サポート 245 ソフトウェア コンポーネン F 14 ソフトウェア 12 ソフトウェアの削除 13 対応オペレーティング システ ム 9 対応ドライバ 9 ドライバ設定 12,102 ドライバの機能 102 ドライバ、問題解決 229 問題、解決 229 Macintosh ソフトウェアのアンイン ストール 13 Macintosh ソフトウェアの削 除 13

### Ν

Novell Login Required (Novell ログ イン情報が必要です) 181 N-UP 印刷 98, 103 NVRAM エラー 179

### 0 OHP フィルム

HP、注文 240 仕様 59.63 セット 70

### Ρ

Linux ドライバ 9 PCL ドライバ 選択 9 デフォルト設定 40 PDF エラー ページ 40 PIN、プライベート ジョブ 89 PostScript 問題解決 233 PostScript プリンタ記述 (PPD) フ アイル 内蔵 12 PPD 内蔵 12 ページ/分 2 ProRes 3 PS エミュレーション ドライバ 選択 9 デフォルト設定 40 PS エラー ページ デフォルト設定 40

### R

REt (レゾリューション エンハンス メント テクノロジ) 42, 149

### S

SIMM、互換性なし 266 SMTP ゲートウェイ エラーメッセージ 181 SMTP サーバ ゲートウェイ アドレスの確 認 227 ゲートウェイ アドレスの検 証 227 ゲートウェイ アドレスの設 定 120 ゲートウェイの検索 121 ゲートウェイ、検索 121 接続 120 テスト 121 Spool32 エラー 228

# ネットワーク

TCP/IP 設定 28 Toolbox. を参照 HP Toolbox

### н.

Τ.

USB ケーブル、製品番号 238 USB ポート 位置 8 対応 4 問題解決、Macintosh 230 USB 構成 50

### W

Web サイト サプライ品の注文 236 Web サイト HP Easy Printer Care (HP 簡易 プリンタ管理) 14 HP Web Jetadmin、ダウンロー ド 148 Linux サポート 232 Macintosh カスタマ サポー ト 245 化学物質安全データシート (MSDS) 259 カスタマ サポート 244 ソフトウェア、ダウンロー ド 9 不正品レポート 152 用紙の仕様 57 Windows 2000 ファックス 137 HP ユニバーサル プリンタ ドライ バ 10 Windows ソフトウェア コンポーネン F 14 対応オペレーティング システ ム 9 対応ドライバ 9 ドライバの設定 12,96 ドライバの機能 96 問題解決 228

### Б

アイドル状態のタイムアウト 38 明るいコピー 224 アクセサリ 注文 236

アクセサリ 製品番号 237 付属 2.3 アクセス拒否メッセージ 182 厚紙 仕様 59,62 セット 70 厚手の用紙 仕様 59,62 セット 70 宛名ラベル紙 仕様 58,63 セット 70 アドレス帳、電子メール LDAP の対応 120 LDAP サーバ エラー 181 削除、アドレス 127 追加、アドレス 126 消去 47 自動入力機能 125 受信者リスト、作成 126 受信者リスト 126 アドレス、デバイス Macintosh、問題解決 229 安全規定 263, 264

### い

位置調整の設定、トレイ 42 一般保護違反 例外 OE 228 イベントログ 43 今すぐ更新機能、ドライバ 11 イメージの繰り返し、問題の解決方 法 217 イメージ品質 コピー、改善223 画像品質 コピー、問題解決 223 印刷システム ソフトウェア 9 印刷ジョブ デフォルト設定 24 ファックスのアクセサリ 印刷スケジュール 26 印刷済み用紙 セット 70 印刷/停止テスト 47 印刷品質の最適化 42 [印刷品質] メニュー、コントロー ルパネル 41 印刷品質 薄い印字 209

紙詰まり、後 207 環境 207 繰り返されるイメージ 217 欠落 211 白い線 215 白い斑点 216 線 211 タイヤの跡 215 トナーが落ちやすい 212 トナーが飛び散った線 216 トナーのにじみ 212 トラブルの解決 207 灰色の背景 211 斑点 210 不正な印刷が繰り返され る 213 不良イメージ 207 ぼやける 217 メディア 207 歪んだ文字 213 印刷要求の一時停止 105 印刷要求の停止 105 印字可ランプ 位置 16 インストーラ、Windows 14 インストール メモリ (DIMM) 267 インターネット ファックス 137

### う

薄い印字 問題の解決方法 209

### え

永久記憶装置のエラー 179
エネルギー仕様 251
エラーメッセージ
タイプ 174
[エラー] ボタン、コントロールパ
ネルのタッチスクリーン 18
エラーメッセージ
アルファベット順のリス
ト 175
イベントログ 43
警告の設定、HP Toolbox 144
数値リスト 175
デフォルト設定 38
電子メール警告 142, 150

### お

応答しない、問題の解決方法 173
 折れた用紙、問題の解決方法 215
 オン/オフスイッチ、位置 5,6,7
 オンサイトサービス契約 246
 温度仕様 253
 オンラインサポート 244
 オンラインへルプ、コントロールパネル 18

### か

解決 品質のトラブルの解決 207 解像度 機能 3 設定 42, 149 回転されたページ デフォルト設定 39 化学物質安全データシート (MSDS) 259 画質 設定 41 カスタマ サポート HP Printer ユーティリティ ペー ジ 149 Linux 232 オンライン 244 デバイスの再梱包 246 内蔵 Web サーバのリン ク 147 カスタム サイズの用紙 印刷 79 デフォルト設定 24 ドライバ設定 97 稼動音仕様 252 カバー、クリーニング 158 紙詰まり アクセス ドア、位置 5, 6, 7 後の印刷品質 207 一般的な原因 185 解除設定 38 自動文書フィーダ (ADF)、紙詰 まりの解除 189 除去 188 電子メール警告 142 トレイ、解除 199 排紙ビン、解除 194

場所 186 頻繁 202 プリント カートリッジ付近、解 除 197 両面印刷ユニット、解除 196 ガラス面 クリーニング 157 対応サイズ 124 カラー用紙、印刷 60 用紙 カラー 60 環境に関するスチュワードシップ プログラム 257 韓国 EMI 規格 263 メニュー、コントロール パネル 管理 26 カートリッジ [管理] メニュー 27 コントロール パネル [管理] メニュー 26 サプライ品 [管理] メニュー 27 プリント カートリッジ [管理] メニュー 27 [管理] メニュー、コントロール パ ネル 19 カートリッジ HP 純正 151 HP 製以外 151 アクセス 5,6,7 紙詰まり、解除 197 機能 4 交換間隔 151 交換 153 ステータス、HP Toolbox による 表示 143 製品番号 237 内蔵 Web サーバを通した注 文 147 認証 152 保管 151 保証 243 リサイクル 257 カートリッジを取り付けること求め るエラー メッセージ 181 カートリッジ、印刷 エラーメッセージ 181

### き

偽造サプライ品 152

偽造防止サプライ品 152 機能 2,3 キャンセル コピージョブ 118 キャンセル 印刷 105 給紙トレイ.*を参照*トレイ 給紙に関する問題、メディ ア 225 キー、コントロールパネル 位置 16 音、設定 38 タッチスクリーン 17

< クイック設定 96 ブランク ページ 印刷 98 空白ページ 問題の解決方法 172 クリーニング 外装 157 カバーの原稿押さえ 158 自動文書フィーダ (ADF) 159 自動、設定 43 スキャナのガラス面 157 コントロール パネル クリーニング ページ、印 刷 160 用紙経路 クリーニング 160 クロック

 け
 警告の設定ウィンドウ、HP Toolbox 144
 [警告] ボタン、コントロールパネ ルのタッチスクリーン 18
 警告、電子メール 142, 150
 欠落、問題の解決方法 211
 原稿台ガラス コピー 72
 言語、プリンタ デフォルト設定 40
 言語
 デフォルト、設定 38
 ゲートウェイアドレスの確
 認 227

エラー メッセージ 175

LDAP サーバ ゲートウェイ サーバの検 証 227 ゲートウェイ アドレスの検 証 227 ネットワーク ゲートウェイ アドレスの検 証 227 問題解決 ゲートウェイ アドレス 227 ゲートウェイ アドレスの確認 227 アドレスの検証 227 エラーメッセージ 184 検索 121 設定 120 テスト 121 スキャン、電子メール ゲートウェイ アドレスの検 証 227

### с.

濃いコピー 224 交換 保守キット 155 校正、スキャナ 44,161 光沢紙 セット 70 コピー キャンセル 118 コントロール パネルのナビゲー ション 108 ジョブモード 117 写真 116 丁合い 112 複数の原稿 117 本 116 両面文書 113 コピーの丁合い 112 コピーが白紙、問題解決 226 コピー エラーメッセージ 182 機能 3,107 原稿台ガラスの使用 72 サイズ、解決 226 自動文書フィーダ (ADF) へのセ ット 74 ジョブの中断 40 ステイプル留め 85 デフォルト設定 21

品質、問題解決 223 メディア、問題の解決方 法 224 問題解決 226 問題、防止 223 コントロール パネル コピー画面 108 メッセージ、タイプ 174 [ファックス セットアップ] メニュ - 35 [初期セットアップ] メニュー 27 [電子メール セットアップ] メニュ - 37 コントロール パネル アクセス拒否 182 位置 5, 6, 7 [印刷品質] メニュー 41 [管理] メニュー 19 キー打鍵音、デフォルト設 定 38 [サービス] メニュー 47 [情報] メニュー 19 ステイプラの設定 86 設定 11 タッチスクリーンのボタン 17 テスト 47 [デバイス動作] メニュー 38 [デフォルト ジョブ オプション] メニュー 20 デフォルト設定 38 電子メール画面 123 [トラブルシューティング] メニ 그- 43 ヘルプ 18 ボタン 16 [ホーム] 画面 16 メッセージ、アルファベット順 のリスト 175 メッセージ、数値リス ト 175 ランプ 16 [リセット]メニュー 47 コール レポート、ファック ス 141

### さ

最初のページ 白紙 98 別の用紙の使用 98,102 サイズ、コピー 問題解決 226 サイズ、メディア トレイの選択 82 サイズ、メディア A4 設定 40 予期しない、エラーメッセー ジ 177 カスタム、印刷 79 自動感知 62 デフォルト設定 40 デフォルト、選択 24 再生紙 60 材料の制限 258 サブネットマスク 52 サプライ品 HP Toolbox での注文 144 HP 製以外 151 偽造 152 機能 4 交換間隔 151 ステータスページ、印刷 140 ステータス、HP Printer ユーテ ィリティによる表示 149 ステータス、HP Toolbox による 表示 143 ステータス、内蔵 Web サーバに よる表示 145 電子メール警告 142 内蔵 Web サーバを通した注 文 147 認証 152 プリント カートリッジの交 換 153 メモリエラー 175 リサイクル 257 [リセット]メニュー 47 サプライ品 注文 236 サポート HP Printer ユーティリティ ペー ジ 149 Linux 232 オンライン 244 デバイスの再梱包 246 内蔵 Web サーバのリン ク 147 サポート タブ、HP Toolbox 143 サポートパック、HP 247 サービス契約 246

サービス HP 認定販売店 244 デバイスの再梱包 246 [サービス] タブ 101 [サービス] メニュー、コントロー ルパネル 47

### し

メニュー、コントロール パネル 時刻/スケジューリング 25 コントロール パネル [時刻/スケジューリング] メニュ - 25 事前設定、ドライバ 11 湿気 仕様 253 湿度 問題の解決方法 207 自動設定、ドライバ 10 ADF 紙詰まり 189 自動文書フィーダ (ADF) 位置 5, 6, 7 エラーメッセージ 184 紙詰まり 189 クリーニング 159 サポートしているメディア 65 セット 74 保守キット 156 自動文書フィーダ. *を参照* ADF しみ、問題の解決方法 210,216 写真 セット 124 週間オンサイト サービス 246 受信者リスト 126 出力品質 コピー、改善223 コピー、問題解決 223 設定 41 使用状況ページ、印刷 140 使用状況ログ、ファックス 141 常駐リソース 272 情報タブ、内蔵 Web サーバ 145 情報ページ 140 [情報] メニュー 19 仕様 稼動音 252 機能 3 電気的 251 動作環境 253

トレイ、サポートしているメデ ィア 62 封筒 58 物理的 250 メディア 62 用紙 57 メニュー、コントロール パネル 初期セットアップ 27 コントロール パネル [初期セットアップ] メニュ - 27 除去、紙詰まり 188 ジョブ Macintosh の設定 149 スキャン、電子メール、 ジョブ設定 128 デジタル送信 ジョブ設定 128 送信、電子メール ジョブ設定 128 電子メール ジョブ設定 128 ジョブの保存 アクセス 88 ジョブ保存 機能 88 クイック コピー 90 試し刷り後に保留 88 プライベート 89 保存 91 ジョブモード、コピー 117 シリアル バッファ オーバーフロ - 176 白い線または点、問題の解決方 法 215 白または薄い色の線 223 白または薄い色の縦線 223 しわになった用紙、問題の解決方 法 215 ネットワーク 診断 31 診断 印刷/停止テスト 47 コントロール パネル 47 コンポーネント 47 センサー 46 用紙経路 44

### す

水銀を含まない製品 258

透かし 97 スキャナ カバーの原稿押さえ、ク リーニング 158 スキャナのガラス面 クリーニング 157 スキャナの校正 44,161 スキャンして電子メールで送信 アドレス帳 126 エラーメッセージ 181, 182, 183, 184 概要 119, 124 ゲートウェイ アドレスの確 認 227 ゲートウェイ、検索 121 設定 120 デフォルト設定 23 文書の送信 124 スキャン 自動文書フィーダ (ADF) へのセ ット 74 即時 40 デフォルト設定 21 スキャン、電子メール LDAP の対応 120 SMTP の対応 120 アドレス帳 126 ゲートウェイ アドレスの検 証 227 文書の送信 124 文書のセット 124 スキャン、電子メールへの 受信者リスト 126 スキャン、電子メール、 コントロール パネル設定 123 電子メール ゲートウェイ アドレスの検 証 227 [スタート] ボタン 16 [スタート] ボタン、コントロール パネルのタッチスクリーン 18 ステイプラ 位置 7 空、停止または継続の設定 87 サポートしている用紙サイ ズ 84 サポートしているメディア 64 使用 85 ステイプラの針のセット 84 デフォルト設定 21,39 モデル 2

ステイプラの針 製品番号 237 ステイプル カートリッジ 空、停止または継続の設定 87 セット 84 ステイプル留めジョブ 85 ステータス メッセージ、タイプ 174 ステータス HP Printer ユーティリティ、 Macintosh 149 HP Toolbox ソフトウェ ア 143 電子メール警告 142 内蔵 Web サーバ 145 [ホーム] 画面、コントロール パ ネル 16 [ステータス] ボタン 16 [スリープ] ボタン 16 スリープ モード 電源仕様 251 日付、設定 25 ++ 請求書コードのレポート、ファック ス 141 製品番号 EIO カード 238 アクセサリ 237 ケーブル 238 ステイプラの針 237 プリント カートリッジ 237 保守キット 237 メディア、HP 238 メモリ 237 ネットワーク セキュリティ 31 EIO アクセサリ 設定 27 HP Jetdirect プリント サーバ 設定 28 I/O 設定 設定 27 Jetdirect プリント サーバ 設定 28 ジョブの保存 設定 26 スリープ モード 設定 26

設定 25

セキュリティ 設定 31 設定タブ、内蔵 Web サーバ 146 設定ページ 印刷 140 デジタル送信 設定メニュー 37 設定 クイック設定 (Windows) 96 [デフォルト ジョブ オプション] メニュー 20 ドライバ 12 ドライバ プリセット (Macintosh) 102 優先度 11 保存、ジョブ 設定 26 セット エラー メッセージ 181 カスタム サイズのメディ ア 79 原稿台ガラスへの原稿のセッ F 72 自動文書フィーダ (ADF) 74 スキャナのガラス面 124 ステイプラの針 84 対応サイズ 124 特殊メディア 70 トレイ1 67 トレイ2、3、4、5、または 6 69 文書、対応サイズ 124 方向を回転させるメディア 76 予期しないサイズまたはタイプ のエラーメッセージ 177 センサー、テスト 46 選択したパーソナリティは使用でき ません 183 線、問題解決 コピー 224 線、問題の解決方法 211, 215, 216 そ

メニュー、コントロール パネル 送信設定 37 コントロール パネル [送信設定] メニュー 37 フォルダ 送信 129 送信、電子メール ゲートウェイ アドレスの検 証 227 送信、電子メール LDAP の対応 120 SMTP の対応 120 アドレス帳 126 受信者リスト 126 設定 123 文書の送信 124 文書のセット 124 印刷速度、 ppm (ページ/分) 2 速度 問題の解決方法 171 ソフトウェア HP Easy Printer Care (HP 簡易 プリンタ管理) 14 HP Printer ユーティリテ т 149 HP Toolbox 143 HP Web Jetadmin 13 Macintosh 12, 14 Macintosh のアンインストー ル 13 Webサイト 9 Windows 14 設定 11 対応オペレーティング システ ム 9 内蔵 Web サーバ 13 ソフトウェアのダウンロード 9 た PCL ドライバ 対応オペレーティング システ

PCL ドライバ 対応オペレーティング システ ム 9 ドライバ 対応オペレーティング システ ム 9 対応オペレーティング システ ム 9 Macintosh 対応ドライバ 9 Windows 対応ドライバ 9 対応ブラウザ、HP Toolbox 14 耐久紙 60 タイプ、メディア トレイの選択 82 タイムアウト設定 38 タイヤの跡、問題の解決方 法 215 耐用期間経過後の廃棄 258 台湾 EMI 規格 264 試し刷り後に保留ジョブ 88 多目的トレイ. *を参照* トレイ 1 短縮ダイアル リスト、印刷 141

### ち

注意ランプ 位置 16 注文 HP Toolbox でのサプライ品注 文 144 製品番号 237 内蔵 Web サーバを通したサプラ イ品の注文 147 メディア、HP 238

### τ

定期保守キット 使用 155 [停止] ボタン 16 [停止] ボタン、コントロール パネ ルのタッチスクリーン 18 ディスク EIO スロット 266 取り付け 274 取り外し 275 ディスプレイ、コントロール パネ ル 16 低速印刷、問題の解決方法 171 テキスト、問題解決 ぼやける 224 テキスト、問題の解決方法 文字化け 172 テキスト、問題の解決方法 欠落 211 ぼやける 217 歪んだ文字 213 テクニカル サポート Linux 232 オンライン 244 デバイスの再梱包 246 [送信設定] メニュー 37 デジタル送信 LDAP の対応 120 SMTP の対応 120 アドレス帳 126

エラーメッセージ 181, 182, 183, 184 概要 119, 124 ゲートウェイ アドレスの確 認 227 ゲートウェイ アドレスの検 証 227 ゲートウェイ、検索 121 コントロール パネル設定 123 受信者リスト 126 文書の送信 124 デフォルト設定 23 電子メールの設定 120 文書のセット 124 文書の送信 124 ワークフローへ送信 130 送信、電子メール ゲートウェイ アドレスの検 証 227 デジタル ファックス 137 テスト 印刷/停止 47 コントロール パネル 47 コンポーネント 47 センサー 46 用紙経路 44 [デバイス動作] メニュー 38 デバイスの環境 問題の解決方法 207 デバイスの梱包 246 デバイスの再梱包 246 デバイスのステータス、HP Toolbox 144 デバイスの発送 246 デバイス リスト、HP Toolbox 143 [デフォルト ジョブ オプション] メ ニュー 20 デフォルト設定 印刷 24 原稿 21 コピー 21 [デバイス動作] メニュー 38 電子メール 23 ファックス 22 フォルダに送信 23 [リセット]メニュー 47 電圧仕様 251 電気仕様 251 電源仕様 251

電源スイッチ、位置 5,6,7 電子メール警告 142,150 メニュー、コントロール パネル 電子メールのセットアップ 37 コントロール パネル [電子メール セットアップ] メニ 그 37 電子メールに送信 デフォルト設定 23 電子メールの送信 ゲートウェイ、検索 121 電子メールへの送信 アドレス帳 126 エラーメッセージ 181, 182, 183. 184 概要 119, 120, 124 ゲートウェイ アドレスの確 認 227 文書の送信 124 電子メール LDAP エラー 181 LDAPの対応 120 SMTPの対応 120 アドレス帳 126 エラーメッセージ 181, 182, 183, 184 概要 119, 124 ゲートウェイ アドレスの確 認 227 ゲートウェイ アドレスの検 証 227 ゲートウェイ、検索 121 コントロール パネル設定 123 自動入力機能 125 受信者リスト 126 設定 120 文書の送信 124 デフォルト設定 23 文書のセット 124 文書の送信 124 データ ランプ 位置 16

### ٤

動作環境仕様 253 登録、トレイの位置調整 42 ドット、問題解決 224 ドット、問題の解決方法 210, 216

トナーが落ちやすい、問題の解決方 法 212 トナー Economode 43 定着の問題、解決方法 224 落ちやすい、問題の解決方 法 212 にじみ、問題の解決方法 212 濃度の設定 149 ドライバ Macintosh 設定 102 Macintosh の機能 102 Macintosh、問題解決 229 Windows 設定 96 Windows の機能 96 今すぐ更新 11 クイック設定 (Windows) 96 [サービス] タブ 101 事前設定 11 設定 11, 12 選択 9 内蔵 3 プリセット (Macintosh) 102 トラブルシューティング チェックリスト 164 速度 164 [トラブルシューティング] メニュ ー、コントロール パネル 43 トラブルシューティング エラー メッセージ、アルファベ ット順のリスト 175 エラーメッセージ、数値リス ト 175 ゲートウェイ アドレス 227 トラブルの解決 紙詰まり 186,202 警告の設定ウィンドウ、HP Toolbox 144 コントロール パネルのメッセー ジ、数値 175 出力品質 207 トラブルの解決方法 電子メール警告 142,150 トランスファー ユニットの保 証 243 取り付け EIO カード 274 ファックス アクセサリ 132 トレイ1 位置 5, 6, 7

印刷 69 カスタム サイズのメディア、印 刷 79 紙詰まり、解除 199 サポートしているメディア 62 挿入するか閉じることを求める エラーメッセージ 183 特殊メディアのセット 70 方向を回転させるメディア、印 刷 76 モデル 2 問題の解決方法 171 用紙のセットを求めるエラー メ ッセージ 181 用紙のセット 67 予期しないサイズまたはタイプ のエラーメッセージ 177 トレイ 2 位置 5, 6, 7 カスタム サイズのメディア、印 刷 79 紙詰まり、解除 199 サポートしているメディア 63 セット 69 方向を回転させるメディア、印 刷 76 メディアのサイズ感知、自 動 62 モデル 2 問題の解決方法 171 トレイ3 位置 5, 6, 7 カスタム サイズのメディア、印 刷 79 紙詰まり、解除 199 サポートしているメディア 63 セット 69 メディアのサイズ感知、自 動 62 モデル 2 問題の解決方法 171 トレイ4 カスタム サイズのメディア、印 刷 79 サポートしているメディア 63 セット 69 メディアのサイズ感知、自 動 62 モデル 2

トレイ5 位置 7 カスタム サイズのメディア、印 刷 79 サポートしているメディア 63 セット 69 メディアのサイズ感知、自 動 62 モデル 2 トレイ 6 位置 7 カスタム サイズのメディア、印 刷 79 サポートしているメディア 63 セット 69 メディアのサイズ感知、自 動 62 モデル 2 トレイ挿入を求めるエラー メッセ ージ 183 トレイ Macintosh の設定 150 位置 5, 6, 7 紙詰まり、解除 199 給紙に関する問題、解決方 法 225 サポートしているメディア 62 ステータス、HP Toolbox による 表示 143 挿入するか閉じることを求める エラーメッセージ 183 デフォルト設定 39 登録、設定 42 内蔵 2 メディアのサイズ感知、自 動 62 問題の解決方法 171 用紙経路のテスト 45 用紙のセット 67 予期しないサイズまたはタイプ のエラー メッセージ 177 両面印刷 100, 104 な

内蔵 Web サーバ 13, 145 内部クロック エラー 175 波打った用紙、問題の解決方 法 171, 214

トナーのにじみ、問題の解決方 法 212 日本 VCCI 規格 263 認定販売店 244 ね ネットワーク DLC/LLC の無効化 54 IP アドレス 51 TCP/IP パラメータ 51 サブネットマスク 52 デフォルト ゲートウェイ 52 プロトコルの無効化 53 設定 51 AppleTalk 設定 30 DLC/LLC 設定 30 TCP/IP 設定 28 ネットワークタブ、内蔵 Web サー バ 147 テスト ネットワーク 31 ネットワーク HP Jetdirect プリント サーバの エラーメッセージ 180 HP Jetdirect プリント サーバ、 モデル 2 HP Web Jetadmin 148 Macintosh の設定 150 SMTP ゲートウェイの検 索 121 SMTP サーバ 120 SMTP 設定のテスト 121 ゲートウェイ アドレスの確 認 227 ゲートウェイ アドレスの検 証 227 ゲートウェイ アドレスの設 定 120 接続、位置 8 問題解決、印刷 219 プロトコルの設定ページ、印 刷 35 リンク速度設定 34 「IPX/SPX」設定 30 診断 ネットワーク 31 問題解決 ネットワーク 31

12

粘着材ラベル紙 仕様 58,63 セット 70

### Ø

ノイズ仕様 252 濃度 設定 43,149 問題の解決方法 209

### は

灰色の背景、問題の解決方法 211
廃棄、耐用期間経過後 258
排紙ビン

一杯、エラーメッセージ 184
バッファオーバーフロー エラ
176
斑点、問題の解決方法 210, 216
パーソナリティ

デフォルト設定 40
ハートビート LED
位置 8

### ひ

時間、設定 25 表紙 98, 102 品質 コピー、改善 223 コピー、問題解決 223 設定 41 ビン 位置 5, 6, 7 一杯、エラーメッセージ 184 デフォルト設定 25 付属 2 ビン、排紙 紙詰まり、解除 194 丸まった用紙、問題の解決方 法 171

### ふ

ファイル ディレクトリ、印 刷 141 ファイルのアップロード、 Macintosh 149 ファックス, デジタル 137 ファックス アクセサリ 電話線の接続 135 スリープ復帰時刻、設定 26 ファックス アクセサリ 接続、位置 8 設定 44 デフォルト設定 22 取り付け 132 モデル 3 ユーザーズ ガイド 131 ファックス使用状況ログ 消去 47 コントロール パネル [ファックスセットアップ] メニ **⊥** — 35 メニュー、コントロール パネル ファックス セットアップ 35 ファックス レポート、印刷 20. 44, 141 ファームウェアのアップデート、 Macintosh 149 フィンランドのレーザー製品の安全 性に関する記述 264 封筒 仕様 58,63 しわ、問題の解決方法 215 セット 70 保管 66 デジタル送信 フォルダ 129 ネットワーク フォルダ、スキャ ン 129 フォルダにスキャン 129 フォルダ エラー メッセージ 180 デフォルト設定 23 フォルダに送信 129 フォント Courier 設定 40 EPS ファイル、問題解決 230 Macintosh へのアップロー ド 149 常駐リソース 272 内蔵 3 問題解決 233 リスト、印刷 20,141 複数枚の用紙の同時給紙 225 部数 デフォルト設定 21 不正な印刷が繰り返される、問題の 解決方法 213, 217 不正品ホットライン 152 付属のバッテリ 258

物理的仕様 250 フューザ エラーメッセージ 177 交換 155 保証 243 モード 42 用紙の巻きつきエラー 175 フューザモード 60 プライベート ジョブ 89 プリセット (Macintosh) 102 不良イメージ、問題の解決方 法 207 設定ページ Macintosh 149 [情報] メニュー 19 プリンタ ドライバ. *を参照* ドライ バ プリンタの環境 仕様 253 プリンタのメンテナンスの実施を求 めるメッセージ 155 プリンタ保守キット 使用 155 プリント カートリッジの交 換 153 プリント カートリッジ HP 純正 151 HP 製以外 151 アクセス 5, 6, 7 エラーメッセージ 181 紙詰まり、解除 197 機能 4 交換間隔 151 交換 153 ステータス、HP Toolbox による 表示 143 製品番号 237 内蔵 Web サーバを通した注 文 147 認証 152 保管 151 保証 243 リサイクル 257 ブリード、印刷 78 フルブリードイメージ 78 プロセッサ速度 3 ブロックされたファックス リス ト、印刷 141

ネットワーク プロトコルの設定ページ、印 刷 35 文書のサイズを拡大する 97 文書のサイズを縮小拡大する 97 文書のサイズを縮小する 97 文書のサイズを変更する 97 文書フィーダキット、交換 156 文書を印刷する用紙 97 ~ 別の用紙/表紙を使用する 98 ベラム紙 60 ヘルプ 3 [ヘルプ] ボタン、コントロール パ ネルのタッチスクリーン 18 ヘルプ、コントロール パネル 18 ページの向き イメージの回転 39 ページの方向

方向を回転させるメディア 76

### ほ

向き、ページ イメージの回転 39 方向、ページ 方向を回転させるメディア 76 保管 封筒 66 プリント カートリッジ 151 用紙 66 保守キット 使用 155 製品番号 237 保守契約 246 保証期間の延長 247 保証 延長 247 カスタマ自己修理 242 製品 241 トランスファー ユニットおよび フューザ 243 プリント カートリッジ 243 保存ジョブ 91 保持、ジョブ アクセス 88 機能 88 クイック コピー 90 試し刷り後に保留 88

プライベート 89 保存 91 保存、ジョブ Macintosh の設定 149 アクセス 88 機能 88 クイック コピー 90 試し刷り後に保留 88 プライベート 89 保存 91 ボタン、コントロール パネル 位置 16 音、設定 38 タッチスクリーン 17 ぼやけて印刷される、問題の解決方 法 217 保留されたジョブ 88 ポート 位置 8 対応 4 内蔵 2 問題解決、Macintosh 230 [ホーム] 画面、コントロール パネ ル 16 [ホーム] ボタン、コントロール パ ネルのタッチスクリーン 18

### ま

丸まった用紙、問題の解決方 法 171, 214, 224 マージン カスタム サイズのメディ ア 79 登録、設定 42 フルブリード イメージ、印 刷 78 リーガル用紙、問題解決 233

<mark>み</mark> 右上のドア、位置 5,6,7

## め

メッセージ タイプ 174 メッセージ アルファベット順のリス ト 175 イベントログ 43 警告の設定、HP Toolbox 144 数値リスト 175

デフォルト設定 38 電子メール警告 142, 150 メディア A4 設定 40 HP レーザージェット耐久 紙 60 HP、注文 238 印刷済み 59 ガイドライン 56 カスタム サイズ 79,97 カラー用紙 60 丸まり 171, 214, 224 最初のページ 98,102 サイズ感知、自動 62 再生紙 60 仕様 57,62 しわ 215 ステイプラがサポートしている 用紙 84 対応サイズ 62 デフォルトのサイズ、選択 24 デフォルトのサイズ 40 特殊メディア、セット 70 トレイ1のセット 67 トレイ2、3、4、5、または6へ のセット 69 封筒 58 フューザモード 42,60 文書のサイズ、選択 97 ベラム紙 60 方向を回転させる、印刷 76 保管 66 問題の解決方法、トレイ 171 問題の解決方法 207,224 歪み 214 1枚の用紙に印刷するページ 数 98, 103 ラベル紙 58 リーガル、マージンの切り詰 め 233 レターヘッド 59 メディア、紙詰まり. を参照紙詰ま IJ [メニュー] ボタン 16 メニュー マップ 印刷 140 [情報] メニュー 19 [管理] メニュー 26 [時刻/スケジューリング] メニュ ー、コントロール パネル 25

メニュー、コントロール パネル デフォルト ジョブ オプショ ン 20 アクセス拒否 182 印刷品質 41 管理 19 サービス 47 情報 19 デバイス動作 38 トラブルシューティング 43 リセット 47 メモリのアップグレード 266 メモリ不足 176,183 メモリ DIMM のインストール 267 DIMM エラー メッセージ 178 アップグレード 266 取り付けの確認 271 永久記憶装置のエラー メッセー ジ 179 サプライ品エラー 175 自動設定 10 常駐リソース 272 製品番号 237 内蔵 2,12 不足 176, 183

### ŧ

歪んだ文字、問題の解決方 法 213 文字、歪み 213 ゲートウェイ アドレスの検証 227 問題解決 EPS ファイル 230 Linux 232 Macintosh 問題 229 PostScript 問題 233 Windows 問題 228 [エラー] ボタン、コントロール パネルのタッチスクリー ン 18 ゲートウェイ アドレス 227 コピー 223, 226 コピーサイズ 226 コピー品質 223 線、コピー 224 ネットワーク印刷 219 フォント 233 リーガル用紙 233

問題の解決方法 イベントログ 43 低速印刷 171 印刷 173 薄い印字 209 環境 207 空白ページ 172 繰り返されるイメージ 217 欠落 211 白い斑点 216 しわになった用紙 215 線 211. 215 タイヤの跡 215 テキスト 172 トナーが飛び散った線 216 トナーのにじみ 212 [トラブルシューティング]メニ 그- 43 トレイ 171 灰色の背景 211 斑点 210 不正な印刷が繰り返され る 213 不良イメージ 207 ぼやけて印刷される 217 丸まった用紙 171,214 メディア 207, 224 テキストの品質 213, 217 歪んだページ 214 両面印刷 172

### ゆ

優先度、設定 11
歪んだページ 214
PCL ドライバ
ュニバーサル 10
ドライバ
ュニバーサル 10
Web サイト
ュニバーサル プリンタ ドライ
バ 10
Windows
ュニバーサル プリンタ ドライ
バ 10

### よ

用語集 277 1 枚の用紙に印刷するページ 数 98,103

クリーニング 用紙経路 160 用紙経路 テスト 44 用紙、紙詰まり、 を参照紙詰まり 用紙 A4 設定 40 HP レーザージェット耐久 紙 60 HP、注文 238 ガイドライン 56 カスタム サイズ 79,97 丸まり 171, 214, 224 最初のページ 98,102 サイズ感知、自動 62 再生紙 60 自動文書フィーダ (ADF) へのセ ット 74 仕様 57,62 しわ 215 ステイプラがサポートしている 用紙 84 対応サイズ 62 デフォルトのサイズ、選択 24 デフォルトのサイズ 40 特殊メディア、セット 70 トレイ1のセット 67 トレイ2、3、4、5、または6へ のセット 69 フューザモード 42,60 文書のサイズ、選択 97 ベラム紙 60 方向を回転させる、印刷 76 保管 66 問題の解決方法、トレイ 171 問題の解決方法 207,224 歪み 214 1枚の用紙に印刷するページ 数 98, 103 リーガル、マージンの切り詰 め 233 レターヘッド 59 予期しないサイズまたはタイプのエ ラーメッセージ 177 翌日オンサイト サービス 246

ら ラベル紙 仕様 58,63 セット 70

ランプ コントロール パネル 16 IJ リサイクル 257 [リセット] ボタン 16 [リセット] メニュー、コントロー ルパネル 47 リソースの保存 272 リソースの保存、メモリ 272 リソースのロック、 Macintosh 149 利便性 4 両面印刷アクセサリ エラーメッセージ 183 両面印刷ユニット Macintosh の設定 103, 149 Windows の設定 99 位置 6,7 紙詰まり、解除 196 サポートしているメディア 64 製品番号 237 モデル 2.3 問題の解決方法 172 用紙経路のテスト 46 両面 デフォルト設定 25 両面印刷 Macintosh の設定 149 エラーメッセージ 183 空白ページ、デフォルト設 定 39 デフォルト設定 25 問題の解決方法 172 用紙のセット 103 両面コピー デフォルト設定 21 両面、印刷 Macintosh の設定 149 エラーメッセージ 183 空白ページのデフォルト設 定 39 デフォルト設定 25 問題の解決方法 172 用紙のセット 103 両面、コピー デフォルト設定 21

リーガル用紙 マージンの切り詰め 233

### れ

レゾリューション エンハンスメン ト テクノロジ (REt) 42,149 レターヘッド セット 70 レーザー製品の安全性に関する規 定 263,264

### ろ

ローラー 保守キット、内容 155

### わ

デジタル送信 ワークフロー 130 ワークフロー、送信 130 FTP、送信 130 ワークフローへのスキャン 130

### ю

自動両面印刷の経路 文書のコピー 113 写真 コピー 116 谏度 トラブルシューティング 164 注文 サプライ品およびアクセサ リ 236 電話線. ファックス アクセサリの接 続 135 文書フィーダ 両面文書のコピー 113 本 コピー 116 問題の解決 メッセージ、タイプ 174 両面 文書のコピー 113 両面コピー 113 両面、コピー 113

ネットワーク

リンク速度設定 34

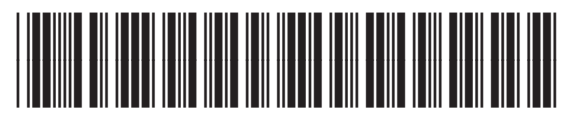

Q7829-90944